#### **TECHNICAL MANUAL**

OPERATOR, AVIATION UNIT AND INTERMEDIATE MAINTENANCE MANUAL WITH REPAIR PARTS AND SPECIAL TOOLS LIST (INCLUDING DEPOT MAINTENANCE REPAIR PARTS AND SPECIAL TOOLS)

FOR

### ROCKET MANAGEMENT SUBSYSTEM, INVENTORY-DEPLOYMENT, XM138 PART NO. 9324106-002 NSN 1090-01-077-8939

Prepared by BEI Electronics, Inc. FSCM 12050

Contract No. DAAJ01-76-C-0940

HEADQUARTERS, DEPARTMENT OF THE ARMY

OCTOBER 1981

#### WARNING

Personnel performing operations, procedures, and practices which are included or implied in this technical manual shall observe the following warnings. Disregard of these warnings and precautionary information can cause serious injury or loss of life.

#### **HIGH VOLTAGE**

Serious burns and/or electrical shock can result from contact with exposed electrical wires or connections.

#### ARMAMENT

Loaded weapons, or weapons being loaded or unloaded, shall be pointed in a direction which offers the least exposure to personnel or property in the event of an accidental firing. Personnel should remain clear of a hazardous area forward and aft of all loaded weapons.

#### **CANOPY REMOVAL SYSTEM**

Ground safety pins shall be installed in pilot and gunner canopy removal arming/firing mechanisms when the helicopter is on the ground. Safety pins shall be installed during engine shutdown check. Debris may be expelled 20 feet outward when system is actuated.

#### **NOISE LEVEL**

Sound pressure levels in the helicopter during some operating conditions exceed the Surgeon General's hearing conservation criteria as defined in TB MED251. Hearing protection devices, such as the aviator helmet or ear plugs, must be worn by all personnel in and around the helicopter during its operation.

#### WING STORES JETTISON

All jettison safety pins shall be installed when the helicopter is on the ground. Serious injury can result from accidental ground jettison. Safety pins shall be removed prior to flight. Failure to do so will prevent emergency jettison of wing stores.

HEADQUARTERS DEPARTMENT OF THE ARMY Washington D. C., 29 August 1990

CHANGE

NO. 2

#### OPERATOR AVIATION UNIT AND INTERMEDIATE MAINTENANCE MANUAL WITH REPAIR PARTS AND SPECIAL TOOLS LIST (INCLUDING DEPOT MAINTENANCE REPAIR PARTS AND SPECIAL TOOLS)

#### ROCKET MANAGEMENT SUBSYSTEM, INVENTORY-DEPLOYMENT, XM138

#### PART NUMBER 9324106-002

#### NSN 1090-01-077-8939

1. TM 9-1090-207-13&P, October 1981 is changed to incorporate the 20MM Turret and Rocket Management Subsystems, Electronic Circuit Boards, Failure Isolation Shop Set (FISS).

2. Remove old pages and insert new pages indicated below.

3. New or changed material is indicated by vertical bar in the margin of the page.

4. Upon receipt of this change, all references to MOS 68M will be changed to 68J due to MOS consolidation. Title for 68J is as follows: Aircraft Armament/Missile Systems Repairer.

| Remove pages  | Insert pages  |
|---------------|---------------|
| 5-3 and 5-4   | 5-3 and 5-4   |
| 5-15 and 5-16 | 5-15 and 5-16 |
| D-3 and D-4   | D-3 and D-4   |
| D-5 and D-6   | D-5 and D-6   |
| E-37 and E-38 | E-37 and E-38 |
| E-39 and E-40 | E-39 and E-40 |
| E-43 and E-44 | E-43 and E-44 |

5. File this change sheet in back of the publication for reference purposes.

CARL E. VUONO General, United States Army Chief of Staff

Official :

#### THOMAS F.SIKORA

Brigadier General, United States Army The Adjutant General

**DISTRIBUTION**: To be distributed in accordance with DA Form 12-31E, (Blocks 953. 954, 955). Operator, AVUM, AVIM, Maintenance requirements for TM 9-1090-207-13&P.

CHANGE

No. 1

HEADQUARTERS DEPARTMENT OF THE ARMY WASHINGTON, DC, 27 JUNE 1988

#### Operator, Aviation Unit and Intermediate Maintenance Manual With Repair Parts and Special Tools List (Including Depot Maintenance Repair Parts and Special Tools)

For

#### ROCKET MANAGEMENT SUBSYSTEM INVENTORY DEPLOYMENT XM138, PART NO. 9324106-002 NSN 1090-01-077-8939

#### Current as of 23 June 1987

TM 9-1090-207-13&P, 26 October 1981, is changed as follows:

1. New or revised material is indicated by a vertical bar in the margin. When an entire chapter, section or illustration is added or revised, the vertical bar is placed opposite the identification number and title.

This change updates technical information and illustrations which are required as a result of modifications making the RMS compatible with the MK66 powered 2.75-inch rockets, and the AN/AVS-6 night vision goggles. The addition of the MK66 rocket motor changes the model designator from M138 to XM147 and the part number from 9324106-002 to 12011877.

#### NOTE

Throughout this technical manual, Rocket Management Subsystem Inventory Deployment XM138, part number 9324106-002, may be referred to as Rocket Management Subsystem Inventory Deployment XM147, part number 12011877.

2. Remove old pages and insert new pages as follows:

| Remove Pages  | Insert Pages     | Remove Pages      | Insert Pages     |
|---------------|------------------|-------------------|------------------|
| i thru iv     | i thru iv        | -5-109 thru 5-114 | 5-109 thru 5-114 |
| l-1 thru 1-6  | I-I thru 1-6     | 8-1/(8-2 blank)   | 8-1/(8-2 blank)  |
| 2-1 thru 2-12 | 2-1 thru 2-12    | A-1/(A-2 blank)   | A-1/(A-2 blank)  |
| 4-1 and 4-2   | 4-I and 4-2      | B-1 and B-2       | B-1 and B-2      |
| 5-1 and 5-2   | 5-I and 5-2      | D-3 thru D-6      | D-3 thru D-6     |
| 5-7 thru 5-14 | 5-7 thru 5-14.1/ | E-5 thru E-10     | E-5 thru E-10    |
|               | (5-14.2 blank)   | E-17 thru E-20    | E-17 thru E-20   |
| 5-33 and 5-34 | 5-33 and 5-34    | E-25 thru E-30    | E-25 thru E-28   |

File this transmittal sheet in back of the publication.

By Order of-the Secretary of the Army:

#### CARL E. VUONO General United States Army Chief of Staff

Official:

#### R. L. DILWORTH

Brigadier General United States Army The Adjutant General

#### DISTRIBUTION:

To be distributed in accordance with DA Form 12-31A, AVUM and AVIM Maintenance requirements for Armament Subsystem: Rocket Management Subsystems M138 (Used on AH-1S)-

#### OPERATOR, AVIATION UNIT AND INTERMEDIATE MAINTENANCE MANUAL WITH REPAIR PARTS AND SPECIAL TOOLS LIST (INCLUDING- DEPOT MAINTENANCE REPAIR PARTS AND SPECIAL TOOLS) FOR ROCKET MANAGEMENT SUBSYSTEM, INVENTORY DEPLOYMENT, XM138 9324 1 06-002 Current as of 23 June 1987

#### **REPORTING OF ERRORS**

You can help improve this manual. If you find any mistakes or if you know of a way to improve the procedures, please let us know. Mail your letter, DA Form 2028 (Recommended Changes to Publications and Blank Forms), or DA Form 2028-2 located in the back of this manual directly to Commander US Army Armament Munitions and Chemical Command Attn.: AMSMC-MAS, Rock Island Arsenal, IL 61299-6000. A reply will be furnished to you.

#### NOTE

Throughout this technical manual, Rocket Management Subsystem Inventory Deployment XM138, part number 9324106-002, may be referred to as Rocket Management Subsystem Inventory Deployment XM147, part number 12011877.

|         |     | TABLE OF CONTENTS                                            | Paragraph | Page  |
|---------|-----|--------------------------------------------------------------|-----------|-------|
| CHAPTER | 1   | INTRODUCTION                                                 | 0         | 1 -1  |
| Section | I   | General                                                      | 1-1       | 1-1   |
|         | II  | Description and Tabulated Data                               | 1-8       | 1-1   |
|         | 111 | Schematic Diagrams                                           | 1-15      | 1-5   |
| CHAPTER | 2   | OPERATING INSTRUCTIONS                                       |           | 2-1   |
| Section | I   | Operating Instructions                                       | 2-1       | 2-1   |
|         | II  | Preventive Maintenance Checks and Services (PMCS)            | 2-3       | 2-2   |
|         | 111 | Operation of Auxiliary Equipment                             | 2-5       | 2-7   |
|         | IV  | Operation Under Unusual Conditions                           | 2-9       | 2-8   |
|         | V   | Ammunition                                                   | 2-10      | 2-8   |
| CHAPTER | 3   | OPERATOR/CREW MAINTENANCE INSTRUCTIONS                       |           | 3-1   |
| CHAPTER | 4   | AVIATION UNIT MAINTENANCE INSTRUCTIONS                       |           | 4-1   |
| Section | I   | Service Upon Receipt of Material                             | 4-1       | 4-1   |
|         | II  | Lubrication                                                  |           | 4-1   |
|         |     | Preventive Maintenance Checks and Services                   | 4-3       | 4-1   |
|         | IV  | Aviation Unit Maintenance of Rocket Management Subsystem     | 4-5       | 4-1   |
|         | V   | Troubleshooting                                              | 4-10      | 4-5   |
| CHAPTER | 5   | AVIATION INTERMEDIATE MAINTENANCE INSTRUCTIONS               |           | 5-1   |
| Section | I   | Service Upon Receipt of Material                             | 5-1       | 5-1   |
|         | II  | Preembarkation Inspection of Material in Units Alerted for   |           |       |
|         |     | Overseas Movement                                            | 5-5       | 5-1   |
|         |     | Troubleshooting                                              | 5-7       | 5-1   |
|         | IV  | General Maintenance                                          | 5-10      | 5-110 |
|         | V   | Removal and Replacement of Major Components and Auxiliaries. | 5-11      | 5-110 |
| CHAPTER | 6.  | REPAIR OF ROCKET MANAGEMENT SUBSYSTEM                        |           | 6-1   |
| CHAPTER | 7.  | MAINTENANCE OF AUXILIARY EQUIPMENT                           |           | 7-1   |
| CHAPTER | 8.  | FINAL INSPECTION                                             |           | 8-1   |

#### TABLE OF CONTENTS (cont.)

|          | _      |                                             |                                                         | Paragraph | Page |
|----------|--------|---------------------------------------------|---------------------------------------------------------|-----------|------|
| APPENDIX | Α.     | REFERE                                      |                                                         |           | A-1  |
| APPENDIX | В.     | COMPO                                       |                                                         | B-1       | B-1  |
| Section  | I.     | Introduct                                   | ion                                                     |           | B-1  |
|          | II.    | Integral (                                  | Components of End Item                                  |           | B-2  |
| APPENDIX | C.     | ADDITIC                                     | NAL AUTHORIZATION LIST                                  |           | C-1  |
| APPENDIX | D.     | MAINTE                                      | NANCE ALLOCATION CHART                                  |           | D-1  |
| APPENDIX | E.     | REPAIR                                      | PARTS AND SPECIAL TOOL LIST (INCLUDING DEPOT            |           |      |
|          |        | MAINT                                       | ENANCE REPAIR PARTS AND SPECIAL TOOLS)                  |           | E-1  |
| Section  | I.<br> | Introduct                                   | ion                                                     |           | E-1  |
|          | II.    | Repair P                                    | arts List                                               |           | E-5  |
|          |        | 00                                          | Rocket Management Subsystem XM147 (12011877)            |           | E-7  |
|          |        | 01                                          | Display Unit (12011866)                                 |           | E-9  |
|          |        | 0101                                        | Control Panel Interface 1A1 (9324147-002)               |           | E-11 |
|          |        | 010101                                      | Circuit Card Assembly 1A1A1 CPI A (9324109-002)         |           | E-13 |
|          |        | 010102                                      | Circuit Card Assembly 1A1A2 CPI B (9324110-002)         |           | E-15 |
|          |        | 0102                                        | Circuit Card Assembly 1A2 CPU (9324111-002)             |           | E-1/ |
|          |        | 0103                                        | Circuit Card Assembly 1A3 Memory(12011874)              |           | E-19 |
|          |        | 0104                                        | Circuit Card Assembly 1A4 Built-In Lest (9324113-002    | 2)        | E-21 |
|          |        | 0105                                        | Circuit Card Assembly 1A5 I/O (9324114-002)             |           | E-23 |
|          |        | 0106                                        | Power Supply IPS1 (9324341-002)                         |           | E-25 |
|          |        | 0107                                        | Control Assembly (12011860)                             |           | E-27 |
|          |        | 0108                                        | Chassis Assembly (9324143-002)                          |           | E-31 |
|          |        | 010801                                      | DU Motherboard Assembly (9324135-002)                   |           | E-33 |
|          |        | 02                                          | Operations Unit.(9324108-002)                           |           | E-35 |
|          |        | 0201                                        | Cover Access (9324122)                                  |           | E-37 |
|          |        | 0202                                        | Circuit Card Assembly 2A1 Fuze Set/Squib Fire           |           |      |
|          |        |                                             | (9324393-001)                                           |           | E-39 |
|          |        | 0203                                        | Circuit Card Assembly 2A2 Ohmmeter/Setter               |           |      |
|          |        |                                             | (9324118-002)                                           |           | E-41 |
|          |        | 0204                                        | Circuit Card Assembly 2A3 Sequencer I/O                 |           |      |
|          |        |                                             | (9324119-002)                                           |           | E-45 |
|          |        | 0205                                        | Circuit Card Assembly 2A4 Power Supply and Built-In Tes | st        |      |
|          |        |                                             | (9324120-002)                                           |           | E-4/ |
| <b>A</b> |        | 0206                                        | Operation Unit Subassembly (9324123-002) .:             |           | E-51 |
| Section  | III.   | Special I                                   |                                                         | • •       | E-55 |
|          | IV.    | National Stock Number and Part Number Index |                                                         |           |      |
| APPENDIX | ⊦.     | EXPEND                                      | DABLE SUPPLIES AND MATERIAL LIST                        |           | F-1  |
| APPENDIX | G.     | INDEX C                                     |                                                         |           | G-1  |
| APPENDIX | н.     | INDEX C                                     | OF TEST LOCATIONS                                       |           | H-1  |
| APPENDIX | Ι.     | DIAGRA                                      | MS                                                      |           | I-1  |

I-35

#### LIST OF ILLUSTRATIONS Figure Title Page 1-1 Line Replaceable Units of Rocket Management Subsystem ..... 1-2 Location of Rocket Management Subsystem Units and Associated Rocket 1-2 Launchers in AH-IS Helicopter 1-3 1-3 Display Unit, Rocket Management Subsystem XM147 1-4 1-4 Operations Unit, Rocket Management Subsystem XM147 ..... 1-5 1-5 Display Unit Identification Plate ..... 1-6 Operations Unit Identification Plate ..... 1-6 1-6 Test Set, Rocket Management Subsystem ..... 1-7 1-7 Pilot Armament Control Panel ..... 2-1 2-1 2-2 Rocket Management Subsystem Control Panel ..... 2-2 2-3 Digital Display During First Phase of Self-Test Routine Lamp Test ..... 2-6 Digital Display During Second Phase of Self-Test Routine Functional Test of LRU's ...... 2-4 2-6 Fuze Umbilical Connections to Launchers ..... 2-5 2-7 2-6 Leading Zone Units for 19 Tube Launchers ..... 2-9 2-7 Relationship Between Zone Numbers and Panel Controls and Indicators ..... 2-9 Maximum Rocket Inventory - Four 19 Tube Launchers ..... 2-8 2-10 Rocket Inventory with Four 7 Tube Launchers ..... 2-9 2-11 2-10 Rocket Inventory with Nineteen Tube Launchers on Inboard Stations Only ..... 2-12 Cabling and Mounting of Operations Unit 4-1 4-3 Display Unit Installed in Typical Pilot's Instrument Panel ..... 4-2 4-4 5-1 RMS Test Set Front Panel ..... 5-2 5-2 RMS Test Set Case..... 5-4 Troubleshooting and Test Set-Up for Display Unit ..... 5-3 5-5 Rear View of Display Unit ..... 5-4 5-6 Display Unit with Cover Removed ..... 5-5 5-7 5-6 Troubleshooting and Test Set-Up for Operations Unit ..... 5-64 Operations Unit with Cover Removed 5-7 5-65 5-8 Deleted ..... 5-111 5-9 Installation Power Supply 1PS1 in Chassis ..... 5-112 Rocket Management Subsystem XM147 E-1 E-6 Display Unit E-2 E-8 E-3 Control Panel Interface 1A1 ..... E-10 Circuit Card Assembly 1A1A1 ..... E-4 E-12 Circuit Card Assembly 1A1A2 ..... E-5 E-14 E-6 Circuit Card Assembly 1A2, CPU E-16 E-7 Circuit Card Assembly 1A3, Memory ..... E-18 E-8 Circuit Card Assembly 1A4 Built-In Test E-20 Circuit Card Assembly 1A4 I/O E-9 E-22 Power Supply IPS1 ..... E-10 E-24 E-11 Control Assembly E-26 E-12 Chassis Assembly ..... E-30 E-13 DU Motherboard Assembly ..... E-32 E-14 Operations Unit E-34 Operations Unit Access Cover ..... E-15 E-36 Circuit Card Assembly 2A1, Fuze Set/Squib Fire ..... E-16 E-38 Circuit Card Assembly 2A2, Ohmmeter/Setter ..... E-17 E-40 Circuit Card Assembly 2A3, Sequencer I/O ..... E-18 E-44 Circuit Card Assembly 2A4 Power Supply and Built-In Test ..... E-19 E-46 E-20 Operations Unit Subassembly ..... E-50 Control Assembly Schematic Diagram FO-1 I-3 DU Motherboard Assembly Schematic Diagram ..... FO-2 I-5 Control Panel Interface Subassembly A, 1A1A1 Schematic Diagram ..... FO-3 1-9 FO-4 Control Panel Interface Assembly B. 1A1A2 Schematic Diagram ..... I-11 FO-5 CPU Assembly 1A2, Schematic Diagram I-15 FO-5A CPU Assembly 1A2, Schematic Diagram I-17 FO-6 Memory Assembly 1A3, Schematic Diagram ..... I-19 Built-In Test Circuit Assembly 1A4, Schematic Diagram ..... FO-7 I-21 I/O Assembly 1A5 Schematic Diagram ..... FO-8 I-23 FO-9 I/O Assembly 1A5 Schematic Diagram ..... I-25 Fuze Set/Squib Fire Assembly 2A1, Schematic Diagram ..... FO-10 1-27 Ohmmeter/Setter Assembly 2A2, Schematic Diagram FO-11 I-29 FO-12 Sequencer I/O Assembly 2A3, Schematic Diagram ..... I-33

# Power Supply and Built-In Test Circuit Assembly 2A4, Schematic Diagram .....

FO-13

#### LIST OF TABLES

#### Title

Table

Page

| 1-1 | Dimensions and Weights of RMS Components                  | 1-5  |
|-----|-----------------------------------------------------------|------|
| 2-1 | Pilot Armament Control Panel - RMS Controls               | 2-1  |
| 2-2 | Rocket Management Subsystem Controls and Indicators       | 2-3  |
| 2-3 | Preventive Maintenance Checks and Services                | 2-5  |
| 4-1 | AVUM Troubleshooting                                      | 4-6  |
| 5-1 | Thumbwheel Test Results                                   | 5-11 |
| 5-2 | Troubleshooting the Display Unit                          | 5-15 |
| 5-3 | Troubleshooting the RND REM Display and Lighting Segments | 5-50 |
| 5-4 | Testing the RND REM Count Display Circuit                 | 5-53 |
| 5-5 | Troubleshooting the ZONE ARM Switch Lighting              | 5-56 |
| 5-6 | Troubleshooting the ZONE ARM Switch Circuitry             | 5-58 |
| 5-7 | Troubleshooting the Watch Dog Circuitry                   | 5-60 |
| 5-8 | Troubleshooting the Operations Unit                       | 5-66 |
| F-1 | Expendable Supplies and Materials                         | F-1  |
|     |                                                           |      |

#### CHAPTER 1 INTRODUCTION

#### SECTION I. GENERAL

1-1. Scope. This manual contains operation and maintenance instructions for the Rocker Management Subsystem, inventory-Deployment, XM147(RMS) (figure 1-1) when installed in the AH-IS Cobra Helicopter. This manual is divided into eight chapters and seven appendixes. Chapter 1 contains general information: the description and use of the equipment; use of associated forms and records; calibration; administrative storage; destruction of Army materiel to prevent enemy use; Quality Assurance/Quality Control; reporting of equipment improvement recommendations; identification plates; and schematic diagrams. Chapter 2 describes the applicable helicopter panel controls and indicators and provides operating instructions. Chapter 3 contains operator/ crew maintenance instructions. Chapter 4 provides Aviation Unit Maintenance instructions and Chapter 5 provides Aviation Intermediate maintenance instructions. Chapter 6 contains instructions for repair of the RMS. Chapter 7 provides maintenance instructions for Auxiliary Equipment, and Chapter 8 provides final inspection data. Appendix A is a list of associated documents, Appendix B contains a list of end item components, Appendix C contains an authorization list, Appendix D contains a maintenance allocation chart, Appendix B contains a repair parts and special tools list, and Appendix F contains a list of expendable supplies and materiel. Appendix G is an index of fault codes, Appendix H is an index of test locations, and Appendix I contains schematics and wiring diagrams.

1-2. Maintenance Forms and Records. Maintenance Forms and Records which are to be used by maintenance personnel at all maintenance levels are listed in and prescribed by DA PAM 738-751, Functional Users Manual for the Army Maintenance Management System-Aviation (TAMMS-A).

1-3. Reporting of Equipment Improvement Recommendations (EIRs). Equipment Improvement Recommendations (EIRs) will be prepared on SF Form 368, Quality Deficiency Report. Instructions for preparing EIRs are provided in DA PAM 738-751, Functional Users Manual for the Army Maintenance Management System-Aviation (TAMMS-A). EIRs should be mailed directly to U.S. Army Armament Munitions and Chemical Command, Attn.: AMSMC-QAD, Rock Island, IL 61299-6000. A reply will be furnished directly to you.

1-4. Administrative Storage. Refer to TM740-90-1 and TM55-1520-236/239-23 for storage of aircraft.

1-5. Calibration. The Subsystem does not require calibration. It contains a built-in test routine that indicates the operating condition of each line-replaceable unit of the Subsystem. The Subsystem units are tested at the AVIM shop using the Subsystem Test Set.

1-6. Destruction of Army Materiel to Prevent Enemy Use. For destruction of Army materiel to prevent enemy use, refer to TM750-244-2.

#### SECTION II. DESCRIPTION AND TABULATED DATA

1-8. Description.

a. The Rocket Management Subsystem is a pilot-operated subsystem that interfaces with the wing stores subsystem in the helicopter. The Subsystem operates from power supplied by the aircraft and consists of one Display Unit and four Operations Units.

b. The Subsystem enables the aircraft pilot to select and launch 2.75-inch Folding-Fin Aerial Rockets (FFAR) and/or MK66 wraparound fin improved range rocket motors, with the desired warhead/fuze combination from two or four 7- or 19-tube launchers mounted under the aircraft stub wings.

c. Rockets are loaded according to warhead/fuze type combination in up to five loading zones, and the types loaded in each zone are indicated by manually setting five 12-position thumbwheel switches on the Display Unit panel. The switch positions are marked with two- or three-letter descriptors that represent the available warhead/fuze configurations. When power is applied to the Subsystem, it automatically inventories the rounds loaded in each zone and provides the pilot with a numeric display of the quantities available for launching from each zone.

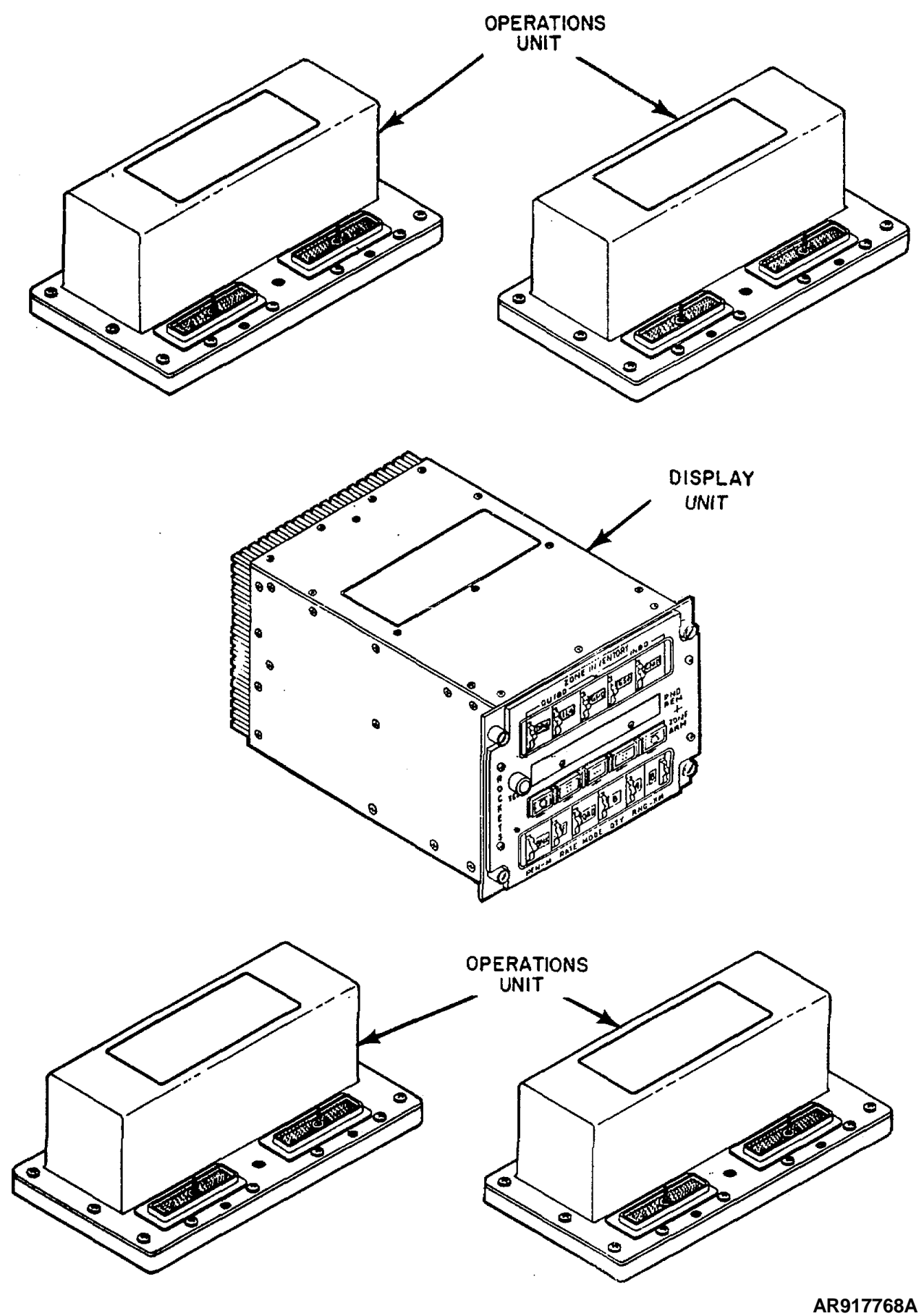

Figure 1-1. Line-Replaceable Units of Rocket Management Subsystem Change 1 1-2

#### TM9-1090-207-13&P

d. By setting switches on the face of the Display Unit' the pilot can select the rocker types to be launched set the rocket fuzes according to the tactical situation, and determine the quantities of rockets to be launched in each volley. Rockets are then launched when the pilot or copilot/ gunner squeezes the trigger switch on the cyclic stick. Should the trigger switch be released before the entire volley has been launched, firing will cease. As each rocket is launched, the numeric display on the face of the Display Unit is immediately updated to continuously reflect the quantities of rockets remaining in each loading zone.

e. The units of the Subsystem and the associated rocket launchers are mounted in and on the aircraft as shown in figure 1-2.

#### NOTE

Refer to TM55-1520-236/239-10 for authorized armament configurations and to TM9-1055-460-14 for authorized Rocket Launchers and Rocket Launcher Installation.

f. The Subsystem can control the launching of rockets from two or four 7- or 19-tube launchers. It automatically senses the quantity and type of launcher installed. The Subsystem automatically sets its firing sequence to agree with the tube numbering of the launcher on board.

g. Should one or more launchers be disabled, the Subsystem will cause the corresponding launcher on the opposite side of the airplane fuselage to become inactive, in order to maintain in-flight stability of the aircraft by equalizing the load of unfired rockets. Thereafter the Subsystem will operate normally with those launchers that remain operable, to enable the directed launching of whatever rockets remain viable.

1-9. Display Unit. The Display Unit (figure 1-3) is a cockpit-mounted line replaceable unit that presents the pilot with controls and displays for inventorying and controlling the launching of aerial rockets that are stored in 7- or 19-tube launchers mounted under the aircraft's stub wings. It also contains the power supply and other common circuits necessary for the Subsystem units to operate together as a subsystem. The Display Unit transmits the electrical command signals selected by the pilot to the Operations Units. The controls and instruments are described in table 2-2. For detailed information on how to operate the Subsystem, refer to the helicopter operations manual listed in Appendix A.

1-10. Operations Unit. The Operations Unit (figure 1-4) extends the functions commanded by the Display Unit to the rocket launcher. One Operations Unit is used for each launcher. A normal installation includes

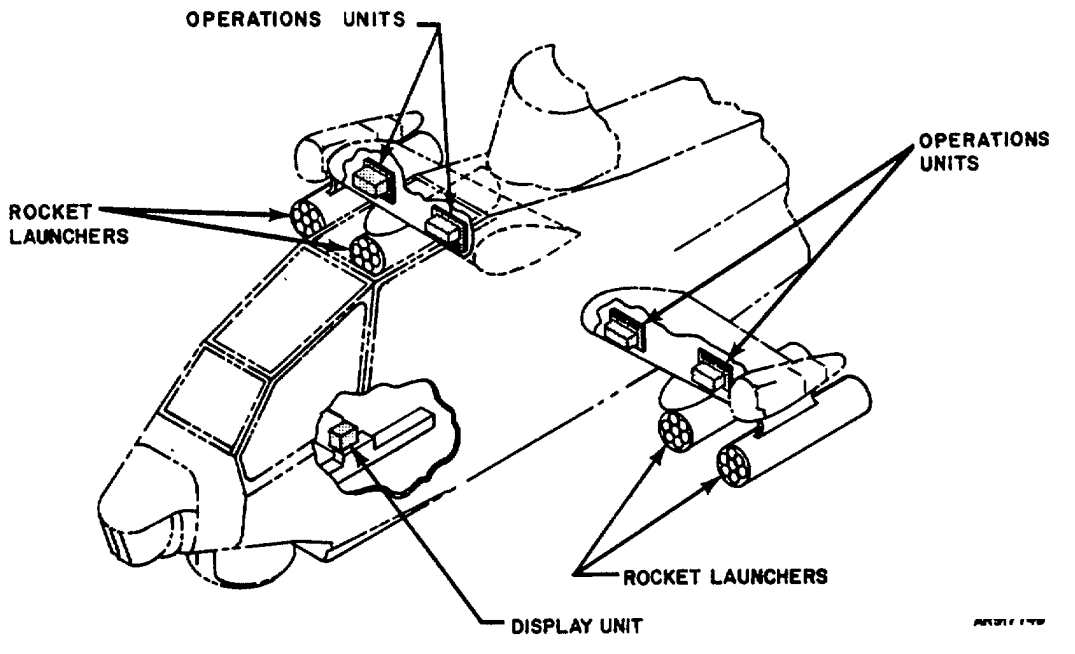

AR917749

Figure 1-2. Location of Rocket Management Subsystem Units and Associated Rocket Launchers in AH-IS Helicopter

four Operations Units, one for each launcher that may be mounted on the aircraft. The Operations Unit contains the circuitry that sets the fuzes and the circuitry that provides the squib firing pulses for the rockets loaded into the associated launcher.

1-11. Tabulated Data. Dimensions and weight of the units of the RMS are given in table 1-1.

1-12. Identification Plates. The locations of identification plates on the Subsystem units are shown in figure 1-1. Examples of the Display Unit and Operations Unit identification plates are given in figure 1-5 and 1-6, respectively.

1-13. Spares, Repair Parts, Special Tools Special Test Measurement Diagnostic Equipment (TMDE), and Other Special Support Equipment.

#### a. Special Tools and Equipment.

(1) No special tools or test equipment are needed for the Subsystem at the AVUM level. Checkout and troubleshooting at this level are performed by the self-test routine built into the Subsystem.

(2) The Test Set, Rocket Management Subsystem, M135 (Figured 1-7) is used at the AVIM shop for isolating a fault within a line-replaceable unit to a shop replaceable assembly. It is also used for verifying the performance of a unit after repair or at any other time. The maintenance manual and calibration procedures for the Test Set are listed in Appendix A.

b. <u>Spares and Repair Parts</u> Spares and repair parts for the Rocket Management Subsystem are listed in Appendix E.

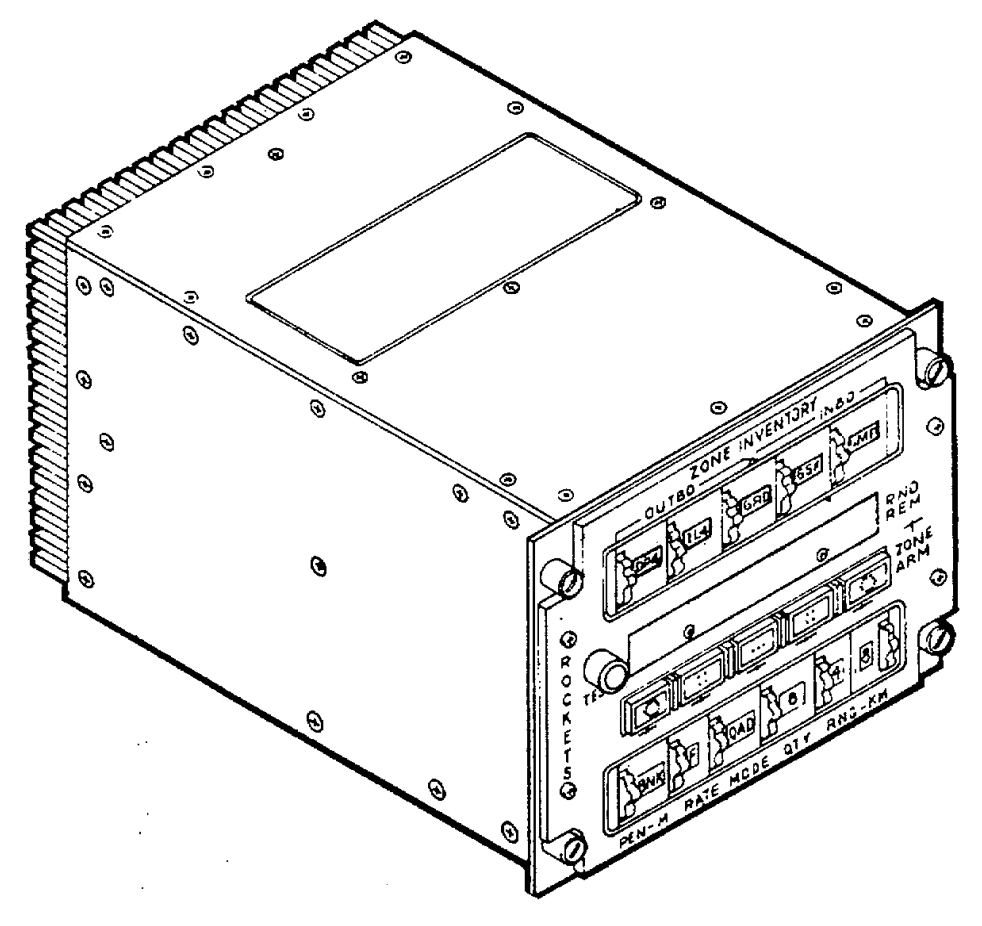

AR917746A

Figure 1-3. Display Unit, Rocket Management Subsystem, XM1 47

1-4 Change 1

#### Section III. SCHEMATIC DIAGRAMS

1-14 Schematic diagrams of the Unit and subassemblies of the Rocket Management Subsystem are presented in Appendix I,

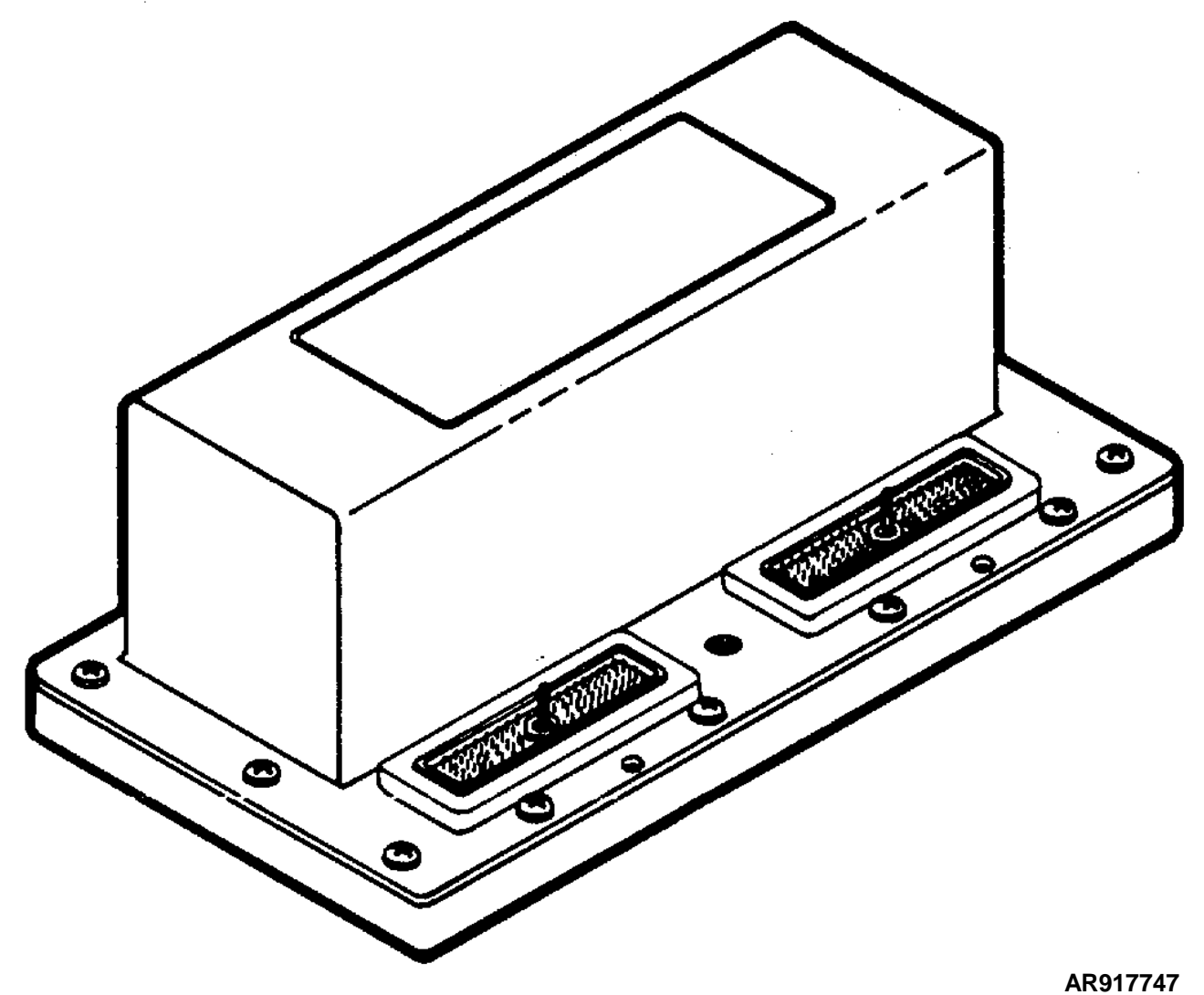

Figure 1-4. Operations Unit, Rocket Management Subsystem XM147

| Unit                                                                                                    | Width<br>(in.)                               | Height<br>(in.)                                   | Length<br>(in.)                                   | Weight<br>(lb.)                        |
|----------------------------------------------------------------------------------------------------|----------------------------------------------|---------------------------------------------------|---------------------------------------------------|----------------------------------------|
| Display Unit<br>Left Outboard<br>Operations Unit<br>Left Inboard<br>Operations Unit<br>Right Inboard<br>Operations Unit<br>Right Outboard<br>Operations Unit | 5.75<br>7.50<br>7.50<br>7.50<br>7.50<br>7.50 | 4.50<br>3.125<br>3.125<br>3.125<br>3.125<br>3.125 | 7.50<br>4.062<br>4.062<br>4.062<br>4.062<br>4.062 | 6.0<br>2.0<br>2.0<br>2.0<br>2.0<br>2.0 |
|                                                                                                    |                                              |                                                   | Total                                             | 14.0                                   |

Table 1-1. Dimensions and Weights of RMS Components

LABEL PART NO. 12011884

| CONTRACT                     |        | 1 4 2 0 0 4 2 2 4 | 6996            |
|------------------------------|--------|-------------------|-----------------|
|                              |        |                   | -0000           |
| DISPLAT UNIT, ROCKET MANAG   |        | 1 30831315        | . IVI, XIVI 147 |
| DSGN ACT 19200 PN12011866    | - COM  | 70400             |                 |
|                              | -3CIVI | 17129             |                 |
|                              | 02.024 |                   |                 |
| US PAT.NUMBERS 4,103,585;3,5 | 02,024 |                   | 05              |
| US PAT.NUMBERS 4,103,585;3,5 | 02,024 |                   | US              |

Figure 1-5. Display Unit Identification Plate

#### NOTE

Rocket Management Subsystem XM147 may contain Operations Units identified as XM138 or XM147. They are identical.

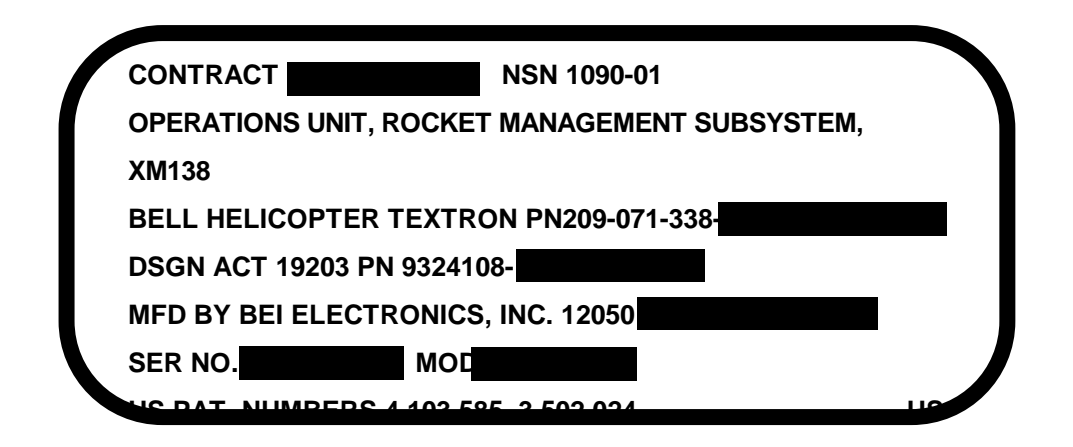

#### LABEL PART NO. 9324136-2

Figure 1-6. Operations Unit Identification Plate

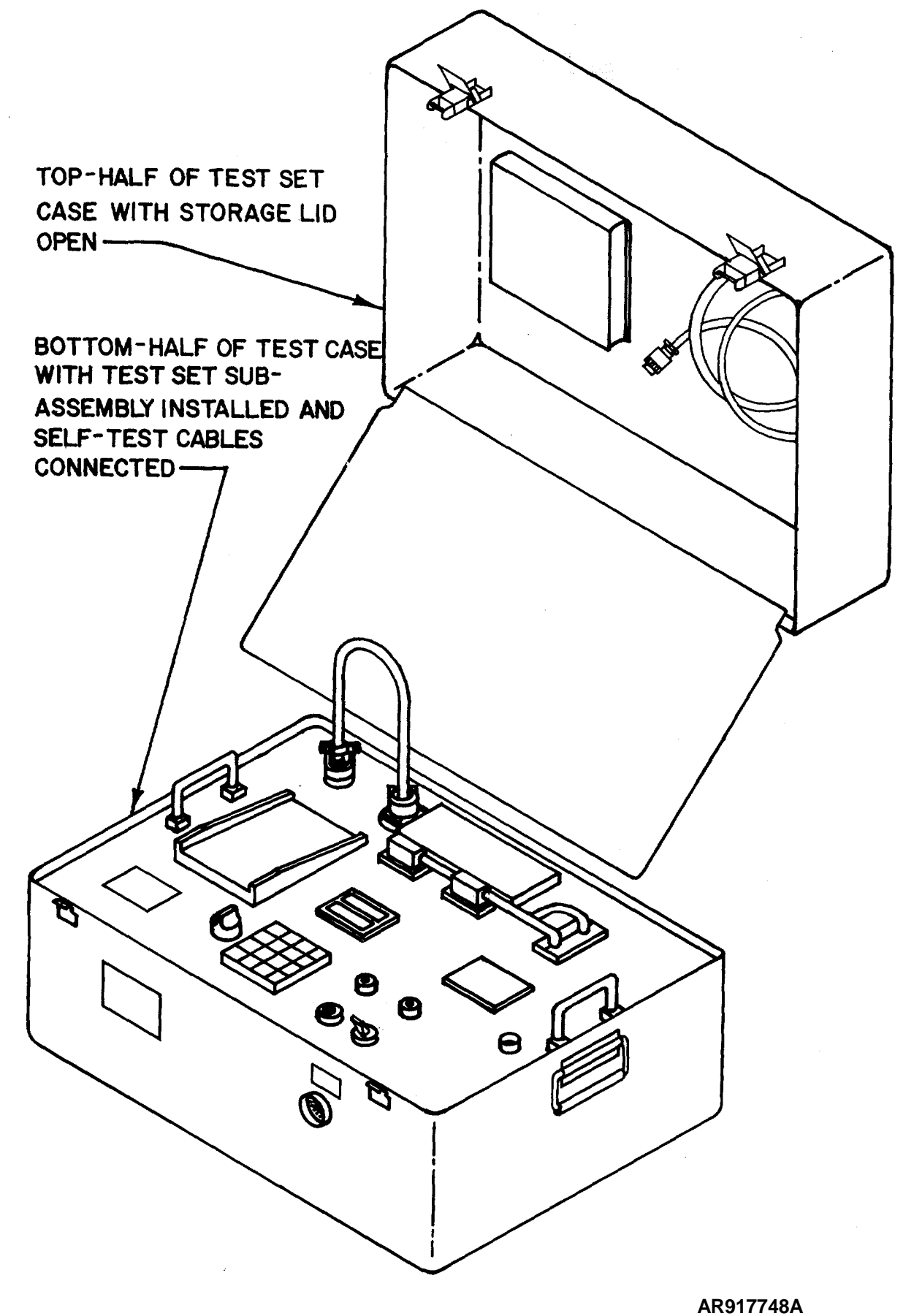

Figure 1-7. Test Set. Rocket Management Subsystem. 1-7

#### CHAPTER 2 OPERATING INSTRUCTIONS

#### SECTION I. OPERATING INSTRUCTIONS

2-1. General. This section provides you with descriptions and illustrations of the helicopter controls and indicators that you use for operating the Rocket Management Subsystem. Although the illustrations show complete control panels, only the controls and indicators you will be using for the Subsystem are described. Refer to the helicopter operator's manual listed in Appendix A for the location of the panels in the aircraft.

2-2. Controls and Indicators. The pilot armament control panel is shown in figure 2-1, and its controls that are applicable to the Subsystem are described in table 2-1. The Rocket Management Subsystem control panel is shown in figure 2-2 and its controls and indicators are described in table 2-2.

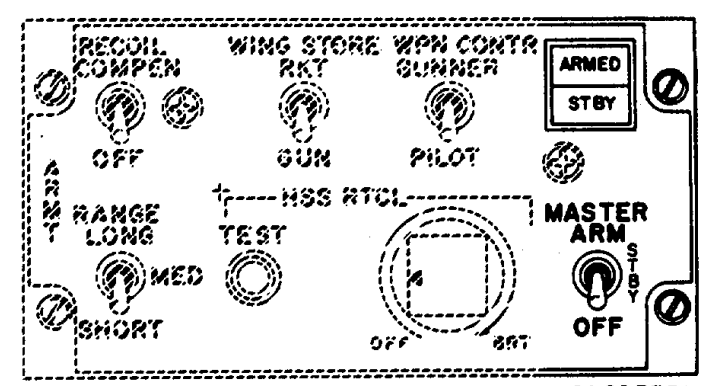

Figure 2-1. Pilot Armament Control Pane.

| Nomenclature         | Position or Indicator | Function                                                                                                    |
|----------------------|-----------------------|----------------------------------------------------------------------------------------------------|
| MASTER ARM switch    |                       | Applies standby and arming power to Subsystem                                                                                                    |
|                      | OFF                   | All power is disconnected from Subsystem                                                                                                    |
|                      | STBY                  | Applies standby power to Subsystem. When standby<br>power is first applied the Subsystem inventories rocket load<br>and displays quantities in each loading zone. Self-test<br>routine may be performed and all controls, including ZONE<br>ARM switches, may be exercised. Rocket fuzes will NOT<br>be set and rockets will NOT be fired. |
|                      | ARM                   | Applies arming power to Subsystem.                                                                                                    |
|                      |                       | Subsystem is fully functional. Fuze setting and rocket firing are enabled.                                                                                                    |
| ARMED/STBY indicator |                       | Indicates which mode Subsystem is in. Pressing the indicator tests the lamps.                                                                                                    |
|                      | ARMED                 | Blue-green lamp indicates that Subsystem is in armed mode and fully operable.                                                                                                    |
|                      | STBY                  | Blue-green lamp indicates that power is applied to Subsystem, but fuse setting and rocket firing circuit is disabled.                                                                                                    |

#### Table 2-1. Pilot Armament Control Panel - RMS Controls (See figure 2-1.)

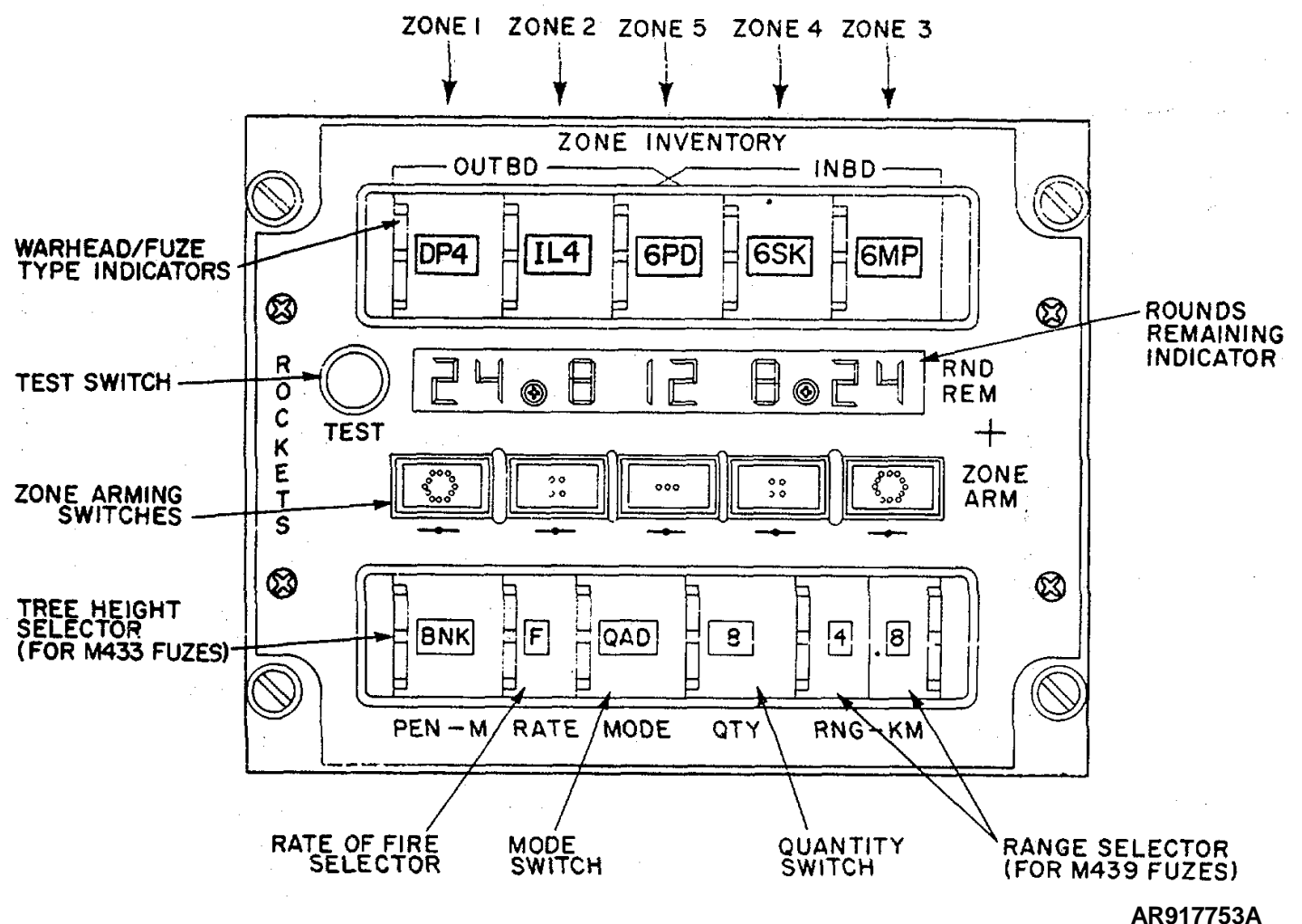

Figure 2-2. Rocket Management Subsystem Control Panel.

#### SECTION II. PREVENTIVE MAINTENANCE CHECKS AND SERVICES (PMCS)

2-3. General. You should check the Subsystem as described in table 2-3 each day that you expect to operate it. No special maintenance inspection is required during periods of storage or inactivity.

- a. <u>Before You Operate.</u> Always keep in mind the CAUTIONS and WARNINGS. Perform your before (B) PMCS.
- b. After You Operate. Be sure to perform your after (A) PMCS.

c. <u>If Your Equipment Fails to Operate</u>. Troubleshoot using the built-in test routine. Report any deficiencies using the proper forms, see DA PAM 738-751, Functional Users Manuals for the Army Maintenance Management System-Aviation (TAMMS-A).

2-4. PMCS Procedure. PMCS procedures are given in table 2-3. You should do these procedures in the order listed. In recording the results of the PMCS procedures, use the number in the "Item No." column as a source of item numbers for the "TM Number" column of DA Form 2404, Equipment Inspection and Maintenance Worksheet. Dots () have been placed in the appropriate "Interval" columns to indicate when you should perform each check and service. Figure 2-3 shows the digital display during the first phase of the built-in self-test routine; figure 2-4 shows the display during the second phase. Observe that the 7s represent the Subsystem units as they are arrayed in the aircraft as seen from the pilot's seat. That is, the left-most 7 represents the left outboard Operations Unit, the center 7 represents the Display Unit, and the right-most 7 represents the right outboard Operations Unit.

| Table 2-2. Rocket Management Subsystem Controls and Indicators |
|----------------------------------------------------------------|
| (See figure 2-2.)                                              |

| Nomenclature                             | Position or Indication | Function                                                                                                    |
|------------------------------------------|------------------------|----------------------------------------------------------------------------------------------------|
| ZONE INVENTORY -<br>OUTBD, INBD          |                        | Five 12-position thumbwheel selectors designate the type of round loaded into each of five loading zones, as follows:   |
| Switch assembly                          | PD4                    | High explosive warhead with point detonator fuze using MK40 rocket motor                                                |
|                                          | RC4                    | High explosive warhead with remote set fuze using MK40 rocket motor                                                     |
|                                          | DP4                    | High explosive dual purpose warhead with HK40 rocket motor                                                              |
|                                          | WP4                    | White phosphorous warhead with point detonating fuze and MK40 rocket motor                                              |
|                                          | IL4                    | Illumination warhead with pyrotechnic fuze and MK40 rocket motor                                                        |
|                                          | SK4                    | Smokescreen warhead with pyrotechnic fuze and MK40 rocket motor                                                         |
|                                          | 6PD                    | High explosive point detonating warhead using MK66 rocket motor                                                         |
|                                          | 6RC                    | High explosive warhead with remote set fuze and MK66 rocket motor                                                       |
|                                          | OIL                    | Illumination warhead with remote set fuze and MK66 rocket motor                                                         |
|                                          | 6SK                    | Smokescreen warhead with remote set fuze and MK66 rocket motor                                                          |
|                                          | 6MP                    | Multipurpose warhead with remote set fuze and MK66 rocket motor                                                         |
|                                          | BLANK                  | Undesignated position that can be used for any warhead/fuze combination not listed above, on a mission to mission basis |
| TEST momentary                           |                        |                                                                                                    |
| push button switch                       |                        | Initiates built-in self-test routine.                                                                                   |
| RND REM digital                          |                        | Eight 7-segment incandescent digital readouts that indicate the<br>quantity of rounds remaining in each loading zone.   |
| ZONE ARM lighted<br>momentary pushbutton |                        |                                                                                                    |
| switches                                 |                        | Five switches that allow the pilot to select (arm) the zone or zones from which rockets are to be fired.                |
|                                          | Lighted                | Lighted pairs of brackets on the switch cap indicate that the corresponding zones are armed.                            |
| PEN-M thumbwheel selector switch         |                        | Sets the depth of penetration of M433 before functioning. Fuze will function after rocket has penetrated:               |
|                                          | 10                     | 10 meters below forest canopy                                                                                           |
|                                          | 15                     | 15 meters below forest canopy                                                                                           |
|                                          | 20                     | 20 meters below forest canopy                                                                                           |
|                                          | 25                     | 25 meters below forest canopy                                                                                           |
|                                          | 30                     | 30 meters below forest canopy                                                                                           |
|                                          | 35                     | 35 meters below forest canopy                                                                                           |
|                                          | 40                     | 40 meters below forest canopy                                                                                           |
|                                          | 45                     | 45 meters below forest canopy                                                                                           |
|                                          | SQ                     | Superquick function. Fuze will function immediately upon contact with target.                                           |
|                                          | BNK                    | Fuze will function after rocket has penetrated three feet into log and dirt bunker.                                     |

# Table 2-2. Rocket Management Subsystem Controls and Indicators - Continued (See figure 2-2.)

| Nomenclature                      | Position or Indication | Function                                                                                                    |
|-----------------------------------|------------------------|----------------------------------------------------------------------------------------------------|
| RATE thumbwheel                   |                        |                                                                                                    |
| Selector switch                   | F                      | Sets the rocket firing rate for multiple firings.                                                                                                    |
|                                   | S                      | Rockets will be fired at 60 millisecond intervals for M439 fuze and 70 millisecond for M433 fuze.                                                                                                    |
|                                   | A                      | Rounds Remaining will display number of uninventoried rocket tubes<br>and the pilot may attempt to fire uninventoried rockets. Rockets<br>fired in this mode will be at the fast rate.                                                                     |
| MODE thumbwheel                   |                        | Sets the mode in which rockets are fired.                                                                                                    |
| Selector switch                   | QAD                    | Four rounds will be fired, one from each of four launchers, with the inboard rounds leading by 30 milliseconds.                                                                                                    |
|                                   | PRS                    | Two rounds of same type, one from each side of aircraft will be fired simultaneously.                                                                                                    |
|                                   | SNG                    | One round will be fired at a time. Successive rounds will be fired from alternate sides of the aircraft to maintain aircraft balance.                                                                                                    |
| QTY thumbwheel                    |                        | Sets the quantities of "modes" (quads pairs, or singles) to be fired in                                                                                                    |
| selector switch                   |                        | each volley.                                                                                                    |
|                                   | 1                      | One quad, pair, or single rocket (as set by MODE switch) will be fired.                                                                                                    |
|                                   | 2                      | Two "modes" will be fired                                                                                                    |
|                                   | 4                      | Four "modes" will be fired                                                                                                    |
|                                   | 8                      | Eight "modes" will be fired Rocket firing will be sustained or<br>continue until all rockets are expended or trigger is released.                                                                                                    |
| RNG-KM thumbwheel selector switch |                        |                                                                                                    |
| assembly                          |                        | Two switches that work together to set the range in kilometers for<br>air-brush fuzes. The left-hand switch sets the range in 1-km<br>increments, the right-hand switch sets the range in 100-meter<br>increments. Possible ranges are from 0.5 to 6.0 km. |
|                                   | A                      | Range is set automatically by the Fire Control Computer if the-<br>aircraft is equipped. In case of FCC failure or if an FCC is not<br>installed, the RMS will shut down in this position only.                                                            |
|                                   |                        |                                                                                                    |

#### Table 2-3. Preventive Maintenance Checks and Services.

| NOTE: | Within the designated intervals | , these checks are to be performed in the order listed. |
|-------|---------------------------------|---------------------------------------------------------|
|       | B - Before                      | A -After                                                |

|             |           |            | 2 2010                                                                    |                                                                                                    |                                                                                                    |
|-------------|-----------|------------|---------------------------------------------------------------------------|----------------------------------------------------------------------------------------------------|----------------------------------------------------------------------------------------------------|
| ltem<br>No. | Inte<br>B | erval<br>A | Item to be<br>Inspected                                                   | Procedures                                                                                                    | Equipment is Not<br>Ready/Available If:                                                                                                    |
| 1.          | •         | •          | Display Unit Panel                                                        | Set MASTER ARM switch to OFF, check for physical damage, operate all controls.                                                                                                    | Panel shows obvious signs of damage or any control does not operate freely.                                                                                                    |
| 2           | •         | •          | Display Unit. RND<br>REM Display                                          | Set MASTER ARM switch to STBY, observe RND REM display                                                                                                    | RND REM displays any quantity<br>other than the quantity of rockets<br>loaded into each zone. RND REM<br>does not display 0 0 0 0 0 when all<br>rocket launches are empty.                                                                                                    |
| 3.          | •         | •          | <ul> <li>Panel lighting<br/>circuit</li> <li>Self-Test routine</li> </ul> | <ul> <li>With MASTER ARM switch set to STDBY:</li> <li>a. Turn console lighting control to OFF, observe Display Unit panel.</li> <li>b. Slowly turn console lighting control clockwise, observe DU panel.</li> <li>c. Turn console lighting to BRT, observe DU PANEL.</li> <li>With MASTER ARM switch set to STBY, momentarily press TEST button, and</li> <li>a. Compare RND REM display and ZONE ARM switches with figure 2-3.</li> <li>b. After approximately three seconds compare RND REM display with figure 2-4.</li> </ul> | <ul> <li>RND REM display is not at full brilliance, all other panel and switch lights are out.</li> <li>RND REM display does not go dark, then all panel switch, and display lights do not become increasingly bright in proportion to position of lighting control.</li> <li>All panel, switch, and display lights do not light.</li> <li>RND REM does not indicate 88 8 88 8 38 or one or more ZONE ARM brackets do not light. RND REM does not display 7 for each RMS unit installed in the aircraft.</li> </ul> |
| $\neg$      |           |            |                                                                           |                                                                                                    |                                                                                                    |

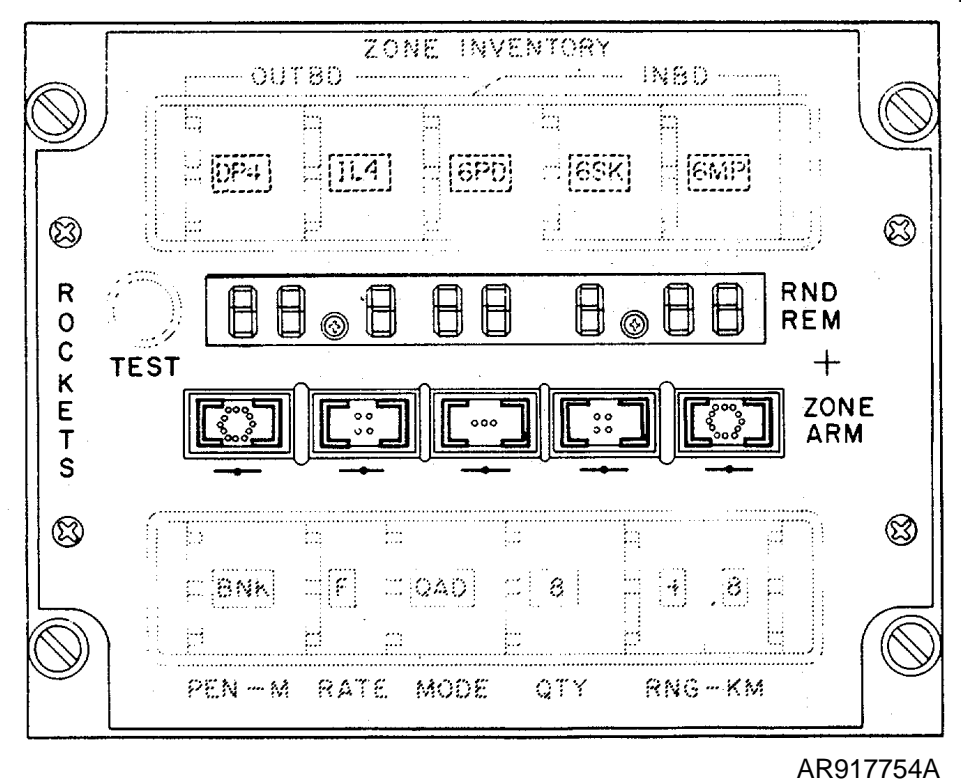

Figure 2-3. Digital Display During First Phase of Self Test Routine-Lamp Test.

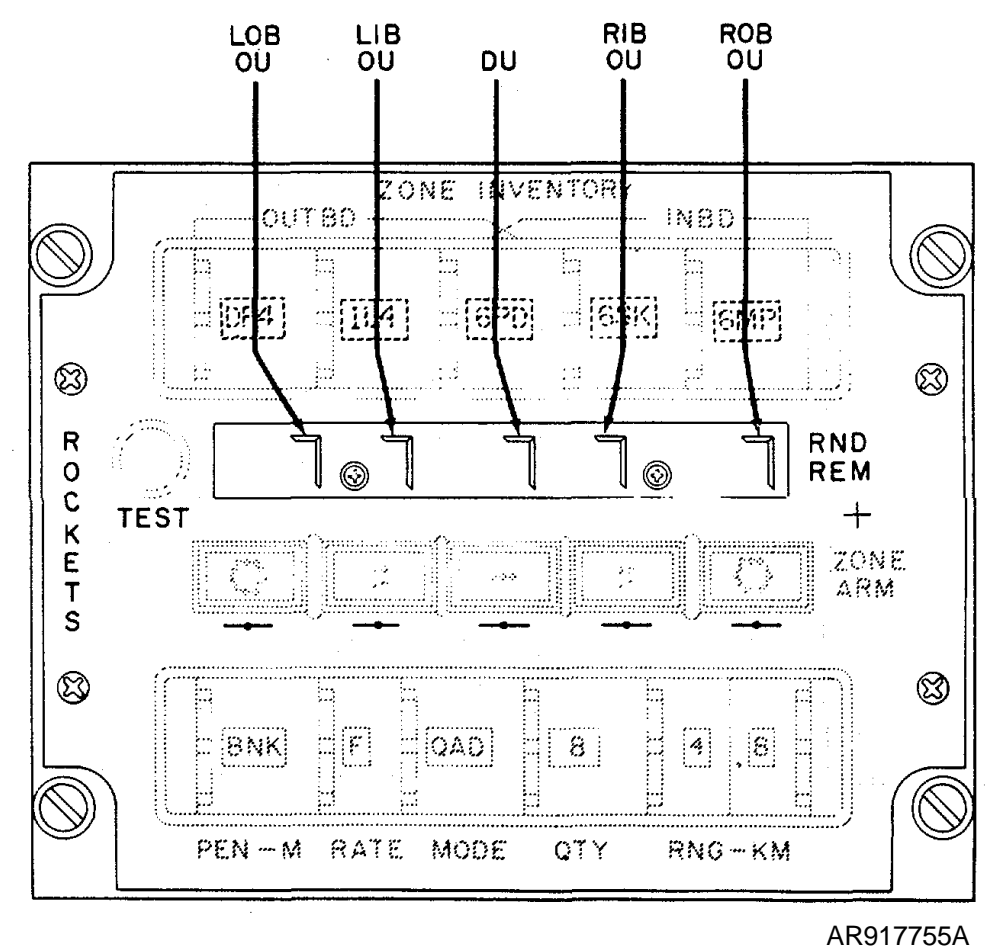

Figure 2-4. Digital Display During Second Phase of Self Functional Test of LRU's. Change 1 2-6

#### SECTION III. OPERATION OF AUXILIARY EQUIPMENT

#### NOTE

Refer to TM55-1520-236/239-10 for authorized armament configuration and to TM9-1055-460-14 for installation of Rocket Launchers.

a, Launcher Configuration. The Rocket Management Subsystem operates with various

combinations of two or four 7- and 19-tube rocket launchers. The Subsystem can set fuzes and launch rockets from any authorized combination of two or four of the following launcher types: M158A1, M158A1RC, M200A1 XM227, M260, and 14261. The Subsystem is programmed to detect the type of launcher installed and to adjust its firing sequence accordingly.

b. <u>Remote-Set Fuzes.</u> After the rockets have been loaded into the launchers according to the loading order and standard loading procedures, the umbilical lines from the remote set fuzes must be connected to the umbilical connectors on the face of the launcher. Figure 2-5 shows you how these connections are made.

#### NOTE

Refer to TM9-1055-460-14 for specific loading information.

#### c. Loading Zones.

(1) In order to accommodate a mixed load of up to five different warhead/fuze combinations and allow the pilot to select any one of the combinations for firing, the launchers have been divided into loading zones. The zone assignments are based upon the maximum complement of four 19-tube launchers, Any given zone should be loaded with only one type of round. Any given type of round may be loaded into two or more zones,

(2) Figure 2-6 represents four 19-tube launchers and shows the zone numbers that have been assigned. Zone 1 consists of the outer rings of both outboard launchers; zone 3 consists of the outer rings of both inboard launchers. Zone 5 comprises the three center-most (horizontally grouped) rocket tubes from all four launchers. Zone 2 contains the four tubes of the inner ring of each of the outboard launchers not included in zone 5; zone 4 contains the four tubes of the inner ring of each of the inboard launchers not included in zone 5.

(3) Figure 2-7 shows the relationships between the zone numbers of the controls and indicators on the Display Unit panel. You will note that the warhead/fuze type indicator, the rounds remaining indicator, and the arming switch for each zone are arranged vertically.

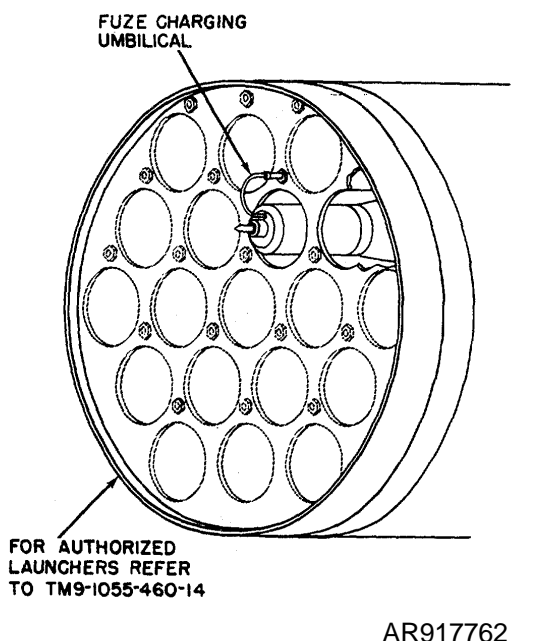

Figure 2-5. Fuze Umbilical Connections to Launcher

2-6, Operation with Four 19-Tube Launchers. The fullest possible load, 76 rockets' is carried in four 19-tube launchers. With all rockets loaded and standby power applied to the Subsystem, the Subsystem will inventory the load and display the inventory as shown in figure 2-8.

2-7. Operation with Four 7-Tube Launchers. Seven-tube launchers do not contain the "outer ring" of tubes present in the 19-tube launchers. Therefore, with four 7-tube

launchers and standby power applied to the Subsystem, the rocket inventory will' tee displayed as shown in figure 2-9.

2-8, Operation with Two 19-Tube Launchers In Inboard Stations. The Rocket Management Subsystem can be used in combination with other weapons that are carried on the stub wings, such as TOW missiles. Figure 2-10 shows how a full rocket inventory is displayed when two 19-tube launchers are used in the inboard stations only.

## Section IV. OPERATION UNDER UNUSUAL CONDITIONS.

2-9. General. There are no special requirements for operation under unusual conditions.

#### Section V. AMMUNITION

2-10. Authorized Rounds. All 2.75-inch Folding-Fin Aerial Rockets (FFAR) specified in TM 9-1340-222-20 and the MK-66 improved range rockets.

2-11, Identification. Refer to TM9-1340-222-20.

2-12. Safety Precautions. Refer to TM9-1340-222-20 for ammunition and TM9-1055-460-14 for loading and use of Rocket Launchers.

2-13, Handling. Refer to TM9-1340-222-20.

2-14. Storage. Refer to TM9-1055-46-14

2-15. Designation on Control Panel. The type of round loaded into each loading zone is indicated by the setting of a 12-position thumbwheel switch for each zone. At the time the rockets are loaded into the launchers, the armorer sets the ZONE INVENTORY switch to indicate to the pilot the types of rockets that are aboard. The designators and the corresponding warhead/fuze combinations are given in table 2-2.

2-16. Loading. For specific detailed instructions for loading the Rocket Launchers refer to TM9-1055-460-i4.

#### Change 1 2-8

AR917756

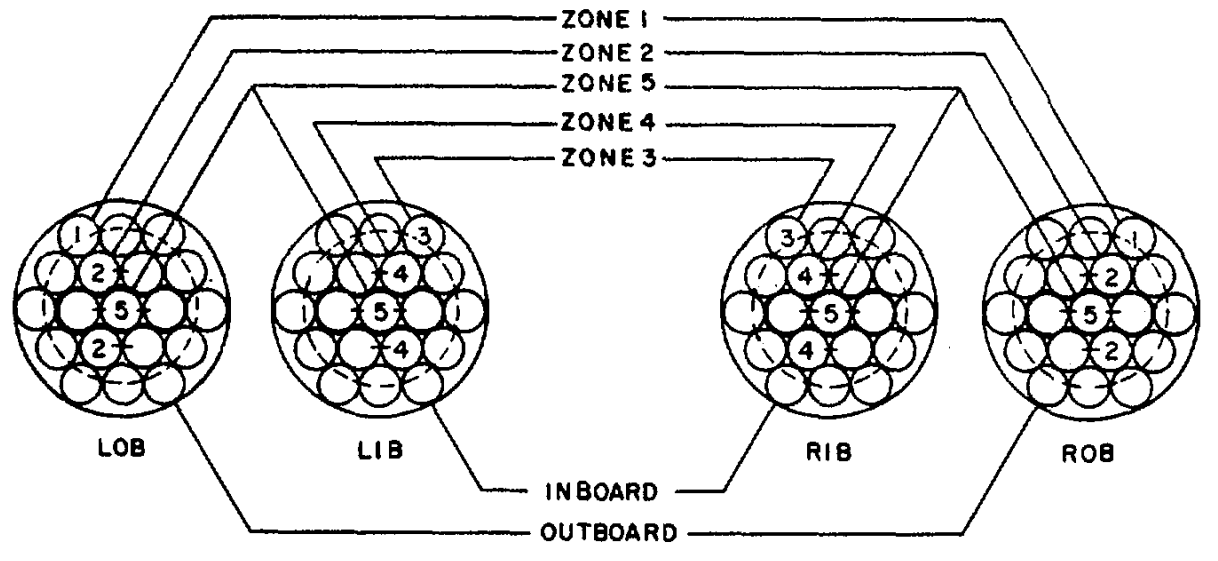

Figure 2-6. Loading Zone Units for 19 Tube Launchers

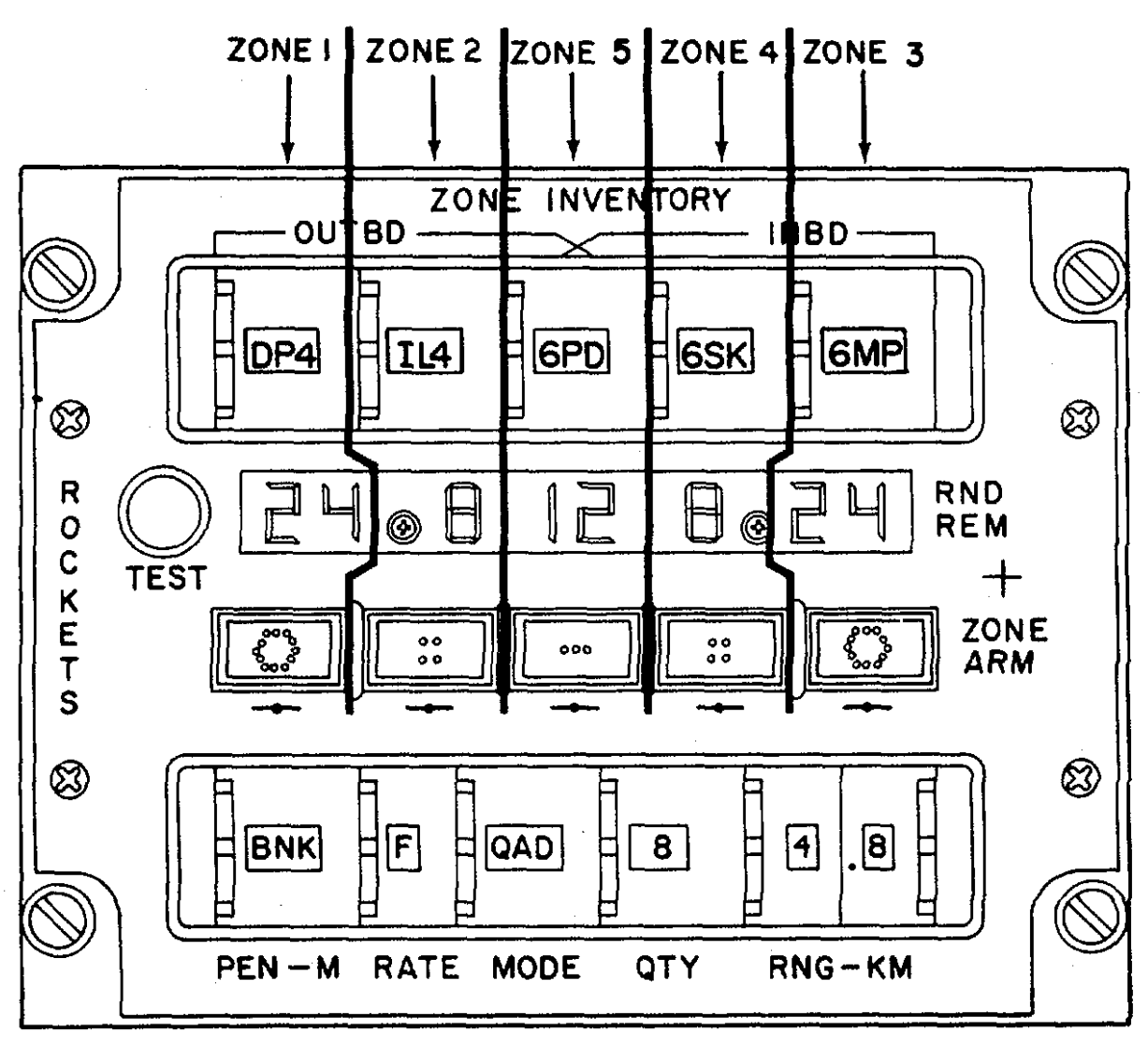

AR917757A

Figure 2-7. Relationship Between Zone Numbers and Panel Controls and Indicators. Change 1 2-9

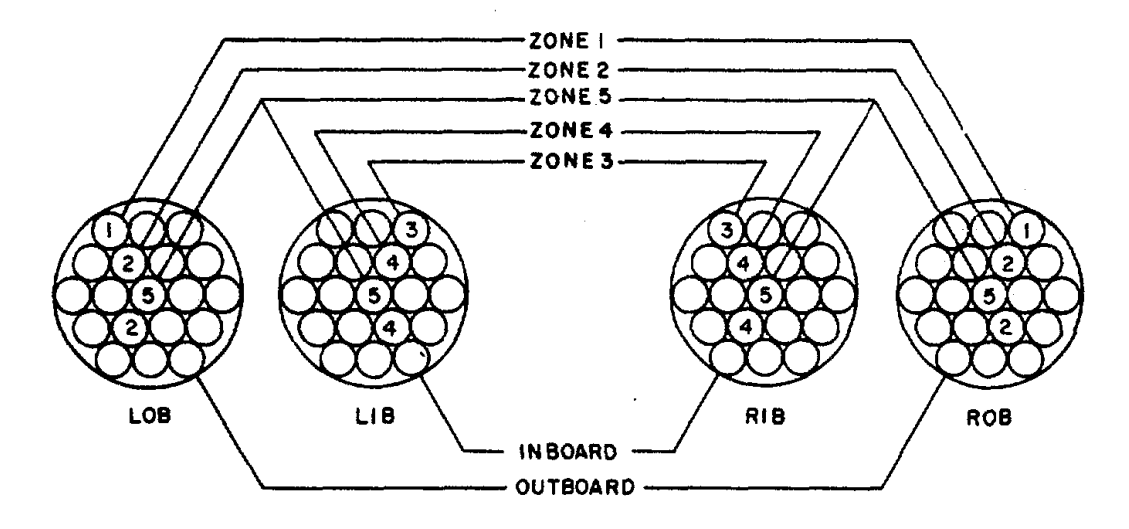

ZONES

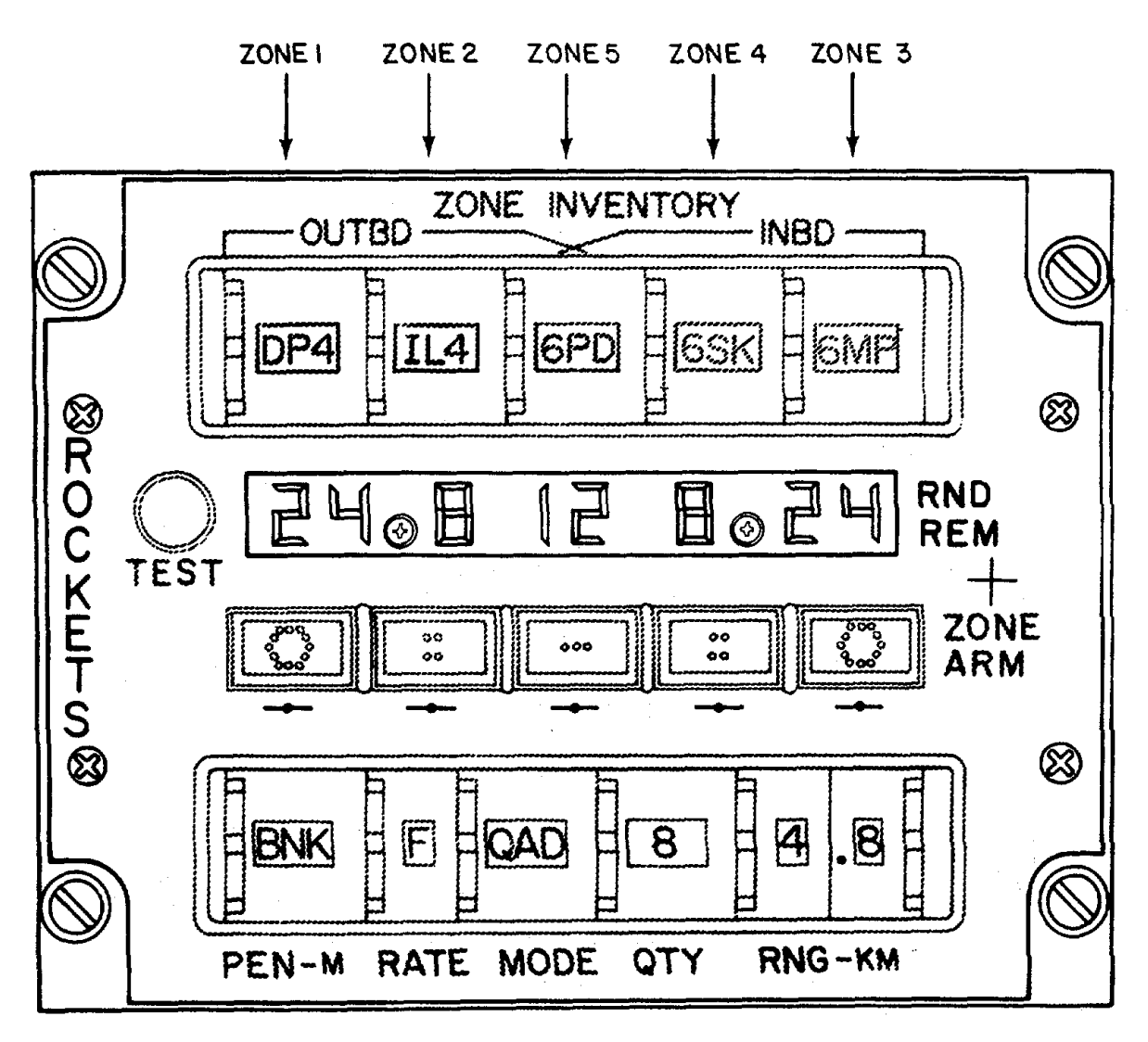

AR917758A

Figure 2-8. Maximum Rocket Inventory-Four 19 Tube Launchers Change 1 2-10

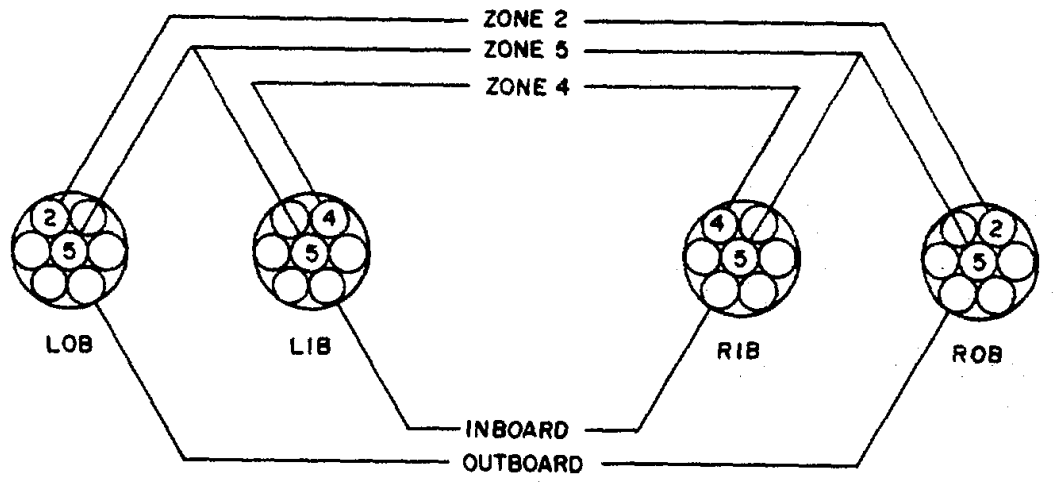

ZONES

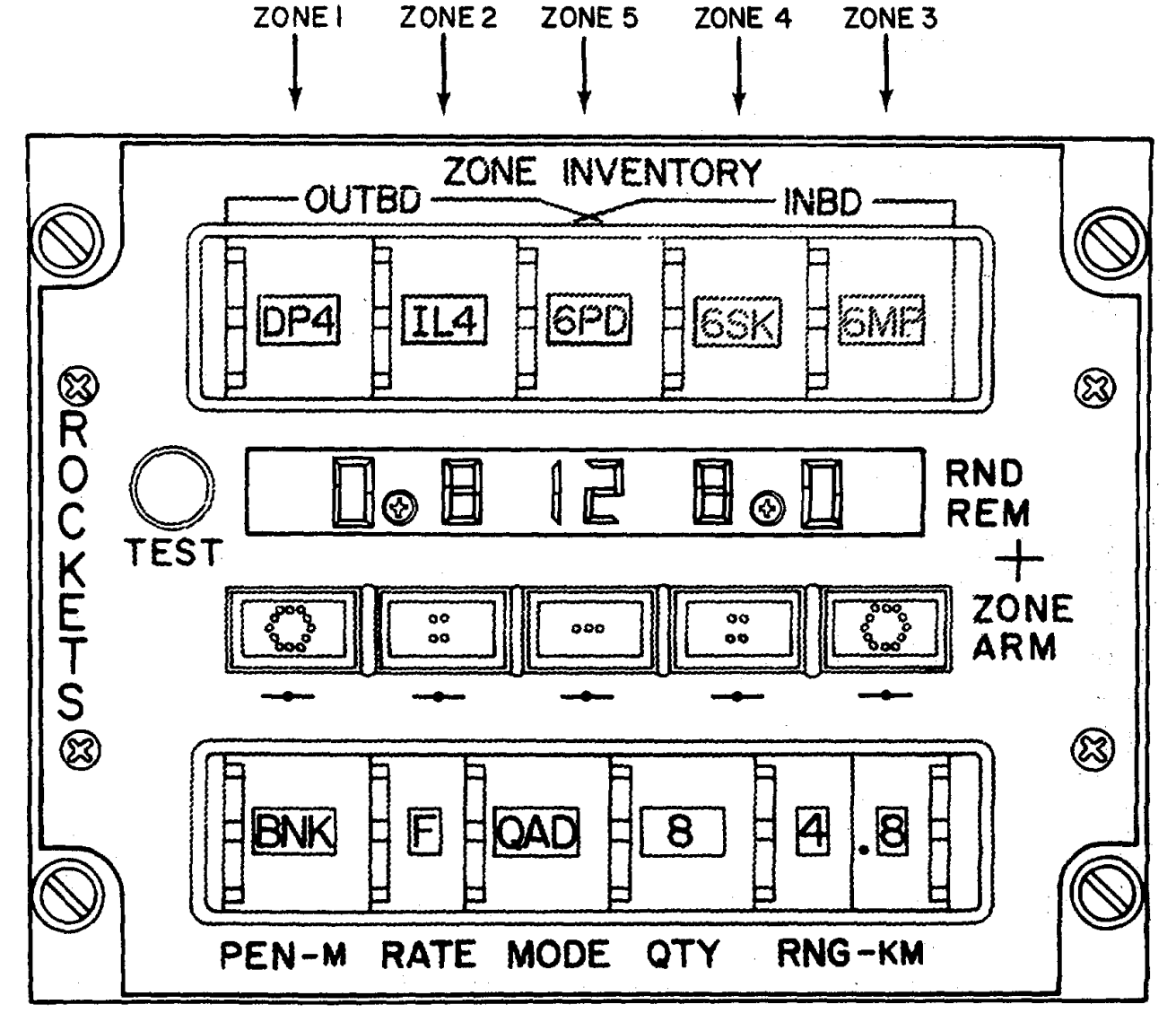

AR917759A

Figure 2-9. Rocket Inventory with Four 7 Tube Launchers. Change 1 2-11

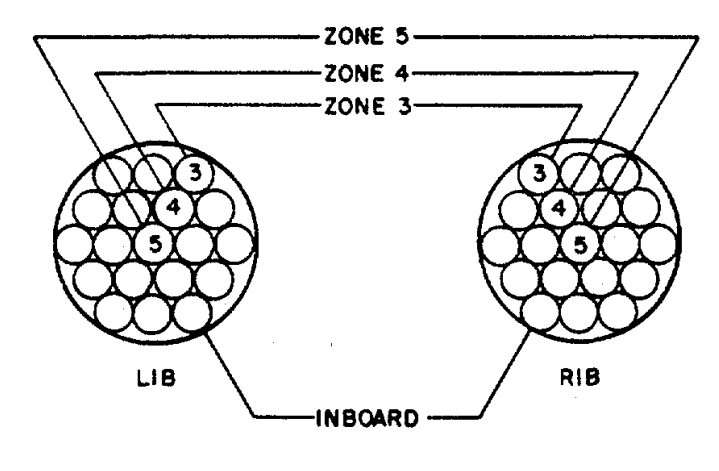

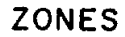

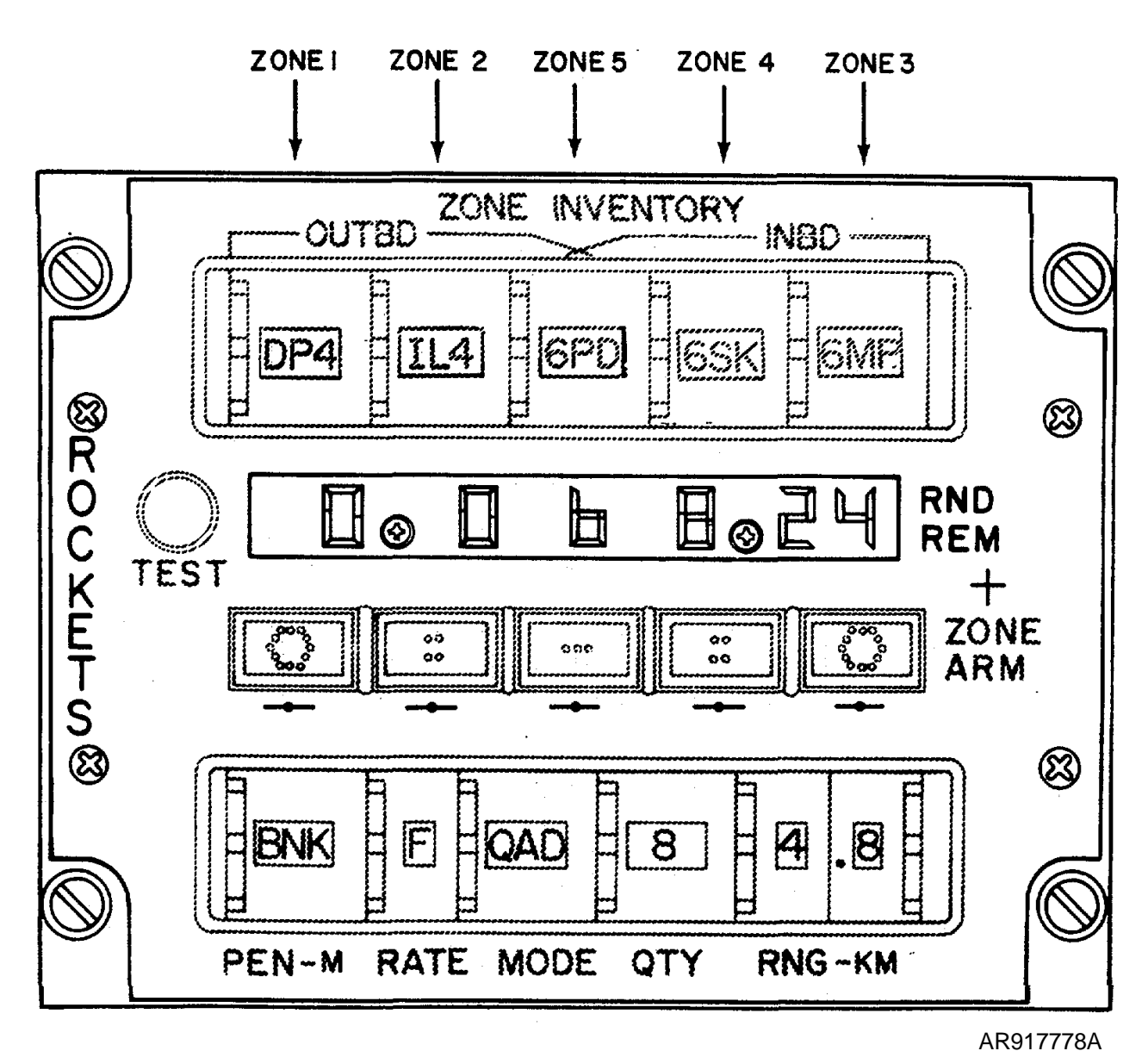

Figure 2-10. Rocket Inventory with Nineteen Tube Launchers on Inboard Stations Only. Change 1 2-12

#### CHAPTER 3 OPERATOR/CREW MAINTENANCE INSTRUCTIONS

There are no authorized operator/crew maintenance instructions.

#### CHAPTER 4 AVIATION UNIT MAINTENANCE INSTRUCTIONS

#### Section I. SERVICE UPON RECEIPT OF MATERIEL

4-1. General. When new or reconditioned units are received by the using organization, they should be checked to be sure they are in condition to perform properly.

4-2. Services. Upon receipt of the Subsystem Units by a using organization, the following operations will be performed.

a. <u>Unpacking</u>. Unpack the unit carefully and check for identification tags, serial numbers and any information that may be contained on paper tags which may be attached to the packing boxes.

b. <u>Inspection and Cleaning.</u> Visually inspect for obvious physical damage such as cracked, damaged, loose, bent, or broken parts, dented surfaces, nicks, burns, scratches or chips, loose, missing, or binding knobs, corrosion, fungus growth, moisture, and missing parts.

#### Section II. LUBRICATION

Lubrication is not needed for any part of the Subsystem.

#### Section III. PREVENTIVE MAINTENANCE CHECKS AND SERVICES

4-3. General. You should check the Subsystem as described in table 2-3 each day of expected service. After periods of inactivity or when other maintenance has been performed in or near the cockpit or storage area housing the Subsystem, you should give special attention to suspect areas. No special maintenance inspection is required during periods of storage or inactivity.

a. <u>Before You Operate.</u> Always keep in mind the CAUTIONS and WARNINGS. Perform your before (B) PMCS.

b. <u>After You Operate</u>. Be sure to perform your after (A) PMCS.

c. *If Your Equipment Fails to Operate*. Troubleshoot using the built-in test routine. Report any deficiencies using the proper forms, see DA PAM 738-751.

4-4. PMCS Procedure. Organizational PMCS procedures are given in table 2-3. You should do these procedures in the order listed.- In recording the results of the PMCS procedures, use the number in the "Item No." column as a source of item numbers for the "TM Number" column of DA Form 2404, Equipment Inspection and Maintenance Worksheet. Dots
(●) have been placed in the appropriate "Interval" columns to indicate when you should perform each check and service.

#### Section IV. AVIATION UNIT MAINTENANCE OF ROCKET MANAGEMENT SUBSYSTEM

4-5. General. Aviation unit maintenance (AVUM) of the Subsystem is limited to inspection for obvious signs of damage, performance of the built-in self-test routine, removal and replacement of damaged or malfunctioning line-replaceable units, and removal and replacement of the lighted panel and the plug-in display on the face of the Display Unit.

4-6. Maintenance and Adjustment. At AVUM you are not authorized to repair or adjust the units of the Subsystem, except as stated in paragraph 4-5.

4-7. Removal. Figure 1-2 shows you the locations of the Subsystem units. Instructions are given for removal of all five

Subsystem units. Only the malfunctioning unit needs to be removed and replaced.

#### NOTE

The edge-lighted panel and the digital display and zone arm lamps can each be independently removed from the Display Unit without removing the Display Unit from the aircraft.

#### a. Display Unit Edge-Lighted Panel

(1) Remove four black pan head screws (8, figure E-2), flat washers (7), and packing (18) that hold the panel to face of Display Unit.

(2) Grasp the top and bottom edges of the plastic panel with your left hand and gently wiggle alternately the top and bottom edges to pull the panel straight out.

b. Digital Display.

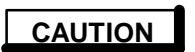

Take care to not scratch the lighted panel during the procedure.

(1) Alternately loosen and disengage the captive screws that hold plug-in display (40, figure E-11) to Display Unit. These screws bill jack the display part way out of the Unit.

(2) Gently pry the display from the Unit, prying alternately on opposite ends of the display so that the display comes out evenly.

c. <u>Display Unit</u>.

#### NOTE

It is not necessary to first remove the lighted panel or the plug-in display.

### WARNING

A 115-volt, 400-Hz power connection is exposed when the SCAS Panel is removed in the following step. This voltage is present, under the right-hand edge of the SCAS Panel. Do not reach your fingers under the SCAS Panel when removing it.

(1) Turn each of four quick-release fasteners on the SCAS Panel on the Pilot's left-hand console counterclockwise and lift the SCAS Panel out of the console. Lay the SCAS Panel aside, being careful not to touch any electrical contacts on the under side of the panel, either with your fingers or against the aircraft frame.

(2) Turn each of four quick-release fasteners on the Display Unit 1/4-turn counterclockwise.

(3) Withdraw Display Unit from instrument panel with your left hand.

(4) Disconnect EMI/RFI Filter 21A12 from the back of the Unit.

d. <u>Operations Units</u>. The Operations Units are located under doors and covers in the leading edge of the helicopter stub wings. Figure 1-2 shows you their locations on the aircraft, figure 4-1 shows the cabling and mounting of the units.

(1) For either inboard Unit, release two quick-release fasteners that secure cover assembly. Swing cover up.

(2) For either outboard Unit, remove 17 screws that hold door assembly to leading edge.

(3) Remove safety wire from the jackscrews of connectors PI and P2.

(4) Disconnect connectors *P1* and P2 from the Unit to be removed. Turn jackscrews in center of connectors counterclockwise until connectors are separated.

(5) Remove two screws and flat washers that hold cable clamps to units.

(6) Support Unit with one hand and remove other two screws and flat washers that hold Unit to wing. Lift Unit from wing.

e. <u>Zone Arm Lamps.</u> These lamps are inside of the caps of the ZONE ARM switches.

#### CAUTION

Do not use a screwdriver or other hard tool in the following step. A screwdriver could scratch the edgelighted panel, rendering the panel unusable.

(1) Insert a soft blunt tool such as an orange stick into the groove in the top of the ZONE ARM switch (21, 24, or 25, figure E-11) cap and gently pry the cap partway out of the Display Unit.

(2) When you can grip the sides of the cap, gently pull the cap all of the way out and allow it to swing down.

(3) Lift the lamp (46, figure E-11) out of the cap.

4-8. Cleaning, Inspection, and Repair.

a. <u>Cleaning.</u> Dirt and sand may be removed from the control panel by brushing with a soft-bristled brush.

4-2

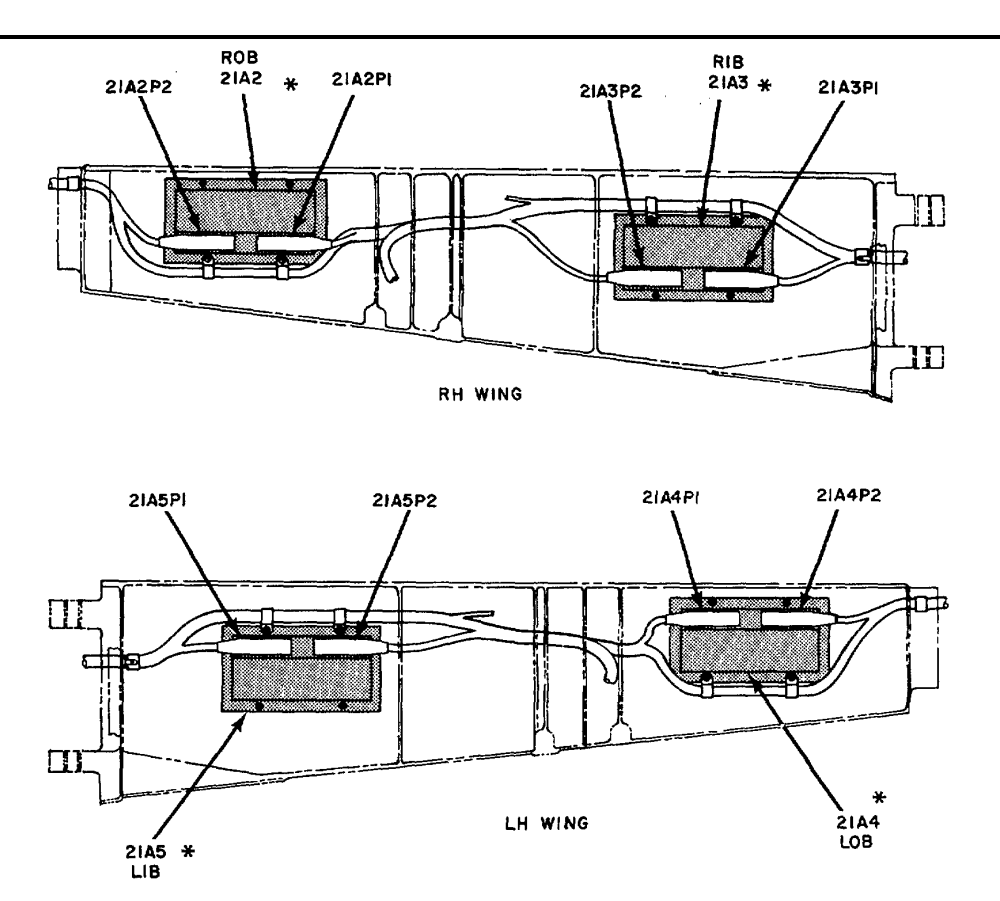

\* REFER TO TM55-1520-236 / 239-23P FOR LIST OF ATTACHING HARDWARE

Figure 4-1. Cabling and Mounting of Operations Units AR917761

Units are not normally removed from the aircraft for cleaning. Should the Units become so dirty that cleaning is needed, there is a likelihood of damage that affects the Subsystem operation. You should perform the PMCS listed in table 2-3 and remove and replace all malfunctioning units.

b. <u>Inspection</u>. Inspect Units for obvious signs of physical damage and remove and replace those units that show dents or other signs of physical damage. Examine equipment status indicators on rear of Display Unit and between connectors of Operations Units. Indicators should be all black. If you see any white thru the window, the unit must be replaced. (See figure 5-4 and 5-7.)

c. <u>Repair.</u> AVUM repair of the Subsystem consists of removal and replacement of line replaceable units that are physically damaged or fail to pass the built-in self test routine. You are not authorized to repair the Units at AVUM except as stated in paragraph 4-5.

4-9. Installation.

#### a. Display Unit Lighted Panel.

NOTE

To the right of the digital display and between REM and ZONE is a '+'. This '+' indicates the location of the panel connector.

(1) Note the location of the connector on the back side of the panel (5 figure 2) and the mating connector of the Display Unit. Align the connectors and gently mate the panel with the Unit. Push on the + with one finger and push on the opposite side of the panel so that the panel is properly seated.

(2) Secure panel with four black pan head screws and flat washers, packing removed in step 4-7.a.

#### b. Digital Display.

(1) Hold plug-in display (40 figure E-11) in front of opening in Display Unit so that exposed ends of two captive screws are closest to the five ZONE ARM pushbuttons, and insert display into Display Unit.

(2) Gently press display evenly into Display Unit, but do not force it.

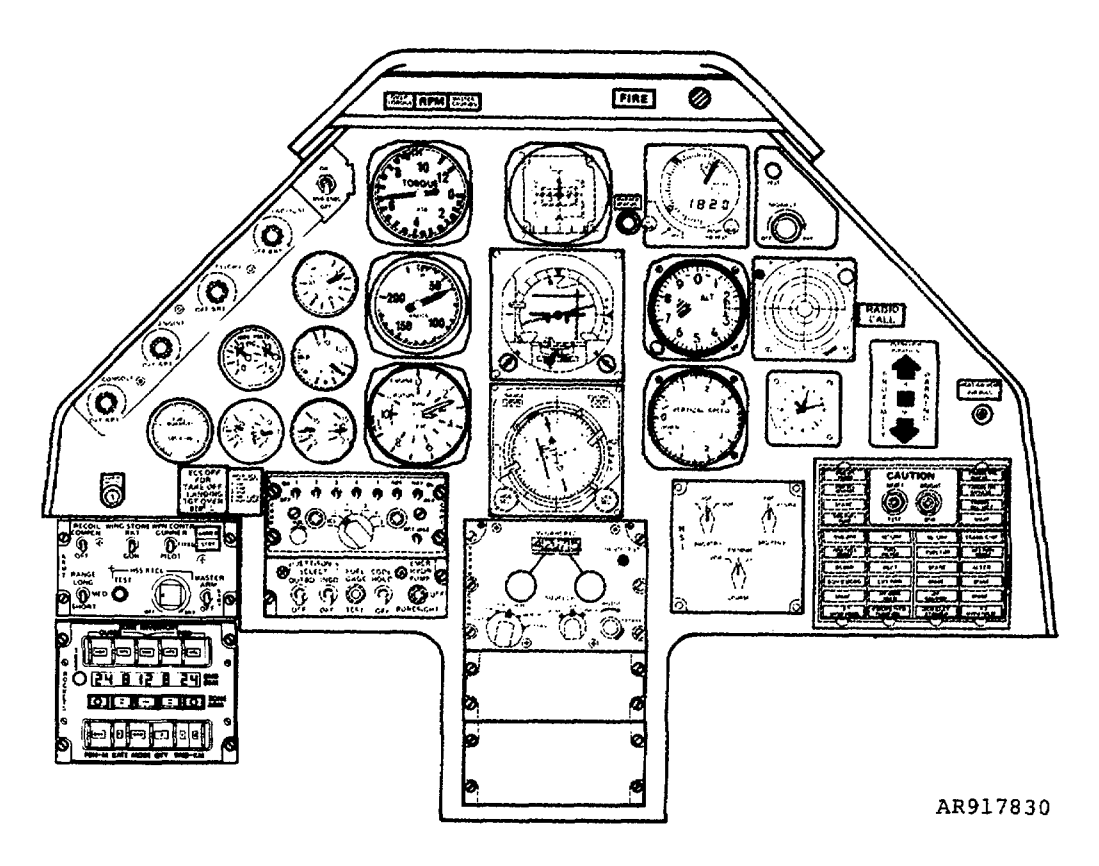

Figure 4-2. Display Unit Installed in Typical Pilot's Instrument Panel

(3) Alternately tighten two captive screws until display is firmly seated in Unit.

c. <u>Display</u> Unit.

#### NOTE

If SCAS Panel is installed in Pilot's console, refer to paragraph 4-7.c. for removal instructions.

(1) Check that equipment status indicator at rear of Display Unit shows all black. Refer to figure 5-4.

(2) Reach into mounting hole in left side of Pilot's instrument panel and withdraw EMI/RFI Filter 21A12. Check connector for bent pins or other obvious damage. Connect plug to J1 at rear of Display Unit.

(3) Slide Display Unit into mounting hole on the instrument panel. Figure 4-2 shows the Unit installed in the instrument panel.

(4) Engage and tighten four quickrelease fasteners to secure Unit to console.

(5) If lighted panel is not on Display Unit, install panel as described in a above.

#### WARNING

A 115-volt, 400-Hz power connection is exposed on the SCAS Panel that is installed in the next step. The voltage is present under the right-hand edge of the SCAS Panel. While handling the Panel, do not reach under it with your fingers.

(6) Set SCAS Panel in place in the console and secure it with four quickrelease fasteners.

d. <u>Operations Unit</u>. The Operations Units can only be mounted in the proper position. As you can see in figure 4-1, operations Units are installed in the right-hand wing with the connectors :own, and are installed in the left-hand wing with the connectors up.

(1) Check that equipment status indicator between Unit connectors shows all black. Refer to figure 5-7.

(2) Hold Unit in its mounting position and install two pan head screws and flat washers in the mounting holes opposite the cable clamps. Do not tighten the screws.

(3) Install two pan head screws and flat washers thru the cable clamps and into the remaining Unit mounting holes.

(4) Tighten all four screws.

(5) Check connectors for bent pins and other obvious damage. Mate aircraft connectors P1 and P2 with Unit connectors J1 and J2. Tighten connector jackscrews.

(6) Install safety wire on jackscrews of connectors P1 and P2.

(7) For inboard Units, allow cover to swing down and secure it by engaging and tightening two quick-release fasteners.

(8) For outboard Units, set door assembly in place on leading edge of wing and secure with 17 screws.

e. Zone Arm Lamps.

(1) Set new lamp (46 figure E-11) in place on cap of Zone Arm Switch (21, 24 or 25).

(2) Swing cap up and push it into the switch body.

#### Section V. TROUBLESHOOTING

4-10. Troubleshooting is based upon the PMCS procedures of table 2-3. If the equipment is not ready, find the trouble in the MALFUNCTION column of table 4-1 on troubleshoot equipment.

#### MALFUNCTION

#### TEST OR INSPECTION CORRECTIVE ACTION

Step 1. RND REM displays quantities other than the quantity of rockets loaded into each zone. RND REM does not display 0 0 0 0 0 when all launches are empty.

Perform self-test routine as described in table 2-3.

Find trouble listed in MALFUNCTION column, below, and follow instructions.

Step 2. All lights do not light at full brilliance with console lighting control fully clockwise; panel and switch lighting intensity is uneven.

Check to see if unevenness is in the edge-lighted panel or in one of the selector switches.

If edge-lighted panel is unevenly lit, replace panel. If selector switches are unevenly lit, replace Display Unit.

Step 3. Brilliance of lights is not proportional to position of console lighting control.

Check to see if trouble appears in other console panels or occurs only in the Rocket Management Subsystem.

If trouble is common to other panels, troubleshoot console lighting control circuit. If trouble is unique to the Rocket Management Subsystem, replace Display Unit.

- Step 4. RND REM does not light at full brilliance when console lighting control is fully counterclockwise. Replace Display Unit.
- Step 5. RND REM does not display 88 8 88 8 88 during first phase of self-test routine. Replace plug-in display and repeat self-test. If trouble does not clear, restore original plug-in display or replace Display Unit.
- Step 6. One or more ZONE ARM brackets do not light during first phase of self-test routine. Replace lamps that do not light and repeat self-test.

If trouble does not clear, restore original lamps, replace Display Unit.

#### NOTE

You can quickly isolate a trouble by swapping a lamp that lights with a lamp that does not light and retesting. If the trouble goes with the lamp, it is burned out; replace it. If the trouble stays with the ZONE ARM switch, replace the DU.

Step 7. During second phase of self-test routine, RND REM does not indicate a 7 for each RMS unit installed in the aircraft in the position identified in figure 2-4.

Replace each unit for which a 7 does not appear.

Step 8. Equipment status indicator on one or more units shows white.

Check indicators at rear of Display Unit or between connectors on Operations Unit.

Replace any unit whose indicator shows white.
# CHAPTER 5 AVIATION INTERMEDIATE MAINTENANCE INSTRUCTIONS

# Section I. SERVICE UPON RECEIPT OF MATERIEL

5-1. General. Units and subassemblies of the Rocket Management Subsystem that are received by the AVIM shop may be placed in one of two categories:

- a. Units returned from the using organization.
- b. New or reconditioned units and subassemblies.

5-2. Units Returned from the Using Organization. You should assume that these units have been taken out of service because of a malfunction.

a. Inspect unit for evidence of physical damage.

b. Check equipment status indicator. If any white can be seen in the indicator window, the unit has failed a Subsystem self-test.

c. Use the .M135 Test Set to lest the | operation of each unit. Refer to Section III.

5-3. New or Reconditioned Units. These units are either new from the factory or have been reconditioned at depot, and probably are in good working order. You should, however, check them for signs of possible shipping damage and check the equipment status indicator. If you see any evidence that makes you suspect the operating condition of the units, check them out using the M135 Test Set. Refer to Section III for | troubleshooting procedures.

5-4. New or Reconditioned Subassemblies. Subassemblies should be examined for signs of possible shipping damage, and any damaged subassemblies should be returned to depot.

# Section II. PREEMBARKATION INSPECTION OF MATERIEL IN UNITS ALERTED FOR OVERSEAS MOVEMENT

5-5. General. This inspection is conducted on materiel in alerted units scheduled for overseas duty to insure that such materiel will not become unserviceable in a relatively short time. The inspection prescribes a higher percentage of remaining usable life in serviceable materiel to meet a specific need beyond minimum serviceability.

5-6. Inspection Points (Refer to figure 1-3).

a. Screw heads must be in serviceable condition, and threads must not be stripped. Internal threads must not be stripped.

- b. Materiel must be free of burrs, particularly those on functional surfaces.
- c. Parts must not be cracked, bent, distorted, or damaged, and must be free of detrimental wear.
- d. Painted surfaces must be free of bare. spots.
- e. Operating controls must function smoothly.
- f. Identification plates must be present and secure.
- g. Electrical components must function properly and have no evidence of physical damage or missing parts.
- h. The plastic edge-lighted panel on the face of the Display Unit must not be scratched, nicked, or cracked.

# Section III. TROUBLESHOOTING

# 5-7. General.

a. This section describes how to use the MS Test Set (figures 5-1 and 5-2) to test a Display Unit (DU) or an Operations Unit (OU). The RMS units are tested individually, not as a system. When you test either unit, the Test Set simulates the unit's interface with the RMS system.

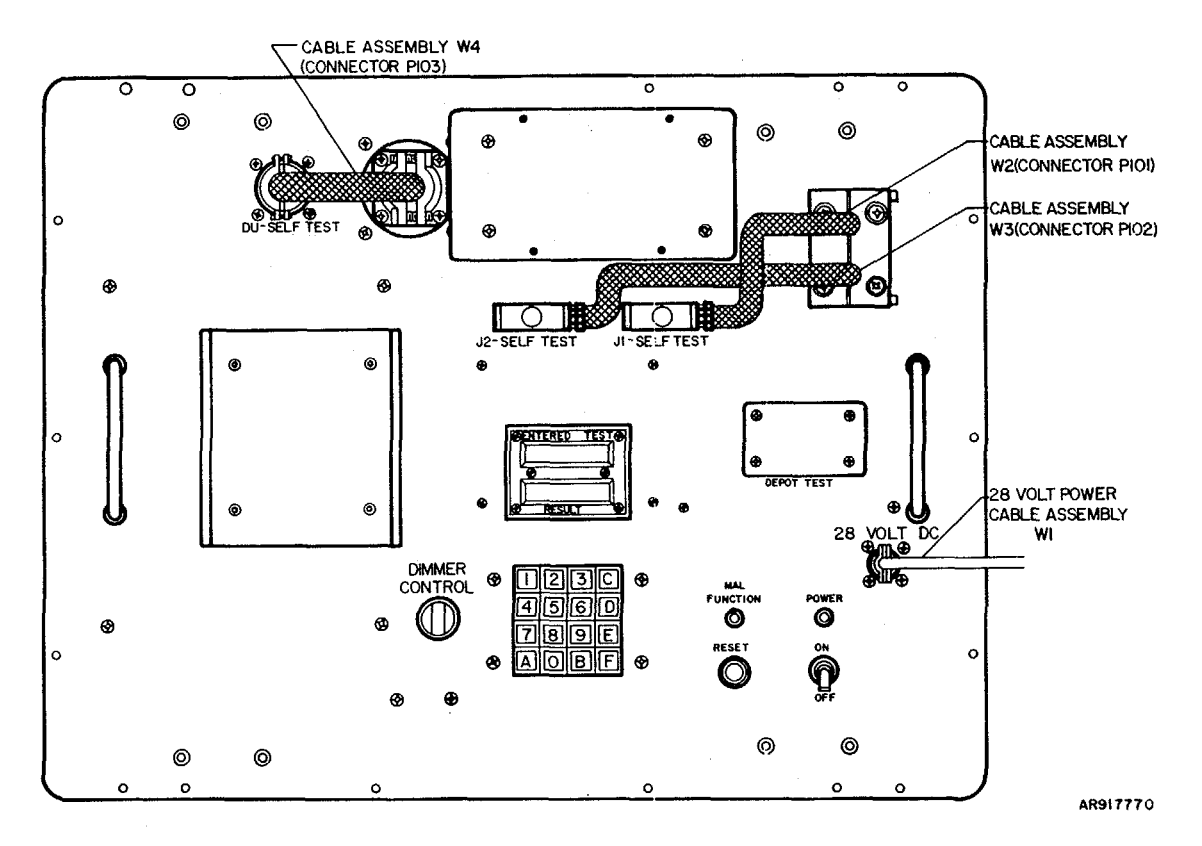

Figure 5-1. RMS Test Set Front Panel

b. When testing a unit, you enter a test code on the Test Set keyboard. The Test Set then automatically follows a programmed test routine. Upon completion of the test routine the Test Set displays a result code. If the RMS Unit is functioning properly, the Test Set will display 8888. If it displays any other number it is a malfunction indication. The failure isolation shop set (FISS), electronic circuit board: 20mm turret and rocket management subsystems provides slave boards for use during troubleshooting to aid in the identification of faulty circuit board assemblies within the line replaceable unit (LRU), once the faults circuit board has been identified the slave board is returned to the shop set for future use and a replacement board is requisitioned for the LRU.

c. After you have replaced the faulty assembly, you can use the Test Set to verify that the repaired unit is functioning properly.

d. You will find troubleshooting procedures for the DU in paragraph 5-8 and for the OU in paragraph 5-9.

# 5-8. Troubleshooting the Display Unit,

# a. Display Unit Set Up.

(1) Set up the Test Set as described in TM9-4933-227-13&P.

(2) Set Test Set POWER ON/OFF switch to OFF.

(3) Set the DU on the Test Set test pad as shown in figure 5-3. Be sure DU is seated between the guide flanges of the test pad.

# CAUTION

To prevent damage to the unit under test, power to the Test Set must be off when setting the DU on or removing it from the Test Set.

To prevent damage to the unit under test, be sure Test Set Connectors P101 and P102 are disconnected from their self-test jacks when testing the DU.

Do not disconnect Test Set connector P103 while the Test Set is running a test. This will damage the DU.

Be sure that the EMI/RFI filter 21A12 is removed from DU connector J1 prior to connecting the DU to Test Set.

(4) Connect Test Set connector P103 to DU connector J1. See figure 5-4.

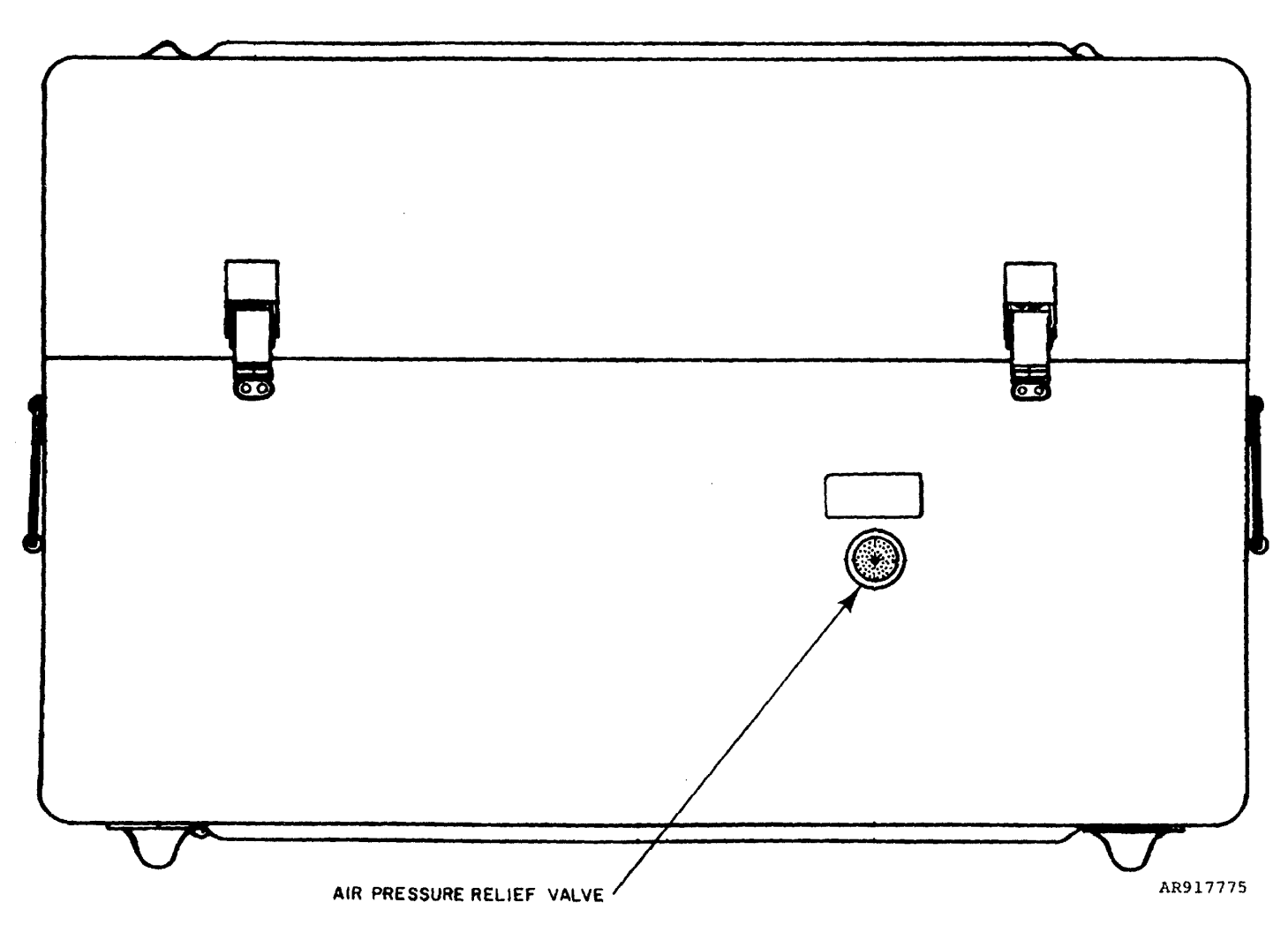

Figure 5-2. RMS Test Set Case

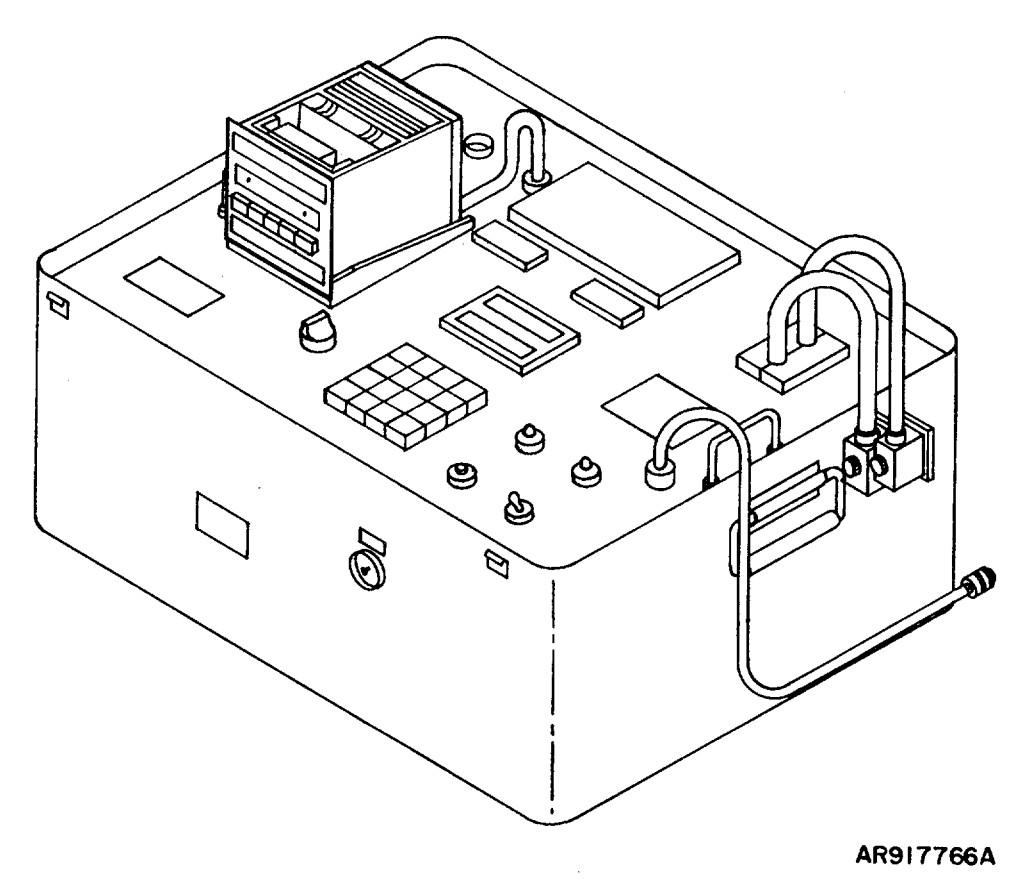

Figure 5-3. Troubleshooting and Test Set-Up for Display Unit

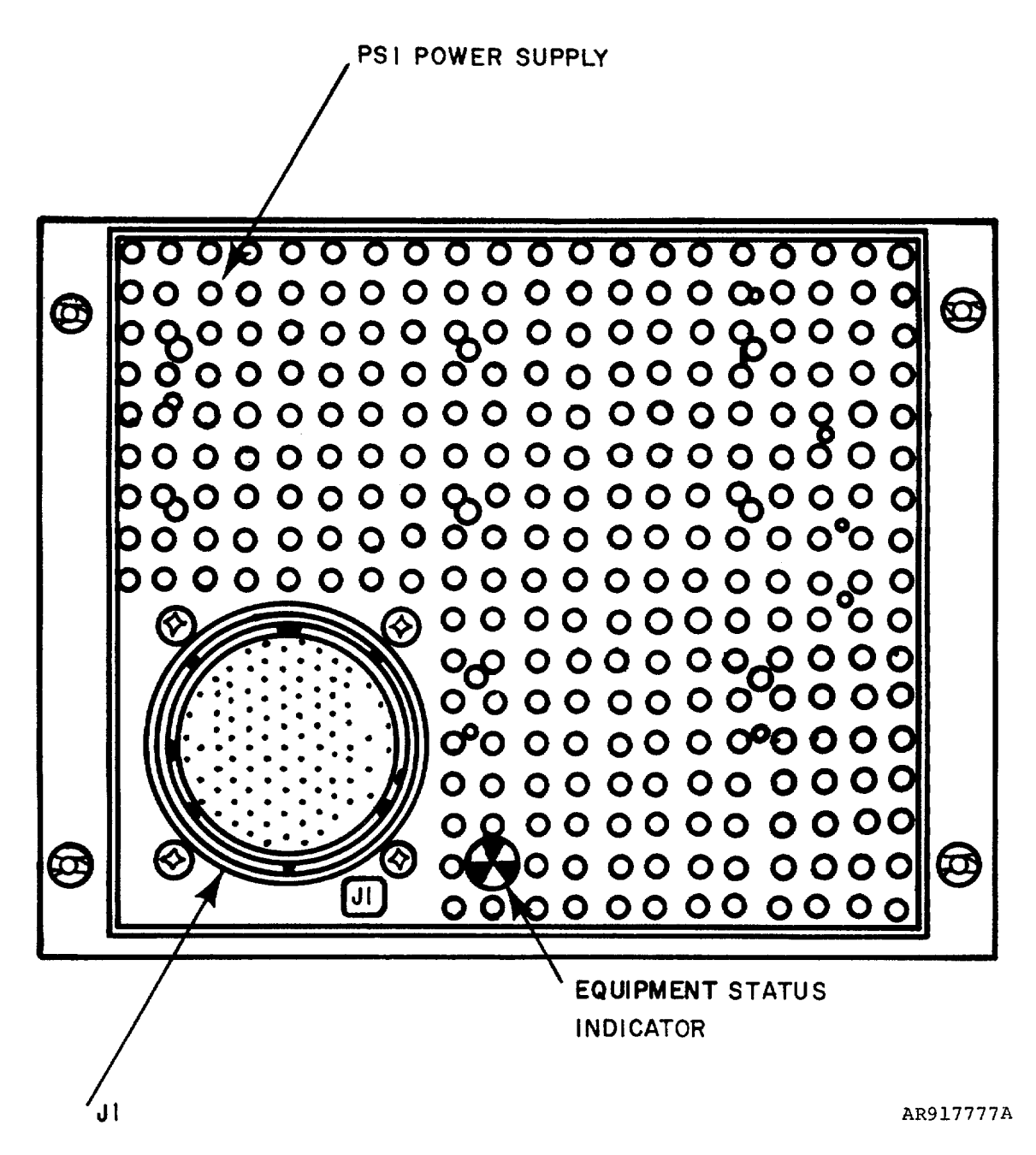

Figure 5-4. Rear View of Display Unit

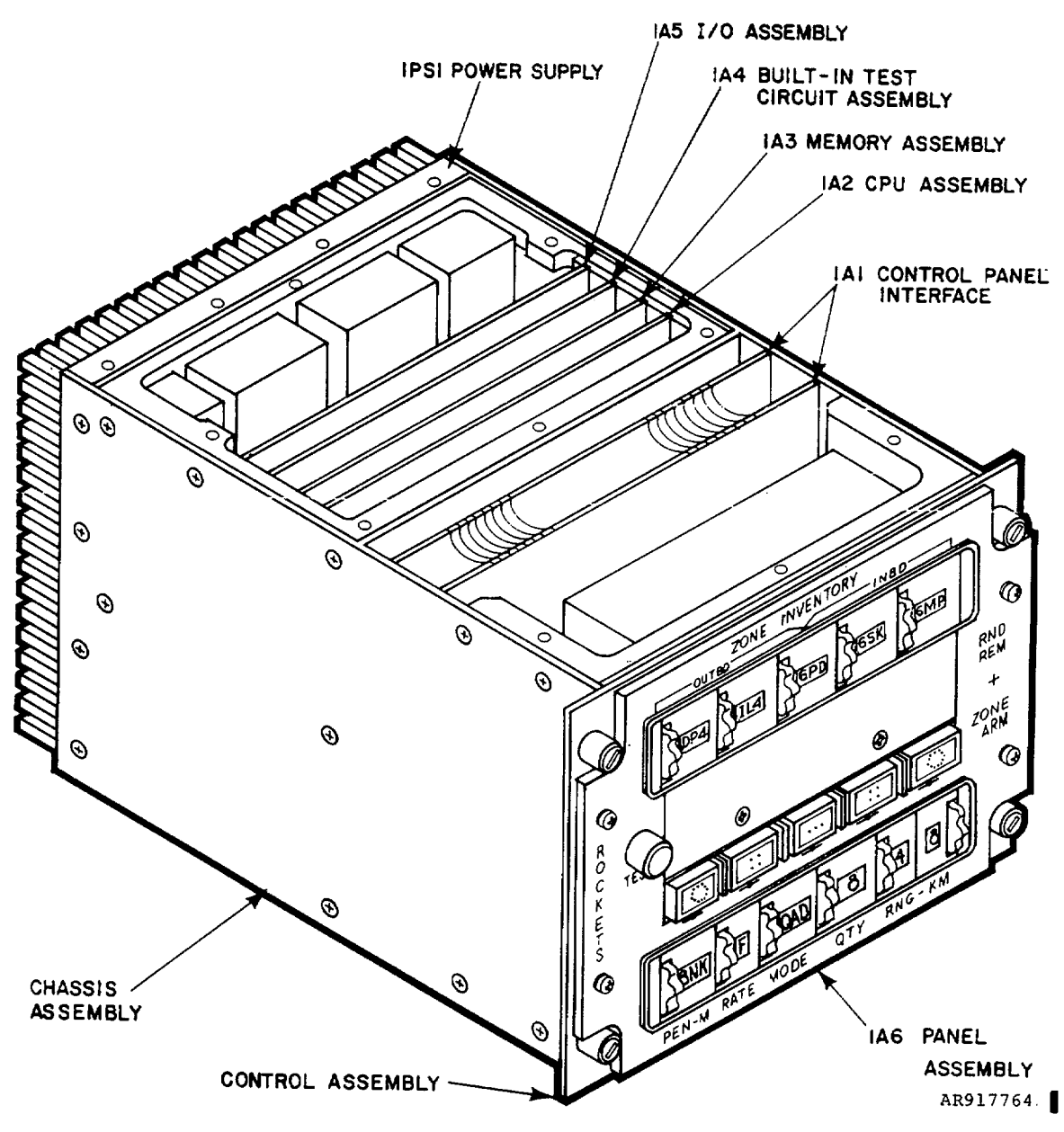

Figure 5-5. Display Unit with Cover Removed

(5) Slide the DU back in the pad until it is seated.

#### NOTE

If you are going to verify the performance of the DU without changing any shop-replaceable assemblies, you may omit step (6).

- (6) Remove DU cover as follows:
  - (a) Remove 15 screws (1, figure E-2) that hold cover (2) to DU.
  - (b) Lift cover from DU.

(7) Set Test Set POWER ON/OFF switch to ON. Turn DIMMER CONTROL fully clockwise. POWER lamp shall light and remain lit. MALFUNCTION lamp shall not light. If MALFUNCTION lamp lights, refer to TM9-4933-227-13&P.

(8) Figure 5-5 shows the Display Unit with its top removed and identifies the shop-replaceable assemblies.

#### NOTE

At any time during testing and troubleshooting, if you enter a command code that causes an unusual ENTERED TEST or RESULT display, you can cancel all commands by pressing the RESET button on the Test Set.

b. DU Diagnostic Test 10.

(1) Set DU switches as follows:

| Position |
|----------|
| PD4      |
| F        |
| ALL      |
| 6<br>.0  |
|          |

## NOTE

The PEN-M and -KM switches may be left in any position. They do not affect this test.

(2) On Test Set keyboard, momentarily press key C. This clears the Test Set of any previous command code. Observe ENTERED TEST and RESULT digital displays. ENTERED TEST shall display 0 in the right-most position; RESULT shall be dark.

(3) Momentarily Dress keys 1 and 0. This enters the command code for test 10. Observe ENTERED TEST and RESULT displays. ENTERED TEST shall display 10 and RESULT display shall be dark.

#### NOTE

This observation is to check that you have entered the correct command code. If ENTERED TEST displays any code other than 10, you may have pressed the wrong keys. You can clear the wrong entry by returning to step (2).

(4) Momentarily press key E. This causes the test command to be executed. Observe ENTERED TEST display. ENTERED TEST shall flash 10 while test is in progress.

(5) Observe Display Unit.

(a) Approximately 22 seconds after you have pressed E, the RND REM display will flash 88 8 88 8 88

three times.

(b) Approximately ten seconds later, RND REM will display 24 8 12 8 24, the brackets on all ZONE ARM switches will light, and the quantities displayed on RND REM will begin to count down, one zone at a time, from zone 1 thru zone 5 (see figure 2-7 for zone number identification). As each zone inventory is depleted, the RND REM display for that zone bill display 0 and hold that display until the inventories for all zones are reduced to 0.

(c) Upon completion of the countdown, all lights and displays on the DU will F go dark.

(6) Observe RESULT display on Test Set. RESULT shall display 8888.

(a) If RESULT displays 8888, the DU has passed test 10. Proceed to paragraph 5-8.c.

(b) If RESULT displays any other number, it is a malfunction code. Find the displayed number in the MALFUNCTION (RESULT Display Code) column of table 5-2 and follow troubleshooting instructions.

## Change 1 5-8

c. <u>Control Panel Interface Executive Routine 11.</u> This is not a test, but an executive program that instructs the Test Set to scan for a secondary command code. The secondary command codes described in paragraphs d through h test specific functions of the DU controls and displays.

#### NOTE

In the secondary command tests described in paragraphs d through k, you can abort a secondary test at any time during its execution by pressing key A and holding it down for at least two seconds. This will abort the secondary test that is in process and allow you to initiate a different secondary test. The A key will not abort the executive routine.

#### NOTE

You can abort the executive routine together with the secondary test in process at any time by pressing key B and holding it down for at least five seconds. This will return the Test Set to a condition or inactivity where it will wait for further instructions from you.

(1) On Test Set keyboard, momentarily press key C. This clears the Test Set of any previous command code. Observe ENTERED TEST and RESULT displays. ENTERED TEST shall display 0 in the right-most position and RESULT shall be dark.

(2) Momentarily press key 1 twice. This enters the command code 11. Observe ENTERED TEST and RESULT displays. ENTERED TEST shall display 11 and RESULT shall be dark.

#### NOTE

This observation is a check that you have entered the correct command code. If ENTERED TEST displays any code other than 11, you may have pressed the wrong key. You can clear the entry by returning to step (1).

(3) Momentarily press key E. This causes the executive routine to be entered. Observe ENTERED TEST and RESULT. ENTERED TEST shall display 11 and RESULT shall be dark. All lights and displays of DU will go dark. Proceed to paragraph d.

d. Lighting Test 40.

(1) On Test Set keyboard, momentarily press key C to clear the Test Set of any previous secondary command code. ENTERED TEST shall display 0 in the right-most position and RESULT display shall be dark.

(2) Momentarily press keys 4 and 0. This enters the secondary command code 40. ENTERED TEST shall display 40 and RESULT shall be dark. If ENTERED TEST displays any number other than 40, clear the entry by returning to step (1).

(3) Momentarily press key E to cause the secondary test to be executed.

- (4) Observe ENTERED TEST. ENTERED TEST shall flash 40.
- (5) Observe RESULT. RESULT shall display 0 at the right side of the display.

(6) Observe the front of the DU. The edge-lit panel, all thumb wheel switches, the RND REM display, and the brackets in the ZONE ARM switches shall be lighted evenly.

(a) If edge-lit panel is unevenly lighted, replace panel as described in section V.

(b) If thumb wheel or ZONE ARM switches are not evenly lit, replace lamps as described in section V.

(7) Slowly turn DIMMER CONTROL on Test Set fully counterclockwise while observing the front of the DU. All lights shall become dimmer, evenly, as the DIMMER CONTROL is turned. Before the DIMMER CONTROL reaches its fully counterclockwise position, all lights shall be dark. With the DIMMER CONTROL fully counterclockwise the RND REM display, ZONE ARM brackets and all thumb wheel switch lamps shall be at full brilliance; and the edge-lit panel, if installed, shall be dark.

(8) Observe RESULT display and slowly rotate DIMMER CONTROL clockwise until RESULT displays 1. Set the DIMMER CONTROL. Leave it in this position for the remainder of the executive routine 11 tests.

(9) Abort the lighting test by pressing Test Set key A and holding it down until 40 appears in the RESULT display. This confirms the number of the test you have just aborted. Proceed to paragraph e.

## e. Dimmer Control Test 45.

(1) On Test Set keyboard, momentarily press key C to clear the Test Set of the previous secondary command code. ENTERED TEST shall display 0 in the right-most position and RESULT shall be dark.

(2) Momentarily press keys 4 and 5 to enter the secondary command code 45. ENTERED TEST shall display 45 and RESULT shall be dark. If ENTERED TEST displays any number other than 45, clear the entry by returning to step (1).

(3) Momentarily press key E to execute the secondary test.

(4) Observe ENTERED TEST. ENTERED TEST shall flash 45 and continue flashing until the test is automatically completed.

(5) Observe DU thumb wheels and edgelit panel, if installed. Thumb wheels and edge-lit panel shall be evenly lit.

(6) Observe RESULT display. Approximately ten seconds after you have pressed key E, RESULT shall display 8888 to indicate that the DU has passed this test. If RESULT displays any other number, it is a fault code. Find this number in the MALFUNCTION (RESULT Display Code) column of table 5-2 and follow troubleshooting instructions.

(7) To exit the dimmer control test press key A and hold it down until 45 appears in the RESULT display. This confirms the number of the test you have aborted. Proceed to paragraph f.

f. <u>Thumbwheel Test 50.</u> This test checks the performance of each of the thumb wheel switches on the control assembly (4, figure 6-2). For each position of each switch, you are to compare the RESULT display with the listing in the Desired Result code of table

5-1. If any RESULT display does not agree with the entry in the table, it is because of a fault in the control assembly. If this happens, remove and replace the control assembly as described in section V.

(1) Set DU switches as follows:

| <u>Switch</u>        | <b>Position</b> |
|----------------------|-----------------|
| Zone Inventory (all) | -               |
| PEN-M                | 45              |
| RATE                 | А               |
| MODE                 | QAD             |
| QTY                  | ALL             |
| RNG                  | A               |
| -KM                  | .9              |

(2) On Test Set keyboard, momentarily press key C to clear the Test Set of the previous secondary command code. ENTERED TEST shall display 0 in the right-most position and RESULT shall be dark.

(3) Momentarily press keys 5 and 0 to enter the secondary command code 50. ENTERED TEST shall display 50 and RESULT shall be dark. If ENTERED TEST displays any number other than 50, clear the entry by returning to step (2).

- (4) Momentarily press E to execute the test.
- (5) Observe ENTERED TEST. ENTERED TEST shall flash 50.
- (6) Observe RESULT. RESULT shall indicate 4.
- (7) Set left-most (Zone 1) ZONE INVENTORY switch to 6MP and observe RESULT. RESULT shall display 5.
- (8) Set left-most ZONE INVENTORY switch to each position in turn and observe RESULT. RESULT display shall agree with the entry in the Desired Result column of table 5-1 for each setting of the ZONE INVENTORY switch.
- (9) Momentarily press key F to pass the test to the next ZONE INVENTORY switch.

(10) Repeat steps 8 and 9 for each ZONE INVENTORY switch in turn from left to right across the control assembly. When the right-most ZONE INVENTORY switch has been tested, pressing key F passes the test to the PEN-M switch.

(11) Test each of the firing profile switches in the lower part of the control assembly, in turn from left to right, comparing the RESULT display with the entry in the Desired Result column of table 5-1. After testing each position of one switch pass the test to the next switch by momentarily pressing key F.

(12) Should any of the switch positions fail the test, remove and replace the control assembly. Refer to section V.

(13) To terminate the thumb wheel test, press key A and hold it down until RESULT displays 50. Proceed to paragraph g

| Thumbwheel        | Setting                                                                        | Desired Result                                           |
|-------------------|--------------------------------------------------------------------------------|----------------------------------------------------------|
| ZONE<br>INVENTORY | -<br>6MP<br>6SK<br>OIL<br>6RC<br>6PD<br>SK4<br>IL4<br>WP4<br>DP4<br>RC4<br>PD4 | 4<br>5<br>6<br>7<br>8<br>9<br>A<br>B<br>C<br>D<br>E<br>F |
| PEN-M             | 45<br>40<br>35<br>30<br>25<br>20<br>15<br>10<br>BNK<br>SQ                      | 45<br>40<br>35<br>30<br>25<br>20<br>15<br>10<br>B<br>C   |
| RATE              | A F S                                                                          | A<br>F<br>C                                              |
| MODE              | QAD<br>PRS<br>SNG                                                              | 4<br>2<br>1                                              |
| QTY               | ALL<br>8<br>4<br>2<br>1                                                        | A<br>8<br>4<br>2<br>1                                    |
| RNG               | A<br>6<br>5<br>4<br>3<br>2<br>1<br>0                                           | A<br>6<br>5<br>4<br>3<br>2<br>1<br>0                     |
| -KM               | .9<br>.8<br>.7<br>.6<br>.5<br>.4<br>.3<br>.2<br>.1<br>.0                       | 9<br>8<br>7<br>6<br>5<br>4<br>3<br>2<br>1<br>0           |

Table 5-1. THUMBWHEEL TEST RESULTS

## g. <u>RND REM Lighting Test 60</u>

(1) On Test Set keyboard, momentarily press key C to clear the Test Set of the previous secondary command code. ENTERED TEST shall display O in the right-most position and RESULT shall be dark.

(2) Momentarily press keys 6 and O to enter the secondary command code 60. ENTERED TEST shall display 60 and RESULT shall be dark. If ENTERED TEST displays any number other than 60, clear the entry by returning to step (1).

(3) Momentarily press E to execute the test.

(4) Observe RESULT display, thumb wheel switches, and RND REM display. RESULT shall be dark, panel and thumb wheel switches shall be evenly lighted and RND REM shall display 88 8 88 8 88 with all segments equally bright. If lighting or displays are not as specified, refer to table 5-3 and follow trouble shooting instructions.

(5) To end the RND REM lighting test, press key A and hold it down until 60 appears in the RESULT display This confirms that you have aborted test 60. Proceed to paragraph h.

h. RND REM Count Display Test 65.

(1) On Test Set keyboard momentarily press key C to clear the Test Set of the previous secondary command code. ENTERED TEST shall display O in the right-most position and RESULT shall be dark.

(2) Momentarily press keys 6 and 5. ENTERED TEST shall display 65 and RESULT shall be dark. If ENTERED TEST displays any number other than 65, clear the entry by returning to step (1).

(3) Momentarily press key E and observe RND REM display. RND REM shall display as follows: pausing one second at each display.

| 00 | 0 | 00                 | 0 | 00 |
|----|---|--------------------|---|----|
| 11 | 1 | 11                 | 1 | 11 |
| 22 | 2 | 22                 | 2 | 22 |
| 33 | 3 | 33                 | 3 | 33 |
| 44 | 4 | 44                 | 4 | 44 |
| 55 | 5 | 55                 | 5 | 55 |
| 66 | 6 | 66                 | 6 | 66 |
| 77 | 7 | 77                 | 7 | 77 |
| 88 | 8 | 88                 | 8 | 88 |
| 99 | 9 | 99                 | 9 | 99 |
|    |   | (Blank one second) |   |    |
| 88 |   |                    |   |    |
|    | 8 |                    |   |    |
|    |   | 88                 |   |    |
|    |   |                    | 8 |    |
|    | _ |                    | _ | 88 |
| 00 | 0 | 00                 | 0 | 00 |
| 11 | 1 | 11                 | 1 | 11 |
|    |   | Etc.               |   |    |

(4) if display is not as described, refer to table 5-4 for troubleshooting instructions.

(5) If display is correct, terminate the test by pressing key A and holding it down until RESULT displays 65. Proceed to paragraph i.

i. ZONE ARM Bracket Lighting Test 70

(1) On Test Set keyboard, momentarily press key C to clear previous secondary command code. ENTERED TEST shall display O in the right-most position and RESULT shall be dark.

(2) Momentarily press keys 7 and 0. ENTERED TEST shall display 70 and RESULT shall be dark. If ENTERED TEST displays any number other than 70, clear the entry by returning to step (1).

(3) Momentarily press key E and observe lighted brackets on ZONE ARM switch caps. A pair of brackets shall light on each of the switch caps in the following sequence. See figure 2-7 for zone number identification of switches. Zone 1

Zone 2

Zone 5

Zone 4

Zone 3

After all switches simultaneously lit. then all switches simultaneously dark. Then the above sequences will be repeated until aborted.

(4) If brackets do not light in the above sequence, refer to table 5-5 for troubleshooting instructions.

(5) To stop the test, press key A and hold it until RESULT displays 70. Switch lights will remain lit according to the point in the sequence when the test stopped. This does not affect the next test. Proceed to paragraph j.

j. <u>TEST end ZONE ARM Switches Test 75.</u>

(1) On Test Set keyboard, momentarily press key C to clear previous secondary command code. ENTERED TEST shall display O in the right-most position and RESULT shall be dark.

(2) Momentarily press keys 7 and 5. ENTERED TEST shall display 75 and RESULT shall be dark. If ENTERED TEST displays any other number, clear the entry by returning to step (1).

(3) Momentarily press key E. ENTERED TEST shall flash 75 and RESULT shall display 0.

(4) Press and hold *TEST* switch on front of DU. Observe RESULT. RESULT shall display B. Release TEST switch and observe RESULT. RESULT shall change from B to 0 as test switch is released.

(5) Observe RESULT: press and release zone 1 ZONE ARM switch. RESULT shall display 1 while switch is depressed and shall change to 0 when switch is released.

(6) Repeat step (5) for each of the remaining ZONE ARM switches. RESULT shall display the zone number corresponding to the depressed switch and shall return to 0 when no switch is depressed.

NOTE

Loading zones are NOT numbered consecutively from left to right. See figure 2-7 for zone number identification of switches.

(7) If RESULT does not display proper number, refer to table 5-6 and follow troubleshooting instructions.

(8) To exit this test, press key A and hold it down until RESULT displays 7;. Proceed to paragraph k.

k. Watch Dog Test 80.

(1) On Test Set keyboard, momentarily press key C to clear previous secondary command code. ENTERED TEST shall display O in the right-most position and RESULT shall be dark.

(2) Momentarily press keys 8 and 0. ENTERED TEST shall display 80 and RESULT shall be dark. If ENTERED TEST displays any other number, clear the entry by returning to step (1).

(3) Momentarily press key E. ENTERED TEST shall flash 80 and RESULT display shall remain dark.

(4) Observe RND REM display. RND REM shall display 88 8 88 8 88. If RND REM does not display 88 8 88 88, refer to table 5-7 for troubleshooting instructions.

#### NOTE

If there are no faults in the watch dog circuitry, ENTERED TEST will continue to flash until the test or the executive routine is exited.

(5) To exit the watch dog circuit test, press key A and hold it down until RESULT displays 80.

(6) To exit CPI Executive Routine 11, press key B and hold it down until RESULT displays 11. Proceed to paragraph 1.

## NOTE

If you press key 5 after pressing key A, the executive routine will not be exited. To clear the displays, press key C or the RESET button.

1. Equipment Statue Indicator Test 12

(1) Observe RESULT. If RESULT displays any number between 40 and 80, press key B and hold it down until RESULT displays 11.

(2) Momentarily press key C to clear previous command code. ENTERED TEST shall display 0 and RESULT shall be dark.

(3) Momentarily press keys 1 and 2. ENTERED TEST shall display 12 and RESULT shall be dark. If ENTERED TEST displays any other number, clear the entry by returning to step (1).

(4) Simultaneously observe equipment status indicator ESI (see figure 5-4) and press key E. ESI shall change from white to black to white to black or from black to white to black. When ENTERED TEST stops flashing, observe RESULT display.

(a) If ESI action is correct and RESULT displays 8888, the unit has passed the test. Proceed to paragraph m.

(b) If ESI action is not correct and RESULT displays 8888, there probably is a mechanical fault in the ESI. Replace power supply 1PS1 as described in section V and repeat test.

(c) If RESULT displays anything other than 8888, regardless of ESI action, this is a fault code. Refer to table 5-2 for troubleshooting instructions.

m. <u>DU Simulation Test 13</u>. In this test the Test Set simulates the operating interface of the DU. It allows you to exercise the built-in self-test feature of the DU. It simulates the arming of the RMS, and it simulates the launching of a full load of rockets. It also tests the uninventoried rockets and the FCC lockout feature.

(1) Set DU switches as follows:

| <u>Switch</u>          | <b>Position</b> |
|------------------------|-----------------|
| ZONE INVENTORY (all 5) | PD4             |
| PEN-M                  | 45              |
| RATE                   | S               |
| MODE                   | SNG             |
| QTY                    | ALL             |
| RNG                    | 6               |
| -KM                    | .0              |

(2) Momentarily press C to clear previous command code. ENTERED TEST shall display 0 and RESULT shall be dark.

(3) Momentarily press keys 1 and 3. ENTERED TEST shall display 13 and RESULT shall be dark. If ENTERED TEST displays any other number, clear the entry by returning to step (2).

(4) Momentarily press E. ENTERED TEST shall flash 13.

(5) Observe RND REM. RND REM shall display 24 8 12 8 24. If it does not, perform tests 10, 11, and 12 and troubleshooting accordingly.

(6) Simultaneously observe lighting sequence on RND REM display and ZONE ARM switches and press TEST switch on DU.

(a) RND REM shall display 88 8 88 8 88 and all ZONE ARM brackets shall light for about two seconds.

(b) RND REM shall display 7 7 7 7 7 and all ZONE ARM brackets shall go dark for about two seconds.

(c) RND REM shall display 24 8 12 8 24 and hold this display.

(7) To repeat this lighting sequence, momentarily press TEST switch again.

(8) If RND REM or the ZONE ARM switches do not light as described, perform tests 10, 11, and 12 and troubleshoot accordingly.

(9) Observe RESULT. If RESULT displays a malfunction code, refer to table 5-2 for troubleshooting instructions.

(10) Momentarily press key A. This applies simulated master arm power to the DU.

(11) Momentarily press any one ZONE ARM switch. All ZONE ARM brackets shall light. If they do not light, perform tests 10, 11, and 12 and troubleshoot accordingly.

(12) Observe RESULT. If RESULT displays a malfunction code, refer to table 5-2 for troubleshooting information.

(13) Simultaneously observe RND REM display and ZONE ARM switches; press and hold key F. RND REM and ZONE ARM switches shall go through the following sequence:

(a) Zone 1 display shall count down to 0, then the zone 1 ZONE ARM brackets shall go dark.

(b) Zone 2 display shall count down to 0, then the zone 2 ZONE ARM brackets shall go dark.

(c) Zone 5 (center) display shall count down to 0, and the zone 5 ZONE ARM brackets shall remain lit.

(d) Zone 3 display shall count down to 0. then the zone 3 ZONE ARM brackets shall go dark.

(e) Zone 4 display shall count down to 0, then the zone 4 ZONE ARM brackets shall go dark.

(14) Release key F.

(15) If RND REM display and ZONE ARM brackets do not go through the above sequence, perform tests 10, 11, and 12 and troubleshoot accordingly.

(16) Observe RESULT. If RESULT displays a malfunction code, refer to table 5-2 for troubleshooting instructions.

(17) Reset DU switches as follows:

| <u>SWITCH</u>          | POSITION |
|------------------------|----------|
| ZONE INVENTORY (all 5) | PD4      |
| PEN-M                  | 45       |
| RATE                   | А        |
| MODE                   | SNG      |
| QTY                    | ALL      |
| RNG                    | 6        |
| -KM                    | .0       |

(18) Momentarily press RESET to clear previous 13 test. ENTERED TEST shall display 0 and RESULT shall be dark.

(19) Momentarily press keys C,1 and 3. ENTERED TEST shall display 13 and RESULT shall be dark. If ENTERED TEST displays any other number, clear the entry by returning to step (18).

(20) Momentarily press E. ENTERED TEST shall flash 13.

(21) Observe RND REM. RND REM shall display all uninventoried rockets, and in this test shall display 0 0 0 0. If it does not, replace memory assembly.

(22) Observe RESULT. If RESULT displays a malfunction code, refer to table 5-2 for troubleshooting instructions.

(23) Set DU switches as follows:

| <u>SWITCH</u>          | POSITION |
|------------------------|----------|
| ZONE INVENTORY (all 5) | PD4      |
| PEN-M                  | 45       |
| RATE                   | S        |
| MODE                   | SNG      |
| QTY                    | ALL      |
| RNC                    | А        |
| -KM                    | .0       |

(24) Momentarily press RESET to clear previous test results. ENTERED TEST shall display 0 and RESULT shall be dark.

(25) Momentarily press keys C,1 and 3. ENTERED TEST shall display 13 and RESULT shall be dark. If ENTERED TEST displays any other number, clear the entry by returning to step (24).

(26) Momentarily press E. ENTERED TEST shall flash 13.

(27) Observe RND REM RND REM shall display 24 8 12 8 24. If it does not, perform tests 10 11 and 12, and troubleshoot accordingly.

(28) Simultaneously observe lighting sequence on RND REM and ZONE ARM switches

and press TEST switch on DU.

(a) RND REM shall display 88 8 88 8 88 and all ZONE ARM brackets shall light for about two seconds.

(b) RND REM shall display 7 7 7 7 7 and all ZONE ARM brackets shall go dark for about two seconds.

(c) RND REM shall display 24 8 12 8 24 and hold this display.

(29) Observe RESULT. If RESULT displays a malfunction code, refer to table 5-2 for troubleshooting instructions.

(30) Momentarily press key A. This applies simulated master arm power to the DU

(31) Momentarily press any one ZONE ARM switch. All ZONE ARM brackets shall light. If they do not light, perform tests 10, 11, and 12, and troubleshoot accordingly.

(32) Observe RESULT. If RESULT displays a malfunction code, refer to table 5-2 for troubleshooting information.

(33) Simultaneously observe RND REM display and ZONE ARM switches; press and hold key F. There shall be no change in RND REM display or ZONE ARM switches. Release key F. If there is a change, replace memory assembly.

(34) To exit the 13 test press the RESET switch.

(35) To reset equipment status indicator, enter C12E (press C,1,2, and E keys) on test set keyboard.

n. <u>Display Unit Shutdown.</u> When you have completed testing and troubleshooting, shut down the Display unit as follows:

(1) Set POWER ON/OFF switch to OFF.

(2) Lift DU off test pad and disconnect P103 from DU connector J1.

(3) Inspect gasket (3, figure E-2) and replace if needed. Be sure gasket is seated in its groove.

(4) Set cover (2) in place on DU and secure with 15 screws (1).

(5) If control assembly (4) has been removed, check that the screws that hold it in place are all tight.

(6) To shut down Test Set, refer to TM9-4933-227-13&P.

| MALFUNCTION (RESULT Display Code) |
|-----------------------------------|
| TEST OR INSPECTION                |
| CORRECTIVE ACTION                 |

NOTE

Failure isolation shop set will help identify failed circuit card assemblies.

1111

- Step 1. Set Test Set POWER ON/OFF switch to OFF.
- Step 2. Remove and replace CPU assembly 1A2.
- Step 3. Set Test Set POWER ON/OFF switch to ON. POWER lamp shall light and remain lit. MALFUNCTION lamp shall not light.
- Step 4. On Test Set keyboard, enter C10E. ENTERED TEST shall flash 10 while test is in progress.
- Step 5. Observe RESULT.
  - a. If RESULT displays 1111, go to step 6.
  - b. If RESULT displays any other malfunction code, find the code in the MALFUNCTION (RESULT Display Code) column and follow instructions.
  - c. If RESULT displays 8888, unit has passed the test. Fault was in original CPU assembly 1A2. New assembly 1A2 is good. Proceed to paragraph 5-8.c.
- Step 6. Set POWER ON/OFF switch to OFF.
- Step 7. Remove and replace memory assembly 1A3.
- Step 8. Set POWER ON/OFF switch to ON. POWER lamp shall light and remain lit. MALFUNCTION lamp shall not light.
- Step 9. On Test Set keyboard, enter C10E. ENTERED TEST shall flash 10 while test is in progress.
- Step 10. Wait for ENTERED TEST to stop flashing, then observe RESULT.
  - a. If RESULT displays 1111, go to step 11.
  - b. If RESULT displays any other malfunction code, find the code number in the MALFUNCTION (RESULT Display Code) column and follow instructions.
  - c. If RESULT displays 8888, unit has passed the test. Fault was in original memory assembly 1A3. New 1A2 and 1A3 assemblies are good.
    - (1) Set Test Set POWER ON/OFF switch to OFF.
    - (2) Reinstall original 1A2 assembly.
    - (3) Set Test Set POWER ON/OFF switch to ON. POWER lamp shall light and remain lit. MALFUNCTION lamp shall not light.
    - (4) On Test Set keyboard, enter C10E. ENTERED TEST shall flash 10 while test is in progress.
    - (5) Wait for ENTERED TEST to stop flashing, then observe RESULT.
      - (a) If RESULT displays 1111, return to step 1.
      - (b) If RESULT displays any other malfunction code, find the code number in the MALFUNCTION (RESULT Display Code) column and follow instructions.
      - (c) If RESULT displays 8888, unit has passed the test. Fault was in original memory assembly 1A3. New 1A3 assembly and original 1A2 assembly are good. Proceed to paragraph 5-8.c.

Step 11. Set POWER ON/OFF switch to OFF.

- Step 12. Remove and replace built-in test circuit assembly A4.
- Step 13. Set POWER ON/OFF switch to ON. POWER lamp shall light and remain lit. MALFUNCTION lamp shall not light.
- Step 14. On Test Set keyboard, enter C10E. ENTERED TEST shall flash 10 while test is in progress.
- Step 15. Wait for ENTERED TEST to stop flashing, then observe RESULT.
  - a. If RESULT displays 1111, go to step 16.
  - If RESULT displays any other malfunction code, find the code number in the MALFUNCTION (RESULT Display Code) column and follow instructions.
  - c. If RESULT displays 8888, unit has passed the test. Fault was in original built-in test circuit assembly 1A4. New 1A2, 1A3 and 1A4 assemblies are good.
    - (1) Set Test Set POWER ON/OFF switch to OFF.
    - (2) Reinstall original 1A3 and 1A2 assembly.
    - (3) Set Test Set POWER ON/OFF switch to ON. POWER lamp shall light and remain lit. MALFUNCTION lamp shall not light.
    - (4) On Test Set keyboard, enter C10E. ENTERED TEST shall flash 10 while test is in progress.
    - (5) Wait for ENTERED TEST to stop flashing, then observe RESULT.
      - (a) If RESULT displays 1111, return to step 1.
      - (b) If RESULT displays any other malfunction code, find the code number in the MALFUNCTION (RESULT Display Code) column and follow instructions.
      - (c) If RESULT displays 8888, unit has passed the test. Fault was in original built-in test circuit assembly 1A4. Original 1A2, 1A3 and new 1A4 assemblies are good. Proceed to paragraph 5-8.c.
- Step 16. Set POWER ON/OFF switch to OFF.
- Step 17. Remove and replace control panel interface 1A1.
- Step 18. Set POWER ON/OFF switch to ON. POWER lamp shall light and remain lit. MALFUNCTION lamp shall not light.
- Step 19. On Test Set keyboard, enter C10E. ENTERED TEST shall flash 10 while test is in progress.

Step 20. Wait for ENTERED TEST to stop flashing, then observe RESULT.

- a. If RESULT displays 1111 go to step 21.
- b. If RESULT displays any other malfunction code, find the code number in the MALFUNCTION (RESULT Display Code) column and follow instructions.
- c. If RESULT displays 8888, unit has passed the test. Fault was in original control panel interface 1A1 New 1A1 1A2, 1A3 and 1A4 assemblies are good.
  - (1) Set Test Set POWER ON/OFF switch to OFF.
  - (2) Reinstall original 1A2, 1A3, and 1A4 assemblies.
  - (3) Set Test Set POWER ON/OFF switch to ON. POWER lamp shall light and remain lit. MALFUNCTION lamp shall not light.
  - (4) On Test Set keyboard, enter C10E. ENTERED TEST shall flash 10 while test is in progress.
  - (5) Wait for ENTERED TEST to stop flashing, then observe RESULT.
    - (a) If RESULT displays 1111, return to step 1.
    - (b) If RESULT displays any other malfunction code, find the code number in the MALFUNCTION (RESULT Display Code) column and follow instructions.
    - (c) If RESULT displays 8888, unit has passed the test. Fault was in original control panel interface assembly 1A1. Original 1A2, 1A3, 1A4 and 1A1 assemblies are good. Proceed to paragraph 5-8.c.
- Step 21. Set Test Set POWER ON/OFF switch to OFF.
- Step 22. Remove and replace DU motherboard assembly.
- Step 23. Set POWER ON/OFF switch to ON. POWER lamp shall light and remain lit. MALFUNCTION shall not light.
- Step 24. On Test Set keyboard, enter C10E. ENTERED TEST shall flash 10 while test is in progress.
- Step 25. Wait for ENTERED TEST to stop flashing, then observe RESULT.
  - a. If RESULT displays 1111, Test Set is faulty. Refer to TM9-4933-277-13&P.
  - b. If RESULT displays any other malfunction code, find the code in the MALFUNCTION (RESULT Display Code) column and follow instructions.
  - c. If RESULT displays 8888 unit has passed the test. Fault was in original motherboard assembly. New 1A1, 1A2, 1A3, 1A4 and motherboard assemblies are good.
    - (1) Set Test Set POWER ON/OFF switch to OFF.
    - (2) Reinstall original 1A2, 1A3, 1A4 and 1A1 assemblies.
    - (3) Set Test Set POWER ON/OFF switch to ON. POWER lamp shall light and remain lit. MALFUNCTION lamp shall not light.

- (4) On Test Set keyboard, enter C10E. ENTERED TEST shall flash 10 while test is in progress.
- (5) Wait for ENTERED TEST to stop flashing, then observe RESULT.
  - (a) If RESULT displays 1111 return to step 1.
  - (b) If RESULT displays any other malfunction code, find the code number in the MALFUNCTION (RESULT Display Code) column and follow instructions.
  - (c) If RESULT displays 8888, unit has passed the test. Fault was in motherboard assembly. Original 1A1 1A2, 1A3, 1A4, and motherboard assemblies are good. Proceed to paragraph 5-8.c.

#### 1112

- Step 1. Set Test Set POWER ON/OFF switch to OFF.
- Step 2. Remove and replace memory assembly 1A3.
- Step 3. Set POWER ON/OFF switch to ON. POWER lamp shall light and remain lit. MALFUNCTION lamp shall not light.
- Step 4. On Test Set keyboard, enter C10E. ENTERED TEST shall flash 10 while test is in progress.
- Step 5. Wait for ENTERED TEST to stop flashing, then
  - a. If RESULT displays 1112, go to step 6.
  - b. If RESULT displays any other malfunction code, find the code in the MALFUNCTION (RESULT Display Code) column and follow instructions.
  - c. If RESULT displays 8888, unit has passed the test. Fault was in original memory assembly 1A3. New 1A3 assembly is good. Proceed to paragraph 5-8.c.
- Step 6. Set POWER ON/OFF switch to OFF.
- Step 7. Remove and replace control panel interface 1A1
- Step 8. Set POWER ON/OFF switch to ON. POWER lamp shall light and remain lit. MALFUNCTION lamp shall not light.
- Step 9. On Test Set keyboard, enter C10E. ENTERED TEST shall flash 10 while test is in progress.
- Step 10. Wait for ENTERED TEST to stop flashing, then
  - a. If RESULT displays 1112, go to step 11.
  - b. If RESULT displays any other malfunction code, find the code number in the MALFUNCTION (RESULT Display Code) column and follow instructions.
  - c. If RESULT displays 8888, unit has passed the test. Fault was in original control panel interface 1A1. New 1A1 and 1A3 assemblies are good.
    - (1) Set Test Set POWER ON/OFF switch to OFF.
    - (2) Reinstall original 1A3 assembly.

- (3) Set Test Set POWER ON/OFF switch to ON. POWER lamp shall light and remain lit. MALFUNCTION lamp shall not light.
- (4) On Test Set keyboard, enter C10E. ENTERED TEST shall flash 10 while test is in progress.
- (5) Wait for ENTERED TEST to stop flashing, then observe RESULT.
  - (a) If RESULT displays 1112, return to step 1.
  - (b) If RESULT displays any other malfunction code, find the code number in the MALFUNCTION (RESULT Display Code) column and follow instructions.
  - (c) If RESULT displays 8888, unit has passed the test. Fault was in original control panel interface 1A1 Original 1A3 and new 1A1 are good. Proceed to paragraph 5-8.c.
- Step 11. Set POWER ON/OFF switch to OFF.
- Step 12. Remove and replace CPU assembly 1A2.
- Step 13. Set POWER ON/OFF switch to ON. POWER lamp shall light and remain lit. MALFUNCTION lamp shall not light.
- Step 14. On Test Set keyboard, enter C10E. ENTERED TEST shall flash 10 while test is in progress.
- Step 15. Wait for ENTERED TEST to stop flashing, then observe RESULT.
  - a. If RESULT displays 1112, go to step 16.
  - b. If RESULT displays any other malfunction code, find the code number in the MALFUNCTIONS (RESULT Display Code) column and follow instructions.
  - c. If RESULT displays 8888, unit has passed the test. Fault was in original CPU assembly 1A2. New 1A1 1A2 and 1A3 are good.
    - (1) Set Test Set POWER ON/OFF switch to OFF.
    - (2) Reinstall original 1A1 and 1A3 assemblies.
    - (3) Set Test Set POWER ON/OFF switch to ON. POWER lamp shall light and remain lit. MALFUNCTIONS lamp shall not light.
    - (4) On Test Set keyboard, enter C10E. ENTERED TEST shall flash 10 while test is in progress.
    - (5) When ENTERED TEST stops flashing, observe RESULT.
      - (a) If RESULT displays 1112, return to step 1.
      - (b) If RESULT displays any other malfunction code, find the code number in the MALFUNCTION (RESULT Display Code) column and follow instructions.
      - (c) If RESULT displays 8888, unit has passed the test. Fault was in original CPU assembly 1A2. Original 1A1, 1A3 and new 1A2 assemblies are good. Proceed to paragraph 5-8.c.
- Step 16. Set POWER ON/OFF switch to OFF.
- Step 17. Remove and replace I/O assembly 1A5.

- Step 18. Set POWER ON/OFF switch to ON. POWER lamp shall light and remain lit. MALFUNCTION lamp shall not light.
- Step 19. On Test Set keyboard, enter C10E. ENTERED TEST shall flash 10 while test is in progress.
- Step 20. When ENTERED TEST stops flashing, observe RESULT.
  - a. If RESULT displays 1112, go to step 21.
  - b. If RESULT displays any other malfunction code, find the code number in the MALFUNCTION (RESULT Display Code) column and follow instructions.
  - c. If RESULT displays 8838, unit has passed the test. Fault was in original I/O assembly 1A5. New 1A1, 1A2, 1A3 and 1A5 assemblies are good.
    - (1) Set Test Set POWER ON/OFF switch to OFF.
    - (2) Reinstall original 1A3, 1A2 and 1A1 assemblies.
    - (3) Set Test Set POWER ON/OFF switch to ON. POWER lamp shall light and remain lit. MALFUNCTION lamp shall not light.
    - (4) On Test Set keyboard, enter C10E. ENTERED TEST shall flash 10 while test is in process.
    - (5) When ENTERED TEST stops flashing, observe RESULT.
      - (a) If RESULT displays 1112, return to step 1.
      - (b) If RESULT displays any other malfunction code, find the code number in the MALFUNCTION (RESULT Display Code) column and follow instructions.
      - (c) If RESULT displays 8888, unit has passed the test. Fault was in original I/O assembly 1A6. Original 1A1, 1A2, 1A3 and new 1A5 assemblies are good. Proceed to paragraph 5-8,c.
- Step 21. Remove and replace control assembly.
- Step 22. Set POWER ON/OFF switch to ON. POWER lamp shall light and remain lit. MALFUNCTION shall not light.
- Step 23. On Test Set keyboard, enter C10E. ENTERED TEST shall flash 10 while test is in progress.
- Step 24. Wait for ENTERED TEST to stop flashing, then observe RESULT.
  - a. If RESULT displays 1112, go to step 25.
  - b. If RESULT displays any other malfunction code, find the code number in the MALFUNCTION (RESULT Display Code) column and follow instructions.
  - c. If RESULT displays 8888, unit has passed the test. Fault was in original control assembly. New 1A1, 1A2, 1A3, 1A5 and control assemblies are good.
    - (1) Set Test Set POWER ON/OFF switch to OFF.
    - (2) Reinstall original 1A3, 1A2, 1A5 and 1A1 assemblies.
    - (3) Set Test Set POWER ON/OFF switch to ON. POWER lamp shall light and remain lit. MALFUNCTION lamp shall not light.

- (4) On Test Set keyboard, Enter C10E. ENTERED TEST shall flash 10 while test is in progress.
- (5) When ENTERED TEST stops flashing, observe RESULT.
  - (a) If RESULT displays 1112, return to step 1.
  - (b) If RESULT displays any other malfunction code, find the code number in the MALFUNCTION (RESULT Display Code) column and follow instructions.
  - (c) If RESULT displays 8888, unit has passed the test. Fault was in original control assembly. Original 1A1, 1A2, 1A3, 1A5 and new control assemblies are good. Proceed to paragraph 5-8.c.
- Step 25. Set Test Set POWER ON/OFF switch to OFF.
- Step 26. Remove and replace DU motherboard.
- Step 27. Set POWER ON/OFF switch to ON. POWER lamp shall light and remain lit. MALFUNCTION shall not light.
- Step 28. On Test Set keyboard, enter C10E. ENTERED TEST shall flash 10 while test is in progress.
- Step 29. When ENTERED TEST stops flashing, observe RESULT.
  - a. If RESULT displays 1112, Test Set is faulty. Refer to TM9-4933-277-13&P.
  - b. If RESULT displays any other malfunction code, find the code in the MALFUNCTION (RESULT Display Code) column and follow instructions.
  - c. If RESULT displays 8888, unit has passed the test. Fault was in original motherboard assembly. New 1A1, 1A2, 1A3, 1A5, control assembly and new motherboard assemblies are good.
    - (1) Set Test Set POWER ON/OFF switch to OFF.
    - (2) Reinstall original 1A3, 1A2, 1A5, 1A1 and control assemblies.
    - (3) Set Test Set POWER ON/OFF switch to ON. POWER lamp shall light and remain lit. MALFUNCTION lamp shall not light.
    - (4) On Test Set keyboard, enter C10E. ENTERED TEST shall flash 10 while test is in progress.
    - (5) Observe RESULT.
      - (a) If RESULT displays 1112, return to step 1.
      - (b) If RESULT displays any other malfunction code, find the code number in the MALFUNCTIONS (RESULT Display Code) column and follow instructions.
      - (c) If RESULT displays 8888, unit has massed the test. Fault was in original motherboard assembly. Original 1A1, 1A2, 1A3, 1A5 and control assemblies are good. Proceed to paragraph 5-8.c.

# 1113

Step 1. Set Test Set POWER ON/OFF switch to OFF.

- Step 2. Remove and replace built-in test circuit assembly 1A4.
- Step 3. Set POWER ON/OFF switch to ON. POWER lamp shall light and remain lit. MALFUNCTION lamp shall not light.
- Step 4. On Test Set keyboard, enter C10E. ENTERED TEST shall flash 10 while test is in progress.
- Step 5. When ENTERED TEST stops flashing, observe RESULT.
  - a. If RESULT displays 1113, go to step 6.
  - b. If RESULT displays any other malfunction code, find the code in the MALFUNCTION (RESULT Display Code) column and follow instructions.
  - c. If RESULT displays 8888, unit has passed the test. Fault was in original built-in test circuit assembly 1A4. New 1A4 assembly is good. Proceed to paragraph 5-8.c.
- Step 6. Set Test Set POWER ON/OFF switch to OFF.
- Step 7. Remove and replace DU motherboard.
- Step 8. Set POWER ON/OFF switch to ON. POWER lamp shall light and remain lit. MALFUNCTION lamp shall not light.
- Step 9. On Test Set keyboard, enter C10E. ENTERED TEST shall flash 10 while test is in progress.
- Step 10. When ENTERED TEST stops flashing, observe RESULT.
  - a. If RESULT displays 1113, Test Set is faulty. Refer to TM9-4933-227-13&P.
  - b. If RESULT displays any other malfunction code, find the code in the MALFUNCTIONS (RESULT Display Code) column and follow instructions.
  - c. If RESULT displays 8888, unit has passed the test. Fault was in original motherboard assembly. New motherboard and 1A4 assemblies are good.
    - (1) Set Test Set POWER ON/OFF switch to OFF.
    - (2) Reinstall original 1A4 assembly.
    - (3) Set Test Set POWER ON/OFF switch to ON. POWER Lamp shall light and remain lit. MALFUNCTION lamp shall not light.
    - (4) On Test Set keyboard, enter C10E. ENTERED TEST shall flash 10 while test is in progress.
    - (5) When ENTERED TEST stops flashing, observe RESULT.
      - (a) If RESULT displays 1113, return to step 1.
      - (b) If RESULT displays any other malfunction code, find the code number in the MALFUNCTION (RESULT Display Code) column and follow instructions.
      - (c) If RESULT displays 8888, unit has passed the test. Fault was in original motherboard assembly. Original 1A4 and new motherboard assemblies are good. Proceed to paragraph 5-8.c.

#### 1114

- Step 1. Set Test Set POWER ON/OFF switch to OFF.
- Step 2. Remove and replace I/O assembly 1A5
- Step 3. Set POWER ON/OFF switch to ON. POWER lamp shall light and remain lit. MALFUNCTION lamp shall not light.
- Step 4. On Test Set keyboard, enter C10E. ENTERED TEST shall flash 10 while test is in progress.
- Step 5. When ENTERED TEST stops flashing, observe RESULT
  - a. If RESULT displays 1114, go to step 6.
  - b. If RESULT displays any other malfunction code, find the code in the MALFUNCTION (RESULT Display Code) column and follow instructions.
  - c. If RESULT displays 8888, unit has passed the test. Fault was in original I/O assembly 1A5. New 1A5 assembly is good. Proceed to paragraph 5-8.c.
- Step 6. Set Test Set POWER ON/OFF switch to OFF.
- Step 7. Remove and replace CPU assembly 1A2.
- Step 8. Set POWER ON/OFF switch to ON. POWER lamp shall light and remain lit. MALFUNCTION lamp shall not light.
- Step 9. On Test Set keyboard, enter CODE. ENTERED TEST shall flash 10 while test is in progress.
- Step 10. When ENTERED TEST stops flashing, observe RESULT.
  - a. If RESULT displays 1114, go to step 11.
  - b. If RESULT displays any other malfunction code, find the code in the MALFUNCTION (RESULT Display Code) column and follow instructions.
  - c. If RESULT displays 8888, unit has passed the test. Fault was in original CPU assembly 1A2. New 1A2 and 1A5 assemblies are good.
    - (1) Set Test Set POWER ON/OFF switch to OFF.
    - (2) Reinstall original 1A5 assembly.
    - (3) Set Test Set POWER ON/OFF switch to ON. POWER lamp shall light and remain lit. MALFUNCTION lamp shall not light.
    - (4) On Test Set keyboard, enter C10E. ENTERED TEST shall flash 10 while test is in progress.
    - (5) When ENTERED TEST stops flashing, observe RESULT.
      - (a) If RESULT displays 1114, return to step 1.
      - (b) If RESULT displays any other malfunction code, find the code number in the MALFUNCTIONS (RESULT Display Code) column and follow instructions.
      - (c) If RESULT displays 8888, unit has passed the test. Fault was in original CPU assembly 1A2. New 1A2 and original 1A5 assemblies are good. Proceed to paragraph 5-8.c.

- Step 11. Set Test Set POWER ON/OFF switch to OFF.
- Step 12. Remove and replace DU motherboard.
- Step 13. On Test Set keyboard enter C10E. ENTERED TEST shall flash 10 while test is in progress.
- Step 14. When ENTERED TEST stops flashing, observe RESULT.
  - a. If RESULT displays 1114, Test Set is faulty. Refer to TM9-4933-277-13&P.
  - b. If RESULT displays any other code, find the code in the MALFUNCTION (RESULT Display Code) column and follow instructions.
  - c. If RESULT displays 8888, unit has passed test. Fault was in original motherboard assembly. New 1A2, 1A5 and motherboard assemblies are good.
    - (1) Set Test Set POWER ON/OFF switch to OFF.
    - (2) Reinstall original 1A2 and 1A5 assemblies.
    - (3) Set Test Set POWER ON/OFF switch to ON. POWER lamp shall light and remain lit. MALFUNCTION lamp shall not light.
    - (4) On Test Set keyboard, enter C10E. ENTERED TEST shall flash 10 while test is in progress.
    - (5) When ENTERED TEST stops flashing, observe RESULT.
      - (a) If RESULT displays 1114, return to step 1.
      - (b) If RESULT displays any other code, find the code in the MALFUNCTION (RESULT Display Code) column and follow instructions.
      - (c) If RESULT displays 8888, unit has passed test. Fault was in original motherboard assembly. Original 1A2, 1A5 and new motherboard assemblies are good. Proceed to paragraph 5-8.c.

## 1116

- Step 1. Set Test Set POWER ON/OFF switch to OFF.
- Step 2. Remove and replace power supply 1PS1.
- Step 3. Set POWER ON/OFF switch to ON. POWER lamp shall light and remain lit. MALFUNCTION lamp shall not light.
- Step 4. On Test Set keyboard, enter C10E. ENTERED TEST shall flash 10 while test is in progress.
- Step 5. When ENTERED TEST stops flashing, observe RESULT.
  - a. If RESULT displays 1116, go to step 7.
  - b. If RESULT displays any other malfunction code, find the code in the MALFUNCTION (RESULT Display Code) column and follow instructions.
  - c. If RESULT displays 8888, unit has passed the test. Fault was in original power supply 1PS1. New power supply 1PS1 is good.
- Step 6. Set POWER ON/OFF switch to OFF.

- Step 7. Remove and replace built-in test circuit assembly 1A4.
- Step 8. Set POWER ON/OFF switch to ON. POWER lamp shall light and remain lit. MALFUNCTION lamp shall not light.
- Step 9. On Test Set keyboard, enter C10E. ENTERED TEST shall flash 10 while test is in progress.
- Step 10. When ENTERED TEST stops flashing, observe RESULT.
  - a. If RESULT displays 1116, go to step 11.
  - b. If RESULT displays any other malfunction code, find the code in the MALFUNCTION (RESULT Display Code) column and follow instructions.
  - c. If RESULT displays 8888, unit has passed the test. Fault was in original motherboard assembly. New motherboard assembly, 1PS1 and 1A4 assemblies are good.
    - (1) Set Test Set POWER ON/OFF switch to OFF.
    - (2) Reinstall original power supply 1PS1 and 1A4 assembly.
    - (3) Set Test Set POWER ON/OFF switch to ON. POWER lamp shall light and remain lit. MALFUNCTION lamp shall not light.
    - (4) On Test Set keyboard, enter C10E. ENTERED TEST shall flash 10 while test is in progress.
    - (5) When ENTERED TEST stops flashing, observe RESULT.
      - (a) If RESULT displays 1116, return to step 1.
      - (b) If RESULT displays any other malfunction code, find the code number in the MALFUNCTION (RESULT Display Code) column and follow instructions.
      - (c) If RESULT displays 8888, unit has passed the test. Fault was in original motherboard assembly. Original 1PS1 1A4 and new motherboard assemblies are good. Proceed to paragraph 5-8.c.
- Step 11. Set Test Set POWER ON/OFF switch to OFF.
- Step 12. Remove and replace DU motherboard assembly.
- Step 13. Set POWER ON/OFF switch to ON. POWER lamp shall light and remain lit. MALFUNCTION lamp shall not light.
- Step 14. On Test Set keyboard, enter C10E. ENTERED TEST shall flash 10 while test is in progress.
- Step 15. When ENTERED TEST stops flashing, observe RESULT.
  - a. If RESULT displays 1116, Test Set is faulty. Refer to TM9-4933-277-13&P
  - b. If RESULT displays any other malfunction code, find the code in the MALFUNCTION (RESULT Display Code) column. Follow instructions.
  - c. If RESULT displays 8888, unit has passed the test. Fault was in original motherboard assembly. New motherboard assembly, 1PS1 and 1A4 assemblies are good.
    - (1) Set Test Set POWER ON/OFF switch to OFF.
    - (2) Reinstall original 1PS1 and 1A4 assemblies.

- (3) Set Test Set POWER ON/OFF switch to ON. POWER lamp shall light and remain lit. MALFUNCTION lamp shall not light.
- (4) On Test Set keyboard enter C10E. ENTERED TEST shall flash 10 while test is in progress.
- (5) When ENTERED TEST stops flashing, observe RESULT.
  - (a) If RESULT displays 1116, return to step 1.
  - (b) If RESULT displays any other malfunction code, find the code number in the MALFUNCTION (RESULT Display Code) column and follow instructions.
  - (c) If RESULT displays 8888, unit has passed the test. Fault was in original motherboard assembly. New motherboard assembly, original 1PS1 and 1A4 assemblies are good. Proceed to paragraph 5-8.c.
- 1147 Step 1. On Test Set keyboard, press key B and hold it down until RESULT displays 11.
  - Step 2. Set POWER ON/OFF switch to OFF.
  - Step 3. Remove and replace control panel interface assembly 1A1
  - Step 4. Set Test Set POWER ON/OFF switch to ON. POWER lamp shall light and remain lit. MALFUNCTIONS lamp shall not light.
  - Step 5. On Test Set keyboard, enter C11E ENTERED TEST shall display 11.
  - Step 6. Enter C45E. ENTERED TEST shall continue flashing 45.
  - Step 7. Observe RESULT.
    - a. If RESULT displays 1147, go to step 8.
    - b. If RESULT displays any other malfunction code, find the code number in the MALFUNCTION (RESULT Display Code) column and follow instructions.
    - c. If RESULT displays 8888, unit has passed test. Fault was in original control panel interface 1A1. New 1A1 assembly is good. On Test Set keyboard, press key B and hold it down until RESULT displays 11. Proceed to paragraph 5-8.f.
  - Step 8. On Test Set keyboard, press key B and hold it down until RESULT displays 11.
  - Step 9. Set POWER ON/OFF switch to OFF.
  - Step 10. Remove and replace control assembly.
  - Step 11. Set Test Set POWER ON/OFF switch to ON. POWER lamp shall light and remain lit. MALFUNCTION lamp shall not light.
  - Step 12. On Test Set keyboard, enter C11E ENTERED TEST shall display 11.
  - Step 13. Enter C45E. ENTERED TEST shall continue flashing 45.
  - Step 14. Observe RESULT.
    - a. If RESULT displays 1147, go to step 15.
    - b. If RESULT displays any other malfunction code, find the code number in the MALFUNCTION (RESULT Display Code) column and follow instructions.

- c. If RESULT displays 8888, unit has passed the test. Fault was in original control assembly. New control assembly and 1A1 assembly are good.
  - (1) On Test Set keyboard press key B and hold it down until RESULT displays 11.
  - (2) Set POWER ON/OFF switch to OFF.
  - (3) Reinstall original assembly 1A1
- (4) Set Test Set POWER ON/OFF switch to ON. POWER lamp shall light and remain lit. MALFUNCTIONS lamp shall not light.
  - (5) On Test Set keyboard, enter C11E. ENTERED TEST shall display 11.
  - (6) On Test Set keyboard, enter C45E. ENTERED TEST shall continue flashing 45.
  - (7) Observe RESULT.
- (a) If RESULT displays 1147, return to step 1
- (b) If RESULT displays 8888, the unit has passed the test. Fault was in original control assembly. Original 1A1 assembly and new control assembly are good. On the Test Set keyboard, press key B and hold it down until RESULT displays 11. Proceed to paragraph 5-8.f.
- Step 15. On Test Set keyboard, press key B and hold it down until RESULT displays 11.
- Step 16. Set POWER ON/OFF switch to OFF.
- Step 17. Remove and replace DU motherboard assembly.
- Step 18. Set Test Set POWER ON/OFF switch to ON. POWER lamp shall light and remain lit. MALFUNCTION lamp shall not light.
- Step 19. On Test Set keyboard, enter C11E ENTERED TEST shall display 11.
- Step 20. Enter C45E. ENTERED TEST shall continue flashing 45.
- Step 21. Observe RESULT.
  - a. If RESULT displays 1147, Test Set is faulty. Refer to TM9-4933-277-13&P.
  - b. If RESULT displays any other malfunction code, find the code number in the MALFUNCTION (RESULT Display Code) column and follow instructions.
  - c. If RESULT displays 8888, unit has passed the test. Fault was in original motherboard assembly. New motherboard assembly, 1A1 and control assemblies are good.
    - (1) On Test Set keyboard, press key B and hold it down until RESULT displays 11.
    - (2) Set POWER ON/OFF switch to OFF.
    - (3) Reinstall original assembly 1A1 and control assembly.
    - (4) Set Test Set POWER ON/OFF switch to ON. POWER lamp shall light and remain lit. MALFUNCTIONS lamp shall not light.
    - (5) On Test Set keyboard, enter C11E. ENTERED TEST shall display 11.

- (6) On Test Set keyboard, enter C45E. ENTERED TEST shall continue flashing 45.
- (7) Observe RESULT.
  - (a) If RESULT displays 1147, return to step 1.
  - (b) If RESULT displays 8888, the unit passed the test. Fault was in original motherboard assembly. Original 1A1 and control assembly are good.
  - (c) If RESULT displays any other code, find the code in the MALFUNCTION (RESULT Display Code) column and follow instructions.
  - (d) On Test Set keyboard, press key B and hold it down until RESULT displays 11.
- 2111 (e) Proceed to paragraph 5-8.f.
  - Step 1. Set Test Set POWER ON/OFF switch to OFF.
  - Step 2. Remove and replace I/O assembly 1A5.
  - Step 3. Set POWER ON/OFF switch to ON. POWER lamp shall light and remain lit. MALFUNCTION lamp shall not light.
  - Step 4. On Test Set keyboard, enter C10E. ENTERED TEST shall flash 10 while testis in progress.
  - Step 5. When ENTERED TEST stops flashing, observe RESULT.
    - a. If RESULT displays 2111, go to step 6.
    - b. If RESULT displays any other malfunction code, find the code in the MALFUNCTION (RESULT Display Code) column and follow instructions.
    - c. If RESULT displays 8888, unit has passed the test. Fault was in original I/O assembly 1A5. New 1A5 assembly is good. Proceed to paragraph 5-8.c.
  - Step 6. Set POWER ON/OFF switch to OFF.
  - Step 7. Remove and replace CPU assembly 1A2.
  - Step 8. Set POWER ON/OFF switch to ON. POWER lamp shall light and remain lit. MALFUNCTION lamp shall not light.
  - Step 9. On Test Set keyboard, enter C10E. ENTERED TEST shall flash 10 while test is in progress.
  - Step 10. When ENTERED TEST stops flashing, observe RESULT.
    - a. If RESULT displays 2111, go to step 11.
    - b. If RESULT displays any other malfunction code, find the code number in the MALFUNCTIONS (RESULT Display Code) column and follow instructions.
    - c. If RESULT displays 8888, unit has passed the test. Fault was in original CPU assembly 1A2. New 1A2 and 1A5 assemblies are good.
      - (1) Set Test Set POWER ON/OFF switch to OFF.
      - (2) Reinstall original 1A5 assembly.
      - (3) Set Test Set POWER ON/OFF switch to ON. POWER lamp shall light and remain lit. MALFUNCTION lamp shall not light.

- (4) On Test Set keyboard, enter C10E. ENTERED TEST shall flash 10 while test is in progress.
- (5) When ENTERED TEST stops flashing, observe RESULT.
  - (a) If RESULT displays 2111, go to step 11.
  - (b) If RESULT displays any other malfunction code, find the code number in the MALFUNCTION (RESULT Display Code) column and follow instructions.
  - (c) If RESULT displays 8888, unit has passed the test. Fault was in original CPU assembly 1A2. New 1A2 and original 1A5 assemblies are good. Proceed to paragraph 5-8.c.
- Step 11. Set Test Set POWER ON/OFF switch to OFF.
- Step 12. Remove and replace built-in test circuit assembly 1A4.
- Step 13. Set POWER ON/OFF switch to ON. POWER lamp shall light and remain lit. MALFUNCTION lamp shall not light.
- Step 14. On Test Set keyboard, enter C10E. ENTERED TEST shall flash 10 while test is in progress.
- Step 15. When ENTERED TEST stops flashing, observe RESULT.
  - a. If RESULT displays 2111, go to step 16.
  - b. If RESULT displays any other malfunction code, find the code in the MALFUNCTION (RESULT Display Code) column and follow instructions.
  - c. If RESULT displays 8888, unit has passed the test. Fault was in original built-in test circuit assembly 1A4. New 1A2, 1A4 and 1A5 assemblies are good.
    - (1) Set Test Set POWER ON/OFF switch to OFF.
    - (2) Reinstall original 1A2 and 1A5 assemblies.
    - (3) Set Test Set POWER ON/OFF switch to ON. POWER lamp shall light and remain lit. MALFUNCTION indicator shall not light.
    - (4) On Test Set keyboard, enter C10E. ENTERED TEST shall flash 10 while test is in progress.
    - (5) When ENTERED TEST stops flashing, observe RESULT.
      - (a) If RESULT displays 2111, return to step 1.
      - (b) If RESULT displays any other malfunction code, find the code number in the MALFUNCTION (RESULT Display Code) column and follow instructions.
      - (c) If RESULT displays 8888, unit has passed the test. Fault was in built-in test circuit assembly 1A4. Original 1A2, 1A5 and new 1A4 assemblies are good.
      - (d) Proceed to paragraph 5-8.f.
- Step 16. Set Test Set POWER ON/OFF switch to OFF.
- Step 17. Remove and replace control assembly.
- Step 18. Set POWER ON/OFF switch to ON. POWER lamp shall light and remain lit. MALFUNCTION lamp shall not light.

Step 19. On Test Set keyboard, enter C10E. ENTERED TEST shall flash 10 while test is in progress.

Step 20. When ENTERED TEST stops flashing, observe RESULT.

- a. If RESULT displays 2111, Test Set is faulty. Refer to TM9-4933-227-13&P.
- b. If RESULT displays any other malfunction code, find the code in the MALFUNCTION (RESULT Display Code) column and follow instructions.
- c. If RESULT displays 8888 unit has passed the test. Fault was in original control assembly. New control assembly, 1A2, 1A4 and 1A5 assemblies are good.
  - (1) Set Test Set POWER ON/OFF switch to OFF.
  - (2) Reinstall original 1A4, 1A2 and 1A5 assemblies.
  - (3) Set Test Set POWER ON/OFF switch to ON. POWER lamp shall light and remain lit. MALFUNCTION lamp shall not light.
  - (4) On Test Set keyboard, enter C10E. ENTERED TEST shall flash 10 while test is in progress.
  - (5) When ENTERED TEST stops flashing, observe RESULT.
    - (a) If RESULT displays 2111 return to step 1.
    - (b) If RESULT displays any other malfunction code, find the code number in the MALFUNCTION (RESULT Display Code) column and follow instructions.
    - (c) If RESULT displays 8888, unit has passed the test. Fault was in original control assembly. Original 1A2, 1A4, 1A5 and new control assembly are good. Proceed to paragraph 5-8.c.
- Step 21. Set Test Set POWER ON/OFF switch to OFF.
- Step 22. Remove and replace memory assembly 1A3.
- Step 23. Set POWER ON/OFF switch to ON. POWER lamp shall light and remain lit MALFUNCTION lamp shall not light.
- Step 24. On Test Set keyboard, enter C10E. ENTERED TEST shall flash 10 while test is in progress.
- Step 25. When ENTERED TEST stops flashing, observe RESULT.
  - a. If RESULT displays 2111, go to step 26.
  - b. If RESULT displays any other malfunction code, find the code in the MALFUNCTION (RESULT Display Code) column and follow instructions.
  - c. If RESULT displays 8888, unit has passed the test. Fault was in original memory assembly 1A3. New 1A3, 1A4, 1A5, 1A2 and control assemblies are good.
    - (1) Set Test Set POWER ON/OFF switch to OFF.
    - (2) Reinstall original control assembly, 1A2, 1A4 and 1A5 assemblies .
    - (3) Set Test Set POWER ON/OFF switch to ON POWER lamp shall light and remain lit. MALFUNCTION lamp shall not light.

- (4) On Test Set keyboard, enter C10E. ENTERED TEST shall flash 10 while test is in progress.
- (5) When ENTERED TEST stops flashing, observe RESULT.
  - (a) If RESULT displays 2111, return to step 1.
  - (b) If RESULT displays any other malfunction code, find the code number in the MALFUNCTION (RESULT Display Code) column and follow instructions.
  - (c) If RESULT displays 8888, unit has passed the test. Fault was in original motherboard assembly. Original control assembly, 1A2, 1A3, 1A4, 1A5 and new motherboard assemblies are good. Proceed to paragraph 5-8.c.
  - (d) Proceed to paragraph 5-8.c.
- Step 26. Set POWER ON/OFF switch to OFF.
- Step 27. Remove and replace DU motherboard assembly.
- Step 28. Set POWER ON/OFF switch to ON. POWER lamp shall light and remain lit. MALFUNCTION lamp shall not light.
- Step 29. On Test Set keyboard, enter C10E. ENTERED TEST shall flash 10 while test is in progress.
- Step 30. When ENTERED TEST stops flashing, observe result.
  - a. If RESULT displays 2111, Test Set is faulty. Refer to TM9-4933-277-13&P.
  - b. If RESULT displays any other malfunction code, find the code number in the MALFUNCTION (RESULT Display Code) column and follow instructions.
  - c. If RESULT displays 8888, unit has passed the test. Fault was in original motherboard assembly. New 1A2, 1A3, 1A4, 1A5, control assembly and motherboard assemblies are good.
    - (1) Set Test Set POWER ON/OFF switch to OFF.
    - (2) Reinstall original control assembly, 1A2, 1A3, 1A4, 1A5 assemblies.
    - (3) Set Test Set POWER ON/OFF switch to ON. POWER lamp shall light and remain lit. MALFUNCTION lamp shall not light.
    - (4) On Test Set keyboard, enter C10E. ENTERED TEST shall flash 10 while test is in progress.
    - (5) When ENTERED TEST stops flashing, observe result.
      - (a) If RESULT displays 2111, return to step 1.
      - (b) If RESULT displays any other malfunction code, find the code number in the MALFUNCTION (RESULT Display Code) column and follow instructions.
      - (c) If RESULT displays 8888, unit has passed the test. Fault was in original motherboard assembly. Original control assembly, 1A2, 1A3, 1A4, 1A5 and new motherboard assemblies are good. Proceed to paragraph 5-8.c.

2113

- Step 1. Set Test Set POWER ON/OFF switch to OFF.
- Step 2. Remove and replace built-in test circuit assembly 1A4.
- Step 3. Set POWER ON/OFF switch to ON. POWER lamp shall light and remain lit. MALFUNCTION indicator shall not light.
- Step 4. On Test Set keyboard, enter C10E. ENTERED TEST shall flash 10 while test is in progress.
- Step 5. When ENTERED TEST stops flashing, observe RESULT.
  - a. If RESULT displays 2113, go to step 6.
  - b. If RESULT displays any other malfunction code, find the code in the MALFUNCTION (RESULT Display Code) column and follow instructions.
  - c. If RESULT displays 8888, unit has passed the test. Fault was in original built-in test circuit assembly 1A4. New 1A4 assembly is good. Proceed to paragraph 5-8.c.
- Step 6. Set POWER ON/OFF switch to OFF.
- Step 7. Remove and replace power supply 1PS1
- Step 8. Set POWER ON/OFF switch to ON. POWER lamp shall light and remain lit. MALFUNCTIONS lamp shall not light.
- Step 9. On Test Set keyboard, enter C10E. ENTERED TEST shall flash 10 while test is in progress.
- Step 10. When ENTERED TEST stops flashing, observe RESULT.
  - a. If RESULT displays 2113 go to step 11.
  - b. If RESULT displays any other malfunction code, find the code number in the MALFUNCTION (RESULT Display Code) column and follow instructions.
  - c. If RESULT displays 8888, unit has passed the test. Fault was in original power supply 1PS1. New power supply 1PS1 and 1A4 assembly are good.
    - (1) Set Test Set POWER ON/OFF switch to OFF.
    - (2) Reinstall original built-in test circuit assembly 1A4.
    - (3) Set Test Set POWER ON/OFF switch to ON. POWER lamp shall light and remain lit. MALFUNCTIONS lamp shall not light.
    - (4) On Test Set keyboard, enter C10E. ENTERED TEST shall flash 10 while test is in progress.
    - (5) Observe RESULT.
      - (a) If RESULT displays 2113, return to step 1.
      - (b) If RESULT displays any other malfunction code, find the code number in the MALFUNCTION (RESULT Display Code) column and follow instructions.
      - (c) If RESULT displays 8888, unit has passed the test. Fault was in original power supply 1PS1. Original 1A4 and new power supply 1PS1 assembly are good. Proceed to paragraph 5-8.c.

# MALFUNCTION (RESULT Display Code)

#### TEST OR INSPECTION CORRECTIVE ACTION

Step 11. Set Test Set POWER ON/OFF switch to OFF.

- Step 12. Remove and replace DU motherboard assembly.
- Step 13. Set POWER ON/OFF switch to ON. POWER lamp shall light and remain lit. MALFUNCTION lamp shall not light.
- Step 14. On Test Set keyboard, enter C1OE. ENTERED TEST shall flash 10 while test is in progress.
- Step 15. When ENTERED TEST stops flashing, observe RESULT.
  - a. If RESULT displays 2113, Test Set is faulty. Refer to TM9-4933-27713&P.
  - b. If RESULT displays any other malfunction code, find the code in the MALFUNCTION (RESULT Display Code) column and follow instructions.
  - c. If RESULT displays 8888, unit has passed the test. Fault was in original motherboard assembly. New motherboard assembly, 1A4 assembly and power supply 1PS1 are good.
    - (1) Set Test Set POWER ON/OFF switch to OFF.
    - (2) Reinstall original 1A4 and power supply 1PS1.
    - (3) Set Test Set POWER ON/OFF switch to ON. POWER lamp shall light and remain lit. MALFUNCTION lamp shall not light.
    - (4) On Test Set keyboard, enter C1OE. ENTERED TEST shall flash 10 while test is in progress.
    - (5) When ENTERED TEST stops flashing, observe RESULT.
      - (a) If RESULT displays 2113, return to step 1.
        - (b) If RESULT displays any other malfunction code, find the code number in the MALFUNCTION (RESULT Display Code) column and follow instructions.
        - (c) If RESULT displays 8888, unit has passed the test. Fault was in original motherboard assembly. Original 1A4 assembly, power supply 1PS1 and new motherboard assembly are good. Proceed to paragraph 5-8.c.

# 2114

- Step 1. Set Test Set POWER ON/OFF switch to OFF.
- Step 2. Remove and replace I/O assembly 1A5.
- Step 3. Set POWER ON/OFF switch to ON. POWER lamp shall light and remain lit. MALFUNCTION lamp shall not light.
- Step 4. On Test Set keyboard, enter C1OE. ENTERED TEST shall flash 10 while test is in progress.
- Step 5. Then ENTERED TEST stops flashing, observe RESULT.
  - a. If RESULT displays 2114, go to step 6.
  - b. If RESULT displays any other malfunction code, find the code in the MALFUNCTION (RESULT Display Code) column and follow instructions.

- c. If RESULT displays 8888, unit has passed the test. Fault was in original I/O assembly 1A5. New 1A5 assembly is good. Proceed to paragraph 5-8.c.
- Step 6. Set POWER ON/OFF switch to OFF.
- Step 7. Remove and replace built-in test circuit assembly 1A4.
- Step 8. Set POWER ON/OFF switch to ON. POWER lamp shall light and remain lit.. MALFUNCTION lamp shall not light.
- Step 9. On Test Set keyboard enter C1OE. ENTERED TEST shall flash 10 while test is in progress.
- Step 10. When ENTERED TEST stops flashing, observe RESULT.
  - a. If RESULT displays 2114, go to step 11.
    - b. If RESULT displays any other malfunction code, find the code number in the MALFUNCTION (RESULT Display Code) column and follow instructions.
    - c. If RESULT displays 8888, unit has passed the test. Fault was in original built-in test circuit assembly 1A4. New 1A4 and 1A5 assemblies are good.
      - (1) Set Test Set POWER ON/OFF switch to OFF.
      - (2) Reinstall original 1A5 assembly.
      - (3) Set Test Set POWER ON/OFF switch to ON. POWER lamp shall light and remain lit. MALFUNCTION lamp shall not light.
      - (4) On Test Set keyboard, enter C1OE. ENTERED TEST shall flash 10 while test is in progress.
      - (5) When ENTERED TEST stops flashing, observe RESULT.
        - (a) If RESULT displays 2114, retu m to step 1.
        - (b) If RESULT displays any other malfunction code, find the code number in the MALFUNCTION (RESULT Display Code) column and follow instructions.
        - (c) If RESULT displays 8888, unit has passed the test. Fault was in original built-in test circuit assembly 1A4. Original 1A5 and new 1A4 assemblies are good. Proceed to paragraph 5-8.c.
- Step 11. Set POWER ON/OFF switch to OFF.
- Step 12. Remove and replace control panel interface assembly 1A1.
- Step 13. Set POWER ON/OFF switch to ON. POWER lamp shall light and remain lit. MALFUNCTION lamp shall not light.
- Step 14. On Test Set keyboard, enter C1OE. ENTERED TEST shall flash 10 while test is in progress.
- Step 15. Set POWER ON/OFF switch to OFF.
  - a. If RESULT displays 2114, go to step 16.
  - b. If RESULT displays any other malfunction code, find the code number in the MALFUNCTION (RESULT Display Code) column and follow instructions.

- c. If RESULT displays 8888, unit has passed the test. Fault was in original control panel interface assembly 1A1. New 1A1, 1A4 and 1A5 assemblies are good.
  - (1) Set Test Set POWER ON/OFF switch to OFF.
  - (2) Reinstall original 1A4 and 1A5 assemblies.
  - (3) Set Test Set POWER ON/OFF to ON. POWER lamp shall light and remain lit. MALFUNCTION lamp shall not light.
  - (4) On Test Set keyboard, enter C10E. ENTERED TEST shall flash 10 while test is in progress.
  - (5) When ENTERED TEST stops flashing, observe RESULT.
    - (a) If RESULT displays 2114, return to step 1.
    - (b) If RESULT displays any other malfunction code, find the code number in the MALFUNCTION (RESULT Display Code) column and follow instructions.
    - (c) If RESULT displays 8888, unit has passed the test. Fault was in original control panel interface assembly 1A1. Original 1A4, IA5 and new IA1 assemblies are good. Proceed to paragraph 5-8.c.
- Step 16. Set Test Set POWER ON/OFF switch to OFF.
- Step 17. Remove and replace motherboard assembly.
- Step 18. Set POWER ON/OFF switch to ON. POWER lamp shall light and remain lit. MALFUNCTION lamp shall not light.
- Step 19. On Test Set keyboard, enter C1OE. ENTERED TEST shall flash 10 while test is in progress.
- Step 20. When ENTERED TEST stops flashing, observe RESULT.
  - a. If RESULT displays 2114, Test Set is faulty. Refer to TM9-4933-27713&P.
  - b. If RESULT displays any other malfunction code, find the code in the MALFUNCTION (RESULT Display Code) column and follow instructions.

c. If RESULT displays 8888, unit has passed the test. Fault was in original motherboard assembly. New motherboard assembly, 1A1, 1A4 and 1A5 assemblies are good.

- (1) Set Test Set POWER ON/OFF switch to OFF.
- (2) Reinstall original 1A1 1A4 and 1A5 assemblies.
- (3) Set Test Set POWER ON/OFF switch to ON. POWER lamp shall light and remain lit. MALFUNCTION lamp shall not light.
- (4) On Test Set keyboard, enter C1OE. ENTERED TEST shall flash 10 while test is in progress.
- (5) When ENTERED TEST stops flashing, observe RESULT.
  - (a) If RESULT displays 2114, return to step 1.
  - (b) If RESULT displays any other malfunction code, find the code number in the MALFUNCTION (RESULT Display Code) column and follow instructions.
> (c) If RESULT displays 8888, unit has passed the test. Fault was in original motherboard assembly. Original 1A1, 1A4 1A5 and new motherboard assemblies are good. Proceed to paragraph 5-8.c.

#### 2116

- Step 1. Set Test Set POWER ON/OFF switch to OFF.
- Step 2. Remove CPU assembly 1A2, memory assembly 1A3, built in test circuit assembly 1A4, I/O assembly 1A5 and control panel interface assembly 1A1
- Step 3. Set Test Set POWER ON/OFF switch to ON. POWER lamp shall light. MALFUNCTION lamp shall not light.
- Step 4. On Test Set keyboard enter C1OE. ENTERED TEST shall flash 10.
- Step 5. When ENTERED TEST stops flashing, observe RESULT.
  - a. If RESULT displays 2116, go to step 6.
  - b. If RESULT displays 8888:
    - (1) Set Test Set POWER ON/OFF switch to OFF,
    - (2) Reinstall original 1A3 assembly.
    - (3) Set Test Set POWER ON/OFF switch to ON.
    - (4) On Test Set keyboard enter C1OE.
    - (5) Observe RESULT.
      (a) If RESULT displays 2116, remove and replace 1A3 assembly. Proceed to (6) below.
      (b) If RESULT displays 8888, proceed to (6) below.
    - (6) Set Test Set POWER ON/OFF switch to OFF.
    - (7) Reinstall original 1A4 assembly.
    - (8) Set Test Set POWER ON/OFF switch to ON.
    - (9) On Test Set keyboard enter C1OE.
    - (10) Observe RESULT.
      - (a) If RESULT displays 2-16, remove and replace 1A4 assembly. Proceed to (11) below.(b) If RESULT displays 8888, proceed to (11) below.
    - (11) Set Test Set POWER ON/OFF switch to OFF.
    - (12) Reinstall original 1A5 assembly.
    - (13) Set Test Set POWER ON/OFF switch to ON.
    - (14) On Test Set keyboard enter C1OE.
    - (15) Observe RESULT.
      - (a) If RESULT displays 2116, remove and replace 1A5 assembly. Proceed to (16) below.
      - (b) If RESULT displays 8888, proceed to (16) below.

- (16) Set Test Set POWER ON/OFF switch to OFF.
- (17) Reinstall original 1A2 assembly.
- (18) Set Test Set POWER ON/OFF switch to ON.
- (19) On Test Set keyboard enter C1OE.
- (20) Observe RESULT.
  - (a) If RESULT displays 2116, remove and replace 1A2 assembly. Proceed to (21) below.(b) If RESULT displays 8888, proceed to (21) below.
- (21 Set Test Set POWER ON/OFF switch to OFF.
- (22) Reinstall original 1A1 assembly.
- (23) Set Test Set POWER ON/OFF switch to ON.
- (24) On Test Set keyboard enter C1OE.
- (25) Observe RESULT.
  - (a) If RESULT displays 2116, remove and replace 1A1 assembly. Proceed to (26) below.
  - (b) If RESULT displays 8888, unit has passed test. Proceed to paragraph 5-8.c.
- (26) Set Test Set POWER ON/OFF switch to ON.
- (27) On Test Set keyboard enter C1OE.
- (28) Observe RESULT.
  - (a) If RESULT displays 2116, return to step 1 above.
  - (b) If RESULT displays 8888, fault was in original 1A1 assembly. Proceed to paragraph 5-8.c.
- Step 6. Set Test Set POWER ON/OFF switch to OFF.
- Step 7. Remove and replace control assembly and edge light panel 1A6.
- Step 8. Set Test Set POWER ON/OFF switch to ON.
- Step 9. On Test Set keyboard enter C1OE.
- Step 10. Observe RESULT.
  - a. If RESULT displays 2116, proceed to step 11 below.
  - b. If RESULT displays 8888:
    - (1) Set Test Set POWER ON/OFF switch to OFF.
    - (2) Reinstall original control assembly and 1A6 assembly.
    - (3) Set Test Set POWER ON/OFF switch to ON.
    - (4) On Test Set keyboard enter C10E.
    - (5) Observe RESULT.

| MALFUNCTION            | (RESULT Display Code)                                                                                                    |
|------------------------|----------------------------------------------------------------------------------------------------|
| TESTOR                 | CORRECTIVE ACTION                                                                                                    |
|                        | <ul> <li>(a) If RESULT displays 8888, return to step 5.b.(6) above.</li> <li>(b) If RESULT displays 2116, proceed to step 11 below.</li> </ul>                                                                                                    |
| Step 11. S             | Set Test Set POWER ON/OFF switch to OFF.                                                                                                    |
| Step 12. F             | Remove and replace IPS1 power supply.                                                                                                    |
| Step 13. S             | Set Test Set POWER ON/OFF switch to ON.                                                                                                    |
| Step 14. (             | On Test Set keyboard enter C1OE.                                                                                                    |
| Step 15. (<br>a.<br>b. | <ul> <li>Observe RESULT.</li> <li>If RESULT displays 2116, proceed to step 16 below.</li> <li>If RESULT displays 8888: <ol> <li>Set Test Set POWER ON/OFF switch to OFF,</li> <li>Reinstall original control assembly and 1A6 assembly.</li> <li>Set Test Set POWER ON/OFF switch to ON.</li> <li>On Test Set keyboard enter C1OE.</li> <li>Observe RESULT.</li> <li>If RESULT displays 8888, fault was in original 1PS1 power supply. Return to step 5.b.(6) above.</li> <li>If RESULT displays 2116, set Test Set POWER ON/OFF switch to OFF. Reinstall original 1PS1 power supply, and reinstall new control assembly and 1A6 assembly, and on Test Set keyboard enter C1OE and observe RESULT.</li> <li>If RESULT displays 8888, fault was in original control assembly. Return to step 5.b.(b) above.</li> <li>If RESULT displays 8888, fault was in original control assembly. Return to step 5.b.(b) above.</li> </ol> </li> </ul> |
| Step 16. S             | Set Test Set POWER ON/OFF switch to OFF.                                                                                                    |
| Step 17. F             | Remove and replace DU motherboard assembly.                                                                                                    |
| Step 18. S             | Set Test Set POWER ON/OFF switch to ON.                                                                                                    |
| Step 19. 0             | On Test Set keyboard enter C1OE.                                                                                                    |
| Step 20. 0             | Observe RESULT.                                                                                                    |

- a. If RESULT displays 2116, Test Set is faulty. Refer to TM9-4933-227-13&P.b. If RESULT displays 8888, return to step 6.

### 2147

- Step 1. On Test Set keyboard, press key B and hold it down until RESULT displays 11.
- Step 2. Set POWER ON/OFF switch to OFF.
- Step 3. Remove and replace control panel interface 1A1
- Step 4. Set Test Set POWER ON/OFF switch to ON. POWER lamp shall light and remain lit. MALFUNCTION lamp shall not light.
- Step 5. On Test Set keyboard, enter C11E. ENTERED TEST shall display 11.
- Step 6. Enter C45E. ENTERED TEST shall continue flashing 45.
- Step 7. Observe RESULT.
  - a. If RESULT displays 2147, go to step 8.
  - b. If RESULT displays any other malfunction code, find the code number in the MALFUNCTION (RESULT Display Code) column and follow instructions.
  - c. If RESULT displays 8888, unit is good. Fault was in original control panel interface 1A1 New 1A1 assembly is good. On Test Set keyboard, press key B and hold it down until RESULT displays 11. Proceed to paragraph 5-8.f.
- Step 8. On Test Set keyboard, press key B and hold it down until RESULT displays 11.
- Step 9. Set POWER ON/OFF switch to OFF.
- Step 10. Remove and replace power supply 1PS1.
- Step 11. Set Test Set POWER ON/OFF switch to ON. POWER lamp shall light and remain lit. MALFUNCTION lamp shall not light.
- Step 12. On Test Set keyboard, enter C11E. ENTERED TEST shall display 11.
- Step 13. Enter CAGE. ENTERED TEST shall continue flashing 45.
- Step 14. Observe RESULT.
  - a. If RESULT displays 2147, go to step 15.
    - b. If RESULT displays any other malfunction code, find the code number in the MALFUNCTION (RESULT Display Code) column and follow instructions.
    - c. If RESULT displays 8888, unit has passed the test. Fault was in original power supply 1PS1. New power supply 1PS1 and 1A1 assemblies are good.
      - (1) On Test Set keyboard, press key B and hold it down until RESULT displays 11.
      - (2) Set POWER ON/OFF switch to OFF.
      - (3) Reinstall original 1A1 assembly.

- (4) Set Test Set POWER ON/OFF switch to ON. POWER lamp shall light and remain lit. MALFUNCTION lamp shall not light.
- (5) On Test Set keyboard, enter C11E. ENTERED TEST shall display 11.
- (6) On Test Set keyboard, enter CAGE. ENTERED TEST shall continue flashing 45.
- (7) Observe RESULT.
  - (a) If RESULT displays 2147, return to step 1.
  - (b). If RESULT displays 8888, the unit has passed the test. Fault was in power supply 1PS1. Original 1A1 and new power supply 1PS1 are good. On the Test Set keyboard, press key B and hold it down until RESULT displays 11. Proceed to paragraph 5-8.f.
- Step 15. On Test Set keyboard, press key B and hold it down until RESULT displays 11.
- Step 16. Set POWER ON/OFF switch to OFF.
- Step 17. Remove and replace control assembly.
- Step 18. Set Test Set POWER ON/OFF switch to ON. POWER lamp shall light and remain lit. MALFUNCTION lamp shall not light.
- Step 19. On Test Set keyboard, enter C11E. ENTERED TEST shall display 11.
- Step 20. Enter C45E. ENTERED TEST shall continue flashing 45.

#### Step 21 Observe RESULT.

- a. If RESULT displays 2147, go to step 22.
- b. If RESULT displays any other malfunction code, find the code number in the MALFUNCTION (RESULT Display Code) column and follow instructions.
- c. If RESULT displays 8888 unit has passed the test. Fault was in original control assembly. New control assembly, power supply IPS1 and IA1 assemblies are good.
  - (1) On Test Set keyboard, press key B and hold it down until RESULT displays 11
  - (2) Set POWER ON/OFF switch to OFF.
  - (3) Reinstall original 1A1 and power supply 1PS1 assemblies.
  - (4) Set Test Set POWER ON/OFF switch to ON. POWER lamp shall light and remain lit. MALFUNCTION lamp shall not light.
  - (5) On Test Set keyboard, enter C11E. ENTERED TEST shall display 11.
  - (6) On Test Set keyboard, enter CAGE. ENTERED TEST shall continue flashing 45.
  - (7) Observe RESULT.
    - (a) If RESULT displays 2147, return to step 1.
    - (b) If RESULT displays 8888, the unit has passed the test. Fault was in original control assembly. Original 1A1 power supply 1PS1 and new control assembly are good. On the Test Set keyboard, press key B and hold it down until RESULT displays 11. Proceed to paragraph 5-8.f.

| MALFUN<br>TE | NCTION (RESULT Display Code)<br>EST OR INSPECTION<br>CORRECTIVE ACTION                                                                                                    |
|--------------|----------------------------------------------------------------------------------------------------|
| St           | ep 22. Remove and replace DU motherboard assembly.                                                                                                    |
| St           | ep 23. Set Test Set POWER ON/OFF switch to ON. POWER lamp shall light and remain lit. MALFUNCTION lamp shall not light.                                                                                                    |
| St           | ep 24. On Test Set keyboard, enter C11E. ENTERED TEST shall display 11.                                                                                                    |
| St           | ep 25. Enter C45E. ENTERED TEST shall continue flashing 45.                                                                                                    |
| St           | ep 26. Observe RESULT.                                                                                                    |
|              | <ul> <li>a. If RESULT displays 2147, Test Set is faulty. Refer to TM9-4933-277-13&amp;P.</li> <li>b. If RESULT displays any other malfunction code, find the code number in the MALFUNCTION (RESULT Display Code) column and follow instructions.</li> </ul>                                                                                                  |
|              | <ul> <li>c. If RESULT displays 8888, unit has passed the test. Fault was in original motherboard assembly. New motherboard assembly, control panel assembly, power supply 1PS1 and IA1 assemblies are good.</li> <li>(1) On Test Set keyboard, press key B and hold it down until RESULT displays 11.</li> <li>(2) Set POWER ON/OFF switch to OFF.</li> </ul> |
|              | (3) Reinstall original 1A1 power supply 1PS1 and control assembly.                                                                                                    |
|              | (4) Set Test Set POWER ON/OFF switch to ON. POWER lamp shall light and remain lit.<br>MALFUNCTION lamp shall not light.                                                                                                    |
|              | (5) On Test Set keyboard, enter C11E. ENTERED TEST shall display 11.                                                                                                    |
|              | <ul> <li>(6) On Test Set keyboard, enter CAGE. ENTERED TEST shall continue flashing 45.</li> <li>(7) Observe RESULT.</li> </ul>                                                                                                    |
|              | (7) Observe RESOLT.<br>(a) If RESULT displays 2147 return to step 1                                                                                                    |
|              | (b) If RESULT displays 8888, the unit passed the test. Fault was in original motherboard assembly.                                                                                                    |
|              | Original control assembly 141, power supply 1PS1 and new motherboard assembly are good.                                                                                                    |
|              | On Test Set keyboard, press key B and hold it down until RESULT displays 11. Proceed to<br>paragraph 5-8.f.                                                                                                    |
| 3111         |                                                                                                    |
| St           | ep 1. Set Test SET POWER ON/OFF switch to OFF.                                                                                                    |
| St           | ep 2. Remove and replace CPU assembly 1A2.                                                                                                    |
| C+           | an 2. Cat DOW/ED ON/OFF quitable ONL DOW/ED lamp about light and remain lit. MALEUNCTION lamp about                                                                                                    |

- Step 3. Set POWER ON/OFF switch to ON. POWER lamp shall light and remain lit. MALFUNCTION lamp shall not light.
- Step 4. On Test Set keyboard, enter C1OE. ENTERED TEST shall flash 10 while test is in progress.
- Step 5. When ENTERED TEST stops flashing, observe RESULT.
  - a. If RESULT displays 3111, go to step 6.

b. If RESULT displays any other malfunction code, find the code in the MALFUNCTION (RESULT Display Code) column and follow instructions.

- c. If RESULT displays 8888, unit has passed the test. Fault was in original CPU assembly 1A2. New 1A2 assembly is good. Proceed to paragraph 5-8.c.
- Step 6. Set Test Set POWER ON/OFF switch to OFF.
- Step 7. Remove and replace DO motherboard assembly.
- Step 8. Set POWER ON/OFF switch to ON. POWER lamp shall light and remain lit. MALFUNCTION lamp shall not light.
- Step 9. On Test Set keyboard, enter C1OE. ENTERED TEST shall flash 10 while test is in progress.
- Step 10. When ENTERED TEST stops flashing, observe RESULT.
  - a. If RESULT displays 3111, Test Set is faulty. Refer to TM9-4933-277-13&P.
  - b. If RESULT displays any other malfunction code, find the code in the MALFUNCTION (RESULT Display Code) column and follow instructions.
  - c. If RESULT displays 3888, unit has passed the test. Fault was in original motherboard assembly. New motherboard assembly and 1A2 assembly are good.
    - (1) Set Test Set POWER ON/OFF switch to OFF.
    - (2) Reinstall original 1A2 assembly.
    - (3) Set Test Set POWER ON/OFF switch to ON. POWER lamp shall light and remain lit. MALFUNCTION lamp shall not light.
    - (4) On Test Set keyboard, enter C1OE. ENTERED TEST shall flash 10 while test is in progress.
    - (5) When ENTERED TEST stops flashing, observe RESULT.
      - (a) If RESULT displays 3111, return to step 1.
      - (b) If RESULT displays any other malfunction code, find the code number in the MALFUNCTION (RESULT Display Code) column and follow instructions
      - (c) If RESULT displays 8888, unit has passed the test. Fault was in original motherboard assembly. Original 1A2 assembly and new motherboard assembly are good. Proceed to paragraph 5-8.c.

# 3113

- Step 1. Set Test Set POWER ON/OFF switch to OFF.
- Step 2. Remove and replace built-in test circuit assembly 1A4.
- Step 3. Set POWER ON/OFF switch to ON. POWER lamp shall light and remain lit. MALFUNCTION lamp shall not light.
- Step 4. On Test Set keyboard, enter C1OE. ENTERED TEST shall flash 10 while test is in progress.
- Step 5. When ENTERED TEST stops flashing, observe RESULT.
  - a. If RESULT displays 3113, go to step 6.
    - b. If RESULT displays any other malfunction code, find the code in MALFUNCTION (RESULT Display Code) column and follow instructions.

- c. If RESULT displays 8888, unit has passed the test. Fault was in original 1A4 assembly. New 1A4 assembly is good. Proceed to paragraph 5-8.c.
- Step 6. Set Test Set POWER ON/OFF switch to OFF.
- Step 7. Remove and replace DU motherboard assembly.
- Step 8. Set POWER ON/OFF switch to ON. POWER lamp shall light and remain let. MALFUNCTION lamp shall not light.
- Step 9. On Test Set keyboard, enter C1OE. ENTERED TEST shall flash 10 while test is in progress.
- Step 10. When ENTERED TEST stops flashing, observe RESULT.
  - a. If RESULT displays 3113, Test Set is faulty. Refer to TM9-4933-277-13&P.
  - b. If RESULT displays any other malfunction code, find the code in the MALFUNCTION (RESULT Display Code) column and follow instructions.
  - c. If RESULT displays 8888, unit has passed the test. Fault was in original motherboard assembly. New motherboard assembly and 1A4 assembly are good.
    - (1) Set Test Set POWER ON/OFF switch to OFF.
    - (2) Reinstall original 1A4 assembly.
    - (3) Set Test Set POWER ON/OFF switch to ON. POWER lamp shall light and remain lit. MALFUNCTION lamp shall not light.
    - (4) On Test Set keyboard, enter C1OE. ENTERED TEST shall flash 10 while test is in progress.
    - (5) When ENTERED TEST stops flashing, observe RESULT. ON/OFF
      - (a) If RESULT displays 3113, return to step 1.
      - (b) If RESULT displays any other malfunction code, find the code number in the MALFUNCTION (RESULT Display Code) column and follow instructions.
      - (c) If RESULT displays 8888, unit has passed the test. Fault was in original motherboard assembly. Original 1A4 assembly and new motherboard assembly are good. Proceed to paragraph 5-8.c.

# 4111

- Step 1. Set Test Set POWER ON -OFF switch to OFF.
- Step 2. Remove and replace CPU assembly 1A2.
- Step 3. Set POWER ON/OFF switch to ON. POWER lamp shall light and remain lit. MALFUNCTION lamp shall not light.
- Step 4. On Test Set keyboard, enter C1OE. ENTERED TEST shall flash 10 while test is in progress.

Step 5. When ENTERED TEST stops flashing, observe RESULT.

a. If RESULT displays 4111, go to step 6.

b. If RESULT displays any other malfunction code, find the code in the MALFUNCTION (RESULT Display Code) column and follow instructions.

- c. If RESULT displays 8888, unit has passed the test. Fault was in original 1A2 assembly. New 1A2 assembly is good. Proceed to paragraph 5-8.c.
- Step 6. Set POWER ON/OFF switch to OFF.
- Step 7. Remove and replace memory assembly 1A3.
- Step 8. Set POWER ON/OFF switch to ON. POWER lamp shall light and remain lit. MALFUNCTION lamp shall not light.
- Step 9. On Test Set keyboard, enter C1OE. ENTERED TEST shall flash 10 while test is in progress.
- Step10. When ENTERED TEST stops flashing, observe RESULT.
  - a. If RESULT displays 4111, go to step 11.
  - b. If RESULT displays any other malfunction code, find the code number in the MALFUNCTION (RESULT Display Code) column and follow instructions.
  - c. If RESULT displays 8888, unit has passed the test. Fault was in original memory assembly 1A3. New 1A2 and 1A3 assemblies are good.
    - (1) Set Test Set POWER ON/OFF switch to OFF.
    - (2) Reinstall original 1A2 assembly.
    - (3) Set Test Set POWER ON/OFF switch to ON. POWER lamp shall light and remain lit. MALFUNCTION lamp shall not light.
    - (4) On Test Set keyboard, enter C1OE. ENTERED TEST shall flash 10 while test is in progress.
    - (5) When ENTERED TEST stops flashing, observe RESULT.
      - (a) If RESULT displays 4111, return to step 1.
      - (b) If RESULT displays any other malfunction code, find the code number in the MALFUNCTION (RESULT Display Code) column and follow instructions.
      - (c) If RESULT displays 8888, unit has passed the test. Fault was in original memory assembly 1A3. Original 1A2 and new 1A3 assemblies are good. Proceed to paragraph 5-8.c.
- Step 11. Set POWER ON/OFF switch to OFF.
- Step 12. Remove and replace built-in test circuit assembly 1A4.
- Step 13. Set POWER ON/OFF switch to ON. POWER lamp shall light and remain lit. MALFUNCTION lamp shall not light.
- Step 14. On Test Set keyboard, enter C1OE. ENTERED TEST shall flash 10 while test is in progress.
- Step 15. When ENTERED TEST stops flashing, observe RESULT.
  - a. If RESULT displays 4111, go to step 16.
    - b. If RESULT displays any other malfunction code, find the code number in the MALFUNCTION (RESULT Display Code) column and follow instructions.

- c. If RESULT displays 8888, unit has passed the test. Fault was in original 1A4 assembly. New 1A2, 1A3 and 1A4 assemblies are good.
  - (1) Set Test Set POWER ON/OFF switch to OFF.
  - (2) Reinstall original 1A2 and 1A3 assemblies.
  - (3) Set Test Set POWER ON/OFF switch to ON. POWER lamp shall light and remain lit. MALFUNCTION lamp shall not light.
  - (4) On Test Set keyboard, enter C1OE. ENTERED TEST shall flash 10 while test is in progress.
  - (5) When ENTERED TEST stops flashing, observe RESULT.
    - (a) If RESULT displays 4111, go to step 1.
    - (b) If RESULT displays any other malfunction code, find the code number in the MALFUNCTION (RESULT Display Code) column and follow instructions.
    - (c) If RESULT displays 8888, unit has passed the test. Fault was in original built-in test circuit assembly 1A4. Original 1A2, 1A3 and new 1A4 assemblies are good. Proceed to paragraph 5-8.c.
- Step 16. Set POWER ON/OFF switch to OFF.
- Step 17. Remove and replace I/O Assembly 1A5.
- Step 18. Set POWER ON/OFF switch to ON. POWER lamp shall light and Certain lit. MALFUNCTION lamp shall not light.
- Step 19. On Test Set keyboard, enter C1OE. ENTERED TEST shall flash 10 while test is in progress.
- Step 20. When ENTERED TEST stops flashing, observe RESULT.
  - a. If RESULT displays 4111, go to step 21.
    - b. If RESULT displays any other malfunction code, find the code number in the MALFUNCTION (RESULT Display Code) column and follow instructions.
    - c. If RESULT displays 8888, unit has passed the test. Fault was in original 1A5 assembly. New 1A2, 1A3, 1A4 and 1A5 assemblies are good.
    - (1) Set Test Set POWER ON/OFF switch to OFF.
    - (2) Reinstall original 1A2, 1A3 and 1A4 assemblies.
    - (3) Set Test Set POWER ON/OFF switch to ON. POWER lamp shall light and remain lit. MALFUNCTION lamp shall not light.
    - (4) On Test Set keyboard, enter C1OE. ENTERED TEST shall flash 10 while test is in progress.
    - (5) When ENTERED TEST stops flashing, observe RESULT.(a) If RESULT displays 4111, return to step 1.

- (b) If RESULT displays any other malfunction code, find the code number in the MALFUNCTION (RESULT Display Code) column and follow instructions.
- (c) If RESULT displays 8888, unit has passed the test. Fault was in original I/O assembly 1A5. Original 1A2, 1A3, 1A4 and new 1A5 assemblies are good. Proceed to paragraph 5-8.c.
- Step 21. Set POWER ON/OFF switch to OFF.
- Step 22. Remove and replace control panel interface 1A1
- Step 23. Set POWER ON/OFF switch to ON. POWER lamp shall light and remain lit. MALFUNCTION lamp shall not light.
- Step 24. On Test Set keyboard, enter C1OE. ENTERED TEST shall flash 10 while test is in progress.

Step 25. When ENTERED TEST stops flashing, observe RESULT.

a. If RESULT displays 4111, go to step 26.

b. If RESULT displays any other malfunction code, find the code number in the MALFUNCTION (RESULT Display Code) column and follow instructions.

c. If RESULT displays 8888, unit has passed the test. Fault was in original 1A1 assembly. New 1A2, 1A3, 1A4, 1A5 and 1A1 assemblies are good.

- (1) Set Test Set POWER ON/OFF switch to OFF.
- (2) Reinstall original 1A2, 1A3, 1A4 and 1A5 assemblies.
- (3) Set Test Set POWER ON/OFF switch to ON. POWER lamp shall light and remain lit. MALFUNCTION lamp shall not light.
- (4) On Test Set keyboard, enter C1OE. ENTERED TEST shall flash 10 while test is in progress.
- (5) When ENTERED TEST stops flashing, observe RESULT.
  - (a) If RESULT displays 4111, return to step 1.
    - (b) If RESULT displays any other malfunctioncode, find the code number in the MALFUNCTION (RESULT Display Code) column and follow instructions.
  - (c) If RESULT displays 8888, unit has passed the test. Fault was in original control panel interface assembly 1A1 Original 1A2, IA3, 1A4, 1A5 and new 1A1 assemblies are good.
- Step 26. Set POWER ON/OFF switch to OFF.
- Step 27. Remove panel assembly 1A6.
- Step 28. Remove and replace control assembly.
- Step 29. Set POWER ON/OFF switch to ON. POWER lamp shall light and remain lit. MALFUNCTION lamp shall not light.
- Step 30. On Test Set keyboard, enter C1OE. ENTERED TEST shall flash 10 while test is in progress.
- Step 31. When ENTERED TEST stops flashing, observe RESULT.

| MALFUNCTION (RESULT Display Code) |
|-----------------------------------|
| TEST OR INSPECTION                |
| CORRECTIVE ACTION                 |

- a. If RESULT displays 4111, go to step 32.
- b. If RESULT displays any other malfunction code, find the code number in the MALFUNCTION (RESULT Display Code) column and follow instructions.
- c. If RESULT displays 8888 unit has passed the test. Fault was in original control assembly. New 1A2, 1A3, 1A4, 1A5, 1A1 and new control assemblies are good.
  - (1) Set Test Set POWER ON/OFF switch to OFF.
  - (2) Reinstall original 1A2, 1A3, 1A4, 1A5 and 1A1 assemblies.
  - (3) Set Test Set POWER ON/OFF switch to ON. POWER lamp shall light and remain lit. MALFUNCTION lamp shall not light.
  - (4) On Test Set keyboard, enter C1OE. ENTERED TEST shall flash 10 while test is in progress.
  - (5) When ENTERED TEST stops flashing, observe RESULT.
    - (a) If RESULT displays 4111, return to step 1.
    - (b) If RESULT displays any other malfunction code, find the code number in the MALFUNCTION (RESULT Display Code) column and follow instructions.
    - (c) If RESULT displays 8888, unit has passed the test. Fault was in original control assembly. Original 1A2, 1A3, 1A4, 1A5, 1A1 assemblies and new control assembly are good. Proceed to paragraph 5-8.c.
- Step 32. Set Test Set POWER ON/OFF switch to OFF.
- Step 33. Remove and replace DU motherboard assembly.
- Step 34. Set POWER ON/OFF switch to ON. POWER lamp shall light and remain lit. MALFUNCTION lamp shall not light.
- Step 35. On Test Set keyboard, enter C1OE. ENTERED TEST shall flash 10 while test is in progress.
- Step 36. When ENTERED TEST stops flashing, observe RESULT.
  - a. If RESULT displays 4111, Test Set is faulty. Refer to TM9-4933-277-13&P.
  - b. If RESULT displays any other malfunction code, find the code in the MALFUNCTION (RESULT Display Code) column and follow instructions.
  - c. If RESULT displays 8888, unit has passed the test. Fault was in original motherboard assembly. New 1A2, 1A3, 1A4, 1A5, 1A1 assemblies and motherboard assembly are good.
    - (1) Set Test Set POWER ON/OFF switch to OFF.
    - (2) Reinstall original control assembly ,1A2, 1A3, 1A4, 1A5, and 1A1 assemblies.
    - (3) Set Test Set POWER ON/OFF switch to ON. POWER lamp shall light and remain lit. MALFUNCTION lamp shall not light.

- (4) On Test Set keyboard, enter C1OE. ENTERED TEST shall flash 10 while test is in progress.
- (5) When ENTERED TEST stops flashing, observe RESULT.
  - (a) If RESULT displays 4111, return to step 1.
  - (b) If RESULT displays any other malfunction code, find the code number in the MALFUNCTION (RESULT Display Code) column and follow instructions.
  - (c) If RESULT displays 8888, unit has passed the test. Fault was in original motherboard assembly. Original control assembly, 1A1 1A2, 1A3, 1A4, 1A5 assemblies and new motherboard assembly are good.
  - (d) Reinstall original control panel assembly 1A6.
  - (e) Proceed to paragraph 5-8.c.

# 4113

- Step 1. Set Test Set POWER ON/OFF switch to OFF.
- Step 2. Remove and replace built-in test circuit assembly 1A4.
- Step 3. Set POWER ON/OFF switch to ON. POWER lamp shall light and remain lit. MALFUNCTION lamp shall not light.
- Step 4. On Test Set keyboard, enter C1OE. ENTERED TEST shall flash 10 while test is in progress.
- Step 5. When ENTERED TEST stops flashing, observe RESULT.
  - a. If RESULT displays 4113, go to step 6.
  - b. If RESULT displays any other malfunction code, find the code in the MALFUNCTION (RESULT Display Code) column and follow instructions.
  - c. If RESULT displays 8888, unit has passed the test. Fault was in original built-in test circuit assembly 1A4. New 1A4 assembly is good. Proceed to paragraph 5-8.c.
- Step 6. Set POWER ON/OFF switch to OFF.
- Step 7. Remove and replace CPU assembly 1A2.
- Step 8. Set POWER ON/OFF switch to ON. POWER lamp shall light and remain lit. MALFUNCTION lamp shall not light.
- Step 9. On Test Set keyboard, enter C1OE. ENTERED TEST shall flash 10 while test is in progress.
- Step 10. When ENTERED TEST stops flashing, observe RESULT.
  - a. If RESULT displays 4113, go to step 11.
  - b. If RESULT displays any other malfunction code, find the code number in the MALFUNCTION (RESULT Display Code) column and follow instructions.
  - c. If RESULT displays 8888, unit has passed the test. Fault was in original 1A2 assembly. New 1A2 and 1A4 assemblies are good.
    - (1) Set Test Set POWER ON/OFF switch to OFF.

5-48

| MALFUNCTION (RESULT Display Code)<br>TEST OR INSPECTION<br>CORRECTIVE ACTION                                                                                                    | _                       |
|----------------------------------------------------------------------------------------------------|-------------------------|
| <ul> <li>(2) Reinstall original built-in test circuit assembly 1A4.</li> <li>(3) Set Test Set POWER ON/OFF switch to ON. POWER lamp shall light and remain lit.<br/>MALFUNCTION lamp shall not light.</li> <li>(4) On Test Set keyboard, enter C1OE. ENTERED TEST shall flash 10 while test is in progress.</li> <li>(5) When ENTERED TEST stops flashing, observe RESULT.</li> <li>(a) If RESULT displays 4113, return to step 1.</li> <li>(b) If RESULT displays any other malfunction code, find the code number in the MALFUNCTION<br/>(RESULT Display Code) column and follow instructions.</li> <li>(c) If RESULT displays 8888, unit has passed the test. Fault was in original CPU assembly 1A2.<br/>Original 1A4 and new 1A2 assemblies are good. Proceed to paragraph 5-8.c.</li> </ul>                                                                                                    | N                       |
| Step 11. Set Test Set POWER ON/OFF switch to OFF.                                                                                                    |                         |
| Step 12. Remove and replace DU motherboard assembly.                                                                                                    |                         |
| Step 13. Set POWER ON/OFF switch to ON. POWER lamp shall light and remain lit. MALFUNCTION lamp s not light.                                                                                                    | shall                   |
| Step 14. On Test Set keyboard, enter C10E. ENTERED TEST shall flash 10 while test is in progress.                                                                                                    |                         |
| <ul> <li>Step 15. When ENTERED TEST stops flashing, observe RESULT.</li> <li>a. If RESULT displays 4113, Test Set is faulty. Refer to TM9-4933-277-13&amp;P.</li> <li>b. If RESULT displays any other malfunction code, find the code in the MALFUNCTION (RESULT Disple Code) column and follow instructions.</li> <li>c. If RESULT displays 8888, unit has passed the test. Fault was in original motherboard assembly. New motherboard assembly, 1A4 and 1A2 assemblies are good.</li> <li>(1) Set Test Set POWER ON/OFF switch to OFF.</li> <li>(2) Reinstall original 1A4 and 1A2 assemblies.</li> <li>(3) Set Test Set POWER ON/OFF switch to ON. POWER lamp shall light and remain lit. MALFUNCTION lamp shall not light.</li> <li>(4) On Test Set keyboard, enter C10E. ENTERED TEST shall flash 10 while test is in progress.</li> <li>(5) When ENTERED TEST stops flashing, observe RESULT.</li> <li>(a) If RESULT displays 4113, return to step }</li> <li>(b) If RESULT displays 4113, return to step }</li> <li>(c) If RESULT displays 8888, unit has passed the test. Fault was in original motherboard assembly and original 1A2 and 1A4 assemblies are good. Proceed to paragraph 5-8.c.</li> </ul> | lay<br>w<br>ILT<br>bly. |

#### MALFUNCTION: RND REM does not display 88 8 88 8 88 or missing segment. TEST OR INSPECTION CORRECTIVE ACTION

- Step 1. On Test Set keyboard, press key B and hold it down until RESULT displays 11.
- Step 2. Set POWER ON/OFF switch to OFF.
- Step 3. Remove and replace control panel interface 1A1.
- Step 4. Set Test Set POWER ON/OFF switch to ON. POWER lamp shall light and remain lit. MALFUNCTION lamp shall not light.
- Step 5. On Test Set keyboard, enter C11E. ENTERED TEST shall display 11.
- Step 6. Enter C60E. ENTERED TEST shall continue flashing 60.
- Step 7. Observe RND REM display.
  - a. If RND REM does not display 88 8 88 8 88, go to step 8.
  - b. If RND REM displays 88 8 88 8 88, unit passed the test. Fault was in original control panel interface 1A1 New 1A1 assembly is good. On Test Set keyboard, press key B and hold it down until RESULT displays 11. Proceed to paragraph 5-8.h.
- Step 8. On the Test Set keyboard, press key B and hold it down until RESULT displays 11.
- Step 9. Set POWER ON/OFF switch to OFF.
- Step 10. Remove and replace RND REM display.
- Step 11. Set Test Set POWER ON/OEF switch to ON. POWER lamp shall light and remain lit. MALFUNCTION lamp shall not light.
- Step 12. On Test Set keyboard, enter C11E. ENTERED TEST shall display 11.
- Step 13. Enter C60E. ENTERED TEST shall continue flashing 60.
- Step 14. Observe RND REM display.
  - a. If RND REM does not display 88 8 88 8 88, go to step 15.
  - b. If RND REM displays 88 8 88 8 88, unit has passed the test. Fault was in original RND REM display. New 1A1 and RND REM display assemblies are good.
    - (1) On Test Set keyboard, press key B and hold it down until RESULT displays 11.
    - (2) Set POWER ON/OFF switch to OFF.
    - (3) Reinstall original IA1 assembly.
    - Set Test Set POWER ON/OFF switch to ON. POWER lamp shall light and remain lit. MALFUNCTION lamp shall not light.
    - (5) On Test Set keyboard, enter C11E.
    - (6) Enter C60E. ENTERED TEST shall continue flashing 60.
    - (7) Observe RND REM display.
      - (a) If RND REM does not display 88 8 88 8 88, return to step 1.

MALFUNCTION: RND REM does not display 88 8 88 8 88 or missing segment. TEST OR INSPECTION CORRECTIVE ACTION

- (b) If RND REM displays 88 8 88 8 88, unit passed the test. Fault was in RND REM display assembly. Original 1A1 assembly and new RND REM display assembly are good. On Test Set keyboard, press key B and hold it down until RESULT displays 11. Proceed to paragraph 5-8.h.
- Step 15. On Test Set keyboard, press key B and hold it down until RESULT displays 11.
- Step 16. Set POWER ON/OFF switch to OFF.
- Step 17. Remove and replace control assembly.
- Step 18. Set Test Set POWER ON/OFF switch to ON. POWER lamp shall light and remain lit. MALFUNCTION lamp shall not light.
- Step 19. On Test Set keyboard, enter C11E.
- Step 20. Enter C60E. ENTERED TEST shall continue flashing 60.
- Step 21. Observe RND REM display.
  - a. If RND REM does not display 88 8 88 8 88, go to step 22.
  - b. If RND REM displays 88 8 88 8 88, unit has passed the test. Fault was in original control assembly. New RND REM display, control assembly and 1A1 assembly are good.
    - (1) On Test Set keyboard, press key B and hold it down until RESULT displays 11.
    - (2) Set POWER ON/OFF switch to OFF.
    - (3) Reinstall original IA1 assembly and RND REM display.
    - (4) Set Test Set POWER ON/OFF switch to ON. POWER lamp shall light and remain lit. MALFUNCTION lamp shall not light.
    - (5) On Test Set keyboard, enter C11E. ENTERED TEST shall display 11.
    - (6) On Test Set keyboard, enter C60E. ENTERED TEST shall continue flashing 60.
    - (7) Observe RND REM display.
      - (a) If RND REM does not display 88 8 88 8 88, return to step 1.
      - (b) If RND REM displays 88 8 88 8 88, unit has passed the test. Fault was in original control assembly. Original 1A1 assembly, RND REM display and new control assembly are good. On Test Set keyboard, press key B and hold it down until RESULT displays 11. Proceed to paragraph 5-8.h.
- Step 22. On Test Set keyboard, press key B and hold it down until RESULT displays 11.
- Step 23. Set POWER ON/OFF switch to OFF.
- Step 24. Remove and replace DU motherboard assembly.
- Step 25. Set Test Set POWER ON/OFF switch to ON. POWER lamp shall light and remain lit. MALFUNCTION lamp shall not light.
- Step 26. On Test Set keyboard, enter C11E. ENTERED TEST shall indicate 11.
- Step 27. Enter C60E. ENTERED TEST shall continue flashing 60. In progress.
- Step 28. Observe RND REM display.

5-51

MALFUNCTION: RND REM does not display 88 8 88 88 or missing segment. TEST OR INSPECTION CORRECTIVE ACTION

- a. If RND REM does not display 88 8 88 8 88, Test Set is faulty. Refer to TM9-4933-227-13&P.
- b. If RND REM displays 88 8 88 8 88, unit passed the test. Fault was in original motherboard assembly. New motherboard assembly, 1A1 assembly, RND REM display and control assembly are good.
  - (1) On Test Set keyboard, press key B and hold it down until RESULT displays 11.
  - (2) Set POWER ON/OFF switch to OFF.
  - (3) Reinstall original 1A1 assembly, RND REM display and control assembly.
  - (4) Set Test Set POWER ON/OFF switch to ON. POWER lamp shall light and remain lit. MALFUNCTION lamp shall not light.
  - (5) On Test Set keyboard, enter C11E. ENTERED TEST shall display 11.
  - (6) On Test Set keyboard, enter C60E. ENTERED TEST shall continue flashing 60.
  - (7) Observe RND REM display.
    - (a) If RND REM does not display 88 8 88 8 83, return to step 1.
    - (b) If RND REM displays 88 8 88 8 88, unit has passed the test. Fault was in original motherboard assembly. Original control panel, RND REM display, 1A1 assembly and new motherboard assembly are good. On Test Set keyboard, press key B and hold it down until RESULT displays 11. Proceed to paragraph 5-8.h.

5-52

#### MALFUNCTION: RND REM Does Not Display Correctly TEST OR INSPECTION CORRECTIVE ACTION

- Step 1. On the Test Set keyboard, press key B and hold it down until RESULT displays 11.
- Step 2. Set POWER ON/OFF switch to OFF.
- Step 3. Remove and replace control panel interface 1A1
- Step 4. Set Test Set POWER ON/OFF switch to ON. POWER lamp shall light and remain lit. MALFUNCTION lamp shall not light.
- Step 5. On Test Set keyboard, enter C11E. ENTERED TEST shall display 11.
- Step 6. Enter C65E. ENTERED TEST shall continue flashing 65.
- Step 7. Observe RND REM display.
  - a. If RND REM does not display as described in paragraph 5-8.h., go to step 8.
  - b. If RND REM displays correctly, the unit has passed the test. Fault was in original control panel interface 1A1 New 1A1 assembly is good. On Test Set keyboard, press key B and hold it down until RESULT displays 11. Proceed to paragraph 5-8.i.
- Step 8. On Test Set keyboard, press key B and hold it down until RESULT displays 11.
- Step 9. Set POWER ON/OFF switch to OFF.
- Step 10. Remove and replace RND REM display.
- Step 11. Set Test Set POWER ON/OFF switch to ON. POWER lamp shall light and remain lit. MALFUNCTION lamp shall not light.
- Step 12. On Test Set keyboard, enter C11E. ENTERED TEST shall display 11.
- Step 13. Enter C65E. ENTERED TEST shall continue flashing 65. in progress.
- Step 14. Observe RND REM display.
  - a. If RND REM does not display as described in paragraph 5-8.h., go to step 15.
  - b. If RND REM displays correctly, the unit has passed the test. Fault was in original RND REM display. New 1A1 assembly and new RND REM display are good.
    - (I) On the Test Set keyboard, press key B and hold it down until RESULT displays 11.
    - (2) Set POWER ON/OFF switch to OFF.
    - (3) Reinstall original 1A1 assembly.
    - (4) Set Test Set POWER ON/OFF switch to ON. POWER lamp shall light and remain lit. MALFUNCTION lamp shall not light.
    - (5) On Test Set keyboard, enter C11E. ENTERED TEST shall display 11.
    - (6) On Test Set keyboard, enter C65E. ENTERED TEST shall continue flashing 65.
    - (7) Observe RND REM display.
      - (a) If RND REM does not display as described in paragraph 5-8.h., return to step 1.

#### MALFUNCTION: RND REM Does Not Display Correctly TEST OR INSPECTION CORRECTIVE ACTION

- (b) If RND REM displays correctly, the unit has passed the test. Fault was in original RND REM display. Original 1A1 assembly and new RND REM display are good. On Test Set keyboard, press key B and hold it down until RESULT displays 11. Proceed to paragraph 5-8.i.
- Step 15. On the Test Set keyboard, press key B and hold it down until RESULT displays 11.
- Step 16. Set POWER ON/OFF switch to OFF.
- Step 17. Remove and replace control assembly.
- Step 18. Set Test Set POWER ON/OFF switch to ON. POWER lamp shall light and remain lit. MALFUNCTION lamp shall not light.
- Step I9. On Test Set keyboard, enter C11E. ENTERED TEST shall display 11.
- Step 20. Enter C65E. ENTERED TEST shall continue flashing 65.
- Step 21. Observe RND REM display.
  - a. If RND REM does not display as described in paragraph 5-8.h., go to step 22.
  - b. If RND REM displays correctly, the unit has passed the test. Fault was in original control assembly. New control assembly, 1A1 assembly and RND REM display are good.
    - (I) On the Test Set keyboard, press key B and hold it down until RESULT displays 11.
    - (2) Set POWER ON/OFF switch to OFF.
    - (3) Reinstall original IA1 assembly and RND REM display.
    - (4) Set Test Set POWER ON/OFF switch to ON. POWER lamp shall light and remain lit. MALFUNCTION lamp shall not light.
    - (5) On Test Set keyboard, enter C11E. ENTERED TEST shall display 11.
    - (6) On Test Set keyboard, enter C65E. ENTERED TEST shall continue flashing 65.
    - (7) Observe RND REM display.
      - (a) If RND REM does not display as described in paragraph 5-8.h., return to step 1.
      - (b) If RND REM displays correctly, the unit has passed the test. Fault was in original control assembly. Original 1A1 assembly' RND REM display and new control assembly are good. On Test Set keyboard, press key B and hold it down until RESULT displays 11. Proceed to paragraph 5-8.i.
- Step 22. On the Test Set keyboard, press key B and hold it down until RESULT displays 11.
- Step 23. Set POWER ON/OFF switch to OFF.
- Step 24. Remove and replace DU motherboard assembly.
- Step 25. Set Test Set POWER ON/OFF switch to ON. POWER lamp shall light and remain lit. MALFUNCTION
- Step 26. On Test Set keyboard, enter C11E. lamp shall not light.

### Table 5-4. Testing the RND REM Count Display Circuit (cont)

MALFUNCTION: RND REM Does Not Display Correctly TEST OR INSPECTION CORRECTIVE ACTION

- Step 27. Enter C65E. ENTERED TEST shall continue flashing 65.
- Step 28. Observe RND REM display.
  - a. If RND REM does not display as described in paragraph 5-8.h., Test Set is faulty. Refer to TM9-4933-227-13&P.
  - b. If RND REM displays correctly, fault was in original motherboard assembly. New motherboard assembly, 1A1 assembly, RND REM display, and control assembly are good.
    - (1) On the Test Set keyboard, press key B and hold it down until RESULT displays 11.
    - (2) Set POWER ON/OFF switch to OFF.
    - (3) Reinstall original 1A1 assembly, RND REM display and control assembly.
    - (4) Set Test Set POWER ON/OFF switch to ON. POWER lamp shall light and remain lit. MALFUNCTION lamp shall not light.
    - (5) On Test Set keyboard, enter C11E.
    - (6) On Test Set keyboard, enter C65E. ENTERED TEST shall continue flashing 65.
    - (7) Observe RND REM display.
      - (a) If RND REM does not display as described in paragraph 5-8.h., return to step 1.
      - (b) If RND REM displays correctly, the unit has passed the test. Fault was in original motherboard assembly. Original 1A1 assembly, RND REM display, control assembly and new motherboard assembly are good. On Test Set keyboard, press key B and hold it down until RESULT displays 11. Proceed to paragraph 5-8.i.

MALFUNCTION: ZONE ARM brackets do not light as described in paragraph 5-8.i. TEST OR INSPECTION CORRECTIVE ACTION

Step 1. On the Test Set keyboard, press key B and hold it down until RESULT displays 11.

# NOTE

If one or more, but not all, ZONE ARM brackets do not light you can quickly isolate the trouble by interchanging lamps that light with lamps that do not light. If the trouble goes with the lamps, they are burned out and should be replaced. If the trouble stays with the ZONE ARM switch, the trouble is in the DU. Proceed to step 9.

- Step 2. Set POWER ON/OFF switch to OFF.
- Step 3. Remove and replace lamps that do not light.
- Step 4. Set Test Set POWER ON/OFF switch to ON. POWER lamp shall light and remain lit. MALFUNCTION lamp shall not light.
- Step 5. On Test Set keyboard, enter C11E. ENTERED TEST shall display 11.
- Step 6. Enter C70E. ENTERED TEST shall continue flashing 70. in progress.
- Step 7. Observe the ZONE ARM switch lighting.
  - a. If ZONE ARM switches do not light as described in paragraph 5-8.i., go to step 8.
  - b. If all switches light correctly, original lamps were defective. New lamps are good. On Test Set keyboard, press key B and hold it down until RESULT displays 11. Proceed to paragraph 5-8.j.
- Step 8. On the Test Set keyboard, press key B and hold it down until RESULT displays 11.
- Step 9. Set POWER ON/OFF switch to OFF.
- Step 10. Remove and replace control panel interface assembly 1A1
- Step 11. Set Test Set POWER ON/OFF switch to ON. POWER lamp shall light and remain lit. MALFUNCTION lamp shall not light.
- Step 12. On Test Set keyboard, enter C11E. ENTERED TEST shall display 11.
- Step 13. Enter C70E. ENTERED TEST shall continue flashing 70.
- Step 14. Observe ZONE ARM lighting.
  - a. If ZONE ARM switches do not light as described in paragraph 5-8.i., go to step 15.
  - b. If all ZONE ARM switches light correctly, fault was in original control panel interface 1A1. New 1A1 assembly and new lamps are good. On Test Set keyboard, press key B and hold it down until RESULT displays 11. Proceed to paragraph 5-8.;.
- Step 15. On the Test Set keyboard, press key B and hold it down until RESULT displays 11.
- Step 16. Set POWER ON/OFF switch to OFF.
- Step 17. Remove and replace control assembly.
- Step 18. Set Test Set POWER ON/OFF switch to ON. POWER lamp shall light and remain lit. MALFUNCTION lamp shall not light.

#### Table 5-5. Troubleshooting the ZONE ARM Switch Lighting (cont)

MALFUNCTION: ZONE ARM brackets do not light as described in paragraph 5-8.i. TEST OR INSPECTION CORRECTIVE ACTION

- Step 19. On Test Set keyboard, enter C11E. ENTERED TEST shall display 11.
- Step 20. Enter C70E. ENTERED TEST shall continue flashing 70.
- Step 21. Observe ZONE ARM switch lighting.
  - a. If ZONE ARM switches do not light correctly as described in paragraph 5-8.i., Test Set is faulty. Refer to TM9-4933-227-13&P.
  - b. If all ZONE ARM indicators light correctly, fault was in original control assembly. New lamps and 1A1 assembly are good.
    - (1) On the Test Set keyboard, press key B and hold it down until RESULT displays 11.
    - (2) Set POWER ON/OFF switch to OFF.
    - (3) Reinstall original 1A1 assembly.

(4) Set Test Set POWER ON/OFF switch to ON. POWER lamp shall light and remain lit. MALFUNCTION lamp shall not light.

- (5) On Test Set keyboard, enter C11E. ENTERED TEST shall display 11.
- (6) On Test Set keyboard, enter C70E. ENTERED TEST shall continue flashing 70.
- (7) Observe ZONE ARM switches.
  - (a) If ZONE ARM switches do not light as described in paragraph 5-8.i., return to step 1.
  - (b) If ZONE ARM switches do light correctly, the unit has passed the test. The original control panel interface assembly 1A1 was good. Proceed to paragraph 5-8.j.

Table 5-6. Troubleshooting the ZONE ARM Switch Circuitry.

MALFUNCTION: RESULT does not display as described in paragraph 5-8.j. TEST OR INSPECTION CORRECTIVE ACTION

- Step 1. On the Test Set keyboard, press key B and hold it down until RESULT displays 11.
- Step 2. Set POWER ON/OFF switch to OFF.
- Step 3. Remove and replace control panel interface assembly 1A1
- Step 4. Set Test Set POWER ON/OFF switch to ON. POWER lamp shall light and remain lit. MALFUNCTION lamp shall not light.
- Step 5. On Test Set keyboard, enter C11E. ENTERED TEST shall display 11.
- Step 6. Enter C75E. ENTERED TEST shall continue flashing 75.
- Step 7. Press the Display Unit TEST pushbutton. RESULT shall display B. When TEST is released, RESULT shall display 0.
- Step 8. Simultaneously, observe RESULT display and press each ZONE ARM switch, one at a time, beginning with ZONE 1 (See figure 2-7) and ending with ZONE 3. RESULT shall display the zone number of the depressed switch and shall display 0 when no switch is depressed.
  - a. If any one or all of the RESULT displays are incorrect, go to step 9.
  - b. If all RESULT displays are correct, the switches have passed the test. Fault was in original control panel interface assembly 1A1 New 1A1 assembly is good. On Test Set keyboard, press key B and hold it down until RESULT displays 11. Proceed to paragraph 5-8.h.
- Step 9. On the Test Set keyboard, press key B and hold it down until RESULT displays 11.
- Step 10. Set POWER ON/OFF switch to OFF.
- Step 11. Remove and replace control assembly.
- Step 12. Set Test Set POWER ON/OFF switch to ON. POWER lamp shall light and remain lit. MALFUNCTION lamp shall not light.
- Step 13. On Test Set keyboard, enter C11E. ENTERED TEST shall display 11.
- Step 14. Enter C75E. ENTERED TEST shall continue flashing 75.
- Step 15. Press the Display Unit TEST pushbutton. RESULT shall display B. When TEST is released, RESULT shall display 0.
- Step 16. Simultaneously, observe RESULT displays and press each ZONE ARM switch, one at a time, beginning with ZONE 1 (See figure 2-7) and ending with Zone 3. RESULT shall display the ZONE number of the depressed switch and shall display 0 when no switch is depressed.
  - a. If any one or all of the RESULT displays are incorrect, Test Set is faulty. Refer to TM9-4933-227-13&P.
  - b. If all RESULT displays are correct, fault was in original control assembly. New control assembly and 1A1 assembly are good.
    - (1) On the Test Set keyboard, press key B and hold it down until RESULT displays 11.
    - (2) Set POWER ON/OFF switch to OFF.
    - (3) Reinstall original 1A1 assembly.

#### Table 5-6. Troubleshooting the ZONE ARM Switch Circuitry (cont)

MALFUNCTION: ZONE ARM brackets do not light as described in paragraph 5-8.i. TEST OR INSPECTION CORRECTIVE ACTION

- (4) Set Test Set POWER ON/OFF switch to ON. POWER lamp shall light and remain lit. MALFUNCTION shall not light.
- (5) On Test Set keyboard, enter C11E. ENTERED TEST shall display 11.
- (6) Enter C75E. ENTERED TEST shall continue flashing 75.

(7) Press the Display Unit TEST pushbutton. RESULT shall display B. When TEST is released, RESULT shall display 0.

- (8) Simultaneously, observe RESULT display and press each ZONE ARM switch, one at a time, beginning with ZONE 1 (See figure 2-7) and ending with Zone 3. RESULT shall display the ZONE number of the depressed switch and shall display 0 when no switch is depressed.
  - (a) If any one or all of the RESULT displays are incorrect, return to step 1.
  - (b) If all RESULT displays are correct, the switches have passed the test. Original 1A1 assembly and new control assembly are good. Proceed to paragraph 5-8.h.

MALFUNCTION RND REM does not display 88 8 88 88. TEST OR INSPECTION CORRECTIVE ACTION

- Step 1. On the Test Set keyboard, press key B and hold it down until RESULT displays 11.
- Step 2. Set POWER ON/OFF switch to OFF.
- Step 3. Remove and replace built-in test circuit assembly 1A4.
- Step 4. Set Test Set POWER ON/OFF switch to ON POWER lamp shall light and remain lit. MALFUNCTION lamp shall not light.
- Step 5. On Test Set keyboard, enter C11E. ENTERED TEST shall display 11.
- Step 6. Enter C80E. ENTERED TEST shall continue flashing 80.
- Step 7. Observe RND REM display.
  - a. If RND REM does not display 88 8 88 8 88, go to step 8.
  - b. If RND REM displays 88 8 88 8 88, unit has passed the test. Fault was in original built-in test circuit assembly 14. New 14 assembly is good. Proceed to paragraph 5-8.1.
- Step 8. On the Test Set keyboard, press key B and hold it down until RESULT displays 11.
- Step 9. Set POWER ON/OFF switch to OFF.
- Step 10. Remove and replace control panel interface 1A1
- Step 11. Set Test Set POWER ON/OFF switch to ON. POWER lamp shall light and remain lit. MALFUNCTION lamp shall not light.
- Step 12. On Test Set keyboard, enter C11E. ENTERED TEST shall display 11.
- Step 13. Enter C80E. ENTERED TEST shall continue flashing 80.
- Step 14. Observe RND REM display.
  - a. If RND REM does not display 88 @ 88 8 88, go to step 15.
  - b. If RND REM displays 88 8 38 8 88, unit has passed the test. Fault was in original control panel interface 1A1 New 1A1 and 1A4 assemblies are good.
    - (1) On the Test Set keyboard, press key B and hold it down until RESULT displays 11.
    - (2) Set POWER ON/OFF switch to OFF.
    - (3) Reinstall original 1A4 assembly.
    - (4) Set Test Set POWER ON/OFF switch to ON. POWER lamp shall light and remain lit. MALFUNCTION lamp shall not light.
    - (5) On Test Set keyboard, enter C11E. ENTERED TEST shall display 11.
    - (6) On Test Set keyboard, enter C80E. ENTERED TEST shall continue flashing 80.
    - (7) Observe RND REM display.
      - (a) If RND REM does not display 88 8 88 8 88, return to step 1.
      - (b) If RND REM displays 88 8 88 @ 88 the unit has passed the test. Fault was in control panel interface assembly 1A1 New 1A1 assembly and original 1A4 assembly are good. Proceed to paragraph 5-8.1.

MALFUNCTION: RND REM does not display 88 8 88 88. TEST OR INSPECTION CORRECTIVE ACTION

- Step 15. On the Test Set keyboard, press key B and hold it down until RESULT displays 11.
- Step 16. Set POWER ON/OFF switch to OFF.
- Step 17. Remove and replace DU Motherboard assembly.
- Step 18. Set Test Set POWER ON/OFF switch to ON. POWER lamp shall light and remain lit. MALFUNCTION lamp shall not light.
- Step 19. On Test Set keyboard, enter C11E. ENTERED TEST shall display 11.
- Step 20. Enter 80E. ENTERED TEST shall continue flashing 80.
- Step 21. Observe RND REM display.
  - a. If RND REM does not display 88 8 88 8 88, Test Set is faulty. Refer to TM9-4933-227-13&P.
  - b. If RND REM displays 88 8 88 8 88, the unit has passed the test. Fault was in original motherboard assembly. New motherboard assembly 1A1 and 1A4 assemblies are good.
    - (1) On the Test Set keyboard, press key B and hold it down until RESULT displays 11.
    - (2) Set POWER ON/OFF switch to OFF.
    - (3) Reinstall original 1A4 and 1A1 assemblies.
    - (4) Set Test Set POWER ON/OFF switch to ON. POWER lamp shall light and remain lit. MALFUNCTION lamp shall not light.
    - (5) On Test Set keyboard, enter C11E. ENTERED TEST shall display 11.
    - (6) On Test Set keyboard, enter C80E. ENTERED TEST shall continue flashing 80.
    - (7) Observe RND REM display.
      - (a) If RND REM does not display 88 8 88 8 88, return to step 1.
      - (b) If RND REM displays correctly, the unit has passed the test. Fault was in motherboard assembly. New motherboard assembly and original 1A1 and 1A4 assemblies are good. On Test Set keyboard, press key B and hold it down until RESULT displays 11. Proceed to paragraph 5-8.1.

5-9. Troubleshooting the Operations Unit.

- a. <u>Operations</u> Unit Set Up.
  - (1) Set up the Test Set as described in TM9-4933-227-13&P.
  - (2) Set Test Set POWER ON/OFF switch to OFF>
  - (3) Set the OU on the Test Set test pad as shown in figure 5-6. Note that the aligning pins on the test pad will enter the mounting holes of the OU only when the OU is facing as shown in figure 5-6.

# CAUTION

To prevent damage to the unit under test, be sure connector P103 is NOT connected to the DU SELF-TEST jack.

To prevent damage to the unit under test, do not disconnect connector P101 or P102 while a test is running.

To prevent damage to the unit under test, be sure power to the Test Set is off when setting the unit on or removing it from the Test Set.

# NOTE

If you are going to verify the performance of the OU without changing any shop-replaceable assemblies, you may omit step (4).

- (4) Remove 14 screws (3, figure E-14) and flat washers (4) that hold cover (2) to OU. Lift cover from OU.
- (5) Connect Test Set connector P101 to OU connector 31. Tighten connector jack screw to be sure connector is properly seated.
- (6) Connect Test Set connector PI02 to OU connector J2. Tighten jack screw.
- (7) Set Test Set POWER ON/OFF switch to ON. POWER lamp shall light and remain lit. MALFUNCTION lamp shall not light. If MALFUNCTION lamp lights, refer to TM9-4933-277-13&P.
- (8) Figure 5-7 shows the OU with its cover removed and identifies the shop-replaceable assemblies.
- b. OU Diagnostic Test 29.
  - (1) On Test Set keyboard, momentarily press key C. This clears the Test Set of any previous command code. Observe ENTERED TEST and RESULT. ENTERED TEST shall display O in the right-most position and RESULT shall be dark.
  - (2) Momentarily press keys 2 and 0. This enters the command code for test 20. Observe ENTERED TEST and RESULT displays. ENTERED TEST shall display 20 and RESULT shall be dark.

#### NOTE

This observation is a check that you have entered the correct command code. If ENTERED TEST displays any number other than 20, you may have pressed the wrong keys. You can clear the wrong entry by returning to step (1).

- (3) Momentarily press key E. This causes the test command to be executed.
- (4) Observe ENTERED TEST. ENTERED TEST shall flash 20 while the test is in progress.

#### NOTE

This test takes about two minutes to complete. About halfway through the test you will hear the OU relays clicking as they are tested. This is a normal sound.

- (5) After about two minutes, when ENTERED TEST stops flashing, observe RESULT DISPLAY.
  - (a) If RESULT displays 8888, the OU has passed test 20. Proceed to next test.
  - (b) If RESULT displays any other number, it is a malfunction code. Refer to table 5-8 and find the displayed number in the MALFUNCTION (RESULT Display Code) column and follow troubleshooting instructions.
- c. Equipment Status Indicator Test 21.
  - (1) Momentarily press key C to clear previous command code. ENTERED TEST shall display 0 in the right-most position and RESULT shall be dark.
  - (2) Momentarily press keys 2 and 1. ENTERED TEST shall display 21 and RESULT shall be dark. If ENTERED TEST displays any other number' clear the entry by returning to step (1).
  - (3) Simultaneously observe equipment status indicator (ESI) (See figure 5-7) and press key E. ESI shall change from white to black or from black to white to black. Observe RESULT display.
    - (a) If ESI action is correct and RESULT displays 8888, the unit has passed this test.

5-9. (b) If ESI action is not correct and RESULT displays 8888, there probably is a mechanical fault in the ESI. Replace 0U motherboard assembly as described in section V and repeat test.

(c) If RESULT displays anything other than 8888, regardless of ESI action, this is a fault code. Refer to table 5-8 for troubleshooting instructions.

- d. <u>Operations Unit Shutdown.</u> When you have completed testing and troubleshooting, shut down the OU as follows:
  - (1) Set Test Set POWER ON/OFF switch to OFF.
  - (2) Disconnect Test Set connector P101 and P102 from OU connectors J1 and J2, respectively.
  - (3) Inspect gasket (9, figure E-14) and replace if needed. Be sure gasket is seated in its groove.
  - (4) Set cover (2) in place on OU and secure it with 14 screws (3) and flat washers (4).
  - (5) To shut down Test Set, refer to TM9-4933-227-13&P.

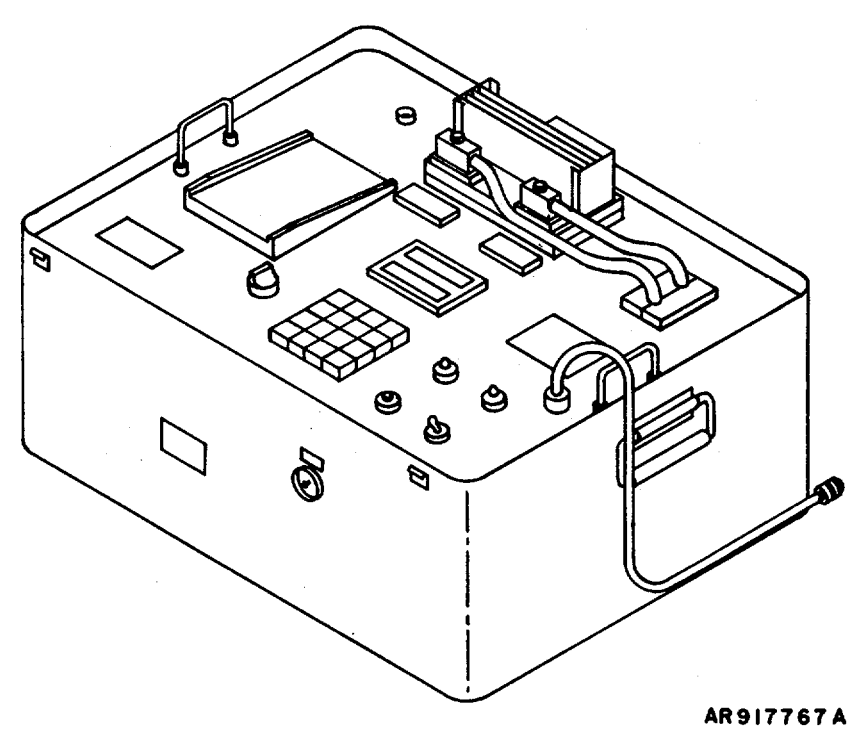

Figure 5-6. Troubleshooting and Test Set-Up for Operations Unit

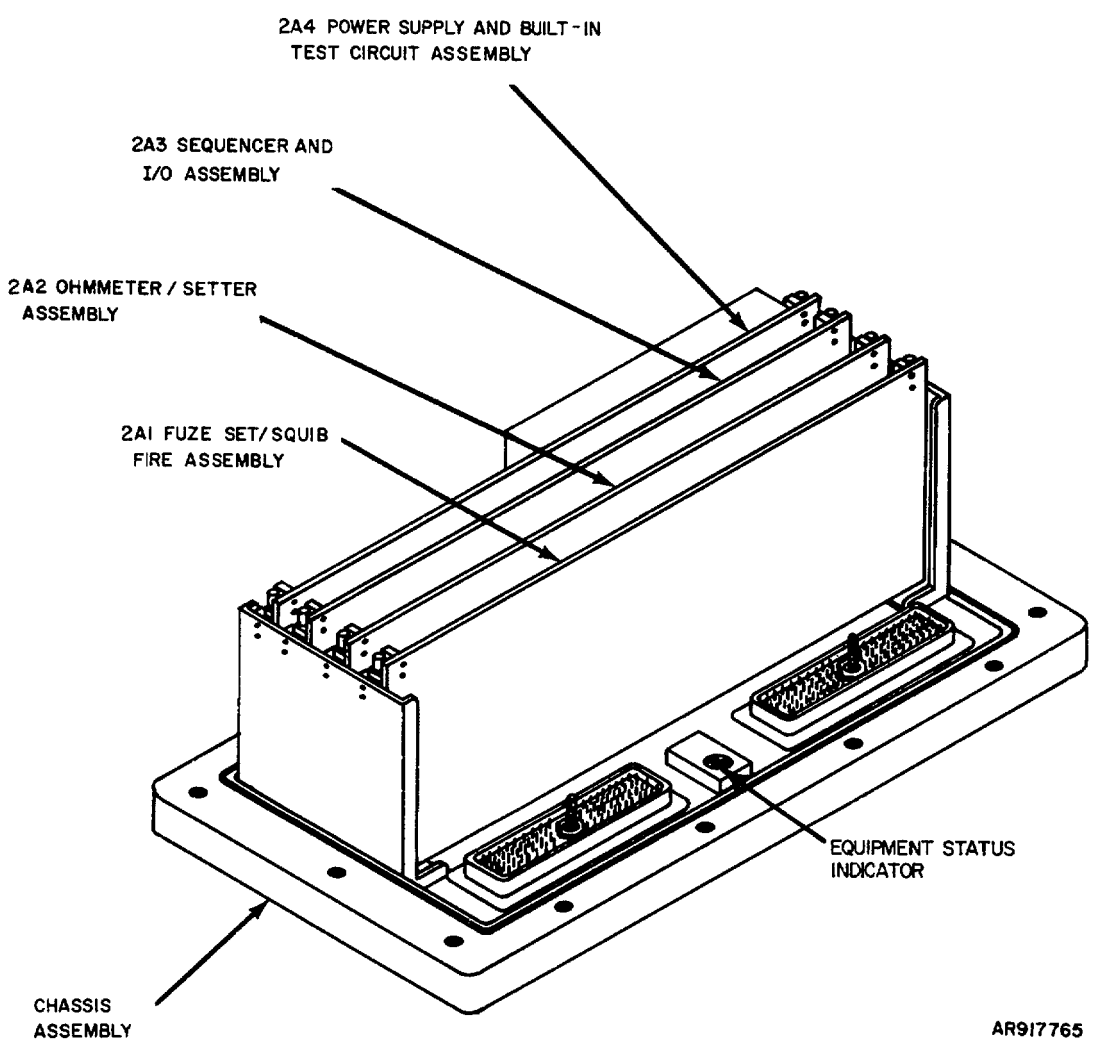

Figure 5-7. Operations Unit with Cover Removed

- 1117 Step 1. Set Test Set POWER ON/OFF switch to OFF.
  - Step 2. Remove and replace ohmmeter/setter assembly 2A2.
  - Step 3. Set POWER ON/OFF switch to ON. POWER lamp shall light and remain lit. MALFUNCTION lamp shall not light.
  - Step 4. On Test Set keyboard, enter C20E.
  - Step 5. Observe RESULT.
    - a. If RESULT displays 1117, go to step 6.
    - b. If RESULT displays any other malfunction code, find the code number in the MALFUNCTION (RESULT Display Code) column and follow instructions.
    - c. If RESULT displays 8888, unit has passed the test. Fault was in original ohmmeter/setter assembly 2A2. New 2A2 assembly is good. Proceed to paragraph 5-9.c.
  - Step 6. Set POWER ON/OFF switch to OFF.
  - Step 7. Remove and replace fuse set/squib fire assembly 2A1.
  - Step 8. Set POWER ON/OFF switch to ON. POWER lamp shall light and remain lit. MALFUNCTION lamp shall not light.
  - Step 9. On Test Set keyboard, enter C20E. ENTERED TEST shall continue flashing 20.
  - Step I0. Observe RESULT.
    - a. If RESULT displays 1117, go to step 11.
    - b. If RESULT displays any other malfunction code, find the code number in the MALFUNCTION (RESULT Display Code) column and follow instructions.
    - c. If RESULT displays 8888, unit has passed the test. Fault was in original fuse set/squib fire assembly 2A1. New 2AI and 2A2 assemblies are good.
      - (1) Set Test Set POWER ON/OFF switch to OFF.
      - (2) Reinstall original 2A2 assembly.
      - (3) Set Test Set POWER ON/OFF switch to ON. POWER lamp shall light and remain lit. MALFUNCTION lamp shall not light.
      - (4) On Test Set keyboard, enter C20E. ENTERED TEST shall continue flashing 20.
      - (5) Observe RESULT.
        - (a) If RESULT displays 1117, return to step 1.
        - (b) If RESULT displays any other malfunction code, find the code number in the MALFUNCTION (RESULT Display Code) column and follow instructions.
        - (c) If RESULT displays 8888, unit has passed the test. Fault was in original set/squib fire assembly 2A1. New 2AI and original 2A2 assemblies are good. Proceed to paragraph 5-9.c.

Step 11. Set POWER ON/OFF switch to OFF.

- Step 12. Remove and replace sequence and I/O assembly 2A3.
- Step 13. Set POWER ON/OFF switch to ON. POWER lamp shall light and remain lit. MALFUNCTION lamp shall not light.
- Step 14. On Test Set keyboard, enter C20E. ENTERED TEST shall continue flashing 20.

Step 15. Observe RESULT.

- a. If RESULT displays 1117, go to step 16.
- b. If RESULT displays any other malfunction code, find the code number in the MALFUNCTION (RESULT Display Code) column and follow instructions.
- c. If RESULT displays 8888, unit has passed the test. Fault was in original sequencer and I/O assembly 2A3. New 2A1, 2A2 and 2A3 assemblies are good.
  - (1) Set Test Set POWER ON/OFF switch to OFF.
  - (2) Reinstall original 2A1 and 2A2 assemblies.
  - (3) Set Test Set POWER ON/OFF switch to ON. POWER lamp shall light and remain lit. MALFUNCTION lamp shall not light.
  - (4) On Test Set keyboard, enter C20E. ENTERED TEST shall continue flashing 20.
  - (5) Observe RESULT.
    - (a) If RESULT displays 1117, return to step 1.
    - (b) If RESULT displays any other malfunction code, find the code number in the MALFUNCTION (RESULT Display Code) column and follow instructions.
    - (c) If RESULT displays 8888, unit has passed the test. Fault was in original I/O assembly 2A3. Original 2A1, 2A2 and new 2A3 assemblies are good.

Step 16. Set POWER ON/OFF switch to OFF.

- Step 17. Remove and replace power supply and built-in test circuit assembly 2A4.
- Step 18. Set POWER ON/OFF switch to ON. POWER lamp shall light and remain lit. MALFUNCTION lamp shall not light.
- Step I9. On Test Set keyboard, enter C20E. ENTERED TEST shall continue flashing 20.

Step 20. Observe RESULT.

- a. If RESULT displays 1117, go to step 21.
- b. If RESULT displays any other malfunction code, find the code number in the MALFUNCTION (RESULT Display Code) column and follow instructions.
- c. If RESULT displays 8888, unit has passed the test. Fault was in original power supply and built-in test circuit assembly 2A4. New 2A1, 2A2, 2A3 and 2A4 assemblies are good.

- (1) Set Test Set POWER ON/OFF switch to OFF.
- (2) Reinstall original 2A1, 2A3 and 2A2 assemblies.
- (3) Set Test Set POWER ON/OFF switch to ON. POWER lamp shall light and remain lit. MALFUNCTION lamp shall not light.
- (4) On Test Set keyboard, enter C20E. ENTERED TEST shall continue flashing 20.
- (5) Observe RESULT.
  - (a) If RESULT displays 1117, return to step 1.
  - (b) If RESULT displays any other malfunction code, find the code number in the MALFUNCTION (RESULT Display Code) column and follow instructions.
  - (c) If RESULT displays 8888, unit has passed the test. Fault was in original power supply and self-test 2A4 assembly. Original 2A1, 2A2, 2A3 and new 2A4 assemblies are good. Proceed to paragraph 5-9.c.
- Step 21. Set Test Set POWER ON/OFF switch to OFF.
- Step 22. Remove and replace OU motherboard assembly.
- Step 23. Set POWER ON/OFF switch to ON. POWER lamp shall light and remain lit. MALFUNCTION lamp shall not light.
- Step 24. On Test Set keyboard, enter C20E. ENTERED TEST shall continue flashing 20.
- Step 25. Observe RESULT.
  - a. If RESULT displays 1117, Test Set is faulty. Refer to TM9-4933-277-13&P.
  - b. If RESULT displays any other malfunction code, find the code number in the MALFUNCTION (RESULT Display Code) column and follow instructions.
  - c. If RESULT displays 8888, unit has passed the test. Fault was in original motherboard assembly. New 2AI, 2A2, 2A3, 2A4 and new motherboard assembly are good.
    - (1) Set Test Set POWER ON/OFF switch to OFF.
    - (2) Reinstall original 2A1, 2A2, 2A3 and 2A4 assemblies.
    - (3) Set Test Set POWER ON/OFF switch to ON. POWER lamp shall light and remain lit. MALFUNCTION lamp shall not light.
    - (4) On Test Set keyboard, enter C20E. ENTERED TEST shall continue flashing 20.
    - (5) Observe RESULT.
      - (a) If RESULT displays 1117, return to step 1.
      - (b) If RESULT displays any other malfunction code, find the code number in the MALFUNCTION (RESULT Display Code) column and follow instructions.
      - (c) If RESULT displays 8888, unit has passed the test. Fault was in original motherboard assembly. New motherboard assembly and original 2A1, 2A2, 2A3 and 2A4 assemblies are good. Proceed to paragraph 5-9.c.

### 1118

- Step 1. Set Test Set POWER ON/OFF switch to OFF.
- Step 2. Remove and replace ohmmeter/setter assembly 2A2.
- Step 3. Set POWER ON/OFF switch to ON. POWER lamp shalt light and remain lit. MALFUNCTION lamp shall not light.
- Step 4. On Test Set keyboard, enter C20E.
- Step 5. Observe RESULT.
  - a. If RESULT displays 1118, go to step 6.
  - b. If RESULT displays any other malfunction code, find the code number in the MALFUNCTION
  - c. If RESULT displays 88&8, unit has passed the test. Fault was in original ohmmeter/setter assembly 2A2. New 2A2 assembly is good. Proceed to paragraph 5-9.c.
- Step 6. Set POWER ON/OFF switch to OFF.
- Step 7. Remove and replace power supply and built-in test circuit assembly 2A4.
- Step 8. Set POWER ON/OFF switch to ON. POWER lamp shall light and remain lit. MALFUNCTION lamp shall not light.
- Step 9. On Test Set keyboard, enter C20E. ENTERED TEST shall continue flashing 20.
- Step 10 Observe RESULT.
  - a. If RESULT displays 1118, go to step 11.
  - b. If RESULT displays any other malfunction code, find the code number in the MALFUNCTION (RESULT Display Code) column and follow instructions.
  - c. If RESULT displays 8888, unit has passed the test. Fault was in original power supply and built-in test circuit assembly 2A4. New 2A2 and 2A4 assemblies are goods
    - (1) Set Test Set POWER ON/OFF switch to OFF.
    - (2) Reinstall original 2A2 assembly.
    - (3) Set Test Set POWER ON/OFF switch to ON. POWER lamp shall light and remain lit. MALFUNCTION lamp shall not light.
    - (4) On Test Set keyboard, enter C20E. ENTERED TEST shall continue flashing 20.
    - (5) Observe RESULT.
      - (a) If RESULT displays 1118, return to step 1.
      - (b) If RESULT displays any other malfunction code, find the code number in the MALFUNCTION (RESULT Display Code) column and follow instructions.
      - (c) If RESULT displays 8888, unit has passed the test. Fault was in original power supply and built-in test circuit assembly 2A4. New 2A4 and original 2A2 are good. Proceed to

paragraph 5-9.c.

- Step 11. Set POWER ON/OFF switch to OFF.
- Step 12. Remove and replace fuse set/squib fire assembly 2A1.
- Step 13. Set POWER ON/OFR switch to ON. POWER lamp shall light and remain lit. MALFUNCTION lamp shall not light.
- Step 14. On Test Set keyboard, enter C20E. ENTERED TEST shall continue flashing 20.

Step 15. Observe RESULT.

- a. If RESULT displays 1118, go to step 16.
- b. If RESULT displays any other malfunction code, find the code number in the MALFUNCTION (RESULT Display Code) column and follow instructions.
- c. If RESULT displays 8888, unit has passed the test. Fault was in original fuse set/squib fire assembly 2A1. New 2A1, 2A2 and 2A4 assemblies are good.
  - (1) Set Test Set POWER ON/OFF switch to OFF.
  - (2) Reinstall original 2A2 and 2A4 assemblies.
  - (3) Set Test Set POWER ON/OFF switch to ON. POWER lamp shall light and remain lit. MALFUNCTION lamps shall not light.
  - (4) On Test Set keyboard, enter C20E. ENTERED TEST shall continue flashing 20.
  - (5) Observe RESULT
    - (a) If RESULT displays 1118, return to step 1.
    - (b) If RESULT displays any other malfunction code, find the code number in the MALFUNCTION (*RESULT* Display Code) column and follow instructions.
    - (c) If RESULT displays 8888, unit has passed the test. Fault was in original fuse set/squib fire assembly 2A1. Original 2A2 2A4 and new 2A1 assemblies are good. Proceed to paragraph 5-9.c.

Step 16. Set POWER ON/OFF switch to OFF.

- Step 17. Remove and replace sequencer and I/O assembly 2A3.
- Step 18. Set POWER ON/OFF switch to ON. POWER lamp shall light and remain lit. MALFUNCTION lamp shall not light.
- Step 19. On Test Set keyboard, enter C20E. ENTERED TEST shall continue flashing 20.

Step 20. Observe RESULT.

- a. If RESULT displays 1118, go to step 21.
- b. If RESULT displays any other malfunction code, find the code number in the MALFUNCTION (RESULT Display Code) column and follow instructions.
- c. If RESULT displays 8888, unit has passed the test. Fault was in original sequencer and I/O assembly 2A3. New 2A1, 2A2, 2A3 and 2A4 assemblies are good. Proceed to paragraph 5-9.c.

Table 5-8. Troubleshooting the Operation Unit (cont) MALFUNCTION (RESULT Display) TEST OR INSPECTION CORRECTIVE ACTION

- (1) Set Test Set POWER ON/OFF switch to OFF.
- (2) Reinstall original 2A1, 2A2, and 2A4 assemblies.
- (3) Set Test Set POWER ON/OFF switch to ON. POWER lamp shall light and remain lit. MALFUNCTION lamp shall not light.
- (4) On Test Set keyboard, enter C20E. ENTERED TEST shall continue flashing 20.
- (5) Observe RESULT.
  - (a) If RESULT displays 1118, return to step 1.
  - (b) If RESULT displays any other malfunction code, find the code number in the MALFUNCTION (RESULT Display Code) column and follow instructions.
  - (c) If RESULT displays 8888, unit has gassed the test. Fault was in original sequencer and I/O assembly 2A3. Original 2A2, 2AI 2A4 and new 2A3 assemblies are good. Proceed to paragraph 5-9.c.
- Step 21. Set Test Set POWER ON/OFF switch to OFF.
- Step 22. Remove and replace OU motherboard assembly.
- Step 23. Set POWER ON/OFF switch to ON. POWER lamp shall light and remain lit. MALFUNCTION lamp shall not light.
- Step 24. On Test Set keyboard, enter C20E. ENTERED TEST shall continue flashing 20.
- Step 25. Observe RESULT.
  - a. If RESULT displays 1118, Test Set is faulty. Refer to TM9-4933-277-13&P.
  - b. If RESULT displays any other malfunction code, find the code number in the MALFUNCTION (RESULT Display Code) column and follow instructions.
  - c. If RESULT displays 8888, unit has passed the test. Fault was in original motherboard assembly. New 2A1, 2A2, 2A3, 2A4 and motherboard assemblies are good.
    - (1) Set Test Set POWER ON/OFF switch to OFF.
    - (2) Reinstall original 2A1, 2A2, 2A3 and 2A4 assemblies.
    - (3) Set Test Set POWER ON/OFF switch to ON. POWER lamp shall light and remain lit. MALFUNCTION lamp shall not light.
    - (4) On Test Set keyboard, enter C20E. ENTERED TEST shall continue flashing 20.
    - (5) Observe RESULT.
      - (a) If RESULT displays 1118, return to step 1.
      - (b) If RESULT displays any other malfunction code, find the code number in the MALFUNCTION (RESULT Display Code column and follow instructions.
(c) If RESULT displays 8888, unit has passed the test. Fault was in original motherboard assembly. New motherboard assembly and original 2A1, 2A2, 2A3 and 2A4 assemblies are good. Proceed to paragraph 5-9.c.

- Step 1. Set Test Set POWER ON/OFF switch to OFF.
- Step 2. Remove and replace power supply and built-in test circuit assembly 2A4.
- Step 3. Set POWER ON/OFF switch to ON. POWER lamp shall light and remain lit. MALFUNCTION lamp shall not light.
- Step 4. On Test Set keyboard, enter C20E.
- Step 5. Observe RESULT.
  - a. If RESULT displays 1119, go to step 6.
  - b. If RESULT displays any other malfunction code, find the code number in the MALFUNCTION (RESULT Display Code) column and follow instructions.
  - c. If RESULT displays 8888, unit has passed the test. Fault was in original power supply and built-in test circuit assembly 2A4. New 2A4 assembly is good. Proceed to paragraph 5-9.c.
- Step 6. Set POWER ON/OFF switch to OFF.
- Step 7. Remove and replace sequencer and I/O assembly 2A3.
- Step 8. Set POWER ON/OFF switch to ON. POWER lamp shall light and remain lit. MALFUNCTION lamp shall not light.
- Step 9. On Test Set keyboard, enter C20E. ENTERED TEST shall continue flashing 20.
- Step 10. Observe RESULT.
  - a. If RESULT displays 1119, go to step 11.
  - b. If RESULT displays any other malfunction code, find the code number in the MALFUNCTION (RESULT Display Code) column and follow instructions.
  - c. If RESULT displays 8888, unit has passed the test. Fault was in original sequencer and I/O assembly 2A3. New 2A3 and 2A4 assemblies are good.
    - (1) Set Test Set POWER ON/OFF switch to OFF.
    - (2) Reinstall original 2A4 assembly.
    - (3) Set Test Set POWER ON/OFF switch to ON. POWER lamp shall light and remain lit. MALFUNCTION lamp shall not light.
    - (4) On Test Set keyboard, enter C20E. ENTERED TEST shall continue flashing 20.
    - (5) Observe RESULT
      - (a) If RESULT displays 1119, return to step 1.
      - (b) If RESULT displays any other malfunction code, find the code number in the MALFUNCTION (RESULT Display Code) column and follow instructions.
      - (c) If RESULT displays 8888, unit has passed test. Fault was in original sequencer and I/O assembly 2A3. New 2A3 and original 2A4 assemblies are good. Proceed to paragraph 5-9.c.

- Step 11. Set Test Set POWER ON/OFF switch to OFF.
- Step 12. Remove and replace OU motherboard assembly.
- Step 13. Set Test Set POWER ON/OFF switch to ON. POWER lamp shall light and remain lit. MALFUNCTION lamp shall not light.
- Step 14. On Test Set keyboard enter C20E. ENTERED TEST shall continue flashing 20.
- Step 15. Observe RESULT.
  - a. If RESULT displays 1119, Test Set is faulty. Refer to TM 9-4933-227-13&P.
  - b. If RESULT displays any other malfunction code, find the code number in the MALFUNCTION (RESULT Display Code) column and follow instructions.
  - c. If RESULT displays 8888, unit has passed test. Fault was in original motherboard assembly. New motherboard assembly, 2A3 and 2A4 assemblies are good.
    - (1) Set Test Set POWER ON/OFF switch to OFF.
    - (2) Reinstall original 2A3 and 2A4 assemblies.
    - (3) Set Test Set POWER ON/OFF switch to ON. POWER lamp shall light and remain lit. MALFUNCTION lamp shall not light.
    - (4) On Test Set keyboard, enter C20E. ENTERED TEST shall continue flashing 20.
    - (5) Observe RESULT.
      - (a) If RESULT displays 1119, return to step 1.
      - (b) If RESULT displays any other malfunction code, find the code in the MALFUNCTION (RESULT Display Code) column and follow instructions.
      - (c) If RESULT displays 8888, unit has passed the test. Fault was in original motherboard assembly. New motherboard assembly and original 2A3 and 2A4 assemblies are good. Proceed to paragraph 5-9.c.

- Step 1. Set Test Set POWER ON/OFF switch to OFF.
- Step 2. Remove and replace power supply and built-in test circuit assembly 2A4.
- Step 3. Set POWER ON/OFF switch to ON. POWER lamp shall light and remain lit. MALFUNCTION lamp shall not light.
- Step 4. On Test Set keyboard, enter C21E. ENTERED TEST shall continue flashing
- Step 5. Observe RESULT.
  - a. If RESULT displays 1120, go to step 6.
  - b. If RESULT displays any other malfunction code, find the code in the MALFUNCTION (RESULT Display Code) column and follow instructions.
  - c. If RESULT displays 8888, unit has passed the test. Fault was in original power supply and built-in test circuit assembly 2A4. New 2A4 assembly is good. Proceed to paragraph 5-9.c.
- Step 6. Set POWER ON/OFF switch to OFF.
- Step 7. Remove and replace ohmmeter/setter assembly 2A2.
- Step 8. Set POWER ON/OFF switch to ON. POWER lamp shall light and remain lit. MALFUNCTION lamp shall not light'
- Step 9. On Test Set keyboard, enter C21E. ENTERED TEST shall continue flashing 21.

Step 10. Observe RESULT.

- a. If RESULT displays 1120, go to step 11.
- b. If RESULT displays any other malfunction code, find the code number in the MALFUNCTION (RESULT Display Code) column and follow instructions.
- c. If RESULT displays 8888 unit has passed the test. Fault was in original ohmmeter/setter assembly 2A2. New 2A2 and 2A4 assemblies are good.
  - (1) Set Test Set POWER ON/OFF switch to OFF.
  - (2) Reinstall original 2A4 assembly.
  - (3) Set Test Set POWER ON/OFF switch to ON. POWER lamp shall light and remain lit. MALFUNCTION lamp shall not light.
  - (4) On Test Set keyboard, enter C21E. ENTERED TEST shall continue flashing 21.
  - (5) Observe RESULT.
    - (a) If RESULT displays 1120, return to step 1.
    - (b) If RESULT displays any other malfunction code, find the code number in the MALFUNCTION (RESULT Display Code) column and follow instructions.
    - (c) If RESULT displays 8888, unit has passed the test. Fault was in original ohmmeter/setter assembly 2A2. New 2A2 and original 2A4 assemblies are good. Proceed to paragraph 5-9.c.
- Step 11. Set POWER ON/OFF switch to OFF.
- Step 12. Remove and replace fuse set/squib fire assembly 2A1.
- Step 13. Set POWER ON/OFF switch to ON. POWER lamp shall light and remain lit. MALFUNCTION lamp shall not light.
- Step 14. On Test Set keyboard, enter C21E. ENTERED TEST shall continue flashing 21.

Step 15. Observe RESULT

- a. If RESULT displays 1120, go to step 16.
- b. If RESULT displays any other malfunction code, find the code number in the MALFUNCTION (RESULT Display Code) column and follow instructions.
- c. If RESULT displays 8888, unit has passed the test. Fault was in original fuze set/squib fire assembly 2A1. New 2A1, 2A2 and 2A4 assemblies are good.
  - (1) Set Test Set POWER ON/OFF switch to OFF.
  - (2) Reinstall original 2A2 and 2A4 assemblies.
  - (3) Set Test Set POWER ON/OFF switch to ON. POWER lamp shall light and remain lit. MALFUNCTION lamp shall not light.
  - (4) On Test Set keyboard, enter C21E. ENTERED TEST shall continue flashing 21.
  - (5) Observe RESULT.
    - (a) If RESULT displays 1120, return to step 1.

- (b) If RESULT displays any other malfunction code, find the code number in the MALFUNCTION (RESULT Display Code) column and follow instructions.
- (c) If RESULT displays 8888, unit has passed the test. Fault was in original fuze set/squib fire assembly 2A1. New 2AI and original 2A2 and 2A4 are good. Proceed to paragraph 5-9.c.
- Step 16. Set POWER ON/OFF switch to OFF.
- Step 17. Remove and replace sequencer and I/O assembly 2A3.
- Step 18. Set POWER ON/OFF switch to ON. POWER lamp shall light and remain lit. MALFUNCTION lamp shall not light.
- Step 19. On Test Set keyboard, enter C21E. ENTERED TEST shall continue flashing
- Step 20. Observe RESULT.
  - a. If RESULT displays 1120, go to step 21.
  - b. If RESULT displays any other malfunction code, find the code number in the MALFUNCTION (RESULT Display Code) column and follow instructions.
  - c. If RESULT displays 8888, unit has passed the test. Fault was in original sequencer and I/O assembly 2A3. New 2A3, 2A1, 2A2 and 2A4 assemblies are good.
    - (1) Set Test Set POWER ON/OFF switch to OFF.
    - (2) Reinstall original 2A1, 2A2 and 2A4 assemblies.
    - (3) Set Test Set POWER ON/OFF switch to ON.
    - (4) On Test Set keyboard enter C21E. ENTERED TEST shall continue flashing 20.
    - (5) Observe RESULT.
      - (a) If RESULT displays 1120, return to step 1.
      - (b) If RESULT displays any other malfunction code, find the code in the MALFUNCTION (RESULT Display Code) column and follow instructions.
      - (c) If RESULT displays 8888, unit has passed the test. Fault was in original sequencer and I/O assembly 2A3. New 2A3 and original 2A1, 2A2 and 2A4 assemblies are good. Proceed to paragraph 5-9.c.
- Step 21. Set Test Set POWER ON/OFF switch to OFF.
- Step 22. Remove and replace OU motherboard assembly.
- Step 23. Set Test Set POWER ON/OFF switch to ON. POWER lamp shall light and remain lit. MALFUNCTION lamp shall not light.
- Step 24. On Test Set keyboard enter C21E. ENTERED TEST shall continue flashing 20.
- Step 25. Observe RESULT.
  - a. If RESULT displays 1120, Test Set is faulty. Refer to TM9-4933-227-13&P.
  - b. If RESULT displays any other malfunction code, find the code in the MALFUNCTION (RESULT Display Code) column and follow instructions.
  - c. If RESULT displays 8888, unit has passed the test. Fault was in original motherboard assembly. New motherboard assembly, 2A1, 2A2, 2A3 and 2A4 assemblies are good.
    - (1) Set Test Set POWER ON/OFF switch to OFF.
    - (2) Reinstall original 2A1, 2A2, 2A3 and 2A4 assemblies.
    - (3) Set Test Set POWER ON/OFF switch to ON. POWER lamp shall light and remain lit. MALFUNCTION lamp shall not light.

- (4) On Test Set keyboard, enter C21E. ENTERED TEST shall continue flashing 21.
- (5) Observe RESULT.
  - (a) If RESULT displays 1120, return to step 1.
  - (b) If RESULT displays any other malfunction code, find the code number in the MALFUNCTION (RESULT Display Code) column and follow instructions.
  - (c) If RESULT displays 8888, unit has passed the test. Fault was in original motherboard assembly. New motherboard and original 2A1, 2A2, 2A3 and 2A4 assemblies are good. Proceed to paragraph 5-9.c.

#### 1159

- Step 1. Set Test Set POWER ON/OFF switch to OFF.
- Step 2. Remove and replace power supply and built-in test circuit assembly 2A4.
- Step 3. Set POWER ON/OFF switch to ON. POWER lamp shall light and remain lit. MALFUNCTION lamp shall not light.
- Step 4. On Test Set keyboard, enter C20E. ENTERED TEST shall continue flashing 20.

Step 5. Observe RESULT.

- a. If RESULT displays 1159, go to step 6.
- b. If RESULT displays any other malfunction code, find the code in the MALFUNCTION (RESULT Display Code) column and follow instructions.
- c. If RESULT displays 8888, unit has passed the test. Fault was in original power supply and built-in test circuit assembly 2A4. New 2A4 assembly is good. Proceed to paragraph 5-9.c.
- Step 6. Set POWER ON/OFF switch to OFF.
- Step 7. Remove and replace fuze set/squib fire assembly 2A1.
- Step 8. Sey POWER ON/OFF switch to ON. POWER lamp shall light and remain lit. MALFUNCTION lamp shall not light.
- Step 9. On Test Set keyboard, enter C20E. ENTERED TEST shall continue flashing 20.

## Step 10. Observe RESULT.

- a. If RESULT displays 1159, go to step 11.
- b. If RESULT displays any other malfunction code, find the code number in the MALFUNCTION (RESULT Display Code) column and follow instructions.
- c. If RESULT displays 8888, unit has passed the test. Fault was in original fuze set/squib fire assembly 2A1. New 2A1 and 2A4 assemblies are good.
  - (1) Set Test Set POWER ON/OFF switch to OFF,
  - (2) Reinstall original 2A4 assembly.
  - (3) Set Test Set POWER ON/OFF switch to ON. POWER lamp shall light and remain lit. MALFUNCTION lamp shall not light.
  - (4) On Test Set keyboard, enter C20E. ENTERED TEST shall continue flashing 20.
  - (5) Observe RESULT.

## Table 5-8. Troubleshooting the Operation Unit (cont.)

## MALFUNCTION (RESULT Display) TEST OR INSPECTION CORRECTIVE ACTION

- (a) If RESULT displays 1159, return to step 1.
- (b) If RESULT displays any other malfunction code, find the code number in the MALFUNCTION (RESULT Display Code) column and follow instructions,
- (c) If RESULT displays 8888, unit has passed the test. Fault was in original fuze set/squib fire assembly 2A1. New 2A1 and original 2A4 assemblies are good. Proceed to paragraph 5-9.c.
- a. If RESULT displays 1159, go to step 21.
- b. If RESULT displays any other malfunction code, find the code number in the MALFUNCTION (RESULT Display Code) column and follow instructions.
- c. If RESULT displays 8888, unit has passed the test. Fault was in original sequencer and I/O assembly 2A3. New 2A1, 2A3 and 2A4 assemblies are good.
- Step 11. Set POWER ON/OFF switch to OFF.
- Step 12. Remove and replace sequencer and I/O assembly 2A3.
- Step 13. Set POWER ON/OFF switch to ON. POWER lamp shall light and remain lit. MALFUNCTION lamp shall not light.
- Step 14. On Test Set keyboard, enter C20E. ENTERED TEST shall continue flashing 20.
- Step 15. Observe RESULT.
  - (1) Set Test Set POWER ON/OFF switch to OFF
  - (2) Reinstall original 2A1 and 2A4 assemblies.
  - (3) Set Test Set POWER ON/OFF switch to ON. POWER lamp shall light and remain lit. MALFUNCTION lamp shall not light.
  - (4) On Test Set keyboard, enter C20E. ENTERED TEST shall continue flashing 20.
  - (5) Observe RESULT.
    - (a) If RESULT displays 1159, return to step 1.
    - (b) If RESULT displays any other malfunction code, find the code number in the MALFUNCTION (RESULT Display Code) column and follow instructions.
    - (c) If RESULT displays 8888, unit has passed the test. Fault was in original I/O assembly 2A3. New 2A3, original 2A1 and 2A4 assemblies are good. Proceed to paragraph 5-9.c.
- Step 16. Set Test Set POWER ON/OFF switch to OFF.
- Step 17. Remove and replace OU motherboard assembly.
- Step 18. Set POWER ON/OFF switch to ON. POWER lamp shall light and remain lit. MALFUNCTION lamp shall not light.
- Step 19. On Test Set keyboard, enter C20E. ENTERED TEST shall continue flashing 20.

Step 20. Observe RESULT.

- a. If RESULT displays 1159, Test Set is faulty. Refer to TM9-4933-227-13&P.
- b. If RESULT displays any other malfunction code, find the code in the MALFUNCTION (RESULT Display Code) column and follow instructions.

- c. If RESULT displays 8888, unit has passed the test. Fault was in original motherboard assembly. New motherboard assembly, 2A1, 2A3 and 2A4 assemblies are good.
  - (1) Set Test Set POWER ON/OFF switch to OFF.
  - (2) Reinstall original 2A1, 2A3 and 2A4 assemblies.
  - (3) Set Test Set POWER ON/OFF switch to ON. POWER lamp shall light and remain lit. MALFUNCTION lamp shall not light.
  - (4) On Test Set keyboard, enter C20E. ENTERED TEST shall continue flashing 20.
  - (5) Observe RESULT.
    - (a) If RESULT displays 1159, return to step 1.
    - (b) If RESULT displays any other malfunction code, find the code number in the MALFUNCTION (RESULT Display Code) column and follow instructions.
    - (c) If RESULT displays 8888, unit has passed the test. Fault was in original motherboard assembly. New motherboard assembly and original 2A1, 2A3 and 2A4 assemblies are good. Proceed to paragraph 5-9.c.

## 2117

- Step 1. Set Test Set POWER ON/OFF switch to OFF.
- Step 2. Remove and replace fuze set/squid fire assembly 2A1.
- Step 3. Set POWER ON/OFF switch to ON. POWER lamp shall light and remain lit. MALFUNCTION lamp shall not light.
- Step 4. On Test Set keyboard, enter C20E. ENTERED TEST shall continue flashing 20.
- Step 5. Observe RESULT.
  - a. If RESULT displays 2117, go to step 6.
  - b. If RESULT displays any other malfunction code, find the code in the MALFUNCTION (RESULT Display Code) column and follow instructions.
  - c. If RESULT displays 8888, unit has passed the test. Fault was in original fuze set/squid fire assembly 2A1. New 2A1 assembly is good. Proceed to paragraph 5-9.c.
- Step 6. Set POWER ON/OFF switch to OFF.
- Step 7. Remove and replace ohmmeter/setter assembly 2A2.
- Step 8. Set POWER ON/OFF switch to ON. POWER lamp shall light and remain lit. MALFUNCTION lamp shall not light.
- Step 9. On Test Set keyboard, enter C20E. ENTERED TEST shall continue flashing 20.

Step 10. Observe RESULT.

- a. If RESULT displays 2117, go to step 11.
- b. If RESULT displays any other malfunction code, find the code number in the MALFUNCTION (RESULT Display Code) column and follow instructions.
- c. If RESULT displays 8888, unit has passed the test. Fault was in original ohmmeter/setter assembly 2A2. New 2A1 and 2A2 assemblies are good.

- (1) Set Test Set POWER ON/OFF switch to OFF.
- (2) Reinstall original 2A1 assembly.
- (3) Set Test Set POWER ON/OFF switch to ON. POWER lamp shall light and remain lit. MALFUNCTION lamp shall not light.
- (4) On Test Set keyboard, enter C20E. ENTERED TEST shall continue flashing 20.
- (5) Observe RESULT.
  - (a) If RESULT displays 2117, return to step 1.
  - (b) If RESULT displays any other malfunction code, find the code number in the MALFUNCTION (RESULT Display Code) column and follow instructions.
  - (c) If RESULT displays 8888, unit has passed the test. Fault was in original ohmmeter/setter assembly 2A2. New 2A2 and original 2A1 assemblies are good. Proceed to paragraph 5-9.c.
- Step 11. Set POWER ON/OFF switch to OFF.
- Step 12. Remove and replace power supply and built-in test circuit assembly 2A4.
- Step 13. Set POWER ON/OFF switch to ON. POWER lamp shall light and remain lit. MALFUNCTION lamp shall not light.
- Step 14. On Test Set keyboard, enter C20E. ENTERED TEST shall continue flashing 20.
- Step 15. Observe RESULT.
  - a. If RESULT displays 2117, go to step 16.
  - b. If RESULT displays any other malfunction code, find the code number in the MALFUNCTION (RESULT Display Code) column and follow instructions.
  - c. If RESULT displays 8888, unit has passed the test. Fault was in original power supply and built-in test circuit assembly 2A4. New 2A1, 2A2 and 2A4 assemblies are good.
    - (1) Set Test Set POWER ON/OFF switch to OFF.
    - (2) Reinstall original 2A1 and 2A2 assemblies.
    - (3) Set Test Set POWER ON/OFF switch to ON. POWER lamp shall light and remain lit. MALFUNCTION lamp shall not light.
    - (4) On Test Set keyboard, enter C20E. ENTERED TEST shall continue flashing 20.
    - (5) Observe RESULT.
      - (a) If RESULT displays 2117, return to step 1.
      - (b) If RESULT displays any other malfunction code, find the code number in the MALFUNCTION (RESULT Display Code) column and follow instructions.
      - (c) If RESULT displays 8888, unit has passed the test. Fault was in original power supply and built-in test circuit assembly 2A4. New 2A4 and original 2A1 and 2A2 assemblies are good. Proceed to paragraph 5-9.c.

Step 16. Set POWER ON/OFF switch to OFF.

- Step 17. Remove and replace sequencer and I/O assembly 2A3.
- Step 18. Set POWER ON/OFF switch to ON. POWER lamp shall light and remain lit. MALFUNCTION lamp shall not light.
- Step 19. On Test Set keyboard, enter C20E. ENTERED TEST shall continue flashing 20.
- Step 20. Observe RESULT.
  - a. If RESULT displays 2117, go to step 21.
  - b. If RESULT displays any other malfunction code, find the code number in the MALFUNCTION (RESULT Display Code) column and follow instructions.
  - c. If RESULT displays 8888, unit has passed the test. Fault was in original sequencer and I/O assembly 2A3. New 2A1, 2A2, 2A3 and 2A4 assemblies are good.
    - (1) Set Test Set POWER ON/OFF switch to OFF.
    - (2) Reinstall original 2A1, 2A2 and 2A4 assemblies.
    - (3) Set Test Set POWER ON/OFF switch to ON. POWER lamp shall light and remain lit. MALFUNCTION lamp shall not light.
    - (4) On Test Set keyboard, enter C20E. ENTERED TEST shall continue flashing 20.
    - (5) Observe RESULT.
      - (a) If RESULT displays 2117, return to step 1.
      - (b) If RESULT displays any other malfunction code, find the code number in the MALFUNCTION (RESULT Display Code) column and follow instructions.
      - (c) If RESULT displays 8888, unit has passed the test. Fault was in original I/O assembly 2A3. Original 2A1, 2A2, 2A4 and new 2A3 assemblies are good. Proceed to paragraph 5-9.c.
- Step 21. Set Test Set POWER ON/OFF switch to OFF.
- Step 22. Remove and replace OU motherboard assembly.
- Step 23. Set POWER ON/OFF switch to ON. POWER lamp shall light and remain lit. MALFUNCTION lamp shall not light.
- Step 24. On Test Set keyboard, enter C20E. ENTERED TEST shall continue flashing 20.
- Step 25. Observe RESULT.
  - a. If RESULT displays 2117, Test Set is faulty. Refer to TM9-4933-227-13&P.
  - b. If RESULT displays any other malfunction code, find the code in the MALFUNCTION (RESULT Display Code) column and follow instructions.
  - c. If RESULT displays 8888, unit has passed the test. Fault was in original motherboard assembly. New motherboard assembly, 2A1, 2A2, 2A3 and 2A4 assemblies are good.
    - (1) Set Test Set POWER ON/OFF switch to OFF.

- (2) Reinstall original 2A1, 2A2, 2A3 and 2A4 assemblies.
- (3) Set Test Set POWER ON/OFF switch to ON. POWER lamp shall light and remain lit. MALFUNCTION lamp shall not light.
- (4) On Test Set keyboard, enter C20E. ENTERED TEST shall continue flashing 20.
- (5) Observe RESULT.
  - (a) If RESULT displays 2117, return to step 1.
  - (b) If RESULT displays any other malfunction code, find the code number in the MALFUNCTION (RESULT Display Code) column and follow instructions.
  - (c) If RESULT displays 8888, unit has passed the test. Fault was in original motherboard assembly. New motherboard assembly and original 2A1, 2A2, 2A3 and 2A4 assemblies are good. Proceed to paragraph 5-9.c.

- Step 1. Set POWER ON/OFF switch to OFF.
- Step 2. Remove and replace ohmmeter/setter assembly 2A2.
- Step 3. Set POWER ON/OFF switch to ON. POWER lamp shall light and remain lit. MALFUNCTION lamp shall not light.
- Step 4. On Test Set keyboard, enter C20E. ENTERED TEST shall continue flashing 20.
- Step 5. Observe RESULT.
  - a. If RESULT displays 2118, go to step 6.
  - b. If RESULT displays any other malfunction code, find the code number in the MALFUNCTION (RESULT Display Code) column and follow instructions.
  - c. If RESULT displays 8888, unit has passed the test. Fault was in original ohmmeter/setter assembly 2A2. New 2A2 assembly is good. Proceed to paragraph 5-9.c.
- Step 6. Set POWER ON/OFF switch to OFF.
- Step 7. Remove and replace fuze set/squib fire assembly 2A1.
- Step 8. Set POWER ON/OFF switch to ON. POWER lamp shall light and remain lit. MALFUNCTION lamp shall not light.
- Step 9. On Test Set keyboard, enter C20E. ENTERED TEST shall continue flashing 20.
- Step 10. Observe RESULT.
  - a. If RESULT displays 2118, go to step 11.
  - b. If RESULT displays any other malfunction code, find the code number in the MALFUNCTION (RESULT Display Code) column and follow instructions.
  - c. If RESULT displays 8888, unit has passed the test. Fault was in original fuze set/squib fire assembly 2A1. New 2A1 and 2A2 assemblies are good.
    - (1) Set Test Set POWER ON/OFF switch to OFF.
    - (2) Reinstall original 2A2 assembly.

- (3) Set Test Set POWER ON/OFF switch to ON. POWER lamp shall light and remain lit. MALFUNCTION lamp shall not light.
- (4) On Test Set keyboard, enter C20E. ENTERED TEST shall continue flashing 20.
- (5) Observe RESULT.
  - (a) If RESULT displays 2118, return to step 1.
  - (b) If RESULT displays any other malfunction code, find the code number in the MALFUNCTION (RESULT Display Code) column and follow instructions.
  - (c) If RESULT displays 8888, unit has passed the test. Fault was in original ohmmeter/setter assembly 2A1. New 2A1 and original 2A2 assemblies are good.
- Step 11. Set POWER ON/OFF switch to OFF.
- Step 12. Remove and replace power supply and built-in test circuit assembly 2A4.
- Step 13. Set POWER ON/OFF switch to ON. POWER lamp shall light and remain lit. MALFUNCTION lamp shall not light.
- Step 14. On Test Set keyboard, enter C20E. ENTERED TEST shall continue flashing 20.
- Step 15. Observe RESULT.
  - a. If RESULT displays 2118, go to step 16.
  - b. If RESULT displays any other malfunction code, find the code number in the MALFUNCTION (RESULT Display Code) column and follow instructions.
  - c. If RESULT displays 8888, unit has passed the test. Fault was in original power supply and built-in test circuit assembly 2A4. New 2A1, 2A2 and 2A4 assemblies are good.
    - (1) Set Test Set POWER ON/OFF switch to OFF.
    - (2) Reinstall original 2A1 and 2A2 assemblies.
    - (3) Set Test Set POWER ON/OFF switch to ON. POWER lamp shall light and remain lit. MALFUNCTION lamp shall not light.
    - (4) On Test Set keyboard, enter C20E. ENTERED TEST shall continue flashing 20.
    - (5) Observe RESULT.
      - (a) If RESULT displays 2118, return to step 1.
      - (b) If RESULT displays any other malfunction code, find the code number in the MALFUNCTION (RESULT Display Code) column and follow instructions.
      - (c) If RESULT displays 8888, unit has passed the test. Fault was in original power supply and built-in test circuit assembly 2A4. Original 2A1, 2A2 and new 2A4 assemblies are good. Proceed to paragraph 5-9.c.
- Step 16. Set Test Set POWER ON/OFF switch to OFF.
- Step 17. Remove and replace OU motherboard assembly.
- Step 18. Set POWER ON/OFF switch to ON. POWER lamp shall light and remain lit. MALFUNCTION lamp shall not light.
- Step 19. On Test Set keyboard, enter C20E. ENTERED TEST shall continue flashing 20.

Step 20. Observe RESULT.

- a. If RESULT displays 2118, Test Set is faulty. Refer to TM9-4933-227-13&P.
- b. If RESULT displays any other malfunction code, find the code in the MALFUNCTION (RESULT Display Code) column and follow instructions.
- c. If RESULT displays 8888, unit has passed the test. Fault was in original motherboard assembly. New motherboard assembly 2A1, 2A2, and 2A4 assemblies are good.
  - (1) Set Test Set POWER ON/OFF switch to OFF.
  - (2) Reinstall original 2A1, 2A2 and 2A4 assemblies.
  - (3) Set Test Set POWER ON/OFF switch to ON. POWER lamp shall light and remain lit. MALFUNCTION lamp shall not light.
  - (4) On Test Set keyboard, enter C20E. ENTERED TEST shall continue flashing 20.
  - (5) Observe RESULT.
    - (a) If RESULT displays 2118, return to step 1.
    - (b) If RESULT displays any other malfunction code, find the code number in the MALFUNCTION (RESULT Display Code) column and follow instructions.
    - (c) If RESULT displays 8888, unit has passed the test. Fault was in original motherboard assembly. New motherboard assembly and original 2A1, 2A2 and 2A4 assemblies are good. Proceed

- Step 1. Set Test Set POWER ON/OFF switch to OFF.
- Step 2. Remove and replace sequencer and I/O assembly 2A3.
- Step 3. Set POWER ON/OFF switch to ON. POWER lamp shall light and remain lit. MALFUNCTION lamp shall not light.
- Step 4. On Test Set keyboard, enter C20E. ENTERED TEST shall continue flashing 20.
- Step 5. Observe RESULT.
  - a. If RESULT displays 2119, go to step 6.
  - b. If RESULT displays any other malfunction code, find the code in the MALFUNCTION (RESULT Display Code) column and follow instructions.
  - c. If RESULT displays 8888, unit has passed the test. Fault was in original sequencer and I/O assembly 2A3. New 2A3 assembly is good. Proceed to paragraph 5-9.c.
- Step 6. Set POWER ON/OFF switch to OFF.
- Step 7. Remove and replace ohmmeter/setter assembly 2A2.
- Step 8. Set POWER ON/OFF switch to ON. POWER lamp shall light and remain lit. MALFUNCTION lamp shall not light.
- Step 9. On Test Set keyboard, enter C20E. ENTERED TEST shall continue flashing 20.
- Step 10. Observe RESULT.
  - a. If RESULT displays 2119, go to step 11.
  - b. If RESULT displays any other malfunction code, find the code number in the MALFUNCTION (RESULT Display Code) column and follow instructions.

- c. If RESULT displays 8888, unit has passed the test. original ohmmeter/setter assembly 2A2. are good.
  - (1) Set, Test Set POWER ON/OFF switch to OFF.
  - (2) Reinstall original 2A3 assembly.
  - (3) Set Test Set POWER ON/OFF switch to ON. POWER lamp shall light and remain lit. MALFUNCTION lamp shall not light.
  - (4) On Test Set keyboard, enter C20E. ENTERED TEST shall continue flashing 20.
  - (5) Observe RESULT.
    - (a) If RESULT displays 2119, return to step 1.
    - (b) If RESULT displays any other malfunction code, find the code number in the MALFUNCTION (RESULT Display Code) column and follow instructions.
    - (c) If RESULT displays 8888, unit.has passed the test. Fault was in original ohmmeter/setter assembly 2A2. New 2A2 and original 2A3 assemblies are good. Proceed to paragraph 5-9.c.
- Step 11. Set POWER ON/OFF switch to OFF.
- Step 12. Remove and replace fuze set/squib fire assembly 2A1.
- Step 13. Set POWER ON/OFF switch to ON. POWER lamp shall light and remain lit. MALFUNCTION lamp shall not light.
- Step 14. On Test Set keyboard, enter C20E. ENTERED TEST shall continue flashing 20.
- Step 15. Observe RESULT.
  - a. If RESULT displays 2119, go to step 16.
  - b. If RESULT displays any other malfunction code, find the code number in the MALFUNCTION (RESULT Display Code) column and follow instructions.
  - c. If RESULT displays 8888, unit has passed the test. Fault was in original fuze set/squib fire assembly 2A1. New 2A1, 2A2 and 2A3 assemblies are good.
    - (1) Set Test Set POWER ON/OFF switch to OFF.
    - (2) Reinstall original 2A2 and 2A3 assemblies.
    - (3) Set Test Set POWER ON/OFF switch to ON. POWER lamp shall light and remain lit. MALFUNCTION lamp shall not light.
    - (4) On Test Set keyboard, enter C20E. ENTERED TEST shall continue flashing 20.
    - (5) Observe RESULT.
      - (a) If RESULT displays 2119, return to step 1.
      - (b) If RESULT displays any other malfunction code, find the code number in the MALFUNCTION (RESULT Display Code) column and follow instructions.

5-84

- (c) If RESULT displays 8888, unit has passed the test. Fault was in original fuze set/squib fire assembly 2A1. New 2A1 and original 2A2 and 2A3 assemblies are good. Proceed to paragraph 5-9.c.
- Step 16. Set POWER ON/OFF switch to OFF.
- Step 17. Remove and replace power supply and built-in test circuit assembly 2A4.
- Step 18. Set POWER ON/OFF switch to ON. POWER lamp shall light and remain lit. MALFUNCTION lamp shall not light.
- Step 19. On Test Set keyboard, enter C20E. ENTERED TEST shall continue flashing 20.
- Step 20. Observe RESULT.
  - a. If RESULT displays 2119, go to step 21.
  - b. If RESULT displays any other malfunction code, find the code number in the MALFUNCTION (RESULT Display Code) column and follow instructions.
  - c. If RESULT displays 8888, unit has passed the test. Fault was in original power supply and built-in test circuit assembly 2A4. New 2A1, 2A2, 2A3 and 2A4 assemblies are good.
    - (1) Set Test Set POWER ON/OFF switch to OFF.
    - (2) Reinstall original 2A1, 2A2 and 2A3 assemblies.
    - (3) Set Test Set POWER ON/OFF switch to ON. POWER lamp shall light and remain lit. MALFUNCTION lamp shall not light.
    - (4) On Test Set keyboard, enter C20E. ENTERED TEST shall continue flashing 20.
    - (5) Observe RESULT.
      - (a) If RESULT displays 2119, return to step 1.
      - (b) If RESULT displays any other malfunction code, find the code number in the MALFUNCTION (RESULT Display Code) column and follow instructions.
      - (c) If RESULT displays 8888, unit has passed the test. Fault was in original power supply and built-in test circuit assembly 2A4. New 2A4 and original 2A1, 2A2 and 2A3 assemblies are good. Proceed to paragraph 5-9.c.
- Step 21. Set Test Set POWER ON/OFF switch to OFF.
- Step 22. Remove and replace OU motherboard assembly.
- Step 23. Set POWER ON/OFF switch to ON. POWER lamp shall light and remain lit. MALFUNCTION lamp shall not light.
- Step 24. On Test Set keyboard, enter C20E. ENTERED TEST shall continue flashing 20.
- Step 25. Observe RESULT.
  - a. If RESULT displays 2-19, Test Set is faulty. Refer to TM 9-4933-227-13&P.

5-85

- b. If RESULT displays any other malfunction code, find the code in the MALFUNCTION (RESULT Display Code) column and follow instructions.
- c. If RESULT displays 8888, unit has passed the test. Fault was in original motherboard assembly. New motherboard assembly, 2A1, 2A2, 2A3 and 2A4 assemblies are good.
  - (1) Set Test Set POWER ON/OFF switch to OFF.
  - (2) Reinstall original 2A1, 2A2, 2A3 and 2A4 assemblies.
  - (3) Set Test Set POWER ON/OFF switch to ON. POWER lamp shall light and remain lit. MALFUNCTION lamp shall not light.
  - (4) On Test Set keyboard, enter C20E. ENTERED TEST shall continue flashing 20.
  - (5) Observe RESULT.
    - (a) If RESULT displays 2119, return to step 1.
    - (b) If RESULT displays any other malfunction code, find the code number in the MALFUNCTION (RESULT Display Code) column and follow instructions.
    - (c) If RESULT displays 8888, unit has passed the test. Fault was in original motherboard assembly. New motherboard assembly and original 2A1, 2A2, 2A3 and 2A4 assemblies are good. Proceed to paragraph 5-9.c.

- Step 1. Set Test Set POWER ON/OFF switch to OFF.
- Step 2. Remove and replace power supply and built-in test circuit assembly 2A4.
- Step 3. Set POWER ON/OFF switch to ON. POWER lamp shall light and remain lit. MALFUNCTION lamp shall not light.
- Step 4. On Test Set keyboard, enter C20E. ENTERED TEST shall continue flashing 20.
- Step 5. Observe RESULT.
  - a. If RESULT displays 2120, go to step 6.
  - b. If RESULT displays any other malfunction code, find the code in the MALFUNCTION (RESULT Display Code) column and follow instructions.
  - c. If RESULT displays 8888, unit has passed the test. Fault was in original power supply and built-in test circuit assembly 2A4. New 2A4 assembly is good. Proceed to paragraph 5-9.d.
- Step 6. Set POWER ON/OFF switch to OFF.
- Step 7. Remove and replace ohmmeter/setter assembly 2A2.
- Step 8. Set POWER ON/OFF switch to ON. POWER lamp shall light and remain lit. MALFUNCTION lamp shall not light.
- Step 9. On Test Set keyboard, enter C20E. ENTERED TEST shall continue flashing 20.
- Step 10. Observe RESULT.
  - a. If RESULT displays 2120, go to step 11.

- b. If RESULT displays any other malfunction code, find the code number in the MALFUNCTION (RESULT Display Code) column and follow instructions.
- c. If RESULT displays 8888, unit has passed the test. Fault was in original ohmmeter/setter assembly 2A2. New 2A2 and 2A4 assemblies are good.
  - (1) Set Test Set POWER ON/OFF switch to OFF.
  - (2) Reinstall original 2A4 assembly.
  - (3) Set Test Set POWER ON/OFF switch to ON. POWER lamp shall light and remain lit. MALFUNCTION lamp shall not light.
  - (4) On Test Set keyboard, enter C20E. ENTERED TEST shall continue flashing 20.
  - (5) Observe RESULT.
    - (a) If RESULT displays 2120, return to step 1.
    - (b) If RESULT displays any other malfunction code, find the code number in the MALFUNCTION (RESULT Display Code) column and follow instructions.
    - (c) If RESULT displays 8888, unit has passed the test. Fault was in original ohmmeter/setter assembly 2A2. New 2A2 and original 2A4 assemblies are good. Proceed to paragraph 5-9.c.
- Step 11. Set POWER ON/OFF switch to OFF.
- Step 12. Remove and replace sequencer and I/O assembly 2A3.
- Step 13. Set POWER ON/OFF switch to ON. POWER lamp shall light and remain lit. MALFUNCTION lamp shall not light.
- Step 14. On Test Set keyboard, enter C20E. ENTERED TEST shall continue flashing 20.
- Step 15. Observe RESULT.
  - a. If RESULT displays 2120, go to step 16.
  - b. If RESULT displays any other malfunction code, find the code number in the MALFUNCTION (RESULT Display Code) column and follow instructions.
  - c. If RESULT displays 8888, unit has passed the test. Fault was in original sequencer and I/O assembly 2A3. New 2A2, 2A3 and 2A4 assemblies are good.
    - (1) Set Test Set POWER ON/OFF switch to OFF.
    - (2) Reinstall original 2A2 and 2A4 assemblies.
    - (3) Set Test Set POWER ON/OFF switch to ON. POWER lamp shall light and remain lit. MALFUNCTION lamp shall not light.
    - (4) On Test Set keyboard, enter C20E. ENTERED TEST shall continue flashing 20.
    - (5) Observe RESULT.

(a) If RESULT displays 2120, return to step 1.

- (b) If RESULT displays any other malfunction code, find the code number in the MALFUNCTION (RESULT Display Code) column and follow instructions.
- (c) If RESULT displays 8888, unit has passed the test. Fault was in original sequencer and I/O assembly 2A3. New 2A3 and original 2A2 and 2A4 assemblies are good. Proceed to paragraph 5-9.c.
- Step 16. Set Test Set POWER ON/OFF switch to OFF.
- Step 17. Remove and replace OU motherboard assembly.
- Step 18. Set POWER ON/OFF switch to ON. POWER lamp shall light and remain lit. MALFUNCTION lamp shall not light.
- Step 19. On Test Set keyboard, enter C20E. ENTERED TEST shall continue flashing 20.
- Step 20. Observe RESULT.
  - a. If RESULT displays 2120, Test Set is faulty. Refer to TM 9-4933-227-13&P.
  - b. If RESULT displays any other malfunction code, find the code in the MALFUNCTION (RESULT Display Code) column and follow instructions.
  - c. If RESULT displays 8888, unit has passed the test. Fault was in original motherboard assembly. New motherboard assembly, 2A2, 2A3 and 2A4 assemblies are good.
    - (1) Set Test Set POWER ON/OFF switch to OFF.
    - (2) Reinstall original 2A2, 2A3 and 2A4 assemblies.
    - (3) Set Test Set POWER ON/OFF switch to ON. POWER lamp shall light and remain lit. MALFUNCTION lamp shall not light.
    - (4) On Test Set keyboard, enter C20E. ENTERED TEST shall continue flashing 20.
    - (5) Observe RESULT.
      - (a) If RESULT displays 2120, return to step 1.
      - (b) If RESULT displays any other malfunction code, find the code number in the MALFUNCTION (RESULT Display Code) column and follow instructions.
      - (c) If RESULT displays 8888, unit has passed the test. Fault was in original motherboard assembly. New motherboard assembly and original 2A2, 2A3 and 2A4 assemblies are good. Proceed to paragraph 5-9.c.

- Step 1. Set Test Set POWER ON/OFF switch to OFF.
- Step 2. Remove and replace fuze set/squid fire assembly 2A1.
- Step 3. Set POWER ON/OFF switch to ON. POWER lamp shall light and remain lit. MALFUNCTION lamp shall not light.
- Step 4. On Test Set keyboard, enter C20E. ENTERED TEST shall continue flashing 20.
- Step 5. Observe RESULT.

- a. If RESULT displays 3117, go to step 6.
- b. If RESULT displays any other malfunction code, find the code in the MALFUNCTION (RESULT Display Code) column and follow instructions.
- c. If RESULT displays 8888, unit has passed the test. Fault was in original fuze set/squid fire assembly 2A1. New 2A1 assembly is good. Proceed to paragraph 5-9.c.
- Step 6. Set POWER ON/OFF switch to OFF.
- Step 7. Remove and replace power supply and built-in circuit assembly 2A4.
- Step 8. Set POWER ON/OFF switch to ON. POWER lamp shall light and remain lit. MALFUNCTION lamp shall not light.
- Step 9. On Test Set keyboard, enter C20E. ENTERED TEST shall continue flashing 20.

Step 10. Observe RESULT.

- a. If RESULT displays 3117, go to step 11.
- b. If RESULT displays any other malfunction code, find the code number in the MALFUNCTION (RESULT Display Code) column and follow instructions.
- c. If RESULT displays 8888, unit has passed the test. Fault was in original power supply and built-in test circuit assembly 2A4. New 2A1 and 2A4 assemblies are good.
  - (1) Set Test Set POWER ON/OFF switch to OFF.
  - (2) Reinstall original 2A1 assembly.
  - (3) Set Test Set POWER ON/OFF switch to ON. POWER lamp shall light and remain lit. MALFUNCTION lamp shall not light.
  - (4) On Test Set keyboard, enter C20E. ENTERED TEST shall continue flashing 20.
  - (5) Observe RESULT.
    - (a) If RESULT displays 3117, return to step 1.
    - (b) If RESULT displays any other malfunction code, find the code number in the MALFUNCTION (RESULT Display Code) column and follow instructions.
    - (c) If RESULT displays 8888, unit has passed the test. Fault was in original power supply and built-in test circuit assembly 2A4. New 2A4 and original 2A1 assemblies are good. Proceed to paragraph 5-9.c.
- Step 11. Set Test Set POWER ON/OFF switch to OFF.
- Step 12. Remove and replace OU motherboard assembly.
- Step 13. Set POWER ON/OFF switch to ON. POWER lamp shall light and remain lit. MALFUNCTION lamp shall not light.
- Step 14. On Test Set keyboard, enter C20E. ENTERED TEST shall continue flashing 20.
- Step 15. Observe RESULT.

- a. If RESULT displays 3117, Test Set is faulty. Refer to TM9-4933-227-13&P.
- b. If RESULT displays any other malfunction code, find the code in the MALFUNCTION (RESULT Display Code) column and follow instructions.
- c. If RESULT displays 8888, unit has passed the test. Fault was in original motherboard assembly. New motherboard assembly, 2A1, and 2A2 assemblies are good.
  - (1) Set Test Set POWER ON/OFF switch to OFF.
  - (2) Reinstall original 2A1 and 2A2 assemblies.
  - (3) Set Test Set POWER ON/OFF switch to ON. POWER lamp shall light and remain lit. MALFUNCTION lamp shall not light.
  - (4) On Test Set keyboard, enter C20E. ENTERED TEST shall continue flashing 20.
  - (5) Observe RESULT.
    - (a) If RESULT displays 3117, return to step 1.
    - (b) If RESULT displays any other malfunction code, find the code number in the MALFUNCTION (RESULT Display Code) column and follow instructions
    - (c) If RESULT displays 8838, unit has passed the test. Fault was in original motherboard assembly. New motherboard assembly and original 2A1 and 2A2 assemblies are good. Proceed to paragraph 5-9.c.

- Step 1. Remove and replace ohmmeter/setter assembly 2A2.
- Step 2. Set POWER ON/OFF switch to ON. POWER lamp shall light and remain lit. MALFUNCTION lamp shall not light.
- Step 3. On Test Set keyboard, enter C20E. 20. ENTERED TEST shall continue flashing
- Step 4. Observe RESULT.
  - a. If RESULT displays 3118, go to step 5.
  - b. If RESULT displays any other malfunction code, find the code number in the MALFUNCTION (RESULT Display Code) column and follow instructions.
  - c. If RESULT displays 8888, unit has passed the test. Fault was in original ohmmeter/setter assembly 2A2. New 2A2 assembly is good. Proceed to paragraph 5-9.c.
- Step 5. Set POWER ON/OFF switch to OFF.
- Step 6. Remove and replace fuze set/squib fire assembly 2A1.
- Step 7. Set POWER ON/OFF switch to ON. POWER lamp shall light and remain lit. MALFUNCTION lamp shall not light.
- Step 8. On Test Set keyboard, enter C20E. ENTERED TEST shall continue flashing 20.
- Step 9. Observe RESULT.
  - a. If RESULT displays 3118, go to step 10.

- b. If RESULT displays any other malfunction code, find the code number in the MALFUNCTION (RESULT Display Code) column and follow instructions.
- c. If RESULT displays 8888, unit has passed the test. Fault was in original fuze set/squib fire assembly 2A1. New 2A1 and 2A2 assemblies are good.
  - (1) Set Test Set POWER ON/OFF switch to OFF.
  - (2) Reinstall original 2A2 assembly.
  - (3) Set Test Set POWER ON/OFF switch to ON. POWER lamp shall light and remain lit. MALFUNCTION lamp shall not light.
  - (4) On Test Set keyboard, enter C20E. ENTERED TEST shall continue flashing 20.
  - (5) Observe RESULT.
    - (a) If RESULT displays 3118, return to step 1.
    - (b) If RESULT displays any other malfunction code, find the code number in the MALFUNCTION (RESULT Display Code) column and follow instructions.
    - (c) If RESULT displays 8888 unit has passed the test. Fault was in original ohmmeter/setter assembly 2A1. New 2A1 and original 2A2 assemblies are good. Proceed to paragraph 5-9.c.
- Step 10. Set Test Set POWER ON/OFF switch to OFF.
- Step 11. Remove and replace OU motherboard assembly.
- Step 12. Set POWER ON/OFF switch to ON. POWER lamp shall light and remain lit. MALFUNCTION lamp shall not light.
- Step 13. On Test Set keyboard, enter C20E. ENTERED TEST shall continue flashing 20.
- Step 14. Observe RESULT.
  - a. If RESULT displays 3118, Test Set is faulty. Refer to TM9-4933-227-13&P.
  - b. If RESULT displays any other malfunction code, find the code in the MALFUNCTION (RESULT Display Code) column and follow instructions.
  - c. If RESULT displays 8888, unit has passed the test. Fault was in original motherboard assembly. New motherboard assembly, 2A1 and 2A2 assemblies are good.
    - (1) Set Test Set POWER ON/OFF switch to OFF.
    - (2) Reinstall original 2A1 and 2A2 assemblies.
    - (3) Set Test Set POWER ON/OFF switch to ON. POWER lamp shall light and remain lit. MALFUNCTION lamp shall not light.
    - (4) On Test Set keyboard, enter C20E. ENTERED TEST shall continue flashing 20.
    - (5) Observe RESULT.

(a) If RESULT displays 3118, return to step 1.

- (b) If RESULT displays any other malfunction code, find the code number in the MALFUNCTION (RESULT Display Code) column and follow instructions.
- (c) If RESULT displays 8888, unit has passed the test. Fault was in original motherboard assembly. New motherboard assembly and original 2A1 and 2A2 assemblies are good. Proceed to paragraph 5-9.c.

3119

- Step 1. Set Test Set POWER ON/OFF switch to OFF.
- Step 2. Remove and replace sequencer and I/O assembly 2A3.
- Step 3. Set POWER ON/OFF switch to ON. POWER lamp shall light and remain lit. MALFUNCTION lamp shall not light.
- Step 4. On Test Set keyboard, enter C20E. ENTERED TEST shall continue flashing 20.
- Step 5. Observe RESULT.
  - a. If RESULT displays 3119, go to step 6.
  - b. If RESULT displays any other malfunction code, find the code in the MALFUNCTION (RESULT Display Code) column and follow instructions.
  - c. If RESULT displays 8888, unit has passed the test. Fault was in original sequencer and I/O assembly 2A3. New 2A3 assembly is good. Proceed to paragraph 5-9.c.
- Step 6. Set POWER ON/OFF switch to OFF.
- Step 7. Remove and replace fuze setter/squid fire assembly 2A1.
- Step 8. Set POWER ON/OFF switch to ON. POWER lamp shall light and remain lit. MALFUNCTION lamp shall not light.
- Step 9. On Test Set keyboard, enter C20E. ENTERED TEST shall continue flashing 20.
- Step 10. Observe RESULT.
  - a. If RESULT displays 3119, go to step 11.
  - b. If RESULT displays any other malfunction code, find the code number in the MALFUNCTION (RESULT Display Code) column and follow instructions.
  - c. If RESULT displays 8888, unit has passed the test. Fault was in original fuze setter and I/O assembly 2A1. New 2A1 and 2A3 assemblies are good.
    - (1) Set Test Set POWER ON/OFF switch to OFF.
    - (2) Reinstall original 2A3 assembly.
    - (3) Set Test Set POWER ON/OFF switch to ON. POWER lamp shall light and remain lit. MALFUNCTION lamp shall not light.
    - (4) On Test Set keyboard, enter C20E. ENTERED TEST shall continue flashing 20.
    - (5) Observe RESULT.

(a) If RESULT displays 3119, return to step 1.

- (b) If RESULT displays any other malfunction code, find the code number in the MALFUNCTION (RESULT Display Code) column and follow instructions.
- (c) If RESULT displays 8888 unit has passed the test. Fault was in original fuze setter/squid fire and builtin test assembly 2A1. New 2A1 and original 2A3 assemblies are good. Proceed to paragraph 5-9.c.
- Step 11. Set POWER ON/OFF switch to OFF.
- Step 12. Remove and replace ohmmeter/setter assembly 2A2.
- Step 13. Set POWER ON/OFF switch to ON. POWER lamp shall light and remain lit. MALFUNCTION lamp shall not light.
- Step 14. On Test Set keyboard, enter C20E. ENTERED TEST shall continue flashing 20.
- Step 15. Observe RESULT.
  - a. If RESULT displays 3119, go to step 16.
  - b. If RESULT displays any other malfunction code, find the code number in the MALFUNCTION (RESULT Display Code) column and follow instructions.
  - c. If RESULT displays 8838, unit has passed the test. Fault was in original ohmmeter/setter assembly 2A2. New 2A1, 2A2 and 2A3 assemblies are good.
    - (1) Set Test Set POWER ON/OFF switch to OFF.
    - (2) Reinstall original 2A1 and 2A3 assemblies.
    - (3) Set Test Set POWER ON/OFF switch to ON. POWER lamp shall light and remain lit. MALFUNCTION lamp shall not light'
    - (4) On Test Set keyboard, enter C20E. ENTERED TEST shall continue flashing 20.
    - (5) Observe RESULT.
      - (a) If RESULT displays 3119, return to step 1.
      - (b) If RESULT displays any other malfunction code, find the code number in the MALFUNCTION (RESULT Display Code) column and follow instructions.
      - (c) If RESULT displays 8888, unit has passed the test. Fault was in original ohmmeter/setter assembly 2A2. New 2A2 and original 2A1 and 2A3 assemblies are good. Proceed to paragraph 5-9.c.
- Step 16. Set POWER ON/OFF switch to OFF.
- Step 17. Remove and replace power supply and built-in test circuit assembly 2A4.
- Step 18. Set POWER ON/OFF switch to ON. POWER lamp shall light and remain lit. MALFUNCTION lamp shall not light.
- Step 19. On Test Set keyboard, enter C20E. ENTERED TEST shall continue flashing 20.
- Step 20. Observe RESULT.

5-93

- a. If RESULT displays 3119, go to step 21.
- b. If RESULT displays any other malfunction code, find the code number in the MALFUNCTION (RESULT Display Code) column and follow instructions.
- c. If RESULT displays 8888, unit has passed the test. Fault was in original power supply and built-in test circuit assembly 2A4. New 2A1, 2A2, 2A3 and 2A4 assemblies are good.
  - (1) Set Test Set POWER ON/OFF switch to OFF.
  - (2) Reinstall original 2A1, 2A2 and 2A3 assemblies.
  - (3) Set Test Set POWER ON/OFF switch to ON. POWER lamp shall light and remain lit. MALFUNCTION lamp shall not light.
  - (4) On Test Set keyboard, enter C20E. ENTERED TEST shall continue flashing 20.
  - (5) Observe RESULT.
    - (a) If RESULT displays 3119, return to step 1.
    - (b) If RESULT displays any other malfunction code, find the code number in the MALFUNCTION (RESULT Display Code) column and follow instructions.
    - (c) If RESULT displays 8888, unit has passed the test. Fault was in original power supply and built-in test circuit assembly 2A4. New 2A4 and original 2A1, 2A2 and 2A3 assemblies are good. Proceed to paragraph 5-9.c.
- Step 21. Set Test Set POWER ON/OFF switch to OFF.
- Step 22. Remove and replace OU motherboard assembly.
- Step 23. Set POWER ON/OFF switch to ON. POWER lamp shall light and remain lit. MALFUNCTION lamp shall not light.
- Step 24. On Test Set keyboard, enter C20E. ENTERED TEST shall continue flashing 20.

Step 25. Observe RESULT.

- a. If RESULT displays 3119, Test Set is faulty. Refer to TM9-4933-227-13&P.
- b. If RESULT displays any other malfunction code, find the code in the MALFUNCTION (RESULT Display Code) column and follow instructions.
- c. If RESULT displays 8888, unit has passed the test. Fault was in original motherboard assembly. New motherboard assembly, 2A1, 2A2, 2A3 and 2A4 assemblies are good.
  - (1) Set Test Set POWER ON/OFF switch to OFF.
  - (2) Reinstall original 2A1, 2A2, 2A3 and 2A4 assemblies.
  - (3) Set Test Set POWER ON/OFF switch to ON. POWER lamp shall light and remain lit. MALFUNCTION lamp shall not light.
  - (4) On Test Set keyboard, enter C20E. ENTERED TEST shall continue flashing 20.
  - (5) Observe RESULT.

## Table 5-8. Troubleshooting the Operation Unit (cont.)

## MALFUNCTION (RESULT Display) TEST OR INSPECTION CORRECTIVE ACTION

- (a) If RESULT displays 3119, return to step 1.
- (b) If RESULT displays any other malfunction code, find the code number in the MALFUNCTION (RESULT Display Code) column and follow instructions.
- (c) If RESULT displays 8888, unit has passed the test. Fault was in original motherboard assembly. New motherboard assembly and original 2A1, 2A2, 2A3 and 2A4 assemblies are good. Proceed to paragraph 5-9.c.

- Step 1. Set Test Set POWER ON/OFF switch to OFF.
- Step 2. Remove and replace power supply and built-in test circuit assembly 2A4.
- Step 3. Set POWER ON/OFF switch to ON. POWER lamp shall light and remain lit. MALFUNCTION lamp shall not light.
- Step 4. On Test Set keyboard, enter C20E. ENTERED TEST shall continue flashing 20.
- Step 5. Observe RESULT.
  - a. If RESULT displays 3120, go to step 6.
  - b. If RESULT displays any other malfunction code, find the code in the MALFUNCTION (RESULT Display Code) column and follow instructions.
  - c. If RESULT displays 8888, unit has passed the test. Fault was in original power supply and built-in test circuit assembly 2A4. New 2A4 assembly is good. Proceed to paragraph 5-9.c.
- Step 6. Set POWER ON/OFF switch to OFF.
- Step 7. Remove and replace fuze set/squib fire assembly 2A1.
- Step 8. Set POWER ON/OFF switch to ON. POWER lamp shall light and remain lit. MALFUNCTION lamp shall not light.
- Step 9. On Test Set keyboard, enter C20E. ENTERED TEST shall continue flashing 20.
- Step 10. Observe RESULTS.
  - a. If RESULT displays 3120, go to step 11.
  - b. If RESULT displays any other malfunction code, find the code number in the MALFUNCTION (RESULT Display Code) column and follow instructions.
  - c. If RESULT displays 8888, unit has passed the test. Fault was in original fuze set/squib fire assembly 2A1. New 2A1 and 2A4 assemblies are good.
    - (1) Set Test Set POWER ON/OFF switch to OFF.
    - (2) Reinstall original 2A4 assemblie
    - (3) Set Test Set POWER ON/OFF switch to ON. POWER lamp shall light and remain lit. MALFUNCTION lamp shall not light.
    - (4) On Test Set keyboard, enter C20E. ENTERED TEST shall continue flashing 20.
    - (5) Observe RESULT.
      - (a) If RESULT displays 3120, return to step 1.

- (b) If RESULT displays any other malfunction code, find the code number in the MALFUNCTION (RESULT Display Code) column and follow instructions.
- (c) If RESULT displays 8888, unit has passed the test. Fault was in original fuze set/squib fire assembly 2A1. New 2A1 and original 2A4 assemblies are good. Proceed to paragraph 5-9.c.
- Step 11. Set POWER ON/OFF switch to OFF.
- Step 12. Remove and replace sequencer and I/O assembly 2A3.
- Step 13. Set POWER ON/OFF switch to ON. POWER lamp shall light and remain lit. MALFUNCTION lamp shall not light.
- Step 14. On Test Set keyboard, enter C20E. ENTERED TEST shall continue flashing 20.
- Step 15. Observe RESULT.
  - a. If RESULT displays 3120, go to step 16.
  - b. If RESULT displays any other malfunction code, find the code number in the MALFUNCTION (RESULT Display Code) column and follow instructions.
  - c. If RESULT displays 8888, unit has passed the test. Fault was in original sequencer and 1/O assembly 2A3. New 2A1, 2A3 and 2A4 assemblies are good.
    - (1) Set Test Set POWER ON/OFF switch to OFF.
    - (2) Reinstall original 2A1 and 2A4 assemblies.
    - (3) Set Test Set POWER ON/OFF switch to ON. POWER lamp shall light and remain lit. MALFUNCTION lamp shall not light.
    - (4) On Test Set keyboard, enter C20E. ENTERED TEST shall continue flashing 20.
    - (5) Observe RESULT
      - (a) If RESULT displays 3120, return to step 1.
      - (b) If RESULT displays any other malfunction code, find the code number in the MALFUNCTION (RESULT Display Code) column and follow instructions.
      - (c) If RESULT displays 8888, unit has passed the test. Fault was in original sequencer and I/O assembly 2A3. New 2A3 and original 2A1 and 2A4 assemblies are good. Proceed to paragraph 5-9.c.
- Step 16. Set Test Set POWER ON/OFF switch to OFF.
- Step 17. Remove and replace OU motherboard assembly.
- Step 18. Set POWER ON/OFF switch to ON POWER lamp shall light and remain lit. MALFUNCTION lamp shall not light.
- Step 19. On Test Set keyboard, enter C20E. ENTERED TEST shall continue flashing 20.
- Step 20. Observe RESULT.
  - a. If RESULT displays 3120, Test Set is faulty. Refer to TM9-4933-227-13&P.

- b. If RESULT displays any other malfunction code, find the code number in the MALFUNCTION (RESULT Display Code) column and follow instructions.
- c. If RESULT displays 8888, unit has passed the test. Fault was in original motherboard assembly. New motherboard assembly, 2A1, 2A3 and 2A4 assemblies are good.
  - (1) Set Test Set POWER ON/OFF switch to OFF.
  - (2) Reinstall original 2A1, 2A3 and 2A4 assemblies.
  - (3) Set Test Set POWER ON/OFF switch to ON. POWER lamp shall light and remain lit. MALFUNCTION lamp shall not light.
  - (4) On Test Set keyboard, enter C20E. ENTERED TEST shall continue flashing 20.
  - (5) Observe RESULT.
    - (a) If RESULT displays 3120, return to step 1.
    - (b) If RESULT displays any other malfunction code, find the code number in the MALFUNCTION (RESULT Display Code) column and follow instructions.
    - (c) If RESULT displays 8888, unit has passed the test. Fault was in original motherboard assembly. New motherboard assembly and original 2A1, 2A3 and 2A4 assemblies are good. Proceed to paragraph 5-9.c.

- Step 1. Set POWER ON/OFF switch to OFF.
- Step 2. Remove and replace fuze set/squib fire assembly 2A1.
- Step 3. Set POWER ON/OFF switch to ON. POWER lamp shall light and remain lit. MALFUNCTION lamp shall not light.
- Step 4. On Test Set keyboard, enter C20E. ENTERED TEST shall continue flashing 20.
- Step 5. Observe RESULT.
  - a. If RESULT displays 4117, go to step 6.
  - b. If RESULT displays any other malfunction code, find the code number in the MALFUNCTION (RESULT Display Code) column and follow instructions.
  - c. If RESULT displays 8888, unit has passed the test. Fault was in original fuze set/squib fire assembly 2A1. New 2A1 assembly is good. Proceed to paragraph 5-9.c.
- Step 6. Set Test Set POWER ON/OFF switch to OFF.
- Step 7. Remove and replace OU motherboard assembly.
- Step 8. Set POWER ON/OFF switch to ON. POWER lamp shall light and remain lit. MALFUNCTION lamp shall not light.
- Step 9. On Test Set keyboard, enter C20E. ENTERED TEST shall continue flashing 20.
- Step 10. Observe RESULT.
  - a. If RESULT displays 4117, Test Set is faulty. Refer to TM9-4933-227-13&P.

- b. If RESULT displays any other malfunction code, find the code in the MALFUNCTION (RESULT Display Code) column and follow instructions.
- c. If RESULT displays 8888, unit has passed the test. Fault was in original motherboard assembly. assembly are good.
  - (1) Set Test Set POWER ON/OFF switch to OFF.
  - (2) Reinstall original 2A1 assembly.
  - (3) Set Test Set POWER ON/OFF switch to ON. POWER lamp shall light and remain lit. MALFUNCTION lamp shall not light.
  - (4) On Test Set keyboard, enter C20E. ENTERED TEST shall continue flashing 20.
  - (5) Observe RESULT.
    - (a) If RESULT displays 4117, return to step 1.
    - (b) If RESULT displays any other malfunction code, find the code number in the MALFUNCTION (RESULT Display Code) column and follow instructions.
    - (c) If RESULT displays 8888, unit has passed the test. Fault was in original motherboard assembly. New motherboard assembly and original 2A1 assembly are good. Proceed to paragraph 5-9.c.

- Step 1. Set Test Set POWER ON/OFF switch to OFF.
- Step 2. Remove and replace power supply and built-in test circuit assembly 2A4.
- Step 3. Set POWER ON/OFF switch to ON. POWER lamp shall light and remain lit. MALFUNCTION lamp shall not light.
- Step 4. On Test Set keyboard, enter C20E. ENTERED TEST shall continue flashing 21.
- Step 5. Observe RESULT.
  - a. If RESULT displays 4119, go to step 6.
  - b. If RESULT displays any other malfunction code, find the code in the MALFUNCTION (RESULT Display Code) column and follow instructions.
  - c. If RESULT displays 8888, unit has passed the test. Fault was in original power supply and built-in test circuit assembly 2A4. New 2A4 assembly is good. Proceed to paragraph 5-9.c.
- Step 6. Set POWER ON/OFF switch to OFF.
- Step 7. Remove and replace ohmmeter/setter assembly 2A2.
- Step 8. Set POWER ON/OFF switch to ON. POWER lamp shall light and remain lit. MALFUNCTION lamp shall not light.
- Step 9. On Test Set keyboard, enter C20E. ENTERED TEST shall continue flashing
- Step 10. Observe RESULT.
  - a. If RESULT displays 4119, go to step 11.

- b. If RESULT displays any other malfunction code, find the code number in the MALFUNCTION (RESULT Display Code) column and follow instructions.
- c. If RESULT displays 8888, unit has passed the test. Fault was in original ohmmeter/setter assembly 2A2. New 2A2 and 2A4 assemblies are good.
  - (1) Set Test Set POWER ON/OFF switch to OFF.
  - (2) Reinstall original 2A4 assembly.
  - (3) Set Test Set POWER ON/OFF switch to ON. POWER lamp shall light and remain lit. MALFUNCTION lamp shall not light.
  - (4) On Test Set keyboard, enter C20E. ENTERED TEST shall continue flashing 20.
  - (5) Observe RESULT.
    - (a) If RESULT displays 4119, return to step 1,
    - (b) If RESULT displays any other malfunction code, find the code number in the MALFUNCTION (RESULT Display Code) column and follow instructions.
    - (c) If RESULT displays 8888, unit has passed the test. Fault was in original power supply and built-in test circuit assembly 2A4. New 2A2 and original 2A4 assemblies are good. Proceed to paragraph 5-9.c.
- Step 11. Set POWER ON/OFF switch to OFF.
- Step 12. Remove and replace fuze set/squib fire assembly 2A1.
- Step 13. Set POWER ON/OFF switch to ON. POWER lamp shall light and remain lit. MALFUNCTION lamp shall not light.
- Step 14. On Test Set keyboard, enter C20E. ENTERED TEST shall continue flashing 20.
- Step 15. Observe RESULT.
  - a. If RESULT display 4119, go to step 16.
  - b. If RESULT displays any other malfunction code, find the code number in the MALFUNCTION (RESULT Display Code) column and follow instructions.
  - c. If RESULT displays 8888, unit has passed the test. Fault was in original fuze set/squib fire assembly 2A1. New 2A1, 2A2 and 2A4 assemblies are good.
    - (1) Set Test Set POWER ON/OFF switch to OFF.
    - (2) Reinstall original 2A2 and 2A4 assemblies.
    - (3) Set Test Set POWER ON/OFF switch to ON. POWER lamp shall light and remain lit. MALFUNCTION lamp shall not light.
    - (4) On Test Set keyboard, enter C20E. ENTERED TEST shall continue flashing 20.
    - (5) Observe RESULT.
      - (a) If RESULT displays 4119, return to step 1.

- (b) If RESULT displays any other malfunction code, find the code number in the MALFUNCTION (RESULT Display Code) column and follow instructions.
- (c) If RESULT displays 8888, unit has passed the test. Fault was in original fuze set/squib fire assembly 2A1. New 2A1 and original 2A2 and 2A4 assemblies are good. Proceed to paragraph 5-9.c.
- Step 16. Set POWER ON/OFF switch to OFF.
- Step 17. Remove and replace sequencer and I/O assembly 2A3.
- Step 18. Set POWER ON/OFF switch to ON. POWER lamp shall light and remain lit. MALFUNCTION lamp shall not light.
- Step 19. On Test Set keyboard, enter C20E. ENTERED TEST shall continue flashing 20.
- Step 20. Observe RESULT.
  - a. If RESULT displays 4119, go to step 21.
  - b. If RESULT displays any other malfunction code, find the code number in the MALFUNCTION (RESULT Display Code) column and follow instructions.
  - c. If RESULT displays 8888, unit has passed the test. Fault was in original sequencer I/O assembly 2A3. New 2A1, 2A2, 2A3 and 2A4 assemblies are good.
    - (1) Set Test Set POWER ON/OFF switch to OFF.
    - (2) Reinstall original 2A1, 2A2 and 2A4 assemblies.
    - (3) Set Test Set POWER ON/OFF switch to ON. POWER lamp shall light and remain lit. MALFUNCTION lamp shall not light.
    - (4) On Test Set keyboard, enter C20E. ENTERED TEST shall continue flashing 20.
    - (5) Observe RESULT.
      - (a) If RESULT displays 4119, return to step 1.
      - (b) If RESULT displays any other malfunction code, find the code number in the MALFUNCTION (RESULT Display Code) column and follow instructions.
      - (c) If RESULT displays 8888, unit has passed the test. Fault was in original sequencer and I/O assembly 2A3. New 2A3 and original 2A1, 2A2 and 2A4 assemblies are good. Proceed to paragraph 5-9.c.
- Step 21. Set Test Set POWER ON/OFF switch to OFF.
- Step 22. Remove and replace OU motherboard assembly.
- Step 23. Set POWER ON/OFF switch to ON. POWER lamp shall light and remain lit. MALFUNCTION lamp shall not light.
- Step 24. On Test Set keyboard, enter C20E. ENTERED TEST shall continue flashing 20.
- Step 25. Observe RESULT.

5-100

- a. If RESULT displays 4119' Test Set is faulty. Refer to TM9-4933-227-13&P.
- b. If RESULT displays any other malfunction code, find the code number in the MALFUNCTION (RESULT Display Code) column and follow instructions.
- c. If RESULT displays 8888, unit has passed the test. Fault was in original motherboard assembly. New motherboard assembly, 2A1, 2A2, 2A3 and 2A4 assemblies are good.
  - (1) Set Test Set POWER ON/OFF switch to OFF.
  - (2) Reinstall original 2A1, 2A2, 2A3 and 2A4 assemblies.
  - (3) Set Test Set POWER ON/OFF switch to ON.. POWER lamp shall light and remain lit. MALFUNCTION lamp shall not light.
  - (4) On Test Set keyboard, enter C20E. ENTERED TEST shall continue flashing 20.
  - (5) Observe RESULT.
    - (a) If RESULT displays 4119, return to step 1.
    - (b) If RESULT displays any other malfunction code, find the code number in the MALFUNCTION (RESULT Display Code) column and follow instructions.
    - (c) If RESULT displays 8888, unit has passed the test. Fault was in original motherboard assembly. New motherboard assembly, original 2A1, 2A2, 2A3 and 2A4 assemblies are good. Proceed to paragraph 5-9.c.

- Step 1. Set Test Set POWER ON/OFF switch to OFF.
- Step 2. Remove and replace power supply and built-in test circuit assembly 2A4.
- Step 3. Set POWER ON/OFF switch to ON. POWER lamp shall light and remain lit. MALFUNCTION lamp shall not light.
- Step 4. On Test Set keyboard, enter C20E. ENTERED TEST shall continue flashing 20.
- Step 5. Observe RESULT.
  - a. If RESULT displays 4120, go to step 6.
  - b. If RESULT displays any other malfunction code, find the code in the MALFUNCTION (RESULT Display Code) column and follow instructions.
  - c. If RESULT displays 8888, unit has passed the test. Fault was in original power supply and built-in test circuit assembly 2A4. New 2A4 assembly is good. Proceed to paragraph 5-9.c.
- Step 6. Set POWER ON/OFF switch to OFF.
- Step 7. Remove and replace fuze set/squib fire assembly 2A1.
- Step 8. Set POWER ON/OFF switch to ON. POWER lamp shall light and remain lit. MALFUNCTION lamp shall not light.
- Step 9. On Test Set keyboard, enter C20E. ENTERED TEST shall continue flashing 20.
- Step 10. Observe RESULT.

- a. If RESULT displays 4120, go to step 11.
- b. If RESULT displays any other malfunction code, find the code number in the MALFUNCTION (RESULT Display Code) column and follow instructions.
- c. If RESULT displays 8888, unit has passed the test. Fault was in original fuze set/squib fire assembly 2A1. New 2A1 and 2A4 assemblies are good.
  - (1) Set Test Set POWER ON/OFF switch to OFF.
  - (2) Reinstall original 2A4 assembly.
  - (3) Set Test Set POWER ON/OFF switch to ON. POWER lamp shall light and remain lit. MALFUNCTION lamp shall not light.
  - (4) On Test Set keyboard, enter C20E. ENTERED TEST shall continue flashing 20.
  - (5) Observe RESULT.
    - (a) If RESULT displays 4120, return to step 1.
    - (b) If RESULT displays any other malfunction code, find the code number in the MALFUNCTION (RESULT Display Code) column and follow instructions.
    - (c) If RESULT displays 8888, unit has passed the test. Fault was in original fuze set/squib fire assembly 2A1. New 2A1 and original 2A4 assemblies are good Proceed to paragraph 5-9.c.
- Step 11. Set POWER ON/OFF switch to OFF.
- Step 12. Remove and replace sequencer and I/O assembly 2A3.
- Step 13. Set POWER ON/OFF switch to ON. POWER lamp shall light and remain lit. MALFUNCTION lamp shall not light.
- Step 14. On Test Set keyboard, enter C20E. ENTERED TEST shall continue flashing 20.
- Step 15. Observe RESULT.
  - a. If RESULT displays 4120, go to step 16.
  - b. If RESULT displays any other malfunction code, find the code number in the MALFUNCTION (RESULT Display Code) column and follow instructions.
  - c. If RESULT displays 8888, unit has passed the test. Fault was in original sequencer and I/O assembly 2A3. New 2A1, 2A3 and 2A4 assemblies are good.
    - (1) Set Test Set POWER ON/OFF switch to OFF.
    - (2) Reinstall original 2A1 and 2A4 assemblies.
    - (3) Set Test Set POWER ON/OFF switch to ON. POWER lamp shall light and remain lit. MALFUNCTION lamp shall not light.
    - (4) On Test Set keyboard, enter C20E. ENTERED TEST shall continue flashing 20.
    - (5) Observe RESULT.

- (a) If RESULT displays 4120, return to step 1.
- (b) If RESULT displays any other malfunction code, find the code number in the MALFUNCTION (RESULT Display Code) column and follow instructions.
- (c) If RESULT displays 8888, unit has passed the test. Fault was in original sequencer and I/O assembly 2A3. New 2A3 and original 2A1 and 2A4 assemblies are good. Proceed to paragraph 5-9.c.
- Step 16. Set Test Set POWER ON/OFF switch to OFF.
- Step 17. Remove and replace OU motherboard assembly.
- Step 18. Set POWER ON/OFF switch to ON. POWER lamp shall light and remain lit. MALFUNCTION lamp shall not light.
- Step 19. On Test Set keyboard, enter C20E. ENTERED TEST shall continue flashing 20.
- Step 20. Observe RESULT.
  - a. If RESULT displays 4120, Test Set is faulty. Refer to TM9-4933-227-13&P.
  - b. If RESULT displays any other malfunction code, find the code number in the MALFUNCTION (RESULT Display Code) column and follow instructions.
  - c. If RESULT displays 8888, unit has passed the test. Fault was in original motherboard assembly. New motherboard assembly, 2A1, 2A3 and 2A4 assemblies are good.
    - (1) Set Test Set POWER ON/OFF switch to OFF.
    - (2) Reinstall original 2A1, 2A3 and 2A4 assemblies.
    - (3) Set Test Set POWER ON/OFF switch to ON. POWER lamp shall light and remain lit. MALFUNCTION lamp shall not light.
    - (4) On Test Set keyboard, enter C20E. ENTERED TEST shall continue flashing 20.
    - (5) Observe RESULT.
      - (a) If RESULT displays 4120, return to step 1.
      - (b) If RESULT displays any other malfunction code, find the code number in the MALFUNCTION (RESULT Display Code) column and follow instructions.
      - (c) If RESULT displays 8888, unit has passed the test. Fault was in original motherboard assembly. New motherboard assembly and original 2A1, 2A3 and 2A4 assemblies are good. Proceed to paragraph 5-9.c.

- Step 1. Set Test Set POWER ON/OFF switch to OFF.
- Step 2. Remove and replace power supply and built-in test circuit assembly 2A4.
- Step 3. Set POWER ON/OFF switch to ON. POWER lamp shall light and remain lit. MALFUNCTION lamp shall not light.
- Step 4. On Test Set keyboard, enter C20E. ENTERED TEST shall continue flashing 20.

Step 5. Observe RESULT.

- a. If RESULT displays 5120, go to step 6.
- b. If RESULT displays any other malfunction code, find the code in the MALFUNCTION (RESULT Display Code) column and follow instructions.
- c. If RESULT displays 8888, unit has passed the test. Fault was in original power supply and built-in test circuit assembly 2A4. New 2A4 assembly is good. Proceed to paragraph 5-9.c.
- Step 6. Set POWER ON/OFF switch to OFF.
- Step 7. Remove and replace ohmmeter/setter assembly 2A2.
- Step 8. Set POWER ON/OFF switch to ON. POWER lamp shall light and remain lit. MALFUNCTION lamp shall not light.
- Step 9. On Test Set keyboard, enter C20E. ENTERED TEST shall continue flashing 20.
- Step 10. Observe RESULT.
  - a. If RESULT displays 5120, go to step 11.
  - b. If RESULT displays any other malfunction code, find the code number in the MALFUNCTION (RESULT Display Code) column and follow instructions.
  - c. If RESULT displays 8888, unit has passed the test. Fault was in original ohmmeter/setter assembly 2A2. New 2A2 and 2A4 assemblies are good.
    - (1) Set Test Set POWER ON/OFF switch to OFF.
    - (2) Reinstall original 2A4 assembly.
    - (3) Set Test Set POWER ON/OFF switch to ON. POWER lamp shall light and remain lit. MALFUNCTION lamp shall not light.
    - (4) On Test Set keyboard, enter C20E. ENTERED TEST shall continue flashing 20.
    - (5) Observe RESULT.
      - (a) If RESULT displays 5120, return to step 1.
      - (b) If RESULT displays any other malfunction code, find the code number in the MALFUNCTION (RESULT Display Code) column and follow instructions.
      - (c) If RESULT displays 8888, unit has passed the test. Fault was in original ohmmeter/setter assembly 2A2. New 2A2 and original 2A4 assemblies are good. Proceed to paragraph 5-9.c.
- Step 11. Set POWER ON/OFF switch to OFF.
- Step 12. Remove and replace fuze set/squib fire assembly 2A1.
- Step 13. Set POWER ON/OFF switch to ON. POWER lamp shall light and remain lit. MALFUNCTION (RESULT Display Code) column and follow instructions.
- Step 14. On Test Set keyboard, enter C20E. ENTERED TEST shall continue flashing 20.
- Step 15. Observe RESULT.

- a. If RESULT displays 5120, go to step 16.
- b. If RESULT displays any other malfunction code, find the code number in the MALFUNCTION (RESULT Display Code) column and follow instructions.
- c. If RESULT displays 8888, unit has passed the test. Fault was in original fuze set/squib fire assembly 2A1. New 2A1, 2A2 and 2A4 assemblies are good.
  - (1) Set Test Set POWER ON/OFF switch to OFF.
  - (2) Reinstall original 2A2 and 2A4 assemblies.
  - (3) Set Test Set POWER ON/OFF switch to ON. POWER lamp shall light and remain lit. MALFUNCTION lamp shall not light.
  - (4) On Test Set keyboard, enter C20E. ENTERED TEST shall continue flashing 20.
  - (5) Observe RESULT.
    - (a) If RESULT displays 5120, return to step 1.
    - (b) If RESULT displays any other malfunction code, find the code number in the MALFUNCTION (RESULT Display Code) column and follow instructions.
    - (c) If RESULT displays 8888, unit has passed the test. Fault was in original ohmmeter/fuze set/squib fire assembly 2A1. New 2A1 and original 2A2 and 2A4 assemblies are good. Proceed to paragraph 5-9.c.
- Step 16. Set POWER ON/OFF switch to OFF.
- Step 17. Remove and replace sequencer and I/O assembly 2A3.
- Step 18. Set POWER ON/OFF switch to ON. POWER lamp shall light and remain lit. MALFUNCTION lamp shall not light.
- Step 19. On Test Set keyboard, enter C20E. ENTERED TEST shall continue flashing 20.
- Step 20. Observe RESULT.
  - a. If RESULT displays 5120, go to step 21.
  - b. If RESULT displays any other malfunction code, find the code number in the MALFUNCTION (RESULT Display Code) column and follow instructions.
  - c. If RESULT displays 8888, unit has passed the test. Fault was in original sequencer and I/O assembly 2A3. New 2A1, 2A2, 2A3 and 2A4 assemblies are good.
    - (1) Set Test Set POWER ON/OFF switch to OFF.
    - (2) Reinstall original 2A1, 2A2 and 2A4 assemblies.
    - (3) Set Test Set POWER ON/OFF switch to ON. POWER lamp shall light and remain lit. MALFUNCTION lamp shall not light.
    - (4) On Test Set keyboard, enter C20E. ENTERED TEST shall continue flashing 20.
    - (5) Observe RESULT.

- (a) If RESULT displays 5120, return to step 1.
- (b) If RESULT displays any other malfunction code, find the code number in the MALFUNCTION (RESULT Display Code) column and follow instructions.
- (c) If RESULT displays 8888, unit has passed the test. Fault was in original sequencer and I/O assembly 2A5. New 2A3 and original 2A1, 2A2 and 2A4 assemblies are good. Proceed to paragraph 5-9.c.
- Step 21. Set Test Set POWER ON/OFF switch to OFF.
- Step 22. Remove and replace OU motherboard assembly.
- Step 23. Set POWER ON/OFF switch to ON. POWER lamp shall light and remain lit. MALFUNCTION lamp shall not light.
- Step 24. On Test Set keyboard, enter C20E. ENTERED TEST shall continue flashing 20.
- Step 25. Observe RESULT.
  - a. If RESULT displays 5120, Test Set is faulty. Refer to TM9-4933-227-13&P.
  - b. If RESULT displays any other malfunction code, find the code in the MALFUNCTION (RESULT Display Code) column and follow instructions.
  - c. If RESULT displays 8888, unit has passed the test. Fault was in original motherboard assembly. New motherboard assembly 2A1, 2A2, 2A3 and 2A4 assemblies are good.
    - (1) Set Test Set POWER ON/OFF switch to OFF.
    - (2) Reinstall original 2A1, 2A2, 2A3 and 2A4 assemblies.
    - (3) Set Test Set POWER ON/OFF switch to ON. POWER lamp shall light and remain lit. MALFUNCTION lamp shall not light.
    - (4) On Test Set keyboard, enter C20E. ENTERED TEST shall continue flashing 20.
    - (5) Observe RESULT.
      - (a) If RESULT displays 5120, return to step 1.
      - (b) If RESULT displays any other malfunction code, find the code number in the MALFUNCTION (RESULT Display Code) column and follow instructions.
      - (c) If RESULT displays 8888, unit has passed the test. Fault was in original motherboard assembly. New motherboard assembly and original 2A1, 2A2, 2A3 and 2A4 assemblies are good. Proceed to paragraph 5-9.c.

- Step 1. Set Test Set POWER ON/OFF switch to OFF.
- Step 2. Remove and replace power supply and built-in test circuit assembly 2A4.
- Step 3. Set POWER ON/OFF switch to ON. POWER lamp shall light and remain lit. MALFUNCTION lamp shall not light.
- Step 4. On Test Set keyboard, enter C20E. ENTERED TEST shall continue flashing 20.
- Step 5. Observe RESULT.

- a. If RESULT displays 6120, to to step 6.
- b. If RESULT displays any other malfunction code, find the code in the MALFUNCTION (RESULT Display Code) column and follow instructions.
- c. If RESULT displays 8888, unit has passed the test. Fault was in original power supply and built-in test circuit assembly 2A4. New 2A4 assembly is good. Proceed to paragraph 5-9.d.
- Step 6. Set POWER ON/OFF switch to OFF.
- Step 7. Remove and replace fuze set/squib fire assembly 2A1.
- Step 8. Set POWER ON/OFF switch to ON. POWER lamp shall light and remain lit. MALFUNCTION lamp shall not light.
- Step 9. On Test Set keyboard, enter C20E. ENTERED TEST shall continue flashing 20.
- Step 10. Observe RESULT.
  - a. If RESULT displays 6120, go to step 11.
  - b. If RESULT displays any other malfunction code, find the code number in the MALFUNCTION (RESULT Display Code) column and follow instructions.
  - c. If RESULT displays 8888, unit has passed the test. Fault was in original fuze set/squib fire assembly 2A1. New 2A1 and 2A4 assemblies are good.
    - (1) Set Test Set POWER ON/OFF switch to OFF.
    - (2) Reinstall original 2A4 assembly.
    - (3) Set Test Set POWER ON/OFF switch to ON. POWER lamp shall light and remain lit. MALFUNCTION lamp shall not light,
    - (4) On Test Set keyboard, enter C20E. ENTERED TEST shall continue flashing 20.
    - (5) Observe RESULT.
      - (a) If RESULT displays 6120, return to step 1.
      - (b) If RESULT displays any other malfunction code, find the code number in the MALFUNCTION (RESULT Display Code) column and follow instructions.
      - (c) If RESULT displays 8888, unit has passed the test. Fault was in original fuze set/squib fire assembly 2A1. New 2A1 and original 2A4 assemblies are good. Proceed to paragraph 5-9.c.
- Step 11. Set POWER ON/OFF switch to OFF.
- Step 12. Remove and replace sequencer and I/O assembly 2A3.
- Step 13. Set POWER ON/OFF switch to ON. POWER lamp shall light and remain lit. MALFUNCTION lamp shall not light.
- Step 14. On Test Set keyboard, enter C20E. ENTERED TEST shall continue flashing 20.
- Step 15. Observe RESULT.
#### MALFUNCTION (RESULT Display) TEST OR INSPECTION CORRECTIVE ACTION

- a. If RESULT displays 6120, go to step 16.
- b. If RESULT displays any other malfunction code, find the code number in the MALFUNCTION (RESULT Display Code) column and follow instructions.
- c. If RESULT displays 8888, unit has passed the test. Fault was in original sequencer and I/O assembly 2A3. New 2A3 and 2A1 and 2A4 assemblies are good.
  - (1) Set Test Set POWER ON/OFF switch to OFF.
  - (2) Reinstall original 2A1 and 2A4 assemblies.
  - (3) Set Test Set POWER ON/OFF switch to ON. POWER lamp shall light and remain lit. MALFUNCTION lamp shall not light.
  - (4) On Test Set keyboard, enter C20E. ENTERED TEST shall continue flashing 20.
  - (5) Observe RESULT.
    - (a) If RESULT displays 6120, return to step 1.
    - (b) If RESULT displays any other malfunction code, find the code number in the MALFUNCTION (RESULT Display Code) column and follow instructions.
    - (c) If RESULT displays 8888, unit has passed the test. Fault was in original sequencer and I/O assembly 2A3, New 2A3 and original 2A1 and 2A4 assemblies are good. Proceed to paragraph 5-9.c.
- Step 16. Set Test Set POWER ON/OFF switch to OFF.
- Step 17. Remove and replace OU motherboard assembly.
- Step 18. Set POWER ON/OFF switch to ON. POWER lamp shall light and remain lit. MALFUNCTION lamp shall not light.
- Step 19. On Test Set keyboard, enter C20E. ENTERED TEST shall continue flashing 20.
- Step 20. Observe RESULT.
  - a. If RESULT displays 6120, Test Set is faulty. Refer to TM9-4933-227-13&P.
  - b. If RESULT displays any other malfunction code, find the code in the MALFUNCTION (RESULT Display Code) column and follow instructions.
  - c. If RESULT displays 8888, unit has passed the test. Fault was in original motherboard assembly. New motherboard assembly, 2A1, 2A3 and 2A4 assemblies are good.
    - (1) Set Test Set POWER ON/OFF switch to OFF.
    - (2) Reinstall original 2A1, 2A3 and 2A4 assemblies.
    - (3) Set Test Set POWER ON/OFF switch to ON. POWER lamp shall light and remain lit. MALFUNCTION lamp shall not light.
    - (4) On Test Set keyboard, enter C20E. ENTERED TEST shall continue flashing 20.
    - (5) Observe RESULT.

#### MALFUNCTION (RESULT Display) TEST OR INSPECTION CORRECTIVE ACTION

(a) If RESULT displays 6120, return to step 1.

- (b) If RESULT displays any other malfunction code, find the code number in the MALFUNCTION (RESULT Display Code) column and follow instructions.
- (c) If RESULT displays 8888, unit has passed the test. Fault was in original motherboard assembly. New motherboard assembly and original 2A1, 2A3 and 2A4 assemblies are good. Proceed to paragraph 5-9.c.

5-109

## SECTION IV-GENERAL MAINTENANCE

5-10. General Maintenance Practices. The troubleshooting procedures of Section III will direct you to remove and replace specific circuit assemblies in the Display Unit or the Operations Unit. You will find specific removal and replacement instructions in Section V. In addition to the tools needed for removal and replacement of circuit assemblies, you will need the expendable supplies and materials listed in table F-1.

#### a. Clean Outside of Units.

(1) Use brush (18, table F-1) to remove loose dirt and dust from unit.

#### CAUTION

Do not use solvent on front panel of Display Unit. Cleaner will dissolve plastic panel.

(2) Use cloth moistened with alcohol (20, table F-1) to remove hardened or greasy substances from unit surface other than the plastic front panel.

b. <u>Clean Connectors</u> Use a brush to remove dust and dirt from connectors, inserts, insulators, and contacts.

c. <u>Clean Circuit Assemblies</u> Brush soiled areas of circuit board with brush until all foreign matter is removed.

d. <u>Use of Sealant.</u> Sealant (7, table F-1) is used on screw threads before assembly to keep screws from loosening under vibration. Sealant is anerobic, that is it hardens in the absence of air. You should not apply it as if it were glue or lacquer. A very small amount is all you need for each screw. Excess sealant will flow and may find its way into places where it can cause excessive binding.

## SECTION V-REMOVAL AND REPLACEMENT OF MAJOR COMPONENTS AND AUXILIARIES.

5-11. General,

a. The following paragraphs give instructions for removal and replacement of the shop-replaceable assemblies of the Display Unit and of the Operations Unit. General maintenance practices are provided in Section IV. The troubleshooting procedures of Section III will direct you to the assemblies to be replaced. You should carry disassembly of a unit only as far as necessary to remove the indicated assembly

b. After any assemblies have been replaced, the Unit should be checked out on the M135 Test Set.

#### CAUTION

When handling circuit assemblies that contain microcircuits, do not touch connector pins or other circuit points. Static electricity charges on your body can damage some microcircuits.

Always place circuit assemblies immediately into the CONDUCTIVE plastic bags the replacement assemblies are shipped in. Do not use non-conductive plastic bags, these do not protect the circuit assemblies from static electricity damage. If replacement assembly is provided with conductive foam on the connector, place this foam on the connector of the assembly you are replacing before you put the assembly in the plastic bag.

When removing and installing circuit assemblies, align them with their respective card guides and move them straight into or out of the unit. Apply gentle but firm pressure evenly to the assemblies.

Figure 5-8 deleted.

Change 1 5-110

5-12. Removal of Display Unit Assemblies. To remove any of the Display Unit assemblies you must first remove the cover. The plug-in circuit assemblies, power supply 1PS1 and the control assembly may each be removed without removing any of the others. During the following procedures, refer to figure E-2.

a. <u>Remove Cover.</u> Remove 14 flat head screws, (1, figure E-2) that hold cover (2) to unit. Lift cover from unit.

b. <u>Remove Plug-in Circuit Assemblies 1A1 1A2, 1A3, 1A4, or 1A5</u> Each plug-in circuit assembly may be removed without removing any of the others.

#### CAUTION

Do not grasp control panel interface assembly 1A1 by the interconnecting wiring. You might damage the wiring,

#### NOTE

Control panel interface 1A1 is a two-board assembly and is removed as an assembly.

(1) Simultaneously turn counterclockwise two jackscrews that hold the plug-in circuit assembly to the unit chassis.

(2) If jackscrews cannot be turned simultaneously, alternately turn each of the two jackscrews two or three turns counterclockwise until both screws are disengaged.

(3) Slide circuit assembly straight out of the unit.

c. Remove Power Supply 1PS1.

(1) Remove 12 screws (1, figure E-2) that hold power supply (15) to unit chassis.

(2) Remove four screws (12) that hold connector J1 to power supply heatsink.

(3) Slide power supply part of the way out of the chassis. Do not force power supply. Refer to figure 5-9.

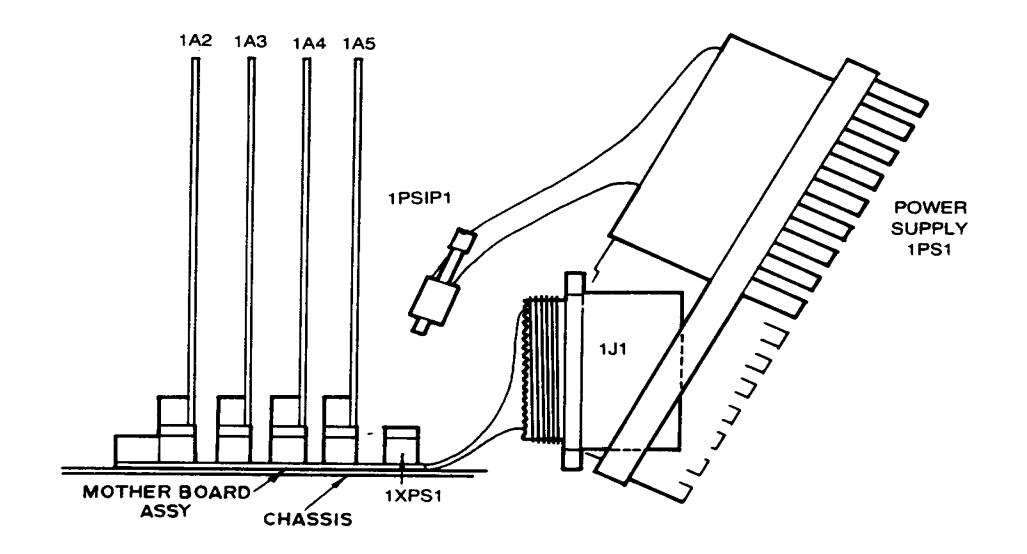

Figure 5-9. Installing Power Supply 1PS1 in Chassis

5-112

(4) Alternately loosen two jackscrews that hold connector 1PS1P1 to its mating connector on the motherboard. Turn each screw two or three turns at a time until both are disengaged. Separate the connectors.

(5) Roll power supply up and out of chassis. You will have to wiggle the power supply and connector 1J1 so the locking pins of IJ1 will clear the large hole in the heatsink.

## d. Remove RND REM Display

(1) Alternately loosen two jackscrews located on the face of the RND REM display under ZONE 2 INVENTORY thumbwheel switch and ZONE 4 INVENTORY thumbwheel switch (figure 2-7). These two screws jack the RND REM display assembly from the DU connector and must be loosened evenly.

(2) Remove the RND REM display assembly (44, figure E-11) from the front of the DU.

#### e. Remove Edge-Lighted Panel Assembly

(1) Remove four screws (8, figure E-2) that hold the panel (5) to the face of the Display Unit.

(2) Remove four 0-rings (6) and four flat washers (7).

(3) Grasp the top and bottom edges of the plastic panel with your hand and gently wiggle alternately the top and bottom edges to pull the panel straight out and over the DU TEST pushbutton switch.

#### f. <u>Remove Control Assembly.</u>

(1) Turn unit over and remove five flat head screws that hold control assembly (4, figure E-2) to chassis.

(2) Set unit right side up and remove from each side four flat head screws that hold control assembly to chassis.

(3) Grasp control assembly in one hand so that your fingers are at the bottom edge of the panel and your thumb is at the top edge. Gently rock the control assembly up and down while pulling it out of the chassis.

5-13. Replacement of Display Unit Assemblies. In the following paragraphs you will find instructions for a buildup of the

Display Unit. If you are replacing a plug-in circuit assembly, the control assembly, or power supply 1PS1., follow the instructions in the appropriate paragraphs. During the following procedures, refer to figure E-2, or as stated.

g. Deleted

h. Deleted

## i. <u>Remove DU Motherboard Assembly</u>

(1) Remove plug-in circuit assemblies 1A1, 1A2, 1A3, 1A4, and 1A5.

(2) Remove power supply 1PS1

(3) Remove control assembly and edgelighted panel assembly as one unit.

(4) Remove eight screws (2, figure E-12) and flat washers (3) that hold left (1) and right (14) card guideassemblies to chassis. Lift card guide assemblies out of chassis.

(5) Remove two cap screws (5), one nut (6). and three flat washers (3) that hold motherboard assembly (8) to chassis.

(6) Raise rear end of motherboard assembly so it is clear of stud and spacer (10). Withdraw motherboard assembly from chassis (9). You might have to wiggle the motherboard assembly to free gasket (7) from chassis,

(7) Lift spacer (10) from stud.

5-13. Replacement of Display Unit Assemblies.

## CAUTION

In the following procedures, do not apply too much sealant to the screws. Excess sealant will creep and may find its way to a place where it could cause undesired binding.

Change 1 5-113

#### NOTE

By placing a drop of sealant on your workbench surface, then dipping the end of the screw in the sealant, you will get just the right amount of sealant on the screw.

#### a. Install DU Motherboard Assembly

(1) Inspect gasket (7, figure E-12) and replace, if necessary.

(2) Set spacer (10) over stud in chassis (9).

(3) Raise rear end of motherboard assembly and pass it into the chassis so that connector on front end of motherboard assembly extends into rectangular opening in bulkhead (12). When assembly is fully inserted into chassis, lower rear end so that stud passes through mounting hold in connector 1XPS1 and assembly is seated on spacer (10).

(4) Apply a small amount of sealant (7, table F-1) to ends of two cap screws (5) and install screws, three washers (3) and one self-locking nut (6).

(5) Set left card guide assembly (1) the display assembly into its connector and in place and secure it with four screws (2) must be tightened evenly. and flat washers (3). Apply a small amount of sealant to end of each screw before inserting it.

(6) Repeat step (5) for right card guide assembly (14).

(7) Install power supply IPSI.

(8) Install control assembly and edge-lighted panel assembly.

(9) Install plug-in circuit assemblies IAI, 1A2, 1A3, 1A4, and 1A5.

#### b. Install Control Assembly

(1) Set replacement control assembly in chassis (figure E-2) and slide it toward rear, being sure its connector lines up with the mating connector on the motherboard assembly (figure E-13).

(2) Gently press control assembly into chassis until backplate is seated against sides of chassis.

(3) Secure control assembly to chassis with 13 flat head screws (1, figure E-2) removed in 5-12.g.

#### c. Install Edge-Lighted Panel Assembly

(1) Locate the connector on the back surface of the panel and the mating connector at front of the Display Unit.

(2) Locate the "+" to the right of the digital display on the Display Unit, between RND and ZONE (See figure 2-2).

(3) Align the connectors and gently mate the panel with the unit, passing the TEST switch aperture over the DU TEST pushbutton switch.

(4) Press on the "+" with one finger and press on the opposite side of the panel with another finger so that the panel is properly seated.

(5) Insert four 0-rings (6, figure E-2) in screw openings of panel.

(6) Secure panel to control assembly with four screws (8) and flat washers (7).

#### d. Install RND REM Display

(1) Place the RND REM display assembly, (44, figure E-II) in the cavity of the DU. Mounting supports are positioned so that the assembly will only mate the proper way.

(2) Alternately tighten the two captive jack screws on the face of the RND REM display under ZONE 2 INVENTORY thumbwheel switch and ZONE 4 INVENTORY thumbwheel switch (figure 2-7). These two screws jack

e. Deleted

f. Deleted

Change 1 5-114

## g. Install Power Supply 1PS1.

## NOTE

You cannot tell the condition of a replacement power supply by examining the equipment status indicator. Indicators on good power supplies may or may not show white. Indicators show the condition of fully assembled Display Units that have had power applied.

(1) Inspect gasket (11, figure E-2), replace if necessary. Check that gasket is in place and oriented with respect to connector screw holes.

(2) Position the replacement power supply to the rear of the chassis as shown in figure 5-9.

(3) Roll power supply into chassis in such a way that power supply connector 1PS1P1 passes behind unit connector J1 to reach its mating connector on the motherboard assembly.

(4) Engage 1PS1P1 in its mating connector and tighten its jackscrews. A1ternately turn each jackscrew two or three turns until the connector is firmly seated.

(5) Align unit connector IJ1 with large hole in power supply heatsink and slide power supply into chassis. Wiggle the connector as needed so the connector locking pins can pass -hru the heatsink hole.

(6) Pass four screws (12, figure E-2) (removed in step 5-12.c.) thru the smaller holes in the heatsink and start them into the threaded holes of the connector.

(7) Seat power supply in chassis and secure it with the twelve flat head screws (1) removed in 5-12.c.(1).

(8) Remove one of the screws started in (6), apply a very small amount of sealant (7, table F-1) to the threads, and screw it back into its hole.

(9) Repeat (8) for each of the three remaining screws, one at a time. When all four screws are reinstalled, tighten them.

h. Install Plug-in Circuit Assemblies 1A1, 1A2, 1A3, 1A4, or 1A5.

(1) Compare part number of replacement circuit assembly with the listing in Appendix E for group 01, and with figure E-2 to be sure you are installing the assembly in its correct location.

(2) Face the replacement assembly as shown in figure E-2 and slide it into the card guides of the unit chassis.

#### NOTE

If all plug-in circuit assemblies are out of the chassis, you may have to gently spread the card guide assemblies away from each other in order to start the first circuit assembly into the guides.

#### CAUTION

In the next step, do not force the jackscrews. Insertion force should be about the same as was needed to remove the old assembly. Excessive force indicates a misfit that could damage the circuit assembly or its mating connector.

(3) Simultaneously engage and tighten two jackscrews that hold the assembly to the chassis. If jackscrews cannot be turned simultaneously, alternately turn each of the jackscrews two or three turns clockwise until both screws are tight.

(4) Repeat (1) thru (3) for each replacement circuit assembly.

i. <u>Replace Cover.</u>

(1) Check that EMI/RFI gasket (3, figure E-2) is in place and shows no sign of damage.

(2) Set cover in place as shown in figure E-2 and secure it with 15 flat head screws (1).

*j. <u>Check Out Display Unit.</u>* After reassembly of Display Unit, check it out by performing the troubleshooting procedures described in paragraph 5-8.

5-14. Removal of Operations Unit Assemblies. To remove any of the plug-in circuit assemblies, you must first remove the unit cover.

During the following procedures, refer to figure E-14.

a. Remove Cover.

(1) Remove 14 screws (3, figure E-14) and flat washers (4) that hold cover (2) to Unit.

(2) Lift cover straight up.

b. <u>Remove Plug-in Circuit Assemblies 2A1 2A2 2A3 or 2A4.</u> Each plug-in circuit assembly may be removed without removing any of the others.

(1) If circuit assembly 2A4 (11, figure E-14) is to be removed, remove two flat head screws (12).

(2) Simultaneously turn counterclockwise two jackscrews that hold the plug-in circuit assembly to the Unit.

(3) If jackscrews cannot be turned simultaneously, alternately turn each of the jackscrews two or three turns counterclockwise until both screws are disengaged.

(4) Slide circuit assembly straight out of the unit.

## c. Remove OU Motherboard assembly

(1) Remove plug-in circuit assemblies 2A1, 2A2, 2A3, and 2A4.

(2) Remove eight screws (1, figure E-20) and flat washers (2) that hold right (3) and left (7) card guide assemblies to OU subassembly.

(3) Remove four screws (12) and flat washers (11).

(4) Remove four screws (5).

(5) Lift motherboard assembly (4) from baseplate assembly (6).

5-15. Replacement of Operations Unit Assemblies. In the following paragraphs you will find instructions for a buildup of the Operations Unit.

a. Install Operations Unit Subassembly.

## CAUTION

In the following procedures, do not apply too much sealant to the screws. Excess sealant will creep and may find its way to a place where it could cause undesired binding.

## NOTE

By placing a drop of sealant on your workbench surface, then dipping the end of the screw in the sealant, you will get just the right amount of sealant on the screw.

(1) Set motherboard assembly (4) in place in baseplate assembly (6).

(2) Apply a small amount of sealant (7, table F-1) to the ends of four screws (5, figure E-20) and install them.

(3) Apply a small amount of sealant to the ends of four screws (12) and install screws with flat washers (11). Be sure washers are seated between raised portions of connectors.

(4) Set right card guide assembly (3) in place and secure it with four screws (1) and flat washers (2). Apply a small amount of sealant to end of each screw before inserting it.

(5) Repeat step (4) for left card guide assembly (7).

(6) Install plug-in circuit assemblies 2A1, 2A2, 2A3, and 2A4.

b. Install! PLuq-in Circuit Assemblies 2A1, 2A2, 2A3, or 2A4.

(1) Compare part number of replacement circuit assembly with the listing in figure E-14 to be sure you are installing the assembly in its correct location.

## NOTE

If all four plug-in circuit assemblies are out of the chassis, you may have to gently spread the card guide assemblies away from each other in order to start the first circuit assembly into the guides.

(2) Face the replacement assembly as shown in figure E-14 and slide it into the card guides.

## CAUTION

In the next step, do not force the jackscrews. Insertion force should be about the same as was needed to remove the old assembly. Excessive force indicates a misfit that could damage the circuit assembly or its mating connector.

(3) Simultaneously engage and tighten jackscrews that hold the assembly to the chassis. If jackscrews cannot be turned simultaneously, alternately turn each of the jackscrews two or three turns clockwise until both screws are tight.

(4) Repeat (1) thru (3) above for each replacement circuit assembly.

(5) If removed in 5-14.b.(1), install and tighten two flat head screws (12, figure E-14) that hold circuit assembly 2A4 to OU base.

c. <u>Replace Cover.</u>

(1) Check that EMI/RFI gasket (10, figure E-14) is in place on unit base and shows no sign of damage.

(2) Set cover in place and secure it to base with 14 screws (3) and flat washers (4).

d. <u>Check Out Operations Unit</u>. After reassembly or Operations Unit, check it out by performing the troubleshooting procedure described in paragraph 5-9.

5-117

## CHAPTER 6 REPAIR OF THE ROCKET MANAGEMENT SUBSYSTEM

Repair of the Rocket Management Subsystem consists of removal and replacement of faulty shop-replaceable assemblies. Refer to Chapter 5 for troubleshooting, removal, and replacement instructions.

Technical manuals containing maintenance instructions for the rocket launchers are listed in Appendix A.

#### 8-1. General.

After repairs have been made to the Subsystem, units, they should be physically inspected and functionally tested before they are returned to stock or sent to a using organization.

- 8-2. Physical Inspection.
  - a. Inspect the plastic front panel of the Display Unit for cracks or scratches. Be sure it is securely attached to the Unit.
  - b. Inspect the units for cleanliness, for corrosion, for nicks, dents, or scratches and for other signs of damage.
  - c. Inspect the unit connectors for bent pins or other damage.
  - d. Check that all screws and bolts that hold covers on are tight.
  - e. Be sure TEST switch knob is in place on Display Unit.
  - f. Check all switches for free operation.
- 8-3. Performance Test.

Connect the repaired unit to the M135 Test Set and check it out as described in Chapter 5. Unit shall pass all tests with no indications of trouble.

A-1. Supply Catalogs.

The following Department of the Army Supply Publications pertain to repair of this material:

| Brushes, Paints, Sealers, and Adhesives                                                                                                    | C8000-IL-A              |
|----------------------------------------------------------------------------------------------------|-------------------------|
| Miscellaneous Chemical Specialities                                                                                                    | C6800-IL                |
| Miscellaneous Hardware                                                                                                    | C5340-IL-A, Vol. 1,2,&3 |
| Tool Set, Aircraft Armament Repairman:<br>Basic (4933-987-9816)                                                                                                    | SC9433-95-CL-A13        |
| Tool Set, Aircraft Armament Repairman;<br>Supplemental (4933-994-9242)                                                                                                    | SC4933-95-CL-A14        |
| A-2. Other Publications.                                                                                                    |                         |
| a. <u>General.</u>                                                                                                    |                         |
| Functional Users Manual for the Army Maintenance<br>Management System Aviation (TAMNS-A)                                                                                                    | DA PAM 738-751          |
| Procedures for Destruction of Electronics Material to<br>Prevent Enemy Use                                                                                                    | TM 750-244-2            |
| b. <u>Maintenance.</u>                                                                                                    |                         |
| Aviation Unit and Intermediate Maintenance Instructions<br>Army Model AH-1S Helicopter                                                                                                    | TM55-1520-236-23        |
| Aviation Unit and Intermediate Maintenance Instructions<br>Army Model AH-1S Helicopter                                                                                                    | TM55-1520-239-23        |
| Operator's Organizational, Direct Support and General<br>Support Maintenance Manual for Power Supply,<br>Hydraulic/Electric, Portable                                                                                            | TM9-4933-211-14         |
| Operator's Aviation Unit, and Intermediate Maintenance<br>Manual with Repair Parts and Special Tools List<br>(Including Depot Maintenance Repair Parts and Special<br>Tools) for Test Set. Rocket Management Sub-system,<br>M135 | TM9-4933-227-13&P       |
| c. <u>Shipment and Storage.</u>                                                                                                    |                         |
| Administrative Storage of Equipment                                                                                                    | TM 740-90-1             |

#### APPENDIX B COMPONENTS OF END ITEM LIST

## Section I. INTRODUCTION

B-1. Scope.

This appendix lists integral components of and basic issue items for the Rocket Management Subsystem to help you inventory items required for safe and efficient operation.

B-2. General.

This Components of End Item List is divided into the following sections:

a. <u>Section II. Integral Components of the End Item.</u> These items, when assembled, comprise the Rocket Management Subsystem and must accompany it whenever it is transferred or turned in. The illustrations will help you identify these items.

b. <u>Section III. Basic Issue Items.</u> These are the minimum essential items required to place the Rocket Management Subsystem in operation, to operate it, and to perform emergency repairs. Although shipped separately packed, they must accompany the Rocket Management Subsystem during operation and whenever it is transferred between accountable officers. The illustrations will assist you with hard-to-identify items. This manual is your authority to requisition replacement BII, based on TOE/MTOE authorization of the end item.

B-3. Explanation of Columns.

a. <u>Illustration.</u> This column is divided as follows:

(1) *Figure Number*. Indicates the figure number of the illustration on which the item is shown.

(2) Item Number. The number used to identify an item called out in the illustration.

b. <u>National Stock Number</u>. Indicates the National stock number assigned to the item and which will be used for requisitioning.

c. <u>Part Number.</u> Indicates the primary number used by the manufacturer which controls the design and characteristics of the item by means of its engineering drawings, specifications, standards, and inspection requirements to identify an item or range of items.

d. <u>Description</u>. Indicates the Federal item name and, if required, a minimum description to identify the item.

e. <u>Location</u>. The physical location of each item listed is given in this column. The lists are designed to inventory all items in one area of the major item before moving on to an adjacent area.

f. <u>Usable on Code.</u> "USABLE ON" codes are included to help you identify which component items are used on the different models. There is only one model of the Rocket Management Subsystem.

g. <u>Quantity Required (Qty Reqd).</u> This column lists the quantity of each item required for a complete major item.

h. <u>Quantity</u>. This column is left blank for use during an inventory, Under the Rec'd column, list the quantity you actually receive of your major item. The Date columns are for your use when you inventory the major item at a later date, such as for shipment to another site.

| (1)<br>ILLUSTRATION |                   | (2)<br>NATIONAL<br>STOCK | (3)<br>PART NO              | (4)<br>DESCRIPTION                 | (5)<br>LOCATION                                                                           | (6)<br>USABLE<br>ON | (7)<br>QTY<br>REOD |      | (8)<br>QUAN | TITY |  |
|---------------------|-------------------|--------------------------|-----------------------------|------------------------------------|-------------------------------------------------------------------------------------------|---------------------|--------------------|------|-------------|------|--|
| (a)<br>FIGURE<br>NO | (b)<br>ITEM<br>NO | NUMBER                   | NUMBER                      | CODE                               | REQD                                                                                      | RCVD                | DATE               | DATE | DATE        |      |  |
| 1-3<br>1-4          |                   |                          | 12011866<br>9324108-<br>002 | Display Unit<br>Operations<br>Unit | Cockpit<br>Pilot's<br>Control<br>Panel<br>Leading<br>Edge of<br>Wings (See<br>Figure 1-2) |                     | 1                  |      |             |      |  |
|                     |                   |                          |                             |                                    |                                                                                           |                     |                    |      |             |      |  |

# Section II. INTEGRAL COMPONENTS OF END ITEM

Not Applicable

## APPENDIX D MAINTENANCE ALLOCATION CHART

## Section I. INTRODUCTION

D-1. General.

a. This section provides a general explanation of all maintenance and repair functions authorized at various maintenance levels.

b. The Maintenance Allocation Chart (MAC) in Section II designates overall responsibility for the performance of maintenance functions on the Rocket Management Subsystem. The implementation of the maintenance functions upon the Rocket Management Subsystem will be consistent with the assigned maintenance functions.

c. Section III lists the special tools and test equipment required for each maintenance function as referenced from Section II.

d. Section IV contains supplemental instructions or explanatory notes for a particular maintenance function.

D-2. Maintenance Functions.

a. <u>Inspect.</u> To determine the serviceability of an item by comparing its physical and mechanical characteristics with established standards through examination.

b. <u>Test.</u> To verify serviceability and detect incipient failure by measuring the mechanical or electrical characteristics of an item and comparing those characteristics with prescribed standards.

c. <u>Service</u>. Operations required periodically to keep an item in proper operating condition, i. e., to clean (decontaminate), to preserve, to drain to paint, or to replenish fuel, lubricants hydraulic fluids, or compressed air supplies.

d. <u>Adjust.</u> To maintain within prescribed limits by bringing into proper or exact position or by setting the operating characteristics to specified parameters.

e. Align. To adjust specified variable elements of an item to bring about optimum or desired performance.

f. <u>Calibrate.</u> To determine and cause corrections to be made on instruments or test measuring and diagnostic equipment used in precision measurement. Consists of comparisions of two instruments, one of which is a certified standard of known accuracy, to detect and adjust any discrepancy in the accuracy of the instrument being compared.

g. <u>Install.</u> The act of emplacing, seating, or fixing into position an item, part, or module (component or assembly) in a manner to allow the proper functioning of an equipment or system.

h. <u>Replace.</u> The act of substituting a serviceable like type part, subassembly or module (component or assembly) for an unserviceable counterpart.

i. <u>Repair.</u> The application of maintenance services (inspect, test, adjust, align, calibrate, or replace) or other maintenance actions (welding, grinding, riveting, straightening, facing, remachine-ing, or resurfacing) to restore serviceability to an item by correcting specific damage fault, malfunction, or failure in a part, subassembly, module (component or assembly), end item, or system.

j. <u>Overhaul.</u> The maintenance effort (services/actions) necessary to restore an item to a completely serviceable/operational condition as prescribed by maintenance standards (i.e. Depot Maintenance Work Requirement) in appropriate technical publications. Overhaul is normally the highest degree of maintenance performed by the Army. Overhaul does not normally return an item to like new condition.

k. <u>Rebuild.</u> Consists of those services/actions necessary for the restoration of unserviceable equipment to a like-new condition in accordance with original manufacturing standards. Rebuild is the highest degree of material maintenance applied to Army equipment. The rebuild operation includes the act of returning to zero those age measurements (hours/miles etc.) considered in classifying Army equipment/components.

#### D-3. Explanation of Columns in MAC, Section II.

a. <u>Column 1, Group Number</u>. Column 1 lists group numbers, the purpose of which is to identify components, assemblies, subassemblies, and modules with next higher assembly.

b. <u>Column 2, Component/Assembly</u>. Column 2 contains the names of components assemblies, subassemblies, and modules for which maintenance is authorized.

c. <u>Column 3. Maintenance Functions</u>. Column 3 lists the functions to be performed on the item listed in column 2. (For detailed explanation of these functions, see D-2.)

d. <u>Column 4. Maintenance Category</u>. Column 4 specifies, by the listing of a "work time" figure in the appropriate subcolumns, the lowest level of maintenance authorized to perform the function listed in column 3. This figure represents the active time required to perform the maintenance function at the indicated level of maintenance. Where the number or complexity of the tasks within the listed maintenance function vary at different maintenance levels, appropriate "work time" figures are shown for each level. The number of manhours specified by the "work time" figure represents the average time required to restore an item (assembly subassembly component, module, end item, or system) to a serviceable condition under typical field operating conditions. This time includes preparation time, troubleshooting time, and quality assurance/quality control time in addition to the time required to perform the specific task identified for the maintenance functions authorized in the maintenance allocation chart. The symbol designations for the various maintenance levels are as follows:

C Operator or crew. O Aviation Unit Maintenance. F Aviation Intermediate Maintenance. D Depot Maintenance.

e. <u>Column 5. Tools and Equipment</u>. Column 5 specifies by code, those common tool sets (not individual tools) and special tools, TMDE, and support equipment required to perform the designated function.

f. Column 6. Remarks. This column contains a letter code keyed to the remarks contained in Section IV.

D-4. Explanation of Columns in Tool and Test Equipment Requirements. Section III.

a. <u>Column 1. Reference Code</u>. The tool and TMDE reference code correlates with a code used in the MAC, Section II, Column 5.

- b. <u>Column 2. Maintenance Level.</u> The lowest level of maintenance authorized to use the tool or test equipment.
- c. <u>Column 3. Nomenclature.</u> Name or identification of the tool or test equipment.
- d. <u>Column 4. National Stock Number.</u> The National stock number of the tool or TMDE.
- e. Column 5. Tool Part Number. The manufacturer's part number.

D-5. Explanation of Columns in Remarks Section IV.

a. <u>Reference Code.</u> The code recorded in column 6, Section II.

b. <u>Remarks.</u> This column lists information pertinent to the maintenance function being performed as indicated in the MAC, Section II.

# Section II. MAINTENANCE ALLOCATION CHART

| (1)                   | (2)                                                            |                                                                       | N/ N I N I                          | (4)                             |                                 | (5)<br>TOOLS                                                                       | (6)                        |
|-----------------------|----------------------------------------------------------------|-----------------------------------------------------------------------|-------------------------------------|---------------------------------|---------------------------------|------------------------------------------------------------------------------------|----------------------------|
| NUMBER                | COMPONENT ASSEMBLY                                             | FUNCTION                                                              | AVUM                                | AVIM                            | DEPOT                           | EQUIP                                                                              | REMARKS                    |
| 00                    | Rocket Management<br>Subsystem, Inventory<br>Deployment: XM147 | Inspect<br>Test<br>Install<br>Replace<br>Repair                       | 0.1<br>0.05<br>1.0<br>1.3<br>0.5    |                                 |                                 | 2<br>2<br>2<br>2                                                                   | В                          |
| 01                    | Display Unit,<br>Unit                                          | Overhaul<br>Inspect<br>Test<br>Install<br>Replace<br>Repair           | 0.01<br>0.05<br>0.1<br>0.15<br>0.05 | 0.5                             | 20.0                            | 1,2,3,4,5,10,12<br>1,4,11,12<br>2<br>2<br>2                                        | A<br>B,G<br>E              |
| 0101                  | Control Panel<br>Interface, A1                                 | Overhaul<br>Inspect<br>Test<br>Install<br>Replace                     |                                     | 0.1<br>0.5<br>0.1<br>0.1        | 4.0                             | 1,2,3,4,5,10,12<br>2<br>1,4,12<br>2<br>2<br>1,2,2,4,5,40,40                        | A<br>C<br>D                |
| 010101<br>&<br>010102 | Control Panel Inter-<br>face Subassembly<br>A & B              | Repair<br>Overhaul<br>Inspect<br>Test<br>Install<br>Replace<br>Repair |                                     | 0.1<br>0.5                      | 1.0<br>1.0<br>0 5<br>0 5<br>1.0 | 1,2,3,4,5,10,12<br>1 2 3 4 5 10 12<br>2<br>1,4,12<br>2 3<br>2 3<br>1,2,3,4,5,10,12 | A<br>C<br>D<br>A<br>A<br>A |
| 0102<br>Thru<br>0105  | Circuit Card<br>Assemblies A2, A3,<br>A4 & A5                  | Overhaul<br>Inspect<br>Test<br>Install<br>Replace<br>Repair           |                                     | 0.1<br>0.5<br>0.1<br>0.1        | 2.0                             | 1,2,3,4,5,10,12<br>2<br>1,4,12<br>2<br>2<br>1 2,3,4,5,10,12                        | A<br>C<br>D                |
| 0106                  | Power Supply, PS1                                              | Overhaul<br>Inspect<br>Test<br>Install<br>Replace<br>Repair           |                                     | 0.1<br>0.5<br>0.2<br>0.2<br>2.5 | 2.0                             | 1 2.3,4.5,10,12<br>2<br>1.4,12<br>2<br>2<br>1 2 3 4,5;10,12                        | A<br>C<br>D                |
| 0107                  | Control Assembly                                               | Overhaul<br>Inspect<br>Test<br>Install<br>Replace                     | 0.05<br>0.05                        | 2.5<br>0.5<br>0 2<br>0 2        |                                 | 1 2 3 4,5,10,12<br>1,4.12<br>2<br>2                                                | A,F<br>D<br>D              |
| 0108                  | Chassis Assembly                                               | Repair<br>Overhaul<br>Inspect<br>Test<br>Install                      | 0.05                                | 0.1<br>0.5<br>0.5               | 1.0<br>1.0                      | 2<br>1.2.3,4,5,10,12<br>2<br>1,4,12<br>2                                           | E<br>A<br>C<br>D           |
|                       |                                                                | Replace<br>Repair<br>Overhaul                                         |                                     | 0.5                             | 0.7<br>0.7                      | 2<br>2<br>2,3,5                                                                    | A                          |
|                       |                                                                |                                                                       |                                     |                                 |                                 |                                                                                    |                            |

|   | (1)                  | (2)                                                    | (3)                                                                     | (4)                        |                                 |                   | (5)<br>TOOLS                                     | (6)         |  |
|---|----------------------|--------------------------------------------------------|-------------------------------------------------------------------------|----------------------------|---------------------------------|-------------------|--------------------------------------------------|-------------|--|
|   | GROUP                |                                                        | MAINTENANCE                                                             | MAIN                       | TENANCE CA                      | ATEGORY           | AND                                              |             |  |
|   | NUMBER               | COMPONENT / ASSEMBLY                                   | FUNCTION                                                                | AVUM                       | AVIM                            | DEPOT             | EQUIP                                            | REMARKS     |  |
|   | 010801               | DU Motherboard<br>Assembly                             | Inspect<br>Test<br>Install<br>Replace                                   |                            | 0.1<br>0 5                      | 0.2<br>0.2        | 2<br>1,4,12<br>2<br>2,10                         | C<br>D      |  |
|   | 02                   | Operations Unit,<br>Unit 2, 3, 4 & 5                   | Repair<br>Overhaul<br>Inspect<br>Test<br>Install<br>Replace             | 0.05<br>0.05<br>0 2<br>0.2 | 0.5                             | 0.5<br>0.5        | 2 10<br>2 3,5,10<br>2<br>1,4,11,12<br>2<br>2     | A<br>B,G    |  |
|   | 0201                 | Cover, Access                                          | Repair<br>Overhaul<br>Inspect<br>Install<br>Replace                     | 0.5                        | 1.0<br>0.2<br>0.2               | 1.5<br>4.0        | 1,2,3,4,5,<br>10,12<br>2<br>2<br>2               | A           |  |
|   | 0202<br>Thru<br>0205 | Circuit Card<br>Assemblies 2A1, \2,<br>2A2, 2A3, & 2A4 | Repair<br>Inspect<br>Test<br>Install<br>Replace<br>Repair               |                            | 0.2<br>0 5<br>0.2<br>0.2        | 0.5               | 2,3<br>2<br>1,4,12<br>2<br>1 2 3 4 5 10 12       | C<br>D      |  |
| ) | 0206                 | Operations Unit<br>Subassembly                         | Overhaul<br>Inspect<br>Test<br>Install<br>Replace<br>Repair             |                            | 0.1<br>0.5<br>0.5<br>0.5<br>0.7 | 3.0               | 1,2,3,4,5,10,12<br>1,4,12<br>2<br>2<br>2 10      | A<br>C<br>D |  |
| ) | 020601               | DU Motherboard<br>Assembly                             | Overhaul<br>Inspect<br>Test<br>Install<br>Replace<br>Repair<br>Overhaul |                            | 0.7<br>0.1<br>0.5               | 0.2<br>0.2<br>0.5 | 2 3,5,IO<br>2<br>1,4,12<br>2<br>2 10<br>2,3,5,10 | A<br>C<br>D |  |

# Section II. MAINTENANCE ALLOCATION CHART

| (1)       | (2)   |                                   |                  | (5)         |
|-----------|-------|-----------------------------------|------------------|-------------|
| KEFERENCE |       | NOMENCLATURE                      | NATIONAL         |             |
| CODE      | LEVEL |                                   |                  | NUMBER      |
|           |       |                                   | NUMBER           |             |
| 1         | F,D   | Test Set, Rocket Management       |                  | 9324500-001 |
|           |       | Subsystem M135                    |                  |             |
| 2         | O,F,D | Tool Set, Basic Aircraft Armament | 4933-00-987-9816 |             |
|           |       | Repairman                         |                  |             |
| 3         | F,D   | Tool Set, Aircraft Armament       | 4933-00-994-9242 |             |
|           |       | Repairman, Supplemental           |                  |             |
| 4         | F,D   | Power Distribution Panel          | 4933-00-916-9582 | 12007200    |
| 5         | D     | Multimeter AN/USM223              | 6625-00-999-7465 |             |
| 6         |       | Deleted                           |                  |             |
| 7         |       | Deleted                           |                  |             |
| 8         |       | Deleted                           |                  |             |
| 9         |       | Deleted                           |                  |             |
| 10        | D     | Digital Card Tester AN/USM 465A   | 6625-01-060-6804 | 2225A       |
| 11        | F     | Shop Set, Failure Isolation.      | 4933-01-229-0617 | 11838720    |
|           |       | Electronic Circuit Boards: 20MM   |                  |             |
|           |       | Turret and Rocket Management      |                  |             |
|           |       | Subsystems                        |                  |             |
| 12        | F,D   | Power Supply                      | 6130-00-542-6385 | PT1104C     |

## Section III. TOOL AND TEST EQUIPMENT REQUIREMENTS

|                       | Section IV. REMARKS                                                                                                    |  |  |  |  |  |  |  |  |
|-----------------------|----------------------------------------------------------------------------------------------------|--|--|--|--|--|--|--|--|
| (1)<br>REFERENCE CODE | (2)<br>REMARKS                                                                                                    |  |  |  |  |  |  |  |  |
| A                     | Preliminary estimation pending Depot Maintenance Work Requirement (DMWR) action.                                                                                                    |  |  |  |  |  |  |  |  |
| В                     | AVUM level testing is restricted to Built-in Test (BIT).                                                                                                    |  |  |  |  |  |  |  |  |
| С                     | Periodic inspection not required. Item is inspected during troubleshooting and repair of next higher assembly.                                                                                                    |  |  |  |  |  |  |  |  |
| D                     | Item is tested during test of next higher assembly.                                                                                                    |  |  |  |  |  |  |  |  |
| E                     | Repair of the Display Unit by AVUM is restricted to replacing the panel assembly and the display plug-in. The display plug-in is listed under the 0107 control assembly in the repair parts and special tools list. |  |  |  |  |  |  |  |  |
| F                     | Depot level repair parts to be determined.                                                                                                    |  |  |  |  |  |  |  |  |
| G                     | Refer to TM 94933-270-30 for description and use of Failure Isolation Shop Set (FISS).                                                                                                    |  |  |  |  |  |  |  |  |
|                       |                                                                                                    |  |  |  |  |  |  |  |  |

#### APPENDIX E REPAIR PARTS AND SPECIAL TOOLS LIST (INCLUDING DEPOT MAINTENANCE REPAIR PARTS AND SPECIAL TOOLS)

## Section I. INTRODUCTION

E-1. Scope.

This appendix lists spares and repair parts; special tools; special test, measurement, and diagnostic equipment (TDME); and other special support equipment required for performance of AVUM, AVIM, and depot maintenance of the Rocket Management Subsystem. It authorizes the requisitioning and issue of spares and repair parts as indicated by the source and maintenance codes.

E-2. General.

This Repair Parts and Special Tools List is divided into the following sections:

a. <u>Section II. Repair Parts List.</u> A list of spares and repair parts authorized for use in performing maintenance. The list also includes parts which must be removed for replacement of the authorized parts. Parts lists are composed of functional groups in numeric sequence, with the parts in each group listed in figure and item number sequence.

b. <u>Section III. Special Tools List.</u> A list of special tools, special TMDE, and other special support equipment authorized for the performance of maintenance.

*c.* <u>Section IV. National Stock Number and Part Number Index.</u> A list in national item identification number (NIIN) sequence, of all national stock numbers (NSN) appearing in the listing, followed by a list in alphameric sequence of all part numbers appearing in the listings. National stock numbers and part numbers are cross-referenced to each illustration figure and item number appearance.

This index is followed by a cross-reference list of reference designations to figure and item numbers.

E-3. Explanation of Columns.

a. Illustration. This column is divided as follows:

- (1) Figure Number. Indicates the figure number of the illustration on which the item is shown.
- (2) Item Number. The number used to identify item called out in the illustration.
- b. Source, Maintenance, and Recoverability (SMR) Codes.

(1) <u>Source Code.</u> Source codes indicate the manner of acquiring support items for maintenance, repair, or overhaul of end items. Source codes are entered in the first and second positions of the Uniform SMR Code format as follows:

#### Code

#### Definition

PA -Item procured and stocked for anticipated or known usage.

- PB -Item procured and stocked for insurance purpose because essentiality dictates that a minimum quantity be available in the supply system.
- PC -Item procured and stocked and which otherwise would be coded PA except that it is deteriorative in nature.
- PD -Support item, excluding support equipment, procured for initial issue or outfitting and stocked only for susequent or additional initial issues or outfittings. Not subject to automatic replenishment.

PE -Support equipment procured and stocked for initial issue or outfitting to specified maintenance repair activities.

- PF -Support equipment which will not be stocked but which will be centrally procured on demand.
- PG -Item procured and stocked to provide for sustained support for the life of the equipment. It is applied to an item peculiar to the equipment which, because of probable discontinuance or shutdown of production facilities, would prove uneconomical to reproduce at a later time.
- KD -An item of a depot overhaul/repair kit and not purchased separately. Depot kit defined as a kit that provides items required at the time of overhaul or repair.

KF -An item of a maintenance kit and not purchased separately. Maintenance kit defined as a kit that provides an item that can be replaced at organizational or intermediate levels of maintenance.

KB -Item included in both a depot overhaul/repair kit and a maintenance kit.

MO -Item to be manufactured or fabricated at organizational level.

MF -Item to be manufactured or fabricated at a direct support maintenance level.

- MH -Item to be manufactured or fabricated at the general support maintenance level.
- MD -Item to be manufactured or fabricated at the depot maintenance level.
- AO -Item to be assembled at organizational level.
- AF -Item to be assembled at direct support maintenance level.
- AH -Item to be assembled at general support maintenance level.
- AD -Item to be assembled at depot maintenance level.
- XA -Item is not procured or stocked because the requirements for the item will result in the replacement of the next higher assembly.
- XB -Item is not procured or stocked. If not available through salvage, requisition.
- XC -Installation drawing, diagram, instruction sheet field service drawing, that is identified by manufacturer's part number.
- XD -A support item that is not stocked. When required, item will be procured through normal supply channels.

#### NOTE

Cannibalization or salvage may be used as a source of supply for any items coded above except those coded XA and aircraft support items as restricted by AR700-42,

(2) <u>Maintenance Code</u>. Maintenance codes are assigned to indicate the levels of maintenance authorized to USE and REPAIR support items. The maintenance codes are entered in the third and fourth positions of the Uniform SMR Code format as follows;

(a) The maintenance code entered in the third position indicates the lowest maintenance level authorized to remove, replace, and use the support item. The maintenance code entered in the third position indicates one of the following levels of maintenance:

#### Code

#### Application/Explanation

C -Crew or operator maintenance performed within organizational maintenance.

- O -Support item is removed, replaced, used at the organizational (AVUM) level.
- F -Support item is removed, replaced, used at the direct support (AVIM) level.

H -Support item is removed, replaced, used at the general support level.

D- Support items that are removed replaced, used at depot, mobile depot or specialized repair activity only.

(b) The maintenance code entered in the fourth position indicates if the item is to be repaired and identifies the lowest maintenance level with the capability to perform complete repair (i.e., all authorized maintenance functions). This position contains one of the following maintenance codes.

Code

## Application/Explanation

O -The lowest maintenance level capable of complete repair of the support item is the Aviation Unit Maintenance level.

F -The lowest maintenance level capable of complete repair of the support item is the Aviation Intermediate Maintenance level.

D -The lowest maintenance level capable of complete repair of the support item is the depot level.

(3) <u>Recoverability Code.</u> Recoverability codes are assigned to support items to indicate the disposition action on unserviceable items. The recoverability code is entered in the fifth position of the Uniform SMR Code format as follows:

#### Recoverability Code Definition

Z -Nonrepairable item. When unserviceable, condemn and dispose at the level indicated in position 3.

O -Repairable item. When uneconomically repairable, condemn and dispose at Aviation Unit Maintenance level.

F -Repairable item. When uneconomically repairable, condemn and dispose at the Aviation Intermediate Maintenance level.

D -Repairable item. When beyond lower level repair capability, return to depot. Condemnation and disposal not authorized below depot level.

c. <u>National Stock Number</u>. Indicates the National stock number assigned to the item, which will be used for requisitioning.

d. <u>Part Number</u>. Indicates the primary number used by the manufacturer (individual, company, firm, corporation, or Government activity), which controls the design and characteristics of the item by means of its engineering drawings, specifications, standards, and inspection requirements to identify an item or range of items.

#### NOTE

When a stock numbered item is requisitioned, the item received may have a different part number than the part being replaced.

e. <u>Federal Supply Code for Manufacturer (FSCM)</u>. The FSCM is a 5-digit numeric code listed in SB 708-42 which is used to identify the manufacturer, distributor, or Government agency, etc.

f. <u>Description</u>. Indicates the Federal item name and, if required, a minimum description to identify the item. The physical security classification of the item, if applicable, is indicated by a parenthetical entry ((C)Confidential, (S)-Secret, (T)-Top Secret). Items that are included in kits and sets are listed below the name of the kit or set with the quantity of each item in the kit or set indicated in the quantity incorporated in unit column. When the part to be used differs between serial numbers of the same model, the effective serial numbers are shown as the last line of the description. In the Special Tools List, the initial basis of issue (BOI) appears as the last line of the entry for each special tool, special TMDE, and other special support equipment. When density of equipments supported exceeds density spread indicated in the basis of issue, the total authorization is increased accordingly.

g. <u>Unit of Measure (U/M)</u>. Indicates the standard of the basic quantity of the listed item as used in performing the actual maintenance function. This measure is expressed by a two-character alphabetical abbreviation (e.g., ea. in, pr, etc). When the unit of measure differs from the unit of issue the lowest unit of issue that will satisfy the required units of measure will be requisitioned.

h. <u>Quantity Incorporated in Unit</u>. Indicates the quantity of the item used in the breakout shown on the illustration figure, which is prepared for a functional group, subfunctional group, or an assembly. A "V" appearing in this column in lieu of a quantity indicates that no specific quantity is applicable, (e.g., shims, spacers, etc).

E-4. Special Information.

a. Usable on codes are not used in this listing. There is only one model of the Rocket Management Subsystem.

b. (Applicable to revisions or changes only). Action change codes indicated in the left-hand margin of the listing page denote the following;

N-indicates an added item.

C-Indicates a change in data.

R-Indicates a change in NSN only.

E-5. How to Locate Repair Parts.

a. When National Stock Number or Part Number Is Unknown;

(1) <u>First.</u> Using the table of contents, determine the functional group or subgroup within which the item belongs. This is necessary since illustrations are prepared as functional groups or subgroups and listings are divided into the same groups.

(2) <u>Second.</u> Find the illustration covering the functional group or subgroup to which the item belongs.

(3) <u>*Third.*</u> Identify the item on the illustration and note the illustration figure and item number of the item.

(4) *Fourth*. Using the Repair Parts Listing, find the figure and item number noted on the illustration.

b. When National Stock Dumber or Part Number is Known;

(1) <u>First.</u> Using the Index of National Stock Numbers and Part Numbers find the pertinent National stock number or part number. This index is in NIIN sequence followed by a list of part numbers in alphameric sequence, cross-referenced to the illustration figure number and item number.

(2) <u>Second</u>. After finding the figure and item number, locate the figure and item number in the repair parts list.

## E-6. Abbreviations.

| <b>Abbreviation</b> | <b>Explanation</b> |
|---------------------|--------------------|
| cd-or               | Cadmium-ore        |
| zn-pltd             | zinc-plated        |
| MOD                 | model              |
| opn                 | opening            |
|                     |                    |

Section II REPAIR PARTS LIST

Section II.

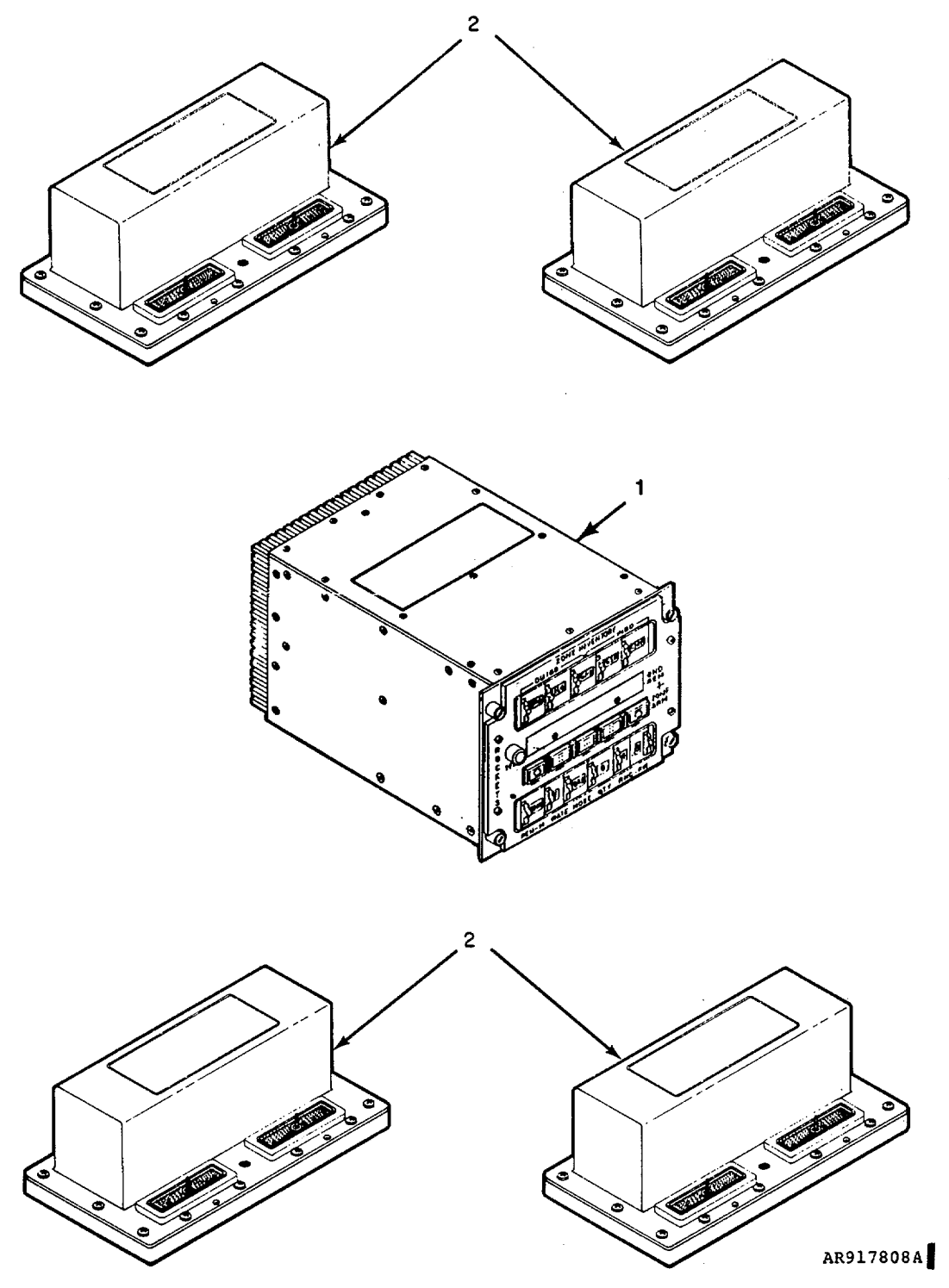

Figure E-1. Rocket Management Subsystem

| 5     | SECTION II TM9-1090-207-13&P |        |                  |              |       |                                                         |     |            |
|-------|------------------------------|--------|------------------|--------------|-------|---------------------------------------------------------|-----|------------|
| 11115 | (1)<br>TRATION               | (2)    | (3)              | (4)          | (5)   | (6)                                                     | (7) | (8)<br>OTY |
| (a)   | (b)                          |        | FEDERAL          |              |       | DESCRIPTION                                             |     | INC        |
| FIG   | ITEM                         | CODE   | NUMBER           | NUMBER       | FSCM  | USABLE ON CODE                                          | U/M | IN<br>UNIT |
|       | NO.                          |        |                  |              |       |                                                         |     |            |
|       |                              |        |                  |              |       | GROUP 00 ROCKET MANGEMENT SUBSYSTEM: XM1147<br>12011877 |     |            |
| E-1   | 1                            | PAODD  | 1290-01-234-6886 | 12011866     | 19200 | DISPLAY UNIT                                            | EA  | 1          |
| F-1   | 2                            | PADDD  | 1090-01-077-8938 | 9324108-002  | 19203 | OPERATIONS UNIT                                         | FA  | 4          |
|       |                              | 17,000 |                  | 002 1100 002 | 10200 |                                                         | 273 | ·          |
|       |                              |        |                  |              |       |                                                         |     |            |
|       |                              |        |                  |              |       |                                                         |     |            |
|       |                              |        |                  |              |       |                                                         |     |            |
|       |                              |        |                  |              |       |                                                         |     |            |
|       |                              |        |                  |              |       |                                                         |     |            |
|       |                              |        |                  |              |       |                                                         |     |            |
|       |                              |        |                  |              |       |                                                         |     |            |
|       |                              |        |                  |              |       |                                                         |     |            |
|       |                              |        |                  |              |       |                                                         |     |            |
|       |                              |        |                  |              |       |                                                         |     |            |
|       |                              |        |                  |              |       |                                                         |     |            |
|       |                              |        |                  |              |       |                                                         |     |            |
|       |                              |        |                  |              |       |                                                         |     |            |
|       |                              |        |                  |              |       |                                                         |     |            |
|       |                              |        |                  |              |       |                                                         |     |            |
|       |                              |        |                  |              |       |                                                         |     |            |
|       |                              |        |                  |              |       |                                                         |     |            |
|       |                              |        |                  |              |       |                                                         |     |            |
|       |                              |        |                  |              |       |                                                         |     |            |
|       |                              |        |                  |              |       |                                                         |     |            |
|       |                              |        |                  |              |       |                                                         |     |            |
|       |                              |        |                  |              |       |                                                         |     |            |
|       |                              |        |                  |              |       |                                                         |     |            |
|       |                              |        |                  |              |       |                                                         |     |            |
|       |                              |        |                  |              |       |                                                         |     |            |
|       |                              |        |                  |              |       |                                                         |     |            |
|       |                              |        |                  |              |       |                                                         |     |            |
|       |                              |        |                  |              |       |                                                         |     |            |
|       |                              |        |                  |              |       |                                                         |     |            |
|       |                              |        |                  |              |       |                                                         |     |            |
|       |                              |        |                  |              |       |                                                         |     |            |

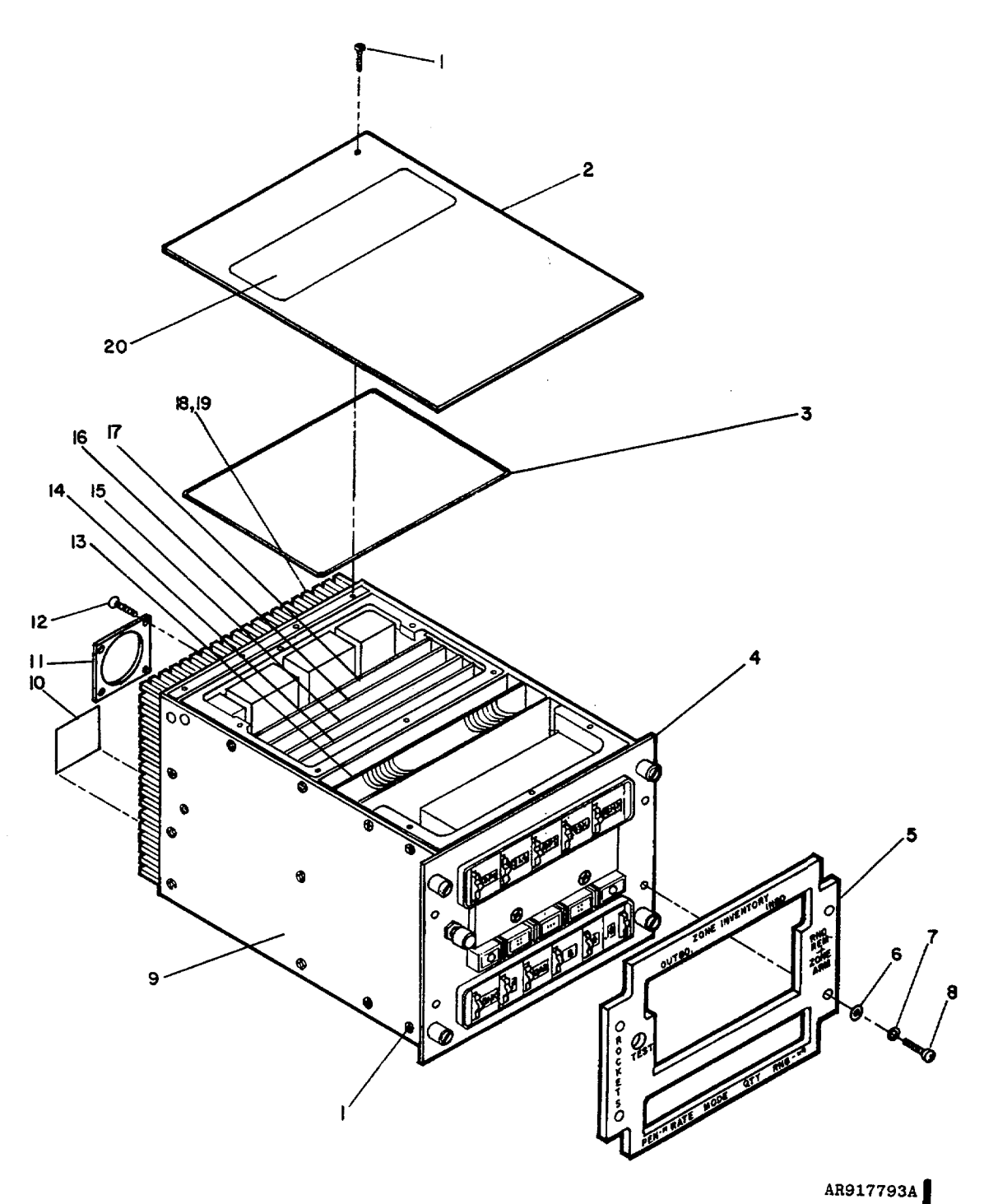

Figure E-2. Display Unit

# SECTION II

## TM9-1090-207-13&P

| )<br>T2UUU | 1)<br>PATION | (2)            | (3)               | (4)                      | (5)   | (6)                                    | (7) | (8)        |
|------------|--------------|----------------|-------------------|--------------------------|-------|----------------------------------------|-----|------------|
|            |              |                | FEDERAL           |                          |       | DESCRIPTION                            |     | INC        |
| (a)<br>FIG | (D)<br>ITEM  | SMR<br>CODE    | STOCK<br>NUMBER   | PART<br>NUMBER           | FSCM  | USABLE ON CODE                         | U/M | IN<br>UNIT |
| NO.        | NO.          |                |                   |                          |       |                                        |     |            |
|            |              |                |                   |                          |       | GROUP 01 DISPLAY UNIT                  |     |            |
|            |              |                |                   |                          |       | 12011000                               |     |            |
| E-2        | 1            | PAFZZ          | 5305-00-993-9189  | MS24693-C2               | 96906 | SCREW                                  | EA  | 40         |
| E-2        | 2            | PAFZZ          | 1090-01-061-6238  | 9324153                  | 19203 | COVER                                  | EA  | 1          |
| E-2        | 3            | MFFZZ          |                   | 9324370-1                | 19203 | GASKET, EMI/RFI (MAKE FROM PN 9324370, | IN  | 17         |
| <b>_</b>   |              |                | 4000 04 000 0050  | 40044005                 | 10000 | NSN5330-01-156-7529)                   | EA  | 1          |
| E-2        | 4            |                | 1090-01-239-2358  | 12011865                 | 19203 |                                        |     | 1          |
| E-2        | 5<br>6       | PAOZZ<br>PAOZZ | 1090-01-230-0233  | 12011865<br>M82248/1 008 | 91240 |                                        |     | 1          |
| E-2        | 7            |                | 5310-00-687 -6664 | MS15795-80/B             | 96906 | WASHER FLAT BLACK                      |     | 4          |
| E-2        | ,<br>8       | PA077          | 5305-00-494-7333  | MS51957-13B              | 96906 | SCREW                                  |     | 4          |
| E-2        | 9            | PAEDD          | 1090-01-077 -8946 | 9324143-002              | 19203 |                                        | FA  | 1          |
| F-2        | 10           |                |                   | 9324274-2                | 19203 | LABEL CONNECTOR REF DES (MAKE FROM     | FA  | 1          |
|            | 10           | MODEL          |                   | 00212712                 | 10200 | QQ-A-250/1 9535-01-125-9078)           |     |            |
| E-2        | 11           | PAFZZ          | 5999-01-079 -9252 | 9324172                  | 19203 | GASKET. EMI/RFI                        | EA  | 1          |
| E-2        | 12           | PAFZZ          | 5305-00-054-6654  | MS51957-30               | 96906 | SCREW                                  | EA  | 4          |
| E-2        | 13           | PAFDD          | 1090-01-077-8944  | 9324147-002              | 19203 | CONTROL PANEL INTERFACE 1A1            | EA  | 1          |
| E-2        | 14           | PAFDD          | 1090-01-077-8979  | 9324111-002              | 19203 | CIRCUIT CARD ASSY 1A2, CPU             | EA  | 1          |
| E-2        | 15           | PAFDD          | 5999-01-239-2397  | 12011874                 | 19203 | CIRCUIT CARD ASSY 1A3, MEMORY          | EA  | 1          |
| E-2        | 16           | PAFDD          | 1090-01-077-8981  | 9324113 -002             | 19203 | CIRCUIT CARD ASSY 1A4, BUILT-IN TST    | EA  | 1          |
| E-2        | 17           | PAFDD          | 1090-01-077-8982  | 9324114-002              | 19203 | CIRCUIT CARD ASSY 1A5, I/O             | EA  | 1          |
| E-2        | 18           | PAFDD          | 1090-01-077-8953  | 9324341                  | 19203 | POWER SUPPLY 1PS1                      | EA  | 1          |
| E-2        | 19           | MFFZZ          |                   | 9324370-2                | 19203 | GASKET, EMI/RFI (MAKE FROM PN 9324370, | IN  | 18         |
|            |              |                |                   |                          |       | NSN 5330-D1-156-75291                  |     |            |
| E-2        | 20           | MDDZZ          |                   | 12011884                 | 19203 | LABEL, NAMEPLATE (MAKE FROM QQ-A-250/1 | EA  | 1          |
|            |              |                |                   |                          |       | NSN 9535-01-120-9078)                  |     |            |
|            |              |                |                   |                          |       |                                        |     |            |
|            |              |                |                   |                          |       |                                        |     |            |
|            |              |                |                   |                          |       |                                        |     |            |
|            |              |                |                   |                          |       |                                        |     |            |
|            |              |                |                   |                          |       |                                        |     |            |
|            |              |                |                   |                          |       |                                        |     |            |
|            |              |                |                   |                          |       |                                        |     |            |
|            |              |                |                   |                          |       |                                        |     |            |
|            |              |                |                   |                          |       |                                        |     |            |
|            |              |                |                   |                          |       |                                        |     |            |
|            |              |                |                   |                          |       |                                        |     |            |
|            |              |                |                   |                          |       |                                        |     |            |
|            |              |                |                   |                          |       |                                        |     |            |
|            |              |                |                   |                          |       |                                        |     |            |
|            |              |                |                   |                          |       |                                        |     |            |
|            |              |                |                   |                          |       |                                        |     |            |
|            |              |                |                   |                          |       |                                        |     |            |
|            |              |                |                   |                          |       |                                        | 1 ' |            |

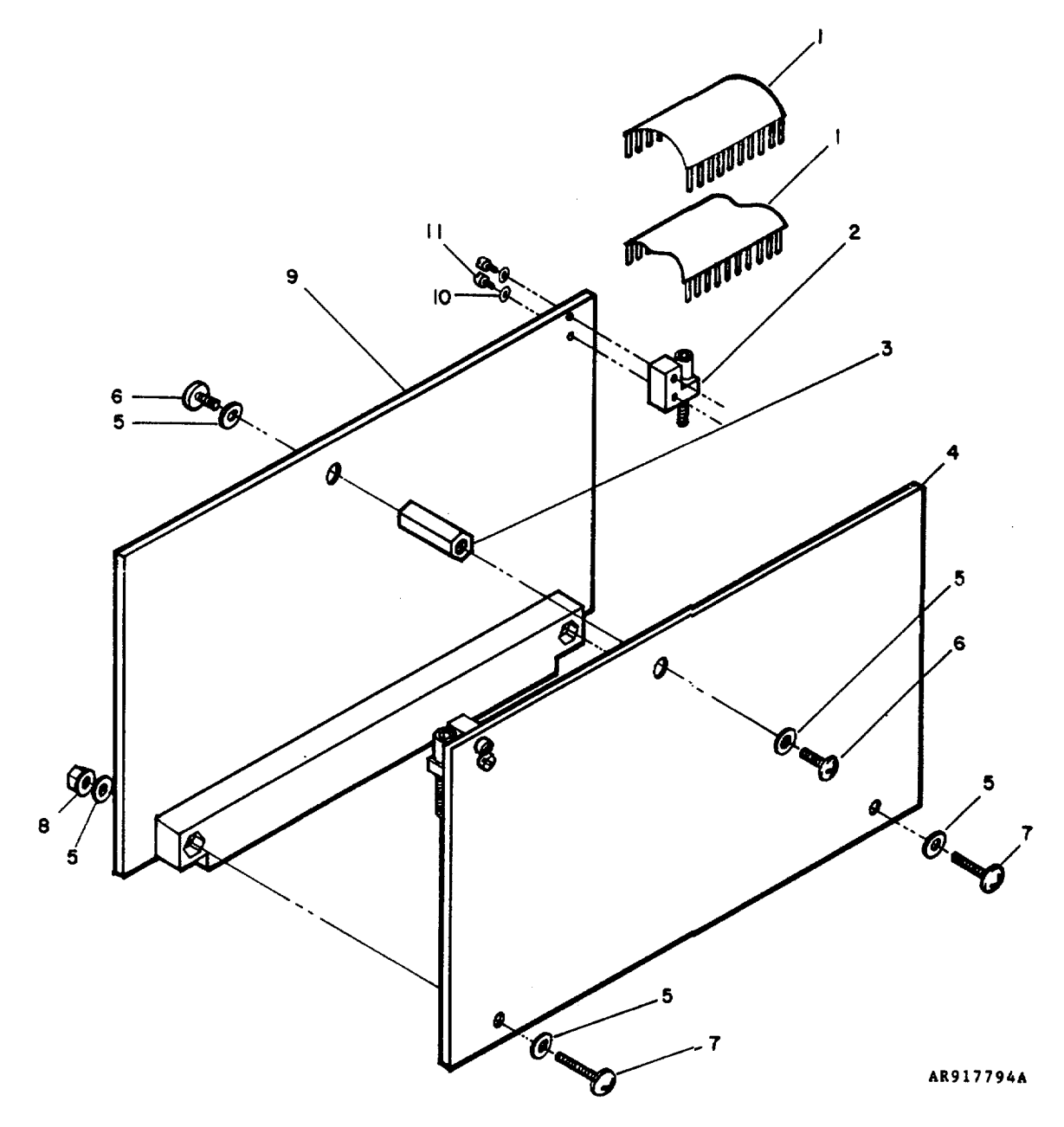

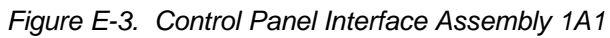

SECTION II

## TM9-1090-207-13&P

| (          | 1)          | (2)   | (3)              | (4)         | (5)   | (6)                                    | (7) | (8)        |
|------------|-------------|-------|------------------|-------------|-------|----------------------------------------|-----|------------|
| ILLUSI     | RATION      |       | FEDERAL          |             |       | DESCRIPTION                            |     | QTY<br>INC |
| (a)<br>FIG | (b)<br>ITEM | SMR   | STOCK            | PART        |       |                                        |     | IN         |
| NO.        | NO.         | CODE  | NUMBER           | NUMBER      | FSCM  | USABLE ON CODE                         | U/M | UNIT       |
|            |             |       |                  |             |       | GROUP 0101 CONTROL PANEL INTERFACE 1A1 |     |            |
|            |             |       |                  |             |       | 9324147-002                            |     |            |
| E-3        | 1           | PADZZ | 1090-01-073-5956 | 9324263-10  | 19203 | CABLE ASSEMBLY, FLEXIBLE               | EA  | 2          |
| E-3        | 2           | PADZZ | 1090-01-068-0439 | 9324212     | 19203 | RETAINER - EJECTOR, CIRCUIT CARD       | EA  | 2          |
| E-3        | 3           | PADZZ | 5340-01-078-4162 | 9324262     | 19203 | SPACER, HEX                            | EA  | 1          |
| E-3        | 4           | PADDD | 1090-01-077-8943 | 9324110-002 | 19203 | CIRCUIT CARD ASSEMBLY 1A1A2, CPI B     | EA  | 1          |
| E-3        | 5           | PADZZ | 5310-00-595-6211 | MS15795-803 | 96906 | WASHER, FLAT                           | EA  | 6          |
| E-3        | 6           | PADZZ | 5305-00-054-5647 | MS51957-13  | 96906 | SCREW, MACHINE                         | EA  | 2          |
| E-3        | 7           | PADZZ | 5305-01-064-3418 | 9324148     | 19203 | SCREW, MACHINE                         | EA  | 2          |
| E-3        | 8           | PADZZ | 5310-00-878-3292 | MS21043-04  | 96906 | LOCKNUT                                | EA  | 2          |
| E-3        | 9           | PADDD | 1090-01-077-8942 | 9324109-002 | 19203 | CIRCUIT CARD ASSEMBLY 1A1A1, CPI A     | EA  | 1          |
| E-3        | 10          | PADZZ | 5310-01-061-6323 | 9324209     | 19203 | WASHER, FLAT                           | EA  | 4          |
| E-3        | 11          | PADZZ | 5305-00-922-8777 | MS35275-202 | 96906 | SCREW, MACHINE                         | EA  | 4          |
|            |             |       |                  |             |       |                                        |     |            |
|            |             |       |                  |             |       |                                        |     |            |
|            |             |       |                  |             |       |                                        |     |            |
|            |             |       |                  |             |       |                                        |     |            |
|            |             |       |                  |             |       |                                        |     |            |
|            |             |       |                  |             |       |                                        |     |            |
|            |             |       |                  |             |       |                                        |     |            |
|            |             |       |                  |             |       |                                        |     |            |
|            |             |       |                  |             |       |                                        |     |            |
|            |             |       |                  |             |       |                                        |     |            |
|            |             |       |                  |             |       |                                        |     |            |
|            |             |       |                  |             |       |                                        |     |            |
|            |             |       |                  |             |       |                                        |     |            |
|            |             |       |                  |             |       |                                        |     |            |
|            |             |       |                  |             |       |                                        |     |            |
|            |             |       |                  |             |       |                                        |     |            |
|            |             |       |                  |             |       |                                        |     |            |
|            |             |       |                  |             |       |                                        |     |            |
|            |             |       |                  |             |       |                                        |     |            |
|            |             |       |                  |             |       |                                        |     |            |
|            |             |       |                  |             |       |                                        |     |            |
|            |             |       |                  |             |       |                                        |     |            |
|            |             |       |                  |             |       |                                        |     |            |
|            |             |       |                  |             |       |                                        |     |            |
|            |             |       |                  |             |       |                                        |     |            |
|            |             |       |                  |             |       |                                        |     |            |
|            |             |       |                  |             |       |                                        |     |            |
|            |             |       |                  |             |       |                                        |     |            |
|            |             |       |                  |             |       |                                        |     |            |
|            |             |       |                  |             |       |                                        |     |            |
|            |             |       |                  |             |       |                                        |     |            |

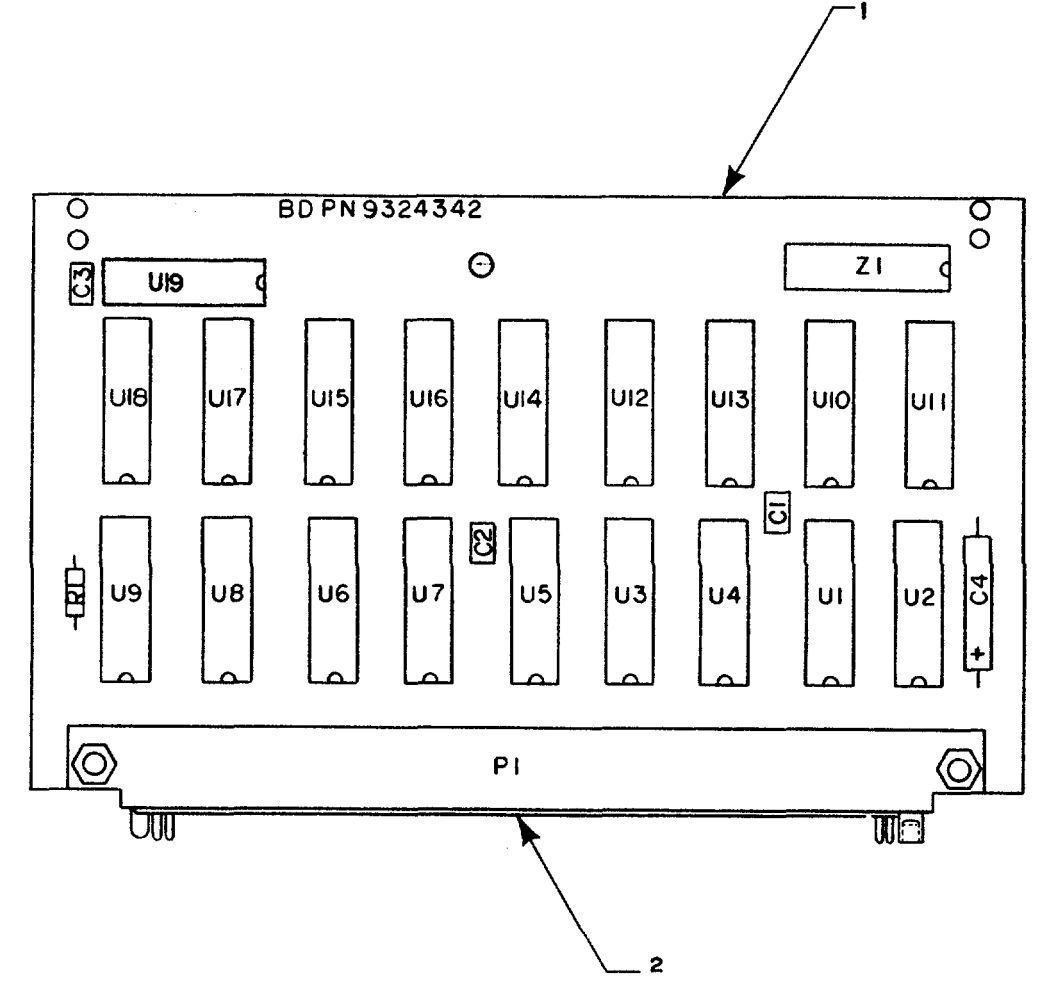

AR917795A

## LEGEND

| Ref<br><u>Des</u> | ltem<br><u>No</u> | Ref<br><u>Des</u> | ltem<br><u>No</u> |
|-------------------|-------------------|-------------------|-------------------|
| C1                | 3                 | U7                | 7                 |
| C2                | 3                 | U8                | 7                 |
| C3                | 3                 | U9                | 7                 |
| C4                | 4                 | U10               | 8                 |
| P1                | 5                 | U11               | 8                 |
| R1                | 6                 | U12               | 8                 |
| U1                | 7                 | U13               | 8                 |
| U2                | 7                 | U14               | 8                 |
| U3                | 7                 | U15               | 8                 |
| U4                | 7                 | U16               | 8                 |
| U5                | 7                 | U17               | 8                 |
| U6                | 7                 | U18               | 9                 |
|                   |                   | U19               | 9                 |
|                   |                   | Z1                | 10                |

Figure E-4. Circuit Card Assembly 1A1A1, Control Panel Interface Subassembly A

E-12

# SECTION II

## TM9-1090-207-13&P

| (      | 1)     | (2)   | (3)              | (4)             | (5)   | (6)                                        | (7) | (8)  |
|--------|--------|-------|------------------|-----------------|-------|--------------------------------------------|-----|------|
| ILLUST | RATION |       | FEDERAL          |                 |       | DESCRIPTION                                |     | QTY  |
| (a)    | (b)    | SMR   | STOCK            | PART            |       |                                            |     | INC  |
| NO.    | NO.    | CODE  | NUMBER           | NUMBER          | FSCM  | USABLE ON CODE                             | U/M | UNIT |
|        |        |       |                  |                 |       |                                            |     |      |
|        |        |       |                  |                 |       | GROUP 010101 CIRCUIT CARD ASSY 1A1A1 CPI A |     |      |
|        |        |       |                  |                 |       | 9324109-002                                |     |      |
| E-4    | 1      | XADZZ |                  | 9324342         | 19203 | CIRCUIT BOARD                              | EA  | 1    |
| E-4    | 2      | PADZZ |                  | 9324139-70      | 19203 | GASKET, CONNECTOR                          | EA  | 1    |
| E-4    | 3      | PADZZ | 5910-01-056-5472 | M39014-01-1594  | 81349 | CAPACITOR, FIXED, CERAMIC                  | EA  | 3    |
| E-4    | 4      | PADZZ | 5910-00-113-5475 | M39003/01-2287  | 81349 | CAPACITOR, FIXED, ELCTLT                   | EA  | 1    |
| E-4    | 5      | PADZZ | 5935-01-030-2991 | M55302/57A70Y-1 | 81349 | CONNECTOR, RECEPTACLE, ELECTRICAL          | EA  | 1    |
| E-4    | 6      | PADZZ | 5905-00-110-7620 | RCR07G102JS     | 81349 | RESISTOR, FIXED COMPOSITION                | EA  | 1    |
| E-4    | 7      | PADZZ | 5962-01-077-8969 | 9324292         | 19203 | MICROCIRCUIT, DIGITAL                      | EA  | 9    |
| E-4    | 8      | PADZZ |                  | 9324288         | 19203 | MICROCIRCUIT. DIGITAL                      | EA  | 8    |
| E-4    | 9      | PADZZ | 5962-01-043-3940 | M38510/30106    | 81349 | MICROCIRCUIT. DIGITAL                      | EA  | 2    |
|        | Ĩ      |       |                  | BEB             |       |                                            | _,. | _    |
| E-4    | 10     | PADZZ | 5905-01-033-6580 | M8340102M22     | 81349 | NETWORK, RESISTOR                          | EA  | 1    |
|        |        |       |                  | 02JB            |       |                                            |     |      |
|        |        |       |                  |                 |       |                                            |     |      |
|        |        |       |                  |                 |       |                                            |     |      |
|        |        |       |                  |                 |       |                                            |     |      |
|        |        |       |                  |                 |       |                                            |     |      |
|        |        |       |                  |                 |       |                                            |     |      |
|        |        |       |                  |                 |       |                                            |     |      |
|        |        |       |                  |                 |       |                                            |     |      |
|        |        |       |                  |                 |       |                                            |     |      |
|        |        |       |                  |                 |       |                                            |     |      |
|        |        |       |                  |                 |       |                                            |     |      |
|        |        |       |                  |                 |       |                                            |     |      |
|        |        |       |                  |                 |       |                                            |     |      |
|        |        |       |                  |                 |       |                                            |     |      |
|        |        |       |                  |                 |       |                                            |     |      |
|        |        |       |                  |                 |       |                                            |     |      |
|        |        |       |                  |                 |       |                                            |     |      |
|        |        |       |                  |                 |       |                                            |     |      |
|        |        |       |                  |                 |       |                                            |     |      |
|        |        |       |                  |                 |       |                                            |     |      |
|        |        |       |                  |                 |       |                                            |     |      |
|        |        |       |                  |                 |       |                                            |     |      |
|        |        |       |                  |                 |       |                                            |     |      |
|        |        |       |                  |                 |       |                                            |     |      |
|        |        |       |                  |                 |       |                                            |     |      |
|        |        |       |                  |                 |       |                                            |     |      |
|        |        |       |                  |                 |       |                                            |     |      |
|        |        |       |                  |                 |       |                                            |     |      |
|        |        |       |                  |                 |       |                                            |     |      |
|        |        |       |                  |                 |       |                                            |     |      |
|        |        |       |                  |                 |       |                                            |     |      |
|        |        |       |                  |                 |       |                                            |     |      |

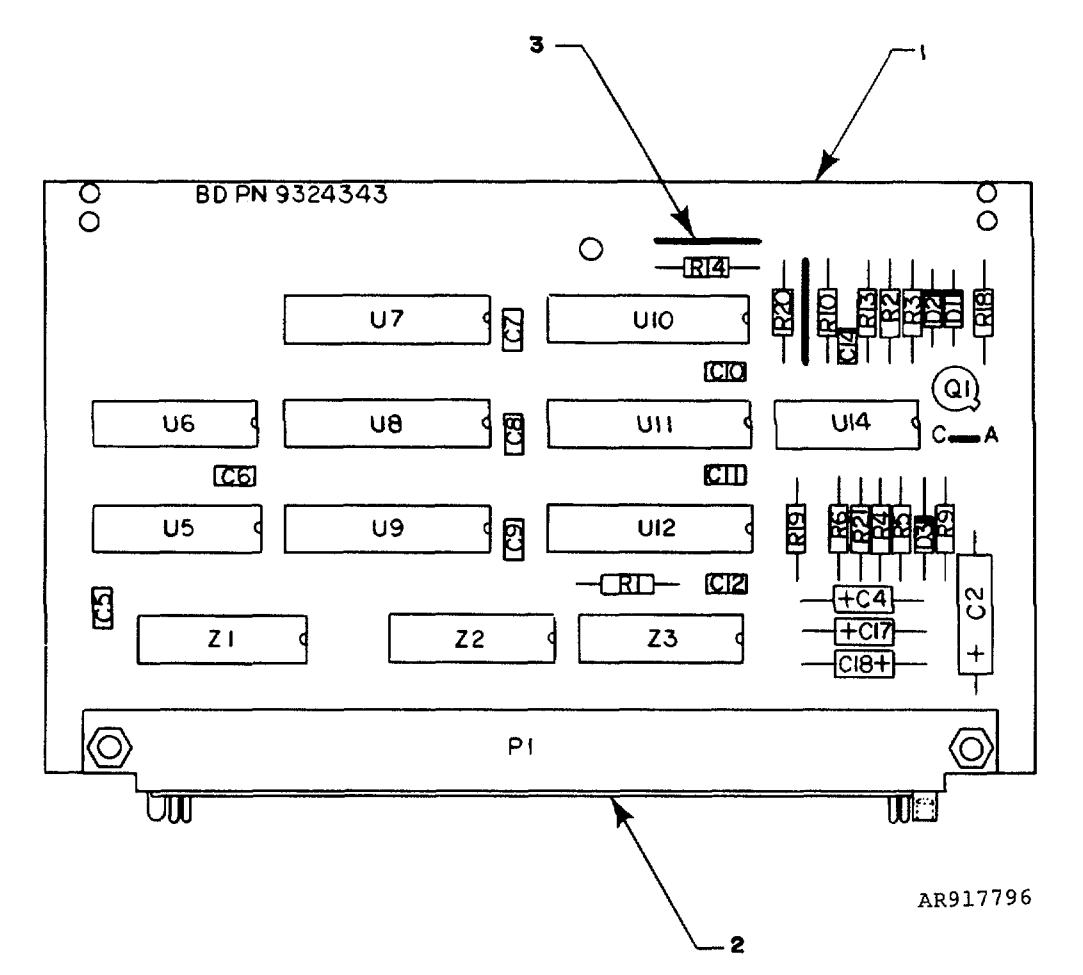

#### LEGEND

| Ref<br><u>Des</u> | Item<br><u>No</u> | Ref<br><u>Des</u> | Item<br><u>No</u> | Ref<br><u>Des</u> | ltem<br><u>No</u> |
|-------------------|-------------------|-------------------|-------------------|-------------------|-------------------|
| C2                | 3                 | C21               | 29                | R18               | 11                |
| C4                | 4                 | D1                | 7                 | R19               | 17                |
| C5                | 5                 | D2                | 7                 | R20               | 16                |
| C6                | 5                 | D3                | 8                 | R21               | 15                |
| C7                | 5                 | D4                | 28                | R22               | 25                |
| C8                | 5                 | P1                | 9                 | U5                | 18                |
| C9                | 5                 | Q1                | 10                | U6                | 18                |
| C10               | 5                 | R1                | 11                | U7                | 19                |
| C11               | 5                 | R2                | 12                | U8                | 19                |
| C12               | 5                 | R3                | 14                | U9                | 19                |
|                   |                   | R4                | 14                | U10               | 19                |
| C14               | 5                 | R6                | 13                | U11               | 19                |
| C17               | 4                 | R9                | 22                | U12               | 19                |
| C18               | 6                 | R10               | 30                | U14               | 20                |
| C19               | 26                | R13               | 23                | Z1                | 21                |
| C20               | 27                | R14               | 24                | Z2                | 21                |
|                   |                   |                   |                   | 73                | 21                |

NOTE: Ref Des not used: C1, C3, C13, C15, C16, R5, R7, R8, R11, R12

Figure E-5. Circuit Card Assembly 1A1A2, Control Panel Interface Subassembly B E-14
| (<br>      | 1)<br>DATION | (2)   | (3)              | (4)                 | (5)     | (6)                                         | (7)   | (8)        |
|------------|--------------|-------|------------------|---------------------|---------|---------------------------------------------|-------|------------|
|            | KATION (1)   |       | FEDERAL          |                     |         | DESCRIPTION                                 |       | QTY<br>INC |
| (a)<br>FIG | (b)<br>ITEM  | SMR   | STOCK            |                     | ESCM    | USABLE ON CODE                              | 11/M  |            |
| NO.        | NO.          | CODL  | NOWBER           | NOWBER              | 1 30101 |                                             | 0/101 |            |
|            |              |       |                  |                     |         | GROUP 010102 CIRCUIT CARD ASSY 1A1A2, CPI B |       |            |
|            |              |       |                  |                     |         | 9324110-002                                 |       |            |
| E-5        | 1            | XADZZ |                  | 9324343             | 19203   | CIRCUIT BOARD                               | EA    | 1          |
| E-5        | 2            | PADZZ |                  | 9324139-70          | 19203   | GASKET, CONNECTOR                           | EA    | 1          |
| E-5        | 3            | PADZZ | 5910-00-113-5475 | M39003/01-2287      | 81349   | CAPACITOR, FIXED, ELECTROLYTIC              | EA    | 1          |
| E-5        | 4            | PADZZ |                  | M39002/01-2357      | 81349   | CAPACITOR, FIXED ELECTROLYTIC               | EA    | 2          |
| E-5        | 5            | PADZZ | 5910-01-056-5472 | M39014/01-1594      | 81349   | CAPACITOR, FIXED, CERAMIC                   | EA    | 9          |
| E-5        | 6            | PADZZ | 5910-00-189-3178 | M39003/01-3058      | 81349   | CAPACITOR, FIXED, ELECTROLYTIC              | EA    | 1          |
| E-5        | 7            | PADZZ | 5961-00-938-1135 | JAN1N4148           | 81350   | SEMICONDUCTOR DEVICE, DIODE                 | EA    | 2          |
| E-5        | 8            | PADZZ |                  | JANTX1N963B         | 81350   | SEMICONDUCTOR DEVICE, DIODE                 | EA    | 1          |
| E-5        | 9            | PADZZ | 5935-01-030-2991 | M55302/57A70<br>Y-3 | 81349   | CONNECTOR, RECEPTACLE, ELECTRICAL           | EA    | 1          |
| E-5        | 10           | PADZZ | 5961-00-951-8757 | JAN2N2222A          | 81350   | TRANSISTOR                                  | EA    | 1          |
| E-5        | 11           | PADZZ | 5905-00-110-7620 | RCR07G102JS         | 81349   | RESISTOR, FIXED, COMPOSITION                | EA    | 2          |
| E-5        | 12           | PADZZ | 5905-00-228-5506 | RCR07G622JS         | 81349   | RESISTOR, FIXED, COMPOSITION                | EA    | 1          |
| E-5        | 13           | PADZZ | 5905-00-114-0708 | RCR07G202JS         | 81349   | RESISTOR, FIXED, COMPOSITION                | EA    | 1          |
| E-5        | 14           | PADZZ | 5905-00-106-1356 | RCR07G152JS         | 81349   | RESISTOR, FIXED, COMPOSITION                | EA    | 2          |
| E-5        | 15           | PADZZ | 5905-00-106-3666 | RCR07G103JS         | 81349   | RESISTOR, FIXED, COMPOSITION                | EA    | 1          |
| E-5        | 16           | PADZZ | 5905-00-111-4845 | RCR07G201JS         | 81349   | RESISTOR, FIXED, COMPOSITION                | EA    | 1          |
| E-5        | 17           | PADZZ | 5905-00-106-9356 | RCR07G203JS         | 81349   | RESISTOR, FIXED, COMPOSITION                | EA    | 1          |
| E-5        | 18           | PADZZ | 5962-01-050-0918 | M38510/30701<br>BEB | 81349   | MICROCIRCUIT DIGITAL                        | EA    | 2          |
| F-5        | 19           | PAD77 | 5962-01-033-6351 | 9324268             | 19203   |                                             | FA    | 6          |
| E-5        | 20           | PADZZ | 0002 01 000 0001 | 9324264             | 19203   |                                             | FA    | 1          |
| E-5        | 21           | PADZZ | 5905-01-033-6580 | M8340102M22         | 81349   | NETWORK, RESISTOR                           | EA    | 3          |
| E-5        | 22           | PADZZ |                  | RCR07G361JS         | 81349   | RESISTOR, FIXED, COMPOSITION                | EA    | 1          |
| E-5        | 23           | PADZZ |                  | RCR07G242JS         | 81349   | RESISTOR, FIXED, COMPOSITION                | EA    | 1          |
| E-5        | 24           | PADZZ |                  | RCR07G122JS         | 81349   | RESISTOR, FIXED, COMPOSITION                | EA    | 1          |
| E-5        | 25           | PADZZ |                  | RCR07G473JS         | 81349   | RESISTOR, FIXED, COMPOSITION                | EA    | 1          |
| E-5        | 26           | PAD77 |                  | M39014/01-1587      | 81349   | CAPACITOR FIXED CERAMIC                     | FA    | 1          |
| E-5        | 27           | PAD77 | 5910-00-214-6378 | M39014/01-1576      | 81349   |                                             | FA    | 1          |
| E-5        | 28           | PADZZ |                  | JAN1N751A           | 81350   | SEMICONDUCTOR DEVICE, DIODE                 | EA    | 1          |
| E-5        | 29           | PADZZ | 5910-00-010-8666 | M39014/01-1358      | 81349   | CAPACITOR, FIXED, CERAMIC                   | EA    | 1          |
| E-5        | 30           | PADZZ |                  | RCR07G220JS         | 81349   | RESISTOR, FIXED, COMPOSITION                | EA    | 1          |
|            |              |       |                  |                     |         | · , ·                                       |       |            |
|            |              |       |                  |                     |         |                                             |       |            |
|            |              |       |                  |                     |         |                                             |       |            |
|            |              |       |                  |                     |         |                                             |       |            |
|            |              |       |                  |                     |         |                                             |       |            |
|            |              |       |                  |                     |         |                                             |       |            |
|            |              |       |                  |                     |         |                                             |       |            |
|            |              |       |                  |                     |         |                                             |       |            |
|            |              |       |                  |                     |         |                                             |       |            |
|            |              |       |                  |                     |         |                                             |       |            |

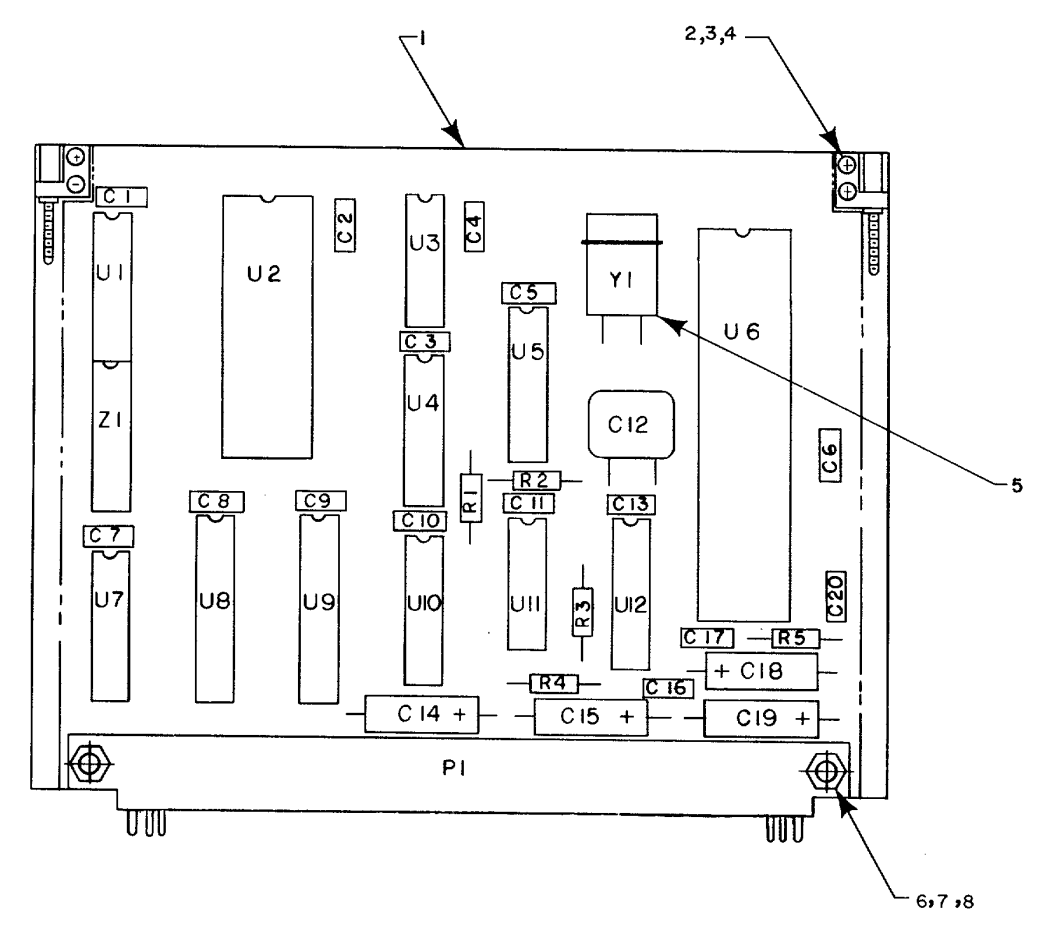

AR917797A

# LEGEND

| Ref | Item | Ref | Item |
|-----|------|-----|------|
| Des | No   | Des | No   |
| C1  | 9    | P1  | 13   |
| C2  | 9    | R1  | 14   |
| C3  | 9    | R2  | 14   |
| C4  | 9    | R3  | 14   |
| C5  | 9    | R4  | 14   |
| C6  | 9    | R5  | 14   |
| C7  | 9    | U1  | 15   |
| C8  | 9    | U2  | 16   |
| C9  | 9    | U3  | 17   |
| C10 | 9    | U4  | 18   |
| C11 | 9    | U5  | 18   |
| C12 | 10   | U6  | 19   |
| C13 | 11   | U7  | 15   |
| C14 | 12   | U8  | 20   |
| C15 | 12   | U9  | 20   |
| C16 | 9    | U10 | 21   |
| C17 | 9    | U11 | 22   |
| C18 | 12   | U12 | 23   |
| C19 | 12   | Y1  | 24   |
| C20 | 9    | Z1  | 25   |

Figure E-6. Circuit Card Assembly 1A2, CPU

| )<br>T2U U U      |                   | (2)         | (3)              | (4)                 | (5)   | (6)                                                   | (7) | (8)        |
|-------------------|-------------------|-------------|------------------|---------------------|-------|-------------------------------------------------------|-----|------------|
|                   |                   |             | FEDERAL          |                     |       | DESCRIPTION                                           |     | INC        |
| (a)<br>FIG<br>NO. | (b)<br>ITEM<br>NO | SMR<br>CODE | STOCK<br>NUMBER  | PART<br>NUMBER      | FSCM  | USABLE ON CODE                                        | U/M | IN<br>UNIT |
|                   |                   |             |                  |                     |       | GROUP 0102 CIRCU17 CARD ASSY :1A2. CPU<br>9324110-002 |     |            |
| E-6               | 1                 | XADZZ       |                  | 9326364             | 19203 | CIRCUIT BOARD                                         | EA  | 1          |
| E-6               | 2                 | PADZZ       | 1090-01-068-0439 | 9334212             | 19203 | RETAINER - EJECTOR, CIRCUIT CARD                      | EA  | 2          |
| E-6               | 3                 | PADZZ       | 5105-00-922 8777 | MS35275-202         | 96906 | SCREW MACHINE                                         | EA  | 4          |
| E-6               | 4                 | PADZZ       | 5310-01-061-6323 | 9324209             | 19203 | WASHER, FLAT-                                         | EA  | 4          |
| E-6               | 5                 | PADZZ       | 1090-01-074-8966 | 9324300             | 19203 | PAD                                                   | EA  | 1          |
| E-6               | 6                 | PADZZ       | 5305-00-054-5648 | MSS1957-14          | 96906 | SCREW,. MACHINE                                       | EA  | 2          |
| E-6               | 7                 | PADZZ       | 5310-00-208-3786 | NAS67104            | 80205 | NUT, HEX SMALL PATTERN                                | EA  | 2          |
| E-6               | 8                 | PADZZ       | 5310-00-595-6211 | MS15795-803         | 96906 | WASHER, FLAT                                          | EA  | 2          |
| E-6               | 9                 | PADZZ       | 5910-01-056-5472 | M39014/01-1594      | 81349 | CAPACITOR. FIXED, CERAMIC                             | EA  | 14         |
| E-6               | 10                | PADZZ       |                  | M39014/05-2213      | 91349 | CAPACITOR, FIXED, CERAMIC                             | EA  | 1          |
| E-6               | 11                | PADZZ       | 5910-00-214-6378 | M39014/01-1576      | 81349 | CAPACITOR. FIXED, CERAMIC                             | EA  | 1          |
| E-6               | 12                | PADZZ       | 5910-00-113-5475 | M39003/01-2287      | 81349 | CAPACITOR, FIXED, ELECTLT                             | EA  | 4          |
| E-6               | 13                | PADZZ       |                  | MS5302/57A66Y-      | 81349 | CONNECTOR, RECEPTACLE, ELECTRICAL                     | EA  | 1          |
| E-6               | 14                | PADZZ       | 5905-00-114-0711 | RCR07C472JS         | 81349 | RESISTOR, FIXED, COMPOSITION                          | EA  | 5          |
| E-6               | 15                | PADZZ       | 5962-01-083-4684 | 9324307             | 19203 | MICROCIRCUIT, DIGITAL                                 | EA  | 2          |
| E-6               | 16                | PADZZ       | 5962-01-066-1586 | 9324309             | 19203 | MICROCIRCUIT, DIGTAL                                  | EA  | 1          |
| E-6               | 17                | PADZZ       | 5962-01-030-6352 | M38510/30005<br>BCB | 81349 | MICROCIRCUIT, DIGITAL                                 | EA  | 1          |
| E-6               | 18                | PADZZ       | 5962-01-065-7026 | M38510/31504<br>BEB | 81349 | MICROCIRCUIT                                          | EA  | 2          |
| E-6               | 19                | PADZZ       |                  | 9324303             | 19203 | MICROCIRCUIT, DIGTAL                                  | EA  | 1          |
| E-6               | 20                | PADZZ       | 5962-01-033-6351 | 9324268             | 19203 | MICROCIRCUIT, DIGITAL                                 | EA  | 2          |
| E-6               | 21                | PADZZ       | 5962-01-050-0918 | M38510/30701<br>BEB | 81349 | MICROCIRCUIT, DIGITAL                                 | EA  | 1          |
| E-6               | 22                | PADZZ       | 5962-01-027-6863 | M38510/30003<br>BCB | 81349 | MICROCIRCUIT, DIGITAL                                 | EA  | 1          |
| E-6               | 23                | PADZZ       |                  | 9324308             | 19203 | MICROCIRCUIT, DIGITAL                                 | EA  | 1          |
| E-6               | 24                | PADZZ       | 5955-01-069-9526 | 9324247             | 19203 | CRYSTAL                                               | EA  | 1          |
| E-6               | 25                | PADZZ       | 5905-01-076-5665 | M8340102M220<br>1JA | 81349 | NETWORK, RESISTOR                                     | EA  | 1          |
|                   |                   |             |                  |                     |       |                                                       |     |            |
|                   |                   |             |                  |                     |       |                                                       |     |            |
|                   |                   |             |                  |                     |       |                                                       |     |            |
|                   |                   |             |                  |                     |       |                                                       |     |            |
|                   |                   |             |                  |                     |       |                                                       |     |            |
|                   |                   |             |                  |                     |       |                                                       |     |            |
|                   |                   |             |                  |                     |       |                                                       |     |            |
|                   |                   |             |                  |                     |       |                                                       |     |            |

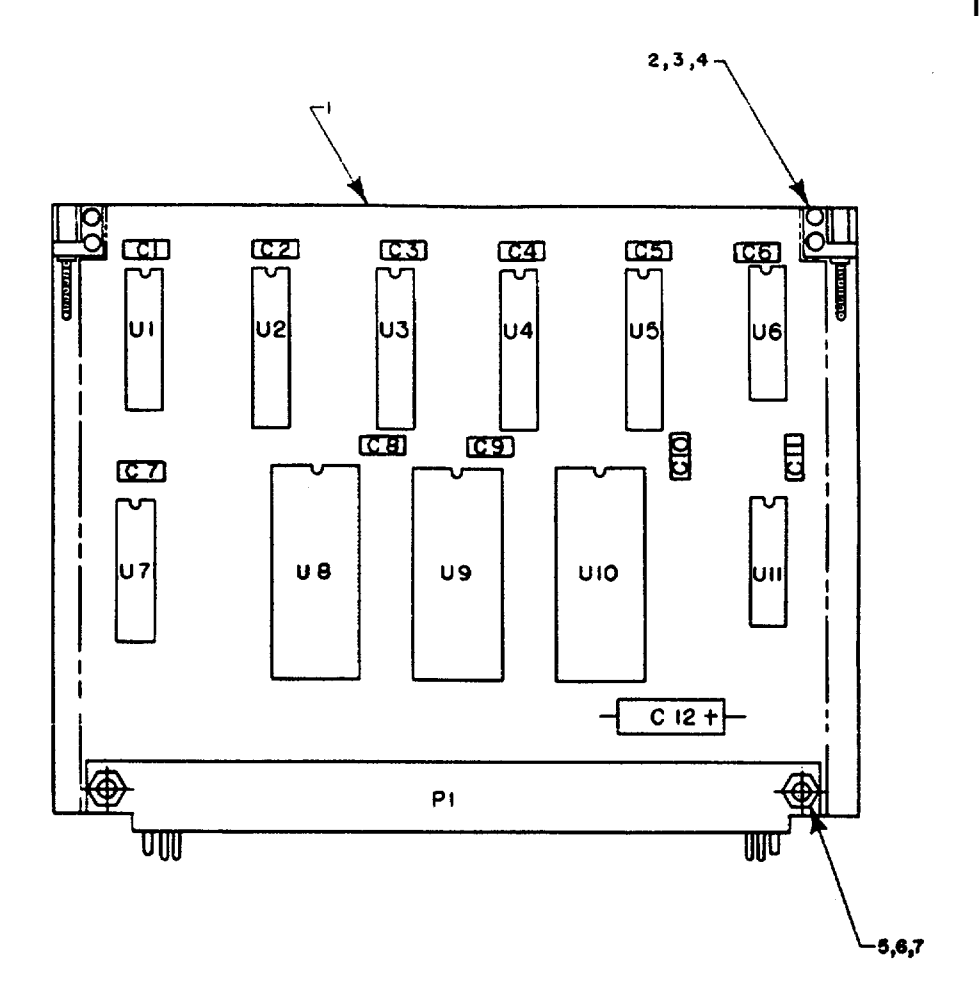

AR917798

|                | LEGEN       | ١D             |                      |
|----------------|-------------|----------------|----------------------|
| Ref            | ltem        | Ref            | Item                 |
| <u>Des</u>     | <u>No</u>   | <u>Des</u>     | <u>No</u>            |
| C1<br>C2<br>C3 | 8<br>8<br>8 | P1<br>U1<br>U2 | 10<br>11<br>12<br>12 |
| C5<br>C6       | 8<br>8      | U4<br>U5       | 12<br>12<br>12       |
| C7             | 8           | U6             | 13                   |
| C8             | 8           | U7             | 11                   |
| C9             | 8           | U8             | 14                   |
| C10            | 8           | U9             | 14                   |
| C11            | 8           | U10            | 14                   |
| C12            | 9           | U11            | 15                   |

Figure E-7. Circuit Card Assembly 1A3, Memory

# Change 1 E-18

|                                                      | (1)<br>TRATION                        | (2)                                                                  | (3)                                                                                                    | (4)                                                                                                    | (5)                                                                  | (6)                                                                                                    | (7)                                          | (8)                         |
|------------------------------------------------------|---------------------------------------|----------------------------------------------------------------------|----------------------------------------------------------------------------------------------------|----------------------------------------------------------------------------------------------------|----------------------------------------------------------------------|----------------------------------------------------------------------------------------------------|----------------------------------------------|-----------------------------|
|                                                      | TRATION                               |                                                                      | FEDERAL                                                                                                    |                                                                                                    |                                                                      | DESCRIPTION                                                                                                    |                                              | QTY<br>INC                  |
| (a)<br>FIG<br>NO.                                    | (b)<br>ITEM<br>NO.                    | SMR<br>CODE                                                          | STOCK<br>NUMBER                                                                                                    | PART<br>NUMBER                                                                                                    | FSCM                                                                 | USABLE ON CODE                                                                                                    | U/M                                          | IN<br>UNIT                  |
|                                                      |                                       |                                                                      |                                                                                                    |                                                                                                    |                                                                      | GROUP 0103 CIRCUIT CARD ASSEMBLY 1A3,<br>MEMORY (12011874)                                                                                                    |                                              |                             |
| E-7<br>E-7                                           | 1<br>2                                | XADZZ<br>PADZZ                                                       | 1090-01-068-0439                                                                                                    | 9324345<br>9324212                                                                                                   | 19203<br>19203                                                       | PRINTED WIRING BOARD<br>JACKSCREW ASSEMBLY EJECTOR,<br>ELECTRICAL CARD                                                                                                    | EA<br>EA                                     | 1<br>2                      |
| E-7<br>E-7<br>E-7<br>E-7<br>E-7<br>E-7<br>E-7<br>E-7 | 3<br>4<br>5<br>6<br>7<br>8<br>9<br>10 | PADZZ<br>PADZZ<br>PADZZ<br>PADZZ<br>PADZZ<br>PADZZ<br>PADZZ<br>PADZZ | 5305-00-922-8777<br>5310-01-061-6323<br>5305-00-054-5648<br>5310-00-208-3786<br>5310-00-595-6211<br>5910-00-010-8717<br>5910-00-113-547S<br>5935-01-058-6S17 | MS35275-202<br>9324209<br>MS51957-14<br>NAS671C4<br>MS15795-803<br>M39014/01-1593<br>M39003-01-3006<br>M55302/57A66Y | 96906<br>19203<br>96906<br>80205<br>96906<br>81349<br>81349<br>81349 | SCREW, MACHINE<br>WASHER, FLAT<br>SCREW, MACHINE<br>NUT, PLAIN, HEXAGON<br>WASHER, FLAT<br>CAPACITOR, FIXED, CER ELECTROLYTIC<br>CAPACITOR, FIXED, ELECTROLYTIC<br>CONNECTOR, RECEPTACL<br>ELECTRICAL | EA<br>EA<br>EA<br>EA<br>EA<br>EA<br>EA<br>EA | 4<br>2<br>2<br>11<br>1<br>1 |
| E-7<br>E-7<br>E-7                                    | 11<br>12<br>13                        | PADZZ<br>PADZZ<br>PADZZ                                              | 5962-01-083-4684<br>5962-01-071-6651<br>5962-01-031-7030                                                                                                    | 9324307<br>9324304<br>M38510/30001                                                                                   | 19203<br>19203<br>81349                                              | MICROCIRCUIT, DIGITAL<br>MICROCIRCUIT, DIGITAL<br>MICROCIRCUIT, DIGITAL                                                                                                    | EA<br>EA<br>EA                               | 2<br>4<br>1                 |
| E-7                                                  | 14                                    | PADZZ                                                                | 5962-01-077-8970                                                                                                    | 9324223                                                                                                    | 19203                                                                | MICROCIRCUIT, DIGITAD<br>PROGRAM U8 IAW 19200 12011871<br>PROGRAM U9 1AW 19200 12011872                                                                                                    | EA                                           | 3                           |
| E-7                                                  | 15                                    | PADZZ                                                                | 5962-01-026-2493                                                                                                    | M38510/30007<br>BCB                                                                                                  | 81349                                                                | PROGRAM U10 1AW 19200 12011873<br>MICROCIRCUIT, DIGITAL                                                                                                    | EA                                           | 1                           |
|                                                      |                                       |                                                                      |                                                                                                    |                                                                                                    |                                                                      |                                                                                                    |                                              |                             |
|                                                      |                                       |                                                                      |                                                                                                    |                                                                                                    |                                                                      |                                                                                                    |                                              |                             |
|                                                      |                                       |                                                                      |                                                                                                    |                                                                                                    |                                                                      |                                                                                                    |                                              |                             |
|                                                      |                                       |                                                                      |                                                                                                    |                                                                                                    |                                                                      |                                                                                                    |                                              |                             |

AR917799

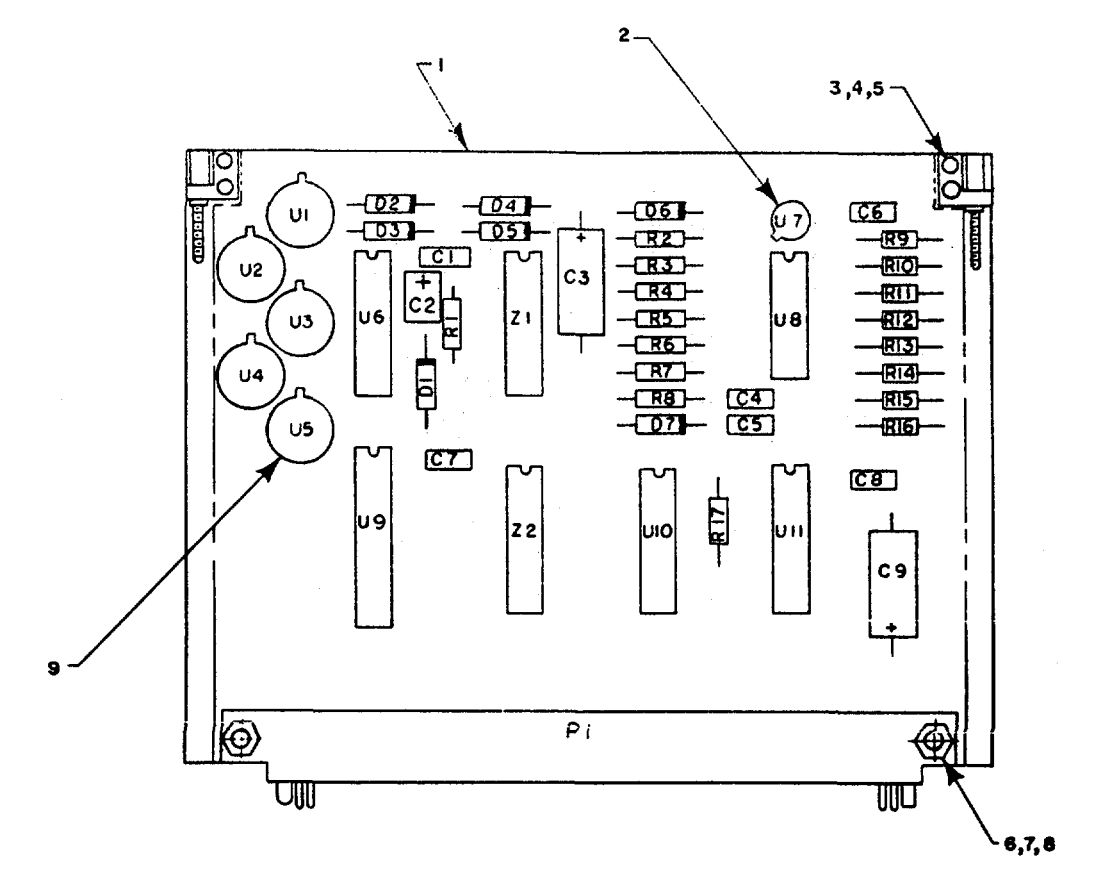

LEGEND

| Ref<br><u>Des</u> | ltem<br><u>No</u> | Ref<br><u>Des</u> | ltem<br><u>No</u> | Ref<br><u>Des</u> | ltem<br><u>No</u> |
|-------------------|-------------------|-------------------|-------------------|-------------------|-------------------|
| C1                | 11                | D7                | 16                | R15               | 30                |
| C2                | 12                | P1                | 10                | R16               | 25                |
| C3                | 13                | R1                | 17                | R17               | 28                |
| C4                | 11                | R2                | 18                | U1                | 31                |
| C5                | 11                | R3                | 19                | U2                | 31                |
| C6                | 14                | R4                | 20                | U3                | 31                |
| C7                | 11                | R5                | 21                | U4                | 31                |
| C8                | 11                | R6                | 22                | U5                | 31                |
| C9                | 13                | R7                | 23                | U6                | 32                |
| D1                | 15                | R8                | 24                | U7                | 33                |
| D2                | 15                | R9                | 25                | U8                | 34                |
| D3                | 15                | R10               | 26                | U9                | 35                |
| D4                | 15                | R11               | 27                | U10               | 36                |
| D5                | 15                | R12               | 28                | U11               | 37                |
| D6                | 16                | R13               | 29                | Z1                | 38                |
|                   |                   |                   |                   | Z2                | 39                |

NOTE: Ref Des not used - R14

Figure E-8. Circuit Card Assembly 1A4, Built-In Test

Change 1 E-20

| )                 | (1)                | (2)         | (3)              | (4)                  | (5)   | (6)                                                           | (7) | (8)        |
|-------------------|--------------------|-------------|------------------|----------------------|-------|---------------------------------------------------------------|-----|------------|
| ILLUS I           | RATION             |             | FEDERAL          |                      |       | DESCRIPTION                                                   |     | QTY<br>INC |
| (a)<br>FIG<br>NO. | (b)<br>ITEM<br>NO. | SMR<br>CODE | STOCK<br>NUMBER  | PART<br>NUMBER       | FSCM  | USABLE ON CODE                                                | U/M | IN<br>UNIT |
|                   |                    |             |                  |                      |       | GROUP 0104 CIRCUIT CARD ASSY 1A4, BUILT-IN TST<br>9324113-002 |     |            |
| E-8               | 1                  | XADZZ       |                  | 9324346              | 19203 | CIRCUIT BOARD                                                 | EA  | 1          |
| E-8               | 2                  | PADZZ       | 5999-01-015-3901 | M38527/1-01D         | 81349 | PAD, COMPONENT MOUNTING                                       | EA  | 1          |
| E-8               | 3                  | PADZZ       | 1090-01-068-0439 | 9324212              | 19203 | RETAINER - EJECTOR, ELECTRICAL CARD                           | EA  | 2          |
| E-8               | 4                  | PADZZ       | 5305-00-922-8777 | MS35275-202          | 96906 | SCREW MACHINE                                                 | EA  | 4          |
| E-8               | 5                  | PADZZ       | 5310-01-061-6323 | 9324209              | 19203 | WASHER FLAT                                                   | EA  | 4          |
| E-8               | 6                  | PADZZ       | 5305-00-054-5648 | MS51957-14           | 96906 | SCREW, MACHINE                                                | EA  | 2          |
| E-8               | 7                  | PADZZ       | 5310-00-208-3786 | NAS671C4             | 80205 | NUT, HEX, SMALL PATTERN                                       | EA  | 2          |
| E-8               | 8                  | PADZZ       | 5310-00-595-6211 | MS15795-803          | 96906 | WASHER, FLAT                                                  | EA  | 2          |
| E-8               | 9                  | PADZZ       | 5999-01-064-9543 | M38527/2-05D         | 81349 | PAD, COMPONENT MOUNTING                                       | EA  | 5          |
| E-8               | 10                 | PADZZ       |                  | M55302/57A66Y-<br>11 | 81349 | CONNECTOR, RECEPTACLE, ELECTRICAL                             | EA  | 1          |
| E-8               | 11                 | PADZZ       | 5910-01-056-5472 | M39014/01-1594       | 81349 | CAPACITOR, FIXED, CERAMIC                                     | EA  | 5          |
| E-8               | 12                 | PADZZ       |                  | 9324371              | 19203 | CAPACITOR FIXED, ELECTLT                                      | EA  | 1          |
| E-8               | 13                 | PADZZ       | 5910-00-113-5475 | M39003/01-2287       | 81349 | CAPACITOR, FIXED, ELECTROLYTIC                                | EA  | 2          |
| E-8               | 14                 | PADZZ       | 5910-00-214-6378 | M39014/01-1576       | 81369 | CAPACITOR FIXED CERAMIC                                       | EA  | 1          |
| E-8               | 15                 | PADZZ       | 5961-00-898-2138 | JAN1N4946            | 81350 | SEMICONDUCTOR DEVICE, DIODE                                   | EA  | 5          |
| E-8               | 16                 | PADZZ       | 5961-00-842-9864 | JAN1N966B            | 81358 | SEMICONDUCTOR DEVICE, DIODE                                   | EA  | 2          |
| E-8               | 17                 | PADZZ       | 5905-00-114-5344 | RCR07G184JS          | 81349 | RESISTOR, FIXED, COMPOSITION                                  | EA  | 1          |
| E-8               | 18                 | PADZZ       | 5905-00-110-7620 | RCR07G102JS          | 61349 | RESISTOR, FIXED, COMPOSITION                                  | EA  | 1          |
| E-8               | 19                 | PADZZ       | 5905-00-114-0711 | RCR07G472JS          | 81349 | RESISTOR, FIXED, COMPOSITION                                  | EA  | 1          |
| E-8               | 20                 | PADZZ       | 5905-00-116-8555 | RCR07G153JS          | 81349 | RESISTOR, FIXED, COMPOSITION                                  | EA  | 1          |
| E-8               | 21                 | PADZZ       | 5905-00-471-2424 | RNC55H2672FS         | 8.349 | RESISTOR, FIXED, FILM                                         | EA  | 1          |
| E-8               | 22                 | PADZZ       | 5905-00-256-9323 | RNC55H1782FS         | 81349 | RESISTOR, FIXED, FILM                                         | EA  | 1          |
| E-8               | 23                 | PADZZ       | 5905-00-412-0772 | RNC55H5622FS         | 81349 | RESISTOR, FIXED, COMPOSITION                                  | EA  | 1          |
| E-8               | 24                 | PADZZ       | 5905-00-223-2741 | RNC55H1002FS         | 81349 | RESISTOR, FIXED, FILM                                         | EA  | 1          |
| E-8               | 25                 | PADZZ       | 5905-00-477-9176 | RNC55H2001FS         | 81349 | RESISTOR, FIXED, FILM                                         | EA  | 2          |
| E-8               | 26                 | PADZZ       | 5905-00-484-7884 | RNC55H1581FS         | 81349 | RESISTOR, FIXED, FILM                                         | EA  | 1          |
| E-8               | 27                 | PADZZ       | 5905-00-110-0388 | RCR07G104JS          | 81349 | RESISTOR, FIXED, COMPOSITION                                  | EA  | 1          |
| E-8               | 28                 | PADZZ       | 5905-00-111-4727 | RCR07G272JS          | 81349 | RESISTOR, FIXED, COMPOSITION                                  | EA  | 2          |
| E-8               | 29                 | PADZZ       | 5905-00-492-2173 | RNC55H4750FS         | 81349 | RESISTOR, FIXED, FILM                                         | EA  | 1          |
| E-8               | 30                 | PADZZ       | 5905-00-410-1577 | RNC55H2211FS         | 81349 | RESISTOR, FIXED, FILM                                         | EA  | 1          |
| E-8               | 31                 | PADZZ       |                  | 9324395              | 19203 | ISOLATOR, OPTCALLY COUPLED                                    | EA  | 5          |
| E-8               | 32                 | PADZZ       |                  | M38510/3140 1<br>BEA | 81349 | MICROCIRCUIT DIGITAL                                          | EA  | 1          |
| E-8               | 33                 | PADZZ       | 5962-01-075-3772 | 9324310              | 19203 | MICROCIRCUIT, LINEAR                                          | EA  | 1          |
| E-8               | 34                 | PADZZ       | 5962-01-066-0337 | 9324284              | 19203 | MICROCIRCUIT, LINEAR                                          | EA  | 1          |
| E-8               | 35                 | PADZZ       | 5962-01-033-6351 | 9324268              | 19203 | MICROCIRCUIT, DIGITAL                                         | EA  | 1          |
| E-8               | 36                 | PADZZ       | 5962-01-077-8969 | 9324292              | 19203 | MICROCIRCUIT, LINEAR                                          | EA  | 1          |
| E-8               | 37                 | PADZZ       | 5962-01-057-3455 | M38510/3010 7<br>BEB | 81349 | MICROCIRCUIT, DIGITAL                                         | EA  | 1          |
|                   | 38                 | PADZZ       |                  | M8340102M680<br>1JA  | 81349 | NETWORK, RESISTOR                                             | EA  | 1          |
|                   | 39                 | PADZZ       | 5905-01-081-3641 | M8340102M390<br>1JA  | 81349 | NETWORK, RESISTOR                                             | EA  | 1          |

AR917800

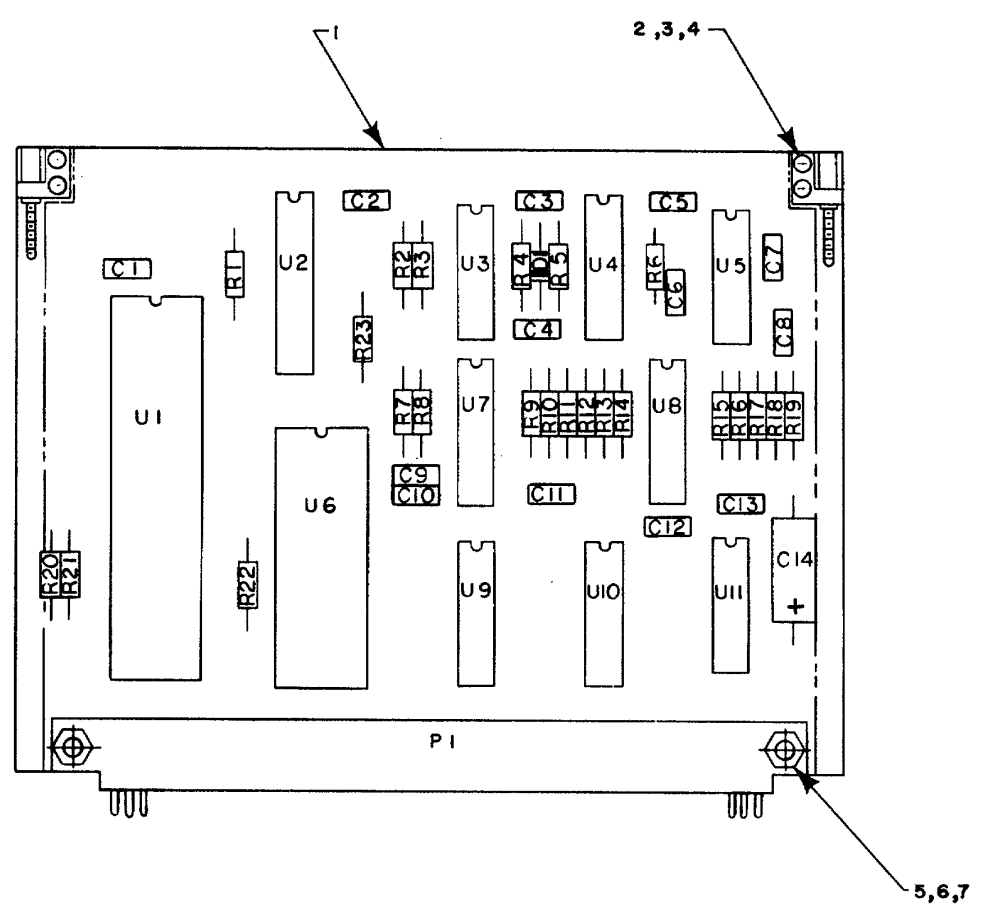

### LEGEND

| Ref | Item      | Ref | Item      | Ref | Item |
|-----|-----------|-----|-----------|-----|------|
| Des | <u>No</u> | Des | <u>No</u> | Des | No   |
| C1  | 9         | R2  | 14        | R17 | 14   |
| C2  | 9         | R3  | 14        | R18 | 19   |
| C3  | 9         | R4  | 15        | R19 | 18   |
| C4  | 9         | R5  | 16        | R20 | 14   |
| C5  | 9         | R6  | 14        | R21 | 14   |
| C6  | 10        | R7  | 17        | R22 | 14   |
| C7  | 9         | R8  | 18        | R23 | 14   |
| C8  | 9         | R9  | 17        | U1  | 21   |
| C9  | 9         | R10 | 18        | U2  | 22   |
| C10 | 11        | R11 | 18        | U3  | 23   |
| C11 | 11        | R12 | 19        | U4  | 24   |
| C12 | 9         | R13 | 19        | U5  | 25   |
| C13 | 9         | R14 | 29        | U6  | 26   |
| C14 | 12        | R13 | 19        | U7  | 27   |
| D1  | 13        | R14 | 20        | U8  | 28   |
| P1  | 8         | R15 | 19        | U9  | 29   |
| R1  | 14        | R16 | 14        | U10 | 29   |
|     |           |     |           | U11 | 30   |

Figure E-9. Circuit Card Assembly 1A5, I/O

| )                                                                  | 1)<br>PATION                                                                                                    | (2)                                                                                                    | (3)                                                                                                    | (4)                                                                                                    | (5)                                                                                                    | (6)                                                                                                    | (7)                                    | (8)                                                                                                    |
|--------------------------------------------------------------------|----------------------------------------------------------------------------------------------------|----------------------------------------------------------------------------------------------------|----------------------------------------------------------------------------------------------------|----------------------------------------------------------------------------------------------------|----------------------------------------------------------------------------------------------------|----------------------------------------------------------------------------------------------------|----------------------------------------|----------------------------------------------------------------------------------------------------|
|                                                                    | KATION<br>()                                                                                                    | l                                                                                                    | FEDERAL                                                                                                    |                                                                                                    |                                                                                                    | DESCRIPTION                                                                                                    |                                        | QTY<br>INC                                                                                                    |
| (a)<br>FIG<br>NO.                                                  | (b)<br>ITEM<br>NO                                                                                                    | SMR<br>CODE                                                                                                    | STOCK<br>NUMBER                                                                                                    | PART<br>NUMBER                                                                                                    | FSCM                                                                                                    | USABLE ON CODE                                                                                                    | U/M                                    | IN<br>UNIT                                                                                                    |
| 110.                                                               | NO.                                                                                                    |                                                                                                    |                                                                                                    |                                                                                                    |                                                                                                    | GROUP 0105 CIRCUIT CARD ASSY 1A5, I/O<br>9324114-002                                                                                                    |                                        |                                                                                                    |
| E-9<br>E-9<br>E-9<br>E-9<br>E-9<br>E-9<br>E-9<br>E-9<br>E-9<br>E-9 | 1<br>2<br>3<br>4<br>5<br>6<br>7<br>8<br>9<br>10<br>11<br>12<br>13<br>14<br>15<br>16<br>17<br>18<br>9<br>20<br>21<br>22<br>3<br>24<br>25<br>26<br>27<br>28<br>29<br>30 | XADZZ<br>PADZZ<br>PADZZ<br>PADZZ<br>PADZZ<br>PADZZ<br>PADZZ<br>PADZZ<br>PADZZ<br>PADZZ<br>PADZZ<br>PADZZ<br>PADZZ<br>PADZZ<br>PADZZ<br>PADZZ<br>PADZZ<br>PADZZ<br>PADZZ<br>PADZZ<br>PADZZ<br>PADZZ<br>PADZZ<br>PADZZ<br>PADZZ<br>PADZZ<br>PADZZ<br>PADZZ<br>PADZZ<br>PADZZ | 1090-01-068-0439<br>5305-00-922-8777<br>5310-01-061-6323<br>5305-00-054-5648<br>5310-00-208-3786<br>5310-00-595-6211<br>5935-01-058-6517<br>5910-01-056-5472<br>5510-00-113-5445<br>5910-00-010-8666<br>5510-00-318-1135<br>5905-00-114-0711<br>5905-00-126-6683<br>5905-00-141-0742<br>5905-00-141-0742<br>5905-00-141-0742<br>5905-00-106-1249<br>5905-00-106-1249<br>5905-00-106-1249<br>5905-00-106-1483<br>5962-01-031-7030<br>5962-01-031-7030<br>5962-01-031-7030<br>5962-01-050-0918<br>5362-01-034-9832 | 9324347<br>9324212<br>MS35275-202<br>9324209<br>MS51957-14<br>NAS671C4<br>MS15795-803<br>M55302/57A66Y-16<br>M39014/01-1534<br>M39014/01-1338<br>M39003/01-2287<br>JANIN4148<br>RCR07G472JS<br>RCR07G332JS<br>RCR07G332JS<br>RCR07G152JS<br>RCR07G152JS<br>RCR07G102JS<br>9324311<br>9324268<br>M38510/30004<br>BCB<br>9324315<br>9324291<br>9324279<br>M38510/31004<br>BCB | 19203<br>19203<br>96906<br>19203<br>96906<br>80205<br>81349<br>81349<br>81349<br>81349<br>81349<br>81349<br>81349<br>81349<br>81349<br>81349<br>81349<br>81349<br>81349<br>81349<br>81349<br>81349<br>81349<br>81349<br>81349<br>81349<br>81349<br>81349 | CIRCUIT BOARD<br>RETAINER - EJECTOR, CIRCUIT CARD<br>SCREW MACHINE<br>NUT, HEX, SMALL PATTERN<br>WASHER, FLAT<br>CONNECTOR RECEPTACLE, ELECTRICAL<br>CAPACITOR, FIXED, CERAMIC<br>CAPACITOR, FIXED, CERAMIC<br>CAPACITOR, FIXED, CERAMIC<br>CAPACITOR, FIXED, CERAMIC<br>CAPACITOR, FIXED, CERAMIC<br>CAPACITOR, FIXED, CERAMIC<br>CAPACITOR, FIXED, CERAMIC<br>CAPACITOR, FIXED, ELECTROLYTIC<br>SEMICONDUCTOR DEVICE, DIODE<br>RESISTOR, FIXED, COMPOSITION<br>RESISTOR, FIXED, COMPOSITION<br>RESISTOR, FIXED, COMPOSITION<br>RESISTOR, FIXED, COMPOSITION<br>RESISTOR, FIXED, COMPOSITION<br>RESISTOR, FIXED, COMPOSITION<br>RESISTOR, FIXED, COMPOSITION<br>MICROCIRCUIT, DIGITAL<br>MICROCIRCUIT, DIGITAL | EAAAAAAAAAAAAAAAAAAAAAAAAAAAAAAAAAAAAA | 1<br>2<br>4<br>4<br>2<br>2<br>1<br>10<br>1<br>2<br>1<br>1<br>10<br>1<br>2<br>4<br>4<br>1<br>1<br>1<br>1<br>1<br>1<br>1<br>1<br>1<br>1<br>1<br>1<br>1<br>1<br>1<br>1 |

(Data not Available)

Figure E-10. Power supply PS1

| (<br>ILLUST               | (1)<br>RATION                      | (2)                | (3)                               | (4)                   | (5)         | (6)                                                                                                    | (7)        | (8)<br>QTY                      |
|---------------------------|------------------------------------|--------------------|-----------------------------------|-----------------------|-------------|----------------------------------------------------------------------------------------------------|------------|---------------------------------|
| (a)<br>FIG                | (b)<br>ITEM                        | SMR<br>CODE        | STOCK<br>NUMBER                   | PART<br>NUMBER        | FSCM        | USABLE ON CODE                                                                                              | U/M        | INC<br>IN<br>UNIT               |
| (a)<br>FIG<br>NO.<br>E-10 | 1)<br>RATION<br>(b)<br>ITEM<br>NO. | (2)<br>SMR<br>CODE | (3)<br>FEDERAL<br>STOCK<br>NUMBER | (4)<br>PART<br>NUMBER | (5)<br>FSCM | (6)<br>DESCRIPTION<br>USABLE ON CODE<br>GROUP 0106 POWER SUPPLY 1PS1<br>9324341-001<br>(DATA NOT AVAILABLE) | (7)<br>U/M | (8)<br>QTY<br>INC<br>IN<br>UNIT |
|                           |                                    |                    |                                   |                       |             |                                                                                                    |            |                                 |

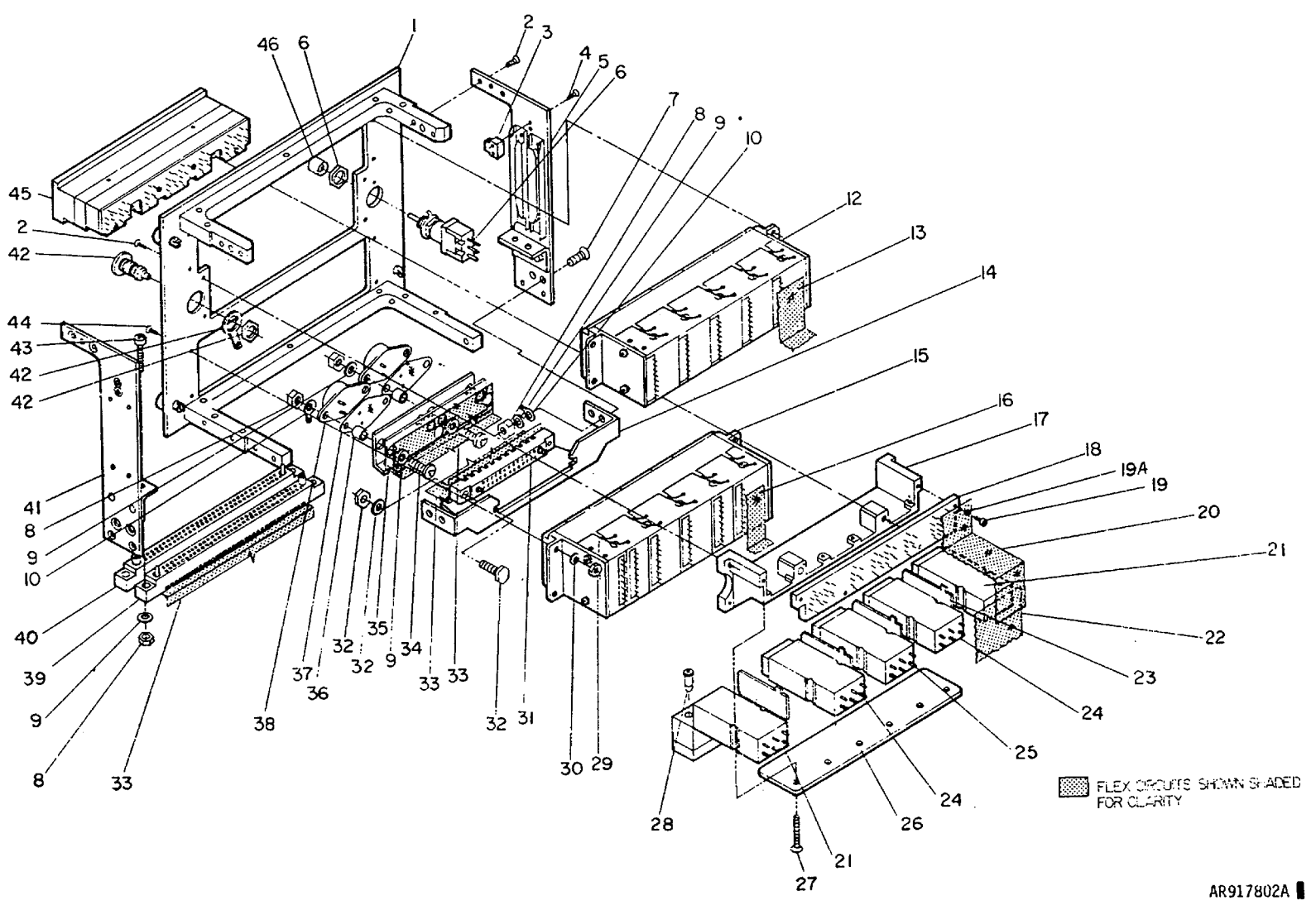

Figure E-11, Control Assembly

#### TM9-1090-207-13&P

| )            | 1)<br>DATION | (2)            | (3)              | (4)                    | (5)   | (6)                                       | (7)      | (8)        |
|--------------|--------------|----------------|------------------|------------------------|-------|-------------------------------------------|----------|------------|
|              | RATION       |                | FEDERAL          |                        |       | DESCRIPTION                               |          | QTY<br>INC |
| (a)<br>FIG   | (b)<br>ITEM  | SMR            | STOCK            | PART                   |       |                                           |          | IN         |
| NO.          | NO.          | CODE           | NUMBER           | NUMBER                 | FSCM  | USABLE ON CODE                            | U/M      | UNIT       |
|              |              |                |                  |                        |       |                                           |          |            |
|              |              |                |                  |                        |       | GROUP 0107 CONTROL ASSEMBLY (9324134-002) |          |            |
| E 11         | 1            |                | 1000 01 068 8718 | 0224142                | 10202 |                                           |          | 1          |
| E-11         | 2            | PADZZ          | 5305-00-993-9189 | MS24693C2              | 96906 | SCREW, MACHINE                            | EA       | 20         |
| E-11         | 3            | PADZZ          | 1090-01-092-9517 | 9324389                | 19203 | BLOCK, CARD EXTRACTOR                     | EA       | 2          |
| E-11         | 4            | PADZZ          | 5305-00-764-2966 | MS51959-2              | 96906 |                                           | EA       | 4          |
| E-11         | 5            |                | 5999-01-207-9261 | 9324175-2              | 19203 |                                           | EA       | 1          |
| E-11         | 7            | PADZZ          | 5305-00-225-6400 | MS24693-03             | 96906 | SCREW, MACHINE                            | EA       | 4          |
| E-11         | 8            | PADZZ          | 5310-00-878-3292 | MS21043-04             | 96906 | NUT, SELF-LOCXING,                        | EA       | 12         |
| E-11         | 9            | PADZZ          | 5310-00-595-6211 | MS15795-803            | 96906 | WASHER, FLAT                              | EA       | 10         |
| E-11         | 10           | PADZZ          | 5940-00-614-0537 | MS35431-1              | 96906 | TERMINAL, LUG                             | EA       | 2          |
| E-11<br>E-11 | 11           | ΡΔΠ77          | 5930-01-236-0260 | 12011863               | 19200 | SWITCH ASSEMBLY                           | FΔ       | 1          |
| E-11         | 13           | PADZZ          | 1090-01-119-7850 | 9324354                | 19203 | PRINTED WIRING BOARD                      | EA       | 1          |
| E-11         | 14           | PADZZ          | 5930-01-115-6860 | 9324360                | 19203 | BRACKET, ELECTRICAL                       | EA       | 1          |
| E-11         | 15           | PADZZ          | 5930-01-236-0261 | 12011875               | 19200 | SWITCH ASSEMBLY                           | EA       | 1          |
| E-11         | 16           | PADZZ          | 1090-01-122-1070 | 9324357                | 19203 |                                           | EA       | 1          |
| E-11         | 17           | PADZZ          | 1090-01-088-8014 | 9324121                | 19203 | SWITCH ASSEMBLY                           | FA       | 1          |
| E-11         | 18           | PADZZ          | 5935-01-120-0811 | 9324232                | 19203 | SOCKET, PLUG-IN ELECTRICAL                | EA       | 1          |
| E-11         | 19           | PADZZ          | 5305-00-054-5637 | MS51957-3              | 36906 | SCREW, MACHINE                            | EA       | 4          |
| E-11         | 19A          | PADZZ          | 5310-00-360-2358 | 1JA2634H34             | 37942 | WASHER,F LAT                              | EA       | 2          |
| E-11         | 20           |                | 1090-01-122-10/1 | 9324355                | 19203 |                                           | EA       | 1          |
| E-11         | 21           | PADZZ          | 1090-01-236-0237 | 12011867-1             | 19203 | SWITCH, ZONE ARM                          | EA       | 1          |
| E-11         | 22           | PADZZ          | 1090-01-119-7844 | 9324356                | 19203 | CIRCUIT, FLEXIBLE                         | EA       | 1          |
| E-11         | 23           | PADZZ          | 1090-01-091-9630 | 9324236                | 19203 | PLATE, ELECTRICAL SWITCH                  | EA       | 4          |
| E-11         | 24           | PADZZ          | 1090-01-236-0236 | 12011867-2             | 19200 | SWITCH, ZONE ARM                          | EA       | 1          |
| E-11         | 25           |                | 1090-01-236-0235 | 12011867-3             | 19200 | CLAMP ADMING SWITCH                       | EA       | 1          |
| E-11         | 20           | PADZZ          | 5305-00-780-8454 | MS24693-07             | 96906 | SCREW, MACHINE                            | EA       | 6          |
| E-11         | 28           | PADZZ          | 6240-00-372-4785 | 6180                   | 08108 | LAMP, INCANDESCENT                        | EA       | Ő          |
| E-11         | 29           | PADZZ          | 5310-00-938-2013 | MS35649-224            | 96906 | NUT, PLAIN, HEXAGON                       | EA       | 8          |
| E-11         | 30           | PADZZ          | 5310-00-595-6761 | MS15795-802            | 96906 | WASHER, FLAT                              | EA       | 8          |
| E-11         | 31           |                | 5935-01-081-5488 | M55302/58-B36X         | 91349 |                                           | EA       | 1          |
| E-11         | 33           | PADZZ          | 1090-01-122-1072 | 9324358                | 19203 | CIRCUIT. FLEXIBLE                         | EA       |            |
| E-11         | 34           | PADZZ          | 5305-00-054-5649 | MS51957-15             | 16906 | SCREW, MACHINE                            | EA       | 4          |
| E-11         | 35           | PADZZ          | 5970-01-095-0691 | 9324362                | 19203 | INSULATOR, PLATE LAMP DRIVER              | EA       | 1          |
| E-11         | 36           | PADZZ          | 5365-01-112-3995 | 9324191-1              | 19203 |                                           | EA       | 4          |
| E-11         | 38           | PADZZ<br>PADZZ | 5961-01-045-7597 | 9324324                | 19203 | TRANSISTOR                                | FA       | 2          |
| E-11         | 39           | PADZZ          | 5935-01-075-4624 | M55302/58-B70Y         | 81349 | CONNECTOR, RECEPTACL                      | 2/1      | -          |
|              |              |                |                  |                        |       | ELECTRICAL                                | EA       | 1          |
| E-11         | 40           | PADZZ          | 5935-01-075-4624 | H55302/58-B70Y         | 31349 |                                           | EA       | 1          |
| E-11<br>F-11 | 41<br>42     |                | 1090-01-068-8724 | 9324175-1<br>MS90335-1 | 19203 | CONNECTOR (PART OF ITEM 30)               | EA<br>EA | 1          |
| E-11         | 43           | PADZZ          | 5305-00-054-5651 | MS51957-17             | 96906 | SCREW, MACHINE                            | EA       | 4          |
| E-11         | 44           | PADZZ          | 5305-00-764-2964 | MS5151959-4            | 96906 | SCREW, MACHINE                            | EA       | 8          |
| E-11         | 45           | PAFDD          | 1090-01-236-0234 | 12011869               | 19200 | DISPLAY, PLUG-IN                          | EA       | 1          |
| E-11         | 46           | PAOZZ          | 5355-01-061-6293 | 3324230                | 19203 | KNOB                                      | EA       | 1          |
|              |              |                |                  |                        |       |                                           |          |            |
|              |              |                |                  |                        |       |                                           |          |            |
|              |              |                |                  |                        |       |                                           |          |            |
|              |              |                |                  |                        |       |                                           |          |            |
|              |              |                |                  |                        |       |                                           |          |            |
|              |              |                |                  |                        |       |                                           |          |            |
|              |              |                |                  |                        |       |                                           |          |            |
|              |              |                |                  |                        |       |                                           |          |            |
|              |              |                |                  |                        |       |                                           |          |            |
|              |              |                |                  |                        |       |                                           |          |            |

Change I E-27

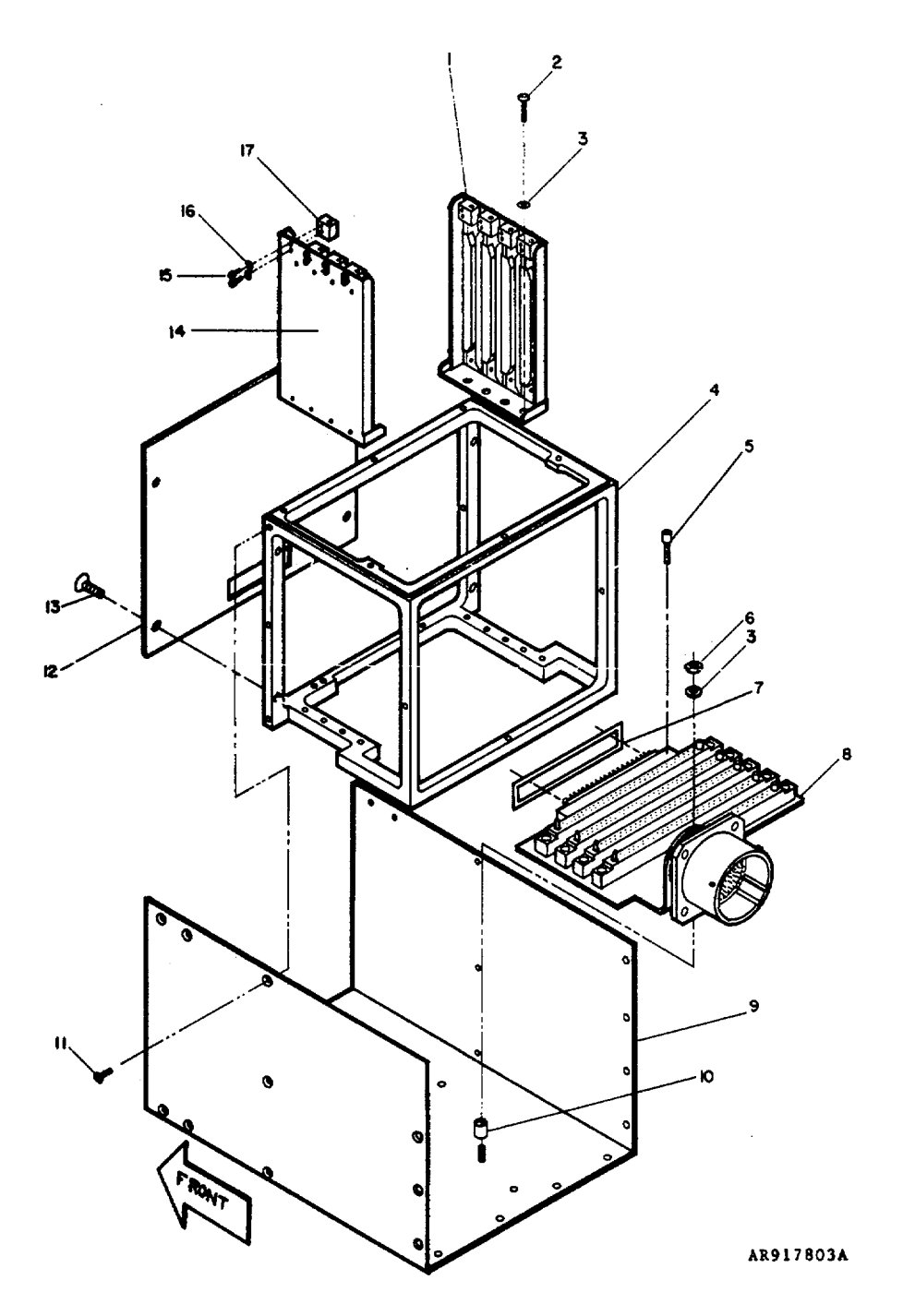

Figure E-12. Chassis Assembly

★U.S. GOVERNMENT PRINTING OFFICE: 1988 542-043/80168

| )<br>ILLUST                                                                       | 1)<br>RATION                                                                                                    | (2)                                                                                                    | (3)                                                                                                    | (4)                                                                                                    | (5)                                                                                                    | (6)                                                                                                    | (7)                                                  | (8)                             |
|-----------------------------------------------------------------------------------|----------------------------------------------------------------------------------------------------|----------------------------------------------------------------------------------------------------|----------------------------------------------------------------------------------------------------|----------------------------------------------------------------------------------------------------|----------------------------------------------------------------------------------------------------|----------------------------------------------------------------------------------------------------|------------------------------------------------------|---------------------------------|
| (a)                                                                               | (h)                                                                                                    |                                                                                                    | NATIONAL                                                                                                    | <b>B</b> 1 <b>B</b> 7                                                                                                    |                                                                                                    | DESCRIPTION                                                                                                    |                                                      | INC                             |
| FIG                                                                               | ITEM                                                                                                    | SMR<br>CODE                                                                                                    | NUMBER                                                                                                    | PART<br>NUMBER                                                                                                    | FSCM                                                                                                    | USABLE ON CODE                                                                                                    | U/M                                                  | IN<br>UNIT                      |
| (a)<br>FIG<br>NO.<br>E-12<br>E-12<br>E-12<br>E-12<br>E-12<br>E-12<br>E-12<br>E-12 | 1)<br>RATION<br>(b)<br>ITEM<br>NO.<br>1<br>2<br>3<br>4<br>5<br>6<br>6<br>7<br>8<br>9<br>10<br>11<br>12<br>13<br>14<br>15<br>16<br>17<br>17<br>10<br>10<br>10<br>10<br>10<br>10<br>10<br>10<br>10<br>10 | (2)<br>SMR<br>CODE<br>PADZZ<br>PAFZZ<br>PAFZZ<br>PAFZZ<br>PAFZZ<br>PAFZZ<br>PAFZZ<br>PAFZZ<br>PADZZ<br>PADZZ<br>PADZZ<br>PADZZ<br>PADZZ<br>PADZZ<br>PADZZ | (3)<br>NATIONAL<br>STOCK<br>NUMBER<br>1090-01-068-8726<br>5305-00-054-5651<br>5310-00-595-6211<br>5310-00-878-3292<br>1090-01-077-8983<br>1090-01-078-8730<br>5365-01-073-8457<br>1090-01-079-9994<br>1090-01-068-8727<br>5305-00-922-8777<br>5310-01-061-6323<br>1090-01-077-8941 | (4)<br>PART<br>NUMBER<br>9324168-1<br>MS51957-17<br>MS16995-10<br>MS21043-04<br>9324177<br>MS16995-10<br>MS21043-04<br>9324139-36<br>9324242-2<br>MS24693-C1<br>9324242-2<br>MS24693-C1<br>9324242-2<br>MS24693-C1<br>9324242-2<br>MS251957-2<br>9324108<br>9324198 | (5)<br>FSCM<br>19203<br>96906<br>96906<br>19203<br>19203<br>19203<br>19203<br>19203<br>96906<br>19203<br>96906<br>19203<br>96906<br>19203<br>96906<br>19203 | (6)<br>DESCRIPTION<br>GROUP 0108 CHASSIS ASSEMBLY<br>9324143 -002<br>CARD GUIDE ASSEMBLY, LEFT<br>SCREW MACHINE<br>WASHER, FLAT<br>FRAME ASSEMBLY<br>SCREW, CAP, SOCH<br>NUT SELF-LOCKING<br>GASKET, CONNECTOR<br>MOTHERBOARD ASSEMBLY, DU<br>COVER ASSEMBLY<br>SPACER SLEEVE<br>SCREW, MACHINE<br>BULKHEAD<br>SCREW, MACHINE<br>CARD GUIDE ASSEMBLY, RIGHT<br>SCREW, MACHINE<br>BLOCK CARD EXTRACTOR | (7)<br>U/M<br>EAAAEAAAEAAAEAA<br>EAAEAAAEAAEAAEAAEAA | (8)<br>QTY<br>INC<br>IN<br>UNIT |
|                                                                                   |                                                                                                    |                                                                                                    |                                                                                                    |                                                                                                    |                                                                                                    |                                                                                                    |                                                      |                                 |

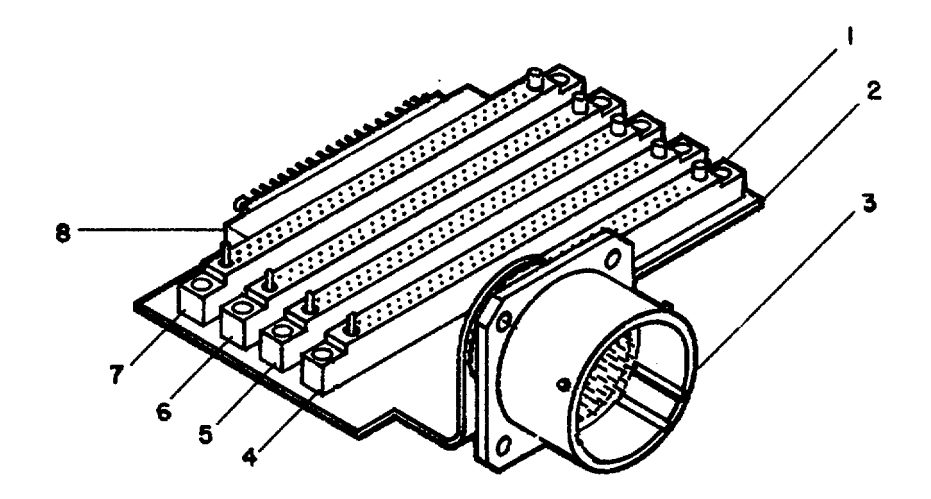

AR917811A

Figure E-13. DU Motherboard Assembly

E-32

| (<br>ILLUST                                                  | 1)<br>RATION                         | (2)                                                         | (3)                                                      | (4)                                                                                                    | (5)                                                         | (6)                                                                                                    | (7) | (8)<br>OTY                      |
|--------------------------------------------------------------|--------------------------------------|-------------------------------------------------------------|----------------------------------------------------------|----------------------------------------------------------------------------------------------------|-------------------------------------------------------------|----------------------------------------------------------------------------------------------------|-----|---------------------------------|
| (a)<br>FIC                                                   | (b)                                  | SMR                                                         | NATIONAL<br>STOCK                                        | PART                                                                                                    |                                                             | DESCRIPTION                                                                                                    |     | INC<br>IN                       |
| NO.                                                          | NO.                                  | CODE                                                        | NUMBER                                                   | NUMBER                                                                                                    | FSCM                                                        | USABLE ON CODE                                                                                                    | U/M | UNIT                            |
|                                                              |                                      |                                                             |                                                          |                                                                                                    |                                                             | GROUP 010801 MOTHERBOARD ASSEMBLY, DU<br>9324135-002                                                                                                    |     |                                 |
| E-13<br>E-13<br>E-13<br>E-13<br>E-13<br>E-13<br>E-13<br>E-13 | 1<br>2<br>3<br>4<br>5<br>6<br>7<br>8 | PADZZ<br>PADZZ<br>PADZZ<br>PADZZ<br>PADZZ<br>PADZZ<br>PADZZ | 5935-01-065-9768<br>1090-01-068-0437<br>5935-01-046-0102 | 9324243<br>9324352<br>9324239<br>M55302/58B66Y-16<br>M55302/58B66Y-16<br>M55302/58B66Y-1<br>M55302/58B66Y-1<br>M55302/57A36X | 19203<br>19203<br>81349<br>81349<br>81349<br>81349<br>81349 | CONNECTOR RECEPTACLE, ELECTRICAL<br>CIRCUIT BOARD<br>CONNECTOR RECEPTACLE, ELECTRICAL<br>CONNECTOR RECEPTACLE, ELECTRICAL<br>CONNECTOR RECEPTACLE, ELECTRICAL<br>CONNECTOR RECEPTACLE, ELECTRICAL<br>CONNECTOR RECEPTACLE, ELECTRICAL |     | 1<br>1<br>1<br>1<br>1<br>1<br>1 |
|                                                              |                                      |                                                             |                                                          |                                                                                                    |                                                             |                                                                                                    |     |                                 |

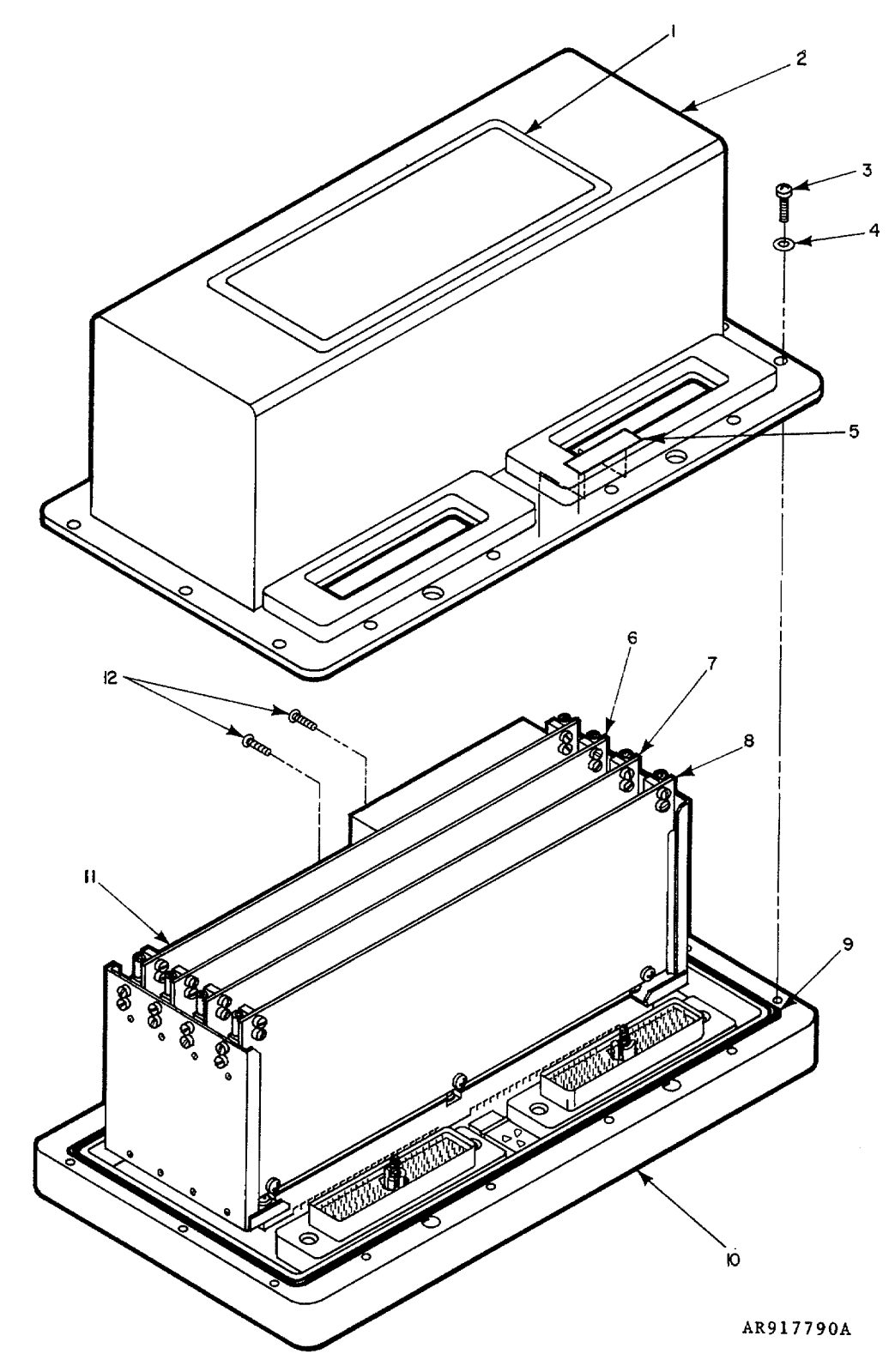

Figure E-14. Operations Unit

| [ | )<br>דפו ו וו | 1)<br>DATION       | (2)            | (3)                                   | (4)                        | (5)            | (6)                                                                              | (7)      | (8)        |
|---|---------------|--------------------|----------------|---------------------------------------|----------------------------|----------------|----------------------------------------------------------------------------------|----------|------------|
| ļ |               | KATION<br>(I.)     |                | NATIONAL                              |                            |                | DESCRIPTION                                                                      |          | QTY<br>INC |
|   | FIG<br>NO.    | (b)<br>ITEM<br>NO. | SMR<br>CODE    | STOCK<br>NUMBER                       | PART<br>NUMBER             | FSCM           | USABLE ON CODE                                                                   | U/M      | IN<br>UNIT |
| I |               |                    |                |                                       |                            |                | GROUP 02 OPERATIONS UNIT<br>9324108-002                                          |          |            |
|   | E-14<br>E-14  | 1                  |                |                                       | 9324136-2                  | 19203          | LABEL, NAMEPLATE, (MAKE FROM 9905-01-066-1532)                                   | EΑ       | 1          |
|   | E-14<br>E-14  | 3<br>4             | PAFZZ<br>PAFZZ | 5305-00-054-5647<br>5310-00-595-6211  | MS51957-13<br>MS15795-803  | 96906<br>96906 | SCREW MACHINE<br>WASHER FLAT                                                     | EA<br>EA | 14<br>14   |
|   | E-14          | 5                  | MDDZZ          |                                       | 9324274-1                  | 19203          | LABEL, CONNECTOR REF DES, (MAKE FROM 9905-01-066-                                | E۸       | 1          |
|   | E-14          | 6                  | PAFDD          | 1090-01-078-4163                      | 9324119-002                | 19203          | CIRCUIT CARD ASSY 2A3, SEQ & I/O                                                 | EA       | 1          |
|   | E-14<br>E-14  | 7<br>8             | PAFDD<br>PAFDD | 1090-01-077-8976<br>                  | 9324118-002<br>9324393-001 | 19203<br>19203 | CIRCUIT CARD ASSY 2A2, OHMMETER/SETTER<br>CIRCUIT CARD ASSY 2A1, FZ SET/SQB FIRE | EA<br>EA | 1<br>1     |
|   | E-14<br>E-14  | 9<br>10            | MFFZZ<br>PAFDD |                                       | 9324370-3<br>9324123-002   | 19203<br>19203 | GASKET, EMI/RFI, (MAKE FROM BULK ITEM 5 )<br>OPERATIONS UNIT SUBASSEMBLY         | IN<br>EA | 21<br>1    |
|   | E-14<br>E-14  | 11<br>12           | PAFDD<br>PAFZZ | 1090-01-077 -8977<br>5305-00-764-2966 | 9324120-002<br>MS51959-2   | 19203<br>96906 | CIRCUIT CARD ASSY 2A4, PWR SPLY & BIT<br>SCREW                                   | EA<br>EA | 1<br>2     |
|   |               |                    |                |                                       |                            |                |                                                                                  |          |            |
|   |               |                    |                |                                       |                            |                |                                                                                  |          |            |
|   |               |                    |                |                                       |                            |                |                                                                                  |          |            |
|   |               |                    |                |                                       |                            |                |                                                                                  |          |            |
|   |               |                    |                |                                       |                            |                |                                                                                  |          |            |
|   |               |                    |                |                                       |                            |                |                                                                                  |          |            |
|   |               |                    |                |                                       |                            |                |                                                                                  |          |            |
|   |               |                    |                |                                       |                            |                |                                                                                  |          |            |
|   |               |                    |                |                                       |                            |                |                                                                                  |          |            |
|   |               |                    |                |                                       |                            |                |                                                                                  |          |            |
|   |               |                    |                |                                       |                            |                |                                                                                  |          |            |
|   |               |                    |                |                                       |                            |                |                                                                                  |          |            |
|   |               |                    |                |                                       |                            |                |                                                                                  |          |            |
|   |               |                    |                |                                       |                            |                |                                                                                  |          |            |
|   |               |                    |                |                                       |                            |                |                                                                                  |          |            |
|   |               |                    |                |                                       |                            |                |                                                                                  |          |            |
|   |               |                    |                |                                       |                            |                |                                                                                  |          |            |
|   |               |                    |                |                                       |                            |                |                                                                                  |          |            |
|   |               |                    |                |                                       |                            |                |                                                                                  |          |            |
|   |               |                    |                |                                       |                            |                |                                                                                  |          |            |
|   |               |                    |                |                                       |                            |                |                                                                                  |          |            |
|   |               |                    |                |                                       |                            |                |                                                                                  |          |            |
|   |               |                    |                |                                       |                            |                |                                                                                  |          |            |
|   |               |                    |                |                                       |                            |                |                                                                                  |          |            |

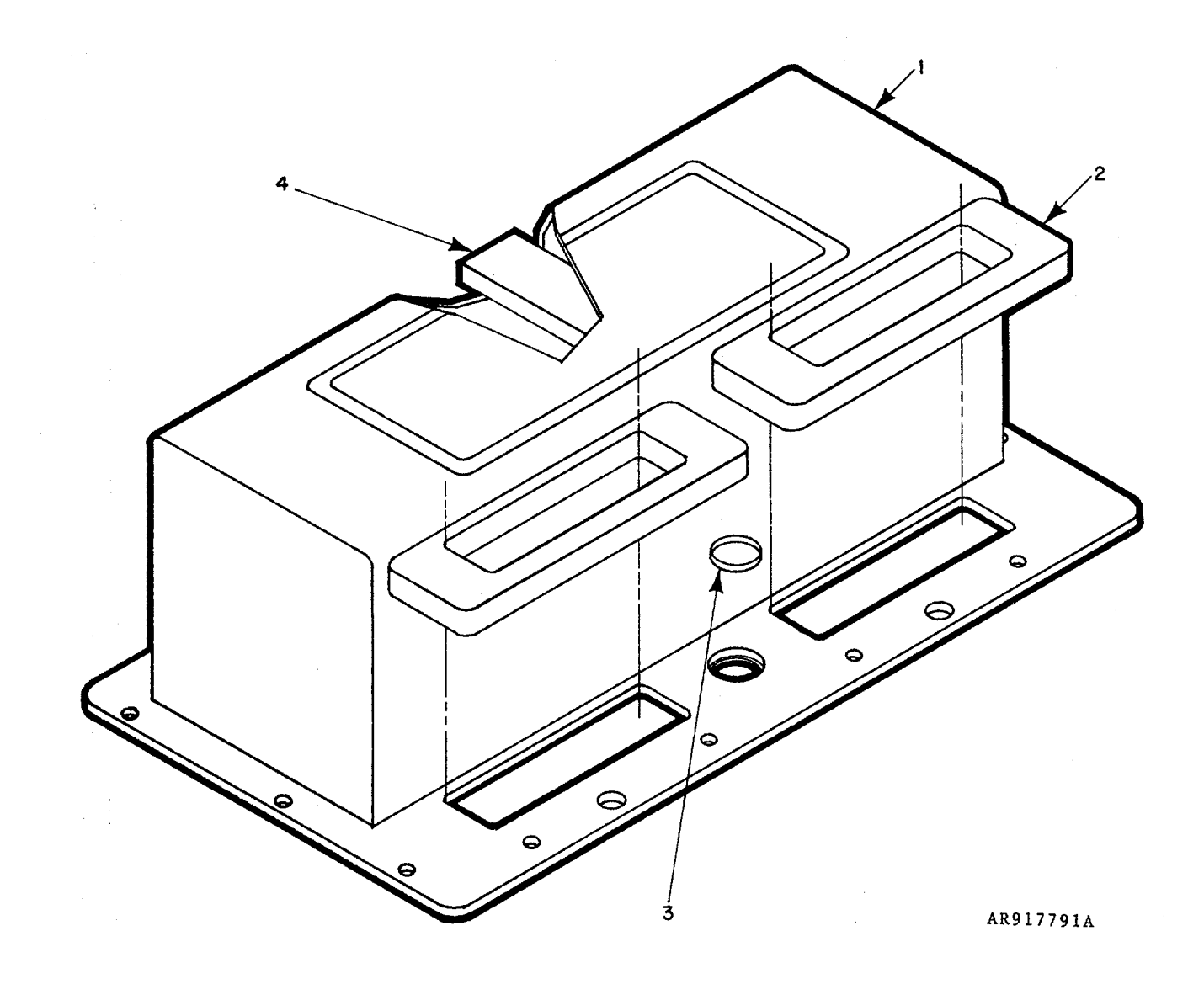

Figure E-15. Operations Unit Access Cover

E-36

| )<br>T2U U U                                                     | 1)<br>Γρατιωνι                                         | (2)                                                    | (3)                                | (4)                   | (5)         | (6)                                                                                                    | (7)         | (8)                             |
|------------------------------------------------------------------|--------------------------------------------------------|--------------------------------------------------------|------------------------------------|-----------------------|-------------|----------------------------------------------------------------------------------------------------|-------------|---------------------------------|
| (2)                                                              |                                                        |                                                        | NATIONAL                           |                       |             | DESCRIPTION                                                                                                    |             | INC                             |
| FIG                                                              | ITEM                                                   | SMR<br>CODE                                            | STOCK<br>NUMBER                    | PART<br>NUMBER        | FSCM        | USABLE ON COL                                                                                                    | E U/M       | IN<br>UNIT                      |
| (<br>ILLUST<br>(a)<br>FIG<br>NO.<br>E-15<br>E-15<br>E-15<br>E-15 | 1)<br>RATION<br>(b)<br>ITEM<br>NO.<br>1<br>2<br>3<br>4 | (2)<br>SMR<br>CODE<br>XAFZZ<br>PADZZ<br>PADZZ<br>PADZZ | (3)<br>NATIONAL<br>STOCK<br>NUMBER | (4)<br>PART<br>NUMBER | (5)<br>FSCM | (6)<br>DESCRIPTION<br>USABLE ON COL<br>GROUP 0201 COVER, ACCESS<br>3224122<br>COVER<br>GASKET<br>WINDOW, INDICATOR<br>DAMPER CARD | EA EA EA EA | (8)<br>QTY<br>INC<br>IN<br>UNIT |
|                                                                  |                                                        |                                                        |                                    |                       |             |                                                                                                    |             |                                 |

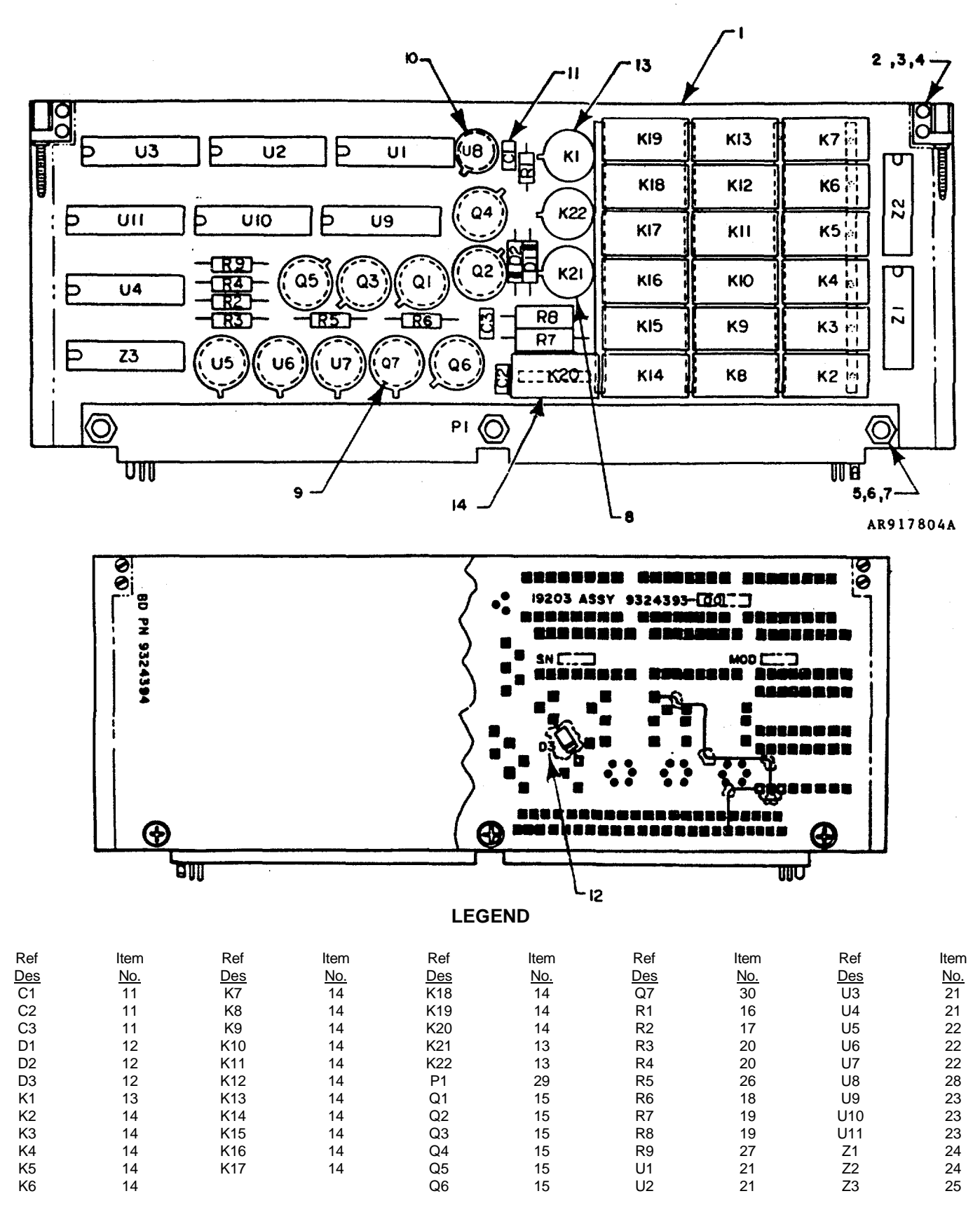

Figure E-16. Circuit Card Assembly 2A1, Fuse Set/Squib Fire

|                                                              | 1)<br>βάτιονι                                                                                                    | (2)                                                                                                    | (3)                                                                                                    | (4)                                                                                                    | (5)                                                                                                    | (6)                                                                                                    | (7)                                                                               | (8)        |
|--------------------------------------------------------------|----------------------------------------------------------------------------------------------------|----------------------------------------------------------------------------------------------------|----------------------------------------------------------------------------------------------------|----------------------------------------------------------------------------------------------------|----------------------------------------------------------------------------------------------------|----------------------------------------------------------------------------------------------------|-----------------------------------------------------------------------------------|------------|
| (a)                                                          | (b)                                                                                                    | SMR                                                                                                    | NATIONAL<br>STOCK                                                                                                    | PART                                                                                                    |                                                                                                    | DESCRIPTION                                                                                                    |                                                                                   |            |
| FIG<br>NO.                                                   | ITEM<br>NO.                                                                                                    | CODE                                                                                                    | NUMBER                                                                                                    | NUMBER                                                                                                    | FSCM                                                                                                    | USABLE ON CODE                                                                                                    | U/M                                                                               | UNIT       |
| E-16<br>E-16<br>E-16<br>E-16<br>E-16<br>E-16<br>E-16<br>E-16 | ITEM<br>NO.<br>1<br>2<br>3<br>4<br>5<br>6<br>7<br>8<br>9<br>10<br>11<br>12<br>13<br>14<br>15<br>16<br>17<br>18<br>19<br>20<br>21<br>22<br>23<br>24<br>25<br>26<br>27<br>28<br>29<br>30 | SMR<br>CODE<br>XAFZZ<br>PAFZZ<br>PAFZZ<br>PADZZ<br>PADZZ<br>PADZZ<br>PADZZ<br>PADZZ<br>PADZZ<br>PADZZ<br>PADZZ<br>PADZZ<br>PADZZ<br>PADZZ<br>PADZZ<br>PADZZ<br>PADZZ<br>PADZZ<br>PADZZ<br>PADZZ<br>PADZZ<br>PADZZ<br>PADZZ<br>PADZZ<br>PADZZ<br>PADZZ<br>PADZZ<br>PADZZ<br>PADZZ<br>PADZZ | 1090-01-068-0439<br>5305-00-922-8777<br>5310-01-061-6323<br>5305-00-956-6211<br>5310-00-208-3786<br>5999-01-064-9543<br>5999-01-004-9543<br>5999-01-0056-5472<br>5961-00-938-1135<br>5945-01-010-5767<br>5905-00-433-6479<br>5962-01-077-8969<br>5962-01-077-8969<br>5962-01-075-8888<br>5905-00-458-9500<br>5905-00-458-9500<br>5905-00-111-4845<br>5962-01-075-3772 | 9324394<br>9324212<br>MS35275-202<br>9324209<br>MS51957-14<br>MS15795-803<br>NAS671C4<br>9324372<br>M38527/2-05D<br>M38527/2-05D<br>M38527/2-05D<br>M38527/2-05D<br>M38527/1-01D<br>M39014/01-1594<br>JAN1N4148<br>M39016/09-012L<br>M39016/13-057L<br>9324213<br>RCR05G100JS<br>RCR07G302JS<br>RCR07G302JS<br>9324292<br>9324395<br>9324292<br>9324395<br>9324292<br>9324395<br>M8340102M2701JA<br>RCR05G102JS<br>RCR07G201JS<br>9324310<br>M55302/59A90Y-1<br>JAN2N3019 | FSCM<br>19203<br>96906<br>19203<br>96906<br>80205<br>19203<br>81349<br>81349<br>8149<br>8149<br>8149<br>8149<br>8149<br>8149<br>8149<br>8149<br>8149<br>8149<br>8149 | USABLE ON CODE<br>GROUP 0202 CIRCUIT CARD ASSY 2A1, FZ SET/SQB FIR<br>924393-001<br>CIRCUIT BOARD<br>RETAINER - EJECTOR CIRCUIT CARD<br>SCREW, MACHINE<br>WASHER, FLAT<br>SCREW, MACHINE<br>WASHER, FLAT<br>NUT, HEX, SMALL PATTERN<br>PAD, TRANSISTOR<br>PAD, TRANSISTOR<br>PAD, TRANSISTOR<br>CAPACITOR, FIXED, CERAMIC<br>SEMICONDUCTOR DEVICE, DIODE<br>RELAY<br>RELAY<br>RESISTOR FIXED, COMPOSITION<br>RESISTOR FIXED, COMPOSITION<br>RESISTOR FIXED, COMPOSITION<br>RESISTOR FIXED, COMPOSITION<br>RESISTOR FIXED, COMPOSITION<br>RESISTOR FIXED, COMPOSITION<br>RESISTOR, WIRE-WOUND<br>RESISTOR FIXED, COMPOSITION<br>RESISTOR, WIRE-WOUND<br>RESISTOR, FIXED, COMPOSITION<br>RESISTOR FIXED, COMPOSITION<br>RESISTOR | U/M<br>EA<br>EA<br>EA<br>EA<br>EA<br>EA<br>EA<br>EA<br>EA<br>EA<br>EA<br>EA<br>EA | IN<br>UNIT |
|                                                              |                                                                                                    |                                                                                                    |                                                                                                    |                                                                                                    |                                                                                                    |                                                                                                    |                                                                                   |            |

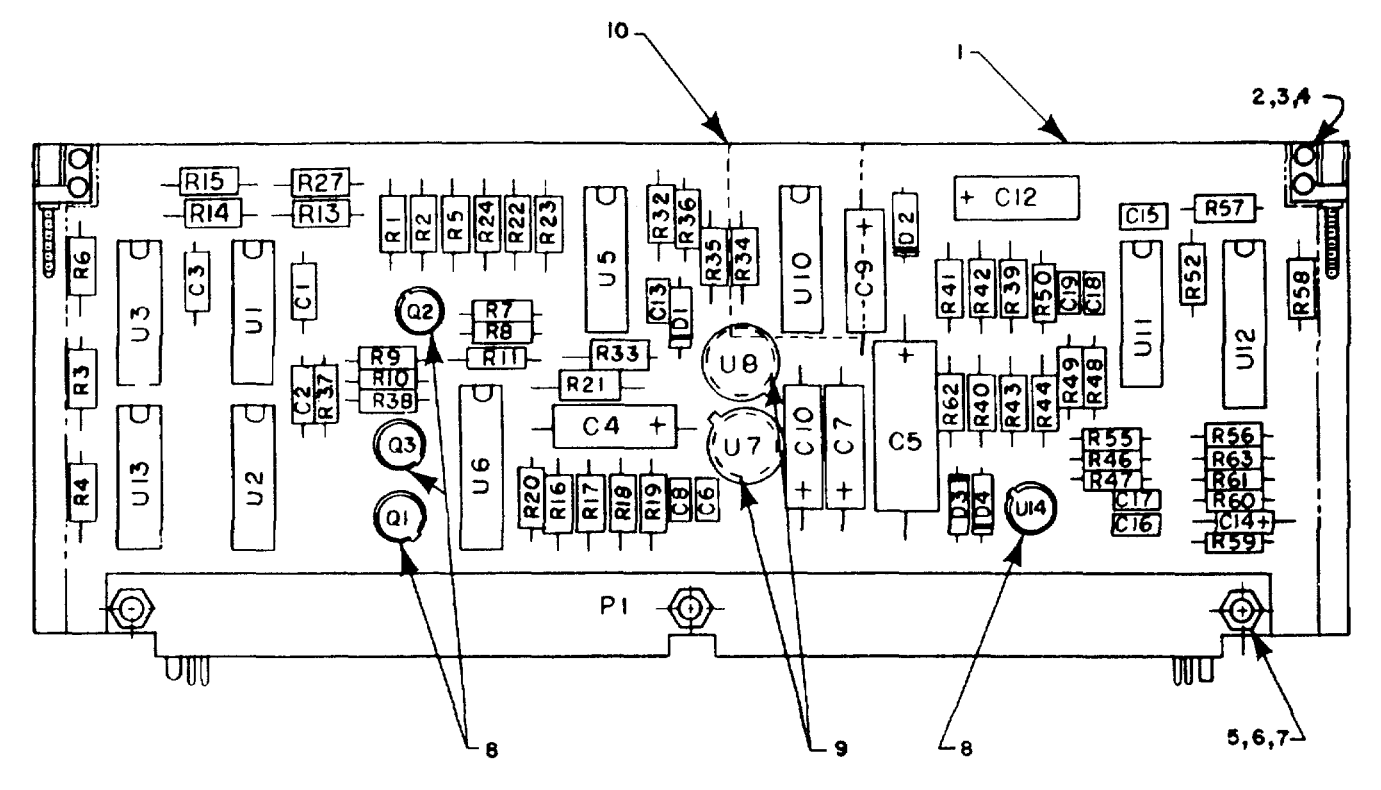

#### LEGEND

| Ref | Item       | Ref | Item       | Ref | Item       | Ref | Item       |
|-----|------------|-----|------------|-----|------------|-----|------------|
| Des | <u>No.</u> | Des | <u>No.</u> | Des | <u>No.</u> | Des | <u>No.</u> |
| C1  | 11         | Q1  | 23         | R22 | 25         | R55 | 56         |
| C2  | 11         | Q2  | 24         | R23 | 25         | R56 | 56         |
| C3  | 11         | Q3  | 23         | R24 | 31         | R57 | 56         |
| C4  | 12         | R1  | 25         | R27 | 31         | R58 | 58         |
| C5  | 13         | R2  | 25         | R32 | 31         | R59 | 57         |
| C6  | 14         | R3  | 25         | R33 | 31         | R60 | 58         |
| C7  | 15         | R4  | 25         | R34 | 25         | R61 | 57         |
| C8  | 14         | R5  | 25         | R35 | 25         | R62 | 59         |
| C9  | 15         | R6  | 25         | R36 | 55         | R63 | 57         |
| C10 | 16         | R7  | 26         | R37 | 56         | U1  | 62         |
| C12 | 16         | R8  | 27         | R38 | 57         | U2  | 62         |
| C13 | 17         | R9  | 28         | R39 | 60         | U3  | 62         |
| C14 | 18         | R10 | 29         | R40 | 61         | U5  | 63         |
| C15 | 14         | R11 | 30         | R41 | 60         | U6  | 64         |
| C16 | 19         | R13 | 31         | R42 | 72         | U7  | 65         |
| C17 | 19         | R14 | 31         | R43 | 73         | U8  | 66         |
| C18 | 19         | R15 | 31         | R44 | 73         | U10 | 67         |
| C19 | 19         | R16 | 32         | R46 | 57         | U11 | 68         |
| D1  | 20         | R17 | *          | R47 | 57         | U12 | 69         |
| D2  | 20         | R18 | **         | R48 | 57         | U13 | 70         |
| D3  | 21         | R19 | 53         | R49 | 57         | U14 | 71         |
| D4  | 21         | R20 | 54         | R50 | 56         |     |            |
| P1  | 22         | R21 | 31         | R52 | 56         |     |            |

Note: Ref Des not used - C11 R12, R25, R26, R28, R29, R30, R31, R45, R51, R53, R54 U4, U9

\* Select R17 from items 33 thru 42.

\*\* Select R18 from items 43 thru 52.

Figure E-17. Circuit Card Assembly 2A2, Ohmmeter/Setter

Change 2 E-40

|                                                                                                    | (1)<br>FRATION                                                                                                    | (2)                                                                                                    | (3)                                | (4)                                                                                                    | (5)                                                                                                    | (6)                                                                                                    | (7)   | (8)                                                                                                    |
|----------------------------------------------------------------------------------------------------|----------------------------------------------------------------------------------------------------|----------------------------------------------------------------------------------------------------|------------------------------------|----------------------------------------------------------------------------------------------------|----------------------------------------------------------------------------------------------------|----------------------------------------------------------------------------------------------------|-------|----------------------------------------------------------------------------------------------------|
| (a)<br>FIG                                                                                                    | (b)<br>ITEM                                                                                                    | SMR                                                                                                    | NATIONAL<br>STOCK<br>NUMBER        |                                                                                                    | ESCM                                                                                                    | DESCRIPTION                                                                                                    | L 1/M |                                                                                                    |
| $ \begin{array}{c} \text{ILLUS}^{\bullet} \\ \text{(a)} \\ \text{FIG} \\ \text{NO.} \\ \\ \text{E-177} \\ \text{E-177} \\ E$ | (1)<br>FRATION<br>(b)<br>ITEM<br>NO.<br>1 2 3 4<br>5 6 6 7 8<br>9 9 0 111<br>1 2 2 3 4<br>5 5 6 6 7 8<br>9 9 0 111<br>1 2 2 3 4<br>5 5 6 6 7 8<br>9 9 0 111<br>1 2 2 3 4<br>5 6 6 7 8<br>9 9 0 212<br>2 3 24<br>2 5 26 7 28<br>2 9 9 30 31<br>3 2 2 33<br>3 3 4 3 5<br>3 6 6 7 8<br>9 9 0 111<br>1 2 2 3 4<br>5 6 6 7 8<br>9 9 0 111<br>1 2 2 3 4<br>5 6 6 7 8<br>9 9 0 111<br>1 2 2 3 4<br>5 6 6 7 8<br>9 9 0 111<br>1 2 2 3 4<br>5 6 6 7 8<br>9 9 0 111<br>1 2 2 3 4<br>5 6 6 7 8<br>9 9 0 111<br>1 2 2 3 3<br>4 4 5 5<br>6 7 7 8<br>9 9 0 111<br>1 2 2 3 3<br>4 4 5 5<br>6 7 7 8<br>9 9 0 111<br>1 2 2 3 3<br>4 4 5 5<br>6 7 7 8<br>9 9 0 111<br>1 2 2 3 3<br>4 4 5 5<br>6 7 7 8<br>9 9 0 211<br>2 3 3<br>3 4 3 5 5<br>8 3 9 9 0<br>3 1 3 2 3<br>3 4 3 5 5<br>8 3 9 9 0<br>1 1 2 2 3 3<br>4 4 5 5<br>6 7 7 8<br>9 9 0 111<br>1 2 2 3 3<br>4 4 5 5<br>6 7 7 8<br>9 9 0 111<br>1 2 2 3 3<br>4 4 5 5<br>6 7 7 8<br>9 9 0 111<br>1 2 2 3 3<br>3 4 3 5 5<br>8 3 9 9 0<br>1 3 2 2 3<br>3 4 3 5 5<br>8 3 9 9 0<br>1 3 2 2 3<br>3 4 3 5 5<br>8 3 9 9 0<br>1 3 2 2 3<br>3 4 3 5 5<br>8 3 9 9 0<br>1 3 2 2 3<br>3 4 3 5 5<br>8 3 9 9 0<br>1 3 2 2 3<br>3 4 3 5 5<br>8 3 9 9 0<br>1 3 2 2 3<br>3 4 3 5 5<br>8 3 9 9 0<br>1 3 2 2 3<br>3 4 3 5 5<br>1 3 7 7<br>1 8 8<br>1 9 0 1<br>1 2 2 2 3<br>1 3 2 2 3<br>1 3 2 3<br>1 3 3 3 3 5<br>1 3 3 3 3 3 5<br>1 3 3 3 3 5<br>1 3 3 3 3 3 5<br>1 3 3 3 3 5<br>1 3 3 3 3 3 5<br>1 3 3 3 3 3 3 3 5<br>1 3 3 3 3 5<br>1 3 3 3 3 3 5<br>1 3 3 3 3 | (2)<br>SMR<br>CODE<br>XADZZ<br>PADZZ<br>PADZZ | (3)<br>NATIONAL<br>STOCK<br>NUMBER | (4)<br>PART<br>NUMBER<br>9324349<br>9324212<br>MS35275-202<br>9324209<br>MS51957-14<br>NAS671C4<br>MS15795-803<br>M38527/3-01D<br>M38527/3-01D<br>M38527/2-05D<br>9324328-1<br>CFR04ASA103JP<br>M39003/01-2247<br>M39014/01-1576<br>M39014/01-1576<br>M39014/01-1576<br>JAN1N4148<br>JAN1N5614<br>M55302/59A90Y-16<br>JAN2N2222A<br>JAN2N2907A<br>RNC55H492FS<br>RCR05G20JS<br>RCR07G301JS<br>RCR07G301JS<br>RC | (5)<br>FSCM<br>19203<br>19203<br>96906<br>80205<br>96906<br>81349<br>81349 | (6)<br>DESCRIPTION<br>USABLE ON CODE<br>GROUP 0203 CIRCUIT CARD ASSY 2A2, OHMMETER/SETTER<br>3324118-002<br>CIRCUIT BOARD<br>RETAINER - EJECTOR, CIRCUIT CARD<br>SCREW, MACHINE<br>WASHER, FLAT<br>SCREW, MACHINE<br>WASHER, FLAT<br>PAD, TRANSISTOR<br>PAD, TRANSISTOR, FIXED, LECTLI<br>CAPACITOR, FIXED, LECTLI<br>CAPACITOR, FIXED, CECTLI<br>CAPACITOR, FIXED, CECTLI<br>CAPACITOR, FIXED, CECTLI<br>CAPACITOR, FIXED, CECTLI<br>CAPACITOR, FIXED, CECTLI<br>CAPACITOR, FIXED, CECTLI<br>CAPACITOR, FIXED, CECTLI<br>CAPACITOR, FIXED, CECTLI<br>CAPACITOR, FIXED, COMPOSITION<br>RESISTOR, FIXED, COMPOSITION<br>RESISTOR, FIXED, COMPOSITION<br>RESISTOR, FIXED, COMPOSITION<br>RESISTOR, FIXED, COMPOSITION<br>RESISTOR, FIXED, COMPOSITION<br>RESISTOR, FIXED, COMPOSITION<br>RESISTOR, FIXED, COMPOSITION<br>RESISTOR, FIXED, FILM, SELECTED VALUE<br>RESISTOR, FIXED, FILM, SELECTED VALUE |       | (8)<br>QTY<br>INC<br>IN<br>UNIT<br>1<br>2<br>4<br>4<br>3<br>3<br>3<br>4<br>2<br>1<br>3<br>1<br>1<br>3<br>2<br>2<br>1<br>1<br>1<br>3<br>2<br>2<br>1<br>1<br>1<br>1<br>2<br>4<br>4<br>3<br>3<br>3<br>4<br>2<br>1<br>1<br>3<br>2<br>2<br>1<br>1<br>1<br>2<br>4<br>4<br>3<br>3<br>3<br>4<br>2<br>2<br>1<br>1<br>1<br>1<br>2<br>4<br>4<br>3<br>3<br>3<br>4<br>2<br>2<br>1<br>1<br>1<br>1<br>1<br>2<br>4<br>4<br>3<br>3<br>3<br>4<br>2<br>2<br>1<br>1<br>1<br>1<br>1<br>1<br>1<br>1<br>2<br>4<br>4<br>3<br>3<br>3<br>4<br>2<br>2<br>1<br>1<br>1<br>1<br>1<br>1<br>1<br>2<br>4<br>4<br>3<br>3<br>1<br>1<br>1<br>1<br>1<br>1<br>1<br>2<br>1<br>1<br>1<br>1<br>1<br>1<br>1<br>1<br>1<br>1 |

|                                                              | (1)<br>TRATION                                                                                                    | (2)                                                                                                    | (3)                                                                                                    | (4)                                                                                                    | (5)                                                                                                    | (6)                                                                                                    | (7)   | (8)                                                     |
|--------------------------------------------------------------|----------------------------------------------------------------------------------------------------|----------------------------------------------------------------------------------------------------|----------------------------------------------------------------------------------------------------|----------------------------------------------------------------------------------------------------|----------------------------------------------------------------------------------------------------|----------------------------------------------------------------------------------------------------|-------|---------------------------------------------------------|
| (a)<br>FIG                                                   | (b)                                                                                                    | SMR                                                                                                    | NATIONAL<br>STOCK                                                                                                    |                                                                                                    | FROM                                                                                                    |                                                                                                    | 11/84 | QTY<br>INC<br>IN                                        |
| NO.                                                          | NO.                                                                                                    | CODE                                                                                                    | NOMBER                                                                                                    | NUMBER                                                                                                    | FSCM                                                                                                    | USABLE ON CODE                                                                                                    | U/M   | UNIT                                                    |
|                                                              |                                                                                                    |                                                                                                    |                                                                                                    |                                                                                                    |                                                                                                    | GROUP 0203 CIRCUIT CARD ASSY 2A2OHMMETER/SETTER<br>9324118-002 (CONTINUED)                                                                                                    |       |                                                         |
| E-17<br>E-17<br>E-17<br>E-17<br>E-17<br>E-17<br>E-17<br>E-17 | 41<br>42<br>43<br>44<br>45<br>46<br>47<br>48<br>9<br>50<br>51<br>52<br>53<br>54<br>55<br>56<br>57<br>58<br>96<br>01<br>62<br>63<br>66<br>67<br>68<br>69<br>77<br>172<br>73 | PADZZ<br>PADZZ<br>PADZZ<br>PADZZ<br>PADZZ<br>PADZZ<br>PADZZ<br>PADZZ<br>PADZZ<br>PADZZ<br>PADZZ<br>PADZZ<br>PADZZ<br>PADZZ<br>PADZZ<br>PADZZ<br>PADZZ<br>PADZZ<br>PADZZ<br>PADZZ<br>PADZZ<br>PADZZ<br>PADZZ<br>PADZZ<br>PADZZ<br>PADZZ<br>PADZZ<br>PADZZ<br>PADZZ<br>PADZZ<br>PADZZ<br>PADZZ | 5905-00-541-7410<br>5905-00-402-1400<br>5905-00-412-4048<br>5905-00-471-2423<br>5905-00-471-2423<br>5905-00-471-2424<br>5905-00-471-2424<br>5905-00-471-2424<br>5905-00-431-5149<br>5905-00-431-5149<br>5905-00-401-7430<br>5905-00-401-7430<br>5905-00-401-7430<br>5905-00-401-7430<br>5905-00-4110-7620<br>5905-00-110-7620<br>5905-00-112-2181<br>5962-01-058-1539<br>5962-01-058-1539<br>5962-01-031-7030<br>5962-01-075-3772<br>5905-00-244-8512 | RNCS5H6192FS<br>RNC55H1912FS<br>RNC55H2102FS<br>RNC55H2102FS<br>RNC55H24102FS<br>RNC55H2432FS<br>RNC55H2432FS<br>RNC55H2802FS<br>RNC55H2802FS<br>RNC55H2909FS<br>RCR05G752JS<br>RCR05G752JS<br>RCR05G752JS<br>RCR05G103JS<br>RCR05G103JS<br>RCR055H1210FS<br>RNC55H1210FS<br>9324298<br>9324296<br>9324296<br>9324296<br>9324296<br>9324296<br>9324296<br>9324296<br>9324296<br>9324297<br>M38510/30102BCB<br>9324219<br>M38510/30001BCB<br>9324310<br>RNC55H12R1FS<br>RNC55H10R0FS | 81349<br>81349<br>81349<br>81349<br>81349<br>81349<br>81349<br>81349<br>81349<br>81349<br>81349<br>81349<br>81349<br>81349<br>81349<br>81349<br>81349<br>81349<br>81349<br>19203<br>19203<br>19203<br>19203<br>81349<br>19203<br>81349 | RESISTOR, FIXED, FILM, SELECTED VALUE<br>RESISTOR, FIXED, FILM, SELECTED VALUE<br>RESISTOR, FIXED, FILM, SELECTED VALUE<br>RESISTOR, FIXED, FILM, SELECTED VALUE<br>RESISTOR, FIXED, FILM, SELECTED VALUE<br>RESISTOR, FIXED, FILM, SELECTED VALUE<br>RESISTOR, FIXED, FILM, SELECTED VALUE<br>RESISTOR, FIXED, FILM, SELECTED VALUE<br>RESISTOR, FIXED, FILM, SELECTED VALUE<br>RESISTOR, FIXED, FILM, SELECTED VALUE<br>RESISTOR, FIXED, FILM, SELECTED VALUE<br>RESISTOR, FIXED, FILM, SELECTED VALUE<br>RESISTOR, FIXED, COMPOSITION<br>RESISTOR, FIXED, COMPOSITION<br>RESISTOR, FIXED, COMPOSITION<br>RESISTOR, FIXED, COMPOSITION<br>RESISTOR, FIXED, FILM<br>MICROCICCUIT LINEAR<br>MICROCICCUIT LINEAR<br>MICROCICUIT LINEAR<br>MICROCICUIT LINEAR<br>MICROCICUIT DIGITAL<br>MICROCICUIT DIGITAL<br>MI |       | 1 1 1 1 1 1 1 1 1 1 1 6 8 2 1 2 1 3 1 1 1 1 1 1 1 1 1 2 |

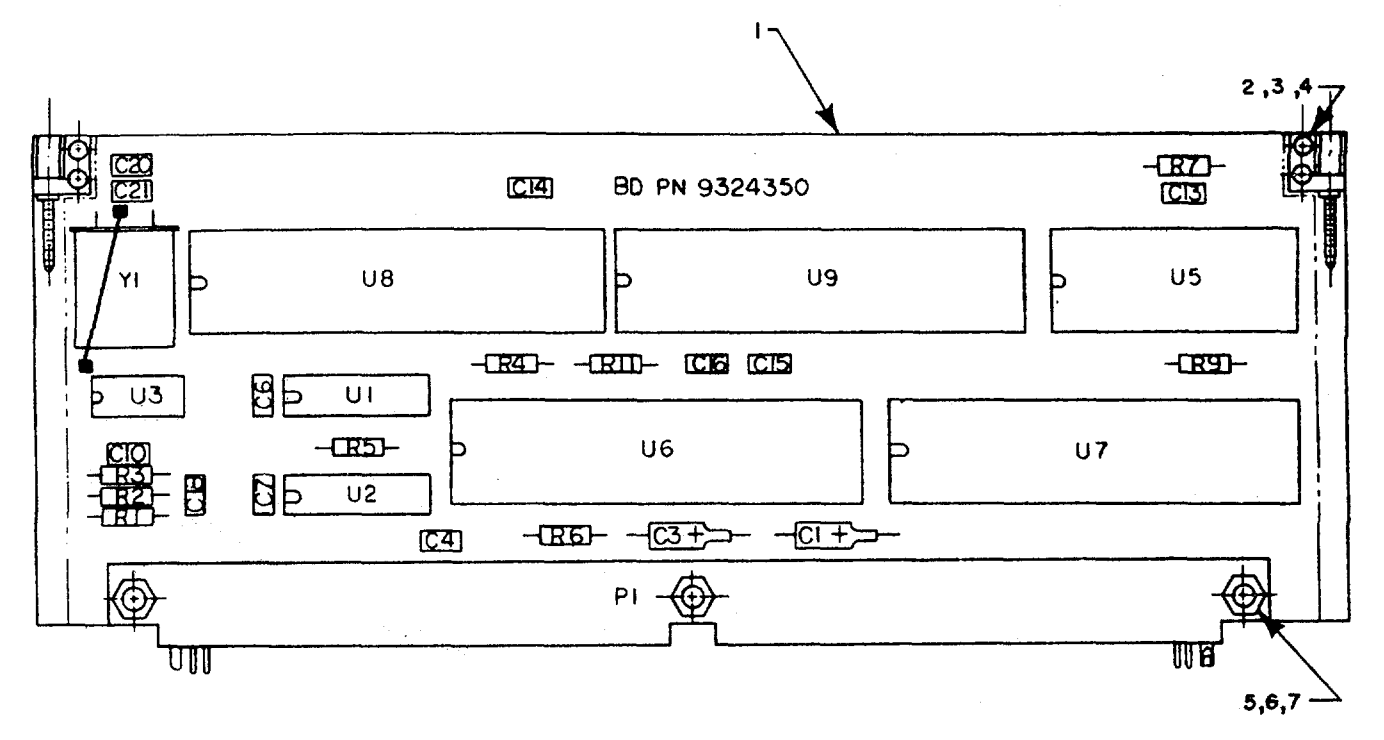

#### LEGEND

| Ref   | Item       | Ref        | Item |
|-------|------------|------------|------|
| Des   | <u>No.</u> | Des        | No.  |
| C1    | 8          | R3         | 14   |
| C3    | 8          | R4         | 15   |
| C4    | 9          | R5         | 15   |
| C6    | 9          | R6         | 15   |
| C7    | 9          | R7         | 15   |
| C10   | 9          | R9         | 15   |
| C13   | 9          | R11        | 15   |
| C14   | 9          | U1         | 16   |
| C15   | 9          | U2         | 17   |
| C16   | 9          | U3         | 18   |
| C18   | 10         | U5         | 19   |
| C20   | 11         | U6         | 20   |
| C21   | 11         | U7         | 21   |
| P1    | 12         | U8         | 22   |
| R1    | 13         | U9         | 23   |
| R2    | 14         | Y1         | 24   |
| NOTE: | Ref Des no | ot used:   |      |
|       | C2, C5, C  | 8, C9, C11 |      |
|       | C12, C17,  | C19        |      |
|       | R8, R10    |            |      |
|       | U4         |            |      |
|       |            |            |      |

Figure E-18. Circuit Card Assembly 2A3, Sequencer and I/O

Change 2 E-44

| ILLU                                                                             | (1)<br>JSTRATION                                                                                                    | (2)                                                                                                    | (3)                                | (4)                                                                                                    | (5)                                                                                                    | (6)                                                                                                    | (7)                                                 | (8)<br>OTY                                                                             |
|----------------------------------------------------------------------------------|----------------------------------------------------------------------------------------------------|----------------------------------------------------------------------------------------------------|------------------------------------|----------------------------------------------------------------------------------------------------|----------------------------------------------------------------------------------------------------|----------------------------------------------------------------------------------------------------|-----------------------------------------------------|----------------------------------------------------------------------------------------|
| (a                                                                               | ) (b)                                                                                                    | SMR                                                                                                    | NATIONAL<br>STOCK                  | PART                                                                                                    |                                                                                                    | DESCRIPTION                                                                                                    |                                                     |                                                                                        |
| FI<br>NC                                                                         | G ITEM                                                                                                    | CODE                                                                                                    | NUMBER                             | NUMBER                                                                                                    | FSCM                                                                                                    | USABLE ON CODE                                                                                                    | U/M                                                 | UNIT                                                                                   |
| ILLU<br>(a<br>Fit<br>E-11<br>E-11<br>E-11<br>E-11<br>E-11<br>E-11<br>E-11<br>E-1 | (1)<br>JSTRATION<br>(b)<br>G ITEM<br>NO.<br>(b)<br>G ITEM<br>NO.<br>3 17<br>3 3<br>4 3<br>5 3<br>6 6<br>7 7<br>8 8<br>9 9<br>10<br>12<br>12<br>12<br>12<br>12<br>12<br>12<br>12<br>12<br>12 | (2)<br>SMR<br>CODE<br>XADZZ<br>PADZZ<br>PADZZ<br>PADZZ<br>PADZZ<br>PADZZ<br>PADZZ<br>PADZZ<br>PADZZ<br>PADZZ<br>PADZZ<br>PADZZ<br>PADZZ<br>PADZZ<br>PADZZ<br>PADZZ<br>PADZZ<br>PADZZ<br>PADZZ<br>PADZZ<br>PADZZ<br>PADZZ<br>PADZZ<br>PADZZ<br>PADZZ<br>PADZZ<br>PADZZ<br>PADZZ<br>PADZZ<br>PADZZ | (3)<br>NATIONAL<br>STOCK<br>NUMBER | (4)<br>PART<br>NUMBER<br>9324350<br>9324212<br>MS35275-202<br>9324209<br>MS51957-14<br>NAS671C4<br>MS15795-803<br>M39014/01-1354<br>M39014/01-1324<br>MS10101-1324<br>MS10101-1324<br>MS5302/59A907-11<br>RCR05G181JS<br>RCR05G181JS<br>RCR05G181JS<br>RCR05G181JS<br>RCR05G181JS<br>RCR05G181JS<br>932431030006BCB<br>9324379<br>9324311<br>9324313<br>9324312<br>9324314<br>9324314<br>9324359 | (5)<br>FSCM<br>19203<br>19203<br>96906<br>80205<br>96906<br>81349<br>81349<br>81329<br>81329<br>81203<br>81203<br>81200<br>81200<br>81200<br>81200<br>81200<br>81200<br>81200<br>81200<br>81200<br>81200<br>81200<br>81200<br>81200<br>81200<br>81200<br>81200<br>81200<br>81200<br>81200<br>81200<br>81200<br>81200<br>81200<br>81200<br>810000<br>810000000000 | (6)<br>DESCRIPTION<br>USABLE ON CODE<br>GROUP 0204 CIRCUIT CARD ASSY 2A3, SEQ & I/O<br>9324119-002<br>CIRCUIT BOARD<br>RETAINER - EJECTOR, CIRCUIT CARD<br>SCREW, MACHINE<br>WASHER FLAT<br>SCREW MACHINE<br>NUT HEX, SMALL PATTERN<br>WASHER FLAT<br>CAPACITOR, FIXED, ELECTROLYTIC<br>CAPACITOR, FIXED, CERAMIC<br>CAPACITOR, FIXED, CERAMIC<br>CAPACITOR, FIXED, CERAMIC<br>CONNECTOR, FIXED, CERAMIC<br>CONNECTOR, FIXED, CERAMIC<br>CONNECTOR, FIXED, CERAMIC<br>CONNECTOR, FIXED, CERAMIC<br>CONNECTOR, FIXED, CERAMIC<br>CONNECTOR, FIXED, CERAMIC<br>MICROCIRCUIT, DIGITAL<br>MICROCIRCUIT, DIGITAL<br>MICROCIRCUIT, DIGITAL<br>MICROCIRCUIT, DIGITAL<br>MICROCIRCUIT DIGITAL<br>MICROCIRCUIT DIGITAL<br>MICROCIRCUIT DIGITAL<br>MICROCIRCUIT DIGITAL<br>MICROCIRCUIT DIGITAL<br>MICROCIRCUIT DIGITAL<br>MICROCIRCUIT DIGITAL<br>MICROCIRCUIT DIGITAL<br>MICROCIRCUIT DIGITAL<br>MICROCIRCUIT DIGITAL<br>MICROCIRCUIT DIGITAL<br>MICROCIRCUIT DIGITAL<br>MICROCIRCUIT DIGITAL | (7)<br>U/M<br>EAAAAAAAAAAAAAAAAAAAAAAAAAAAAAAAAAAAA | (8)<br>QTY<br>INC<br>UNIT<br>1 2 4 4 3 3 3 2 8 1 2 1 1 2 6 1 1 1 1 1 1 1 1 1 1 1 1 1 1 |
|                                                                                  |                                                                                                    |                                                                                                    |                                    |                                                                                                    |                                                                                                    |                                                                                                    |                                                     |                                                                                        |

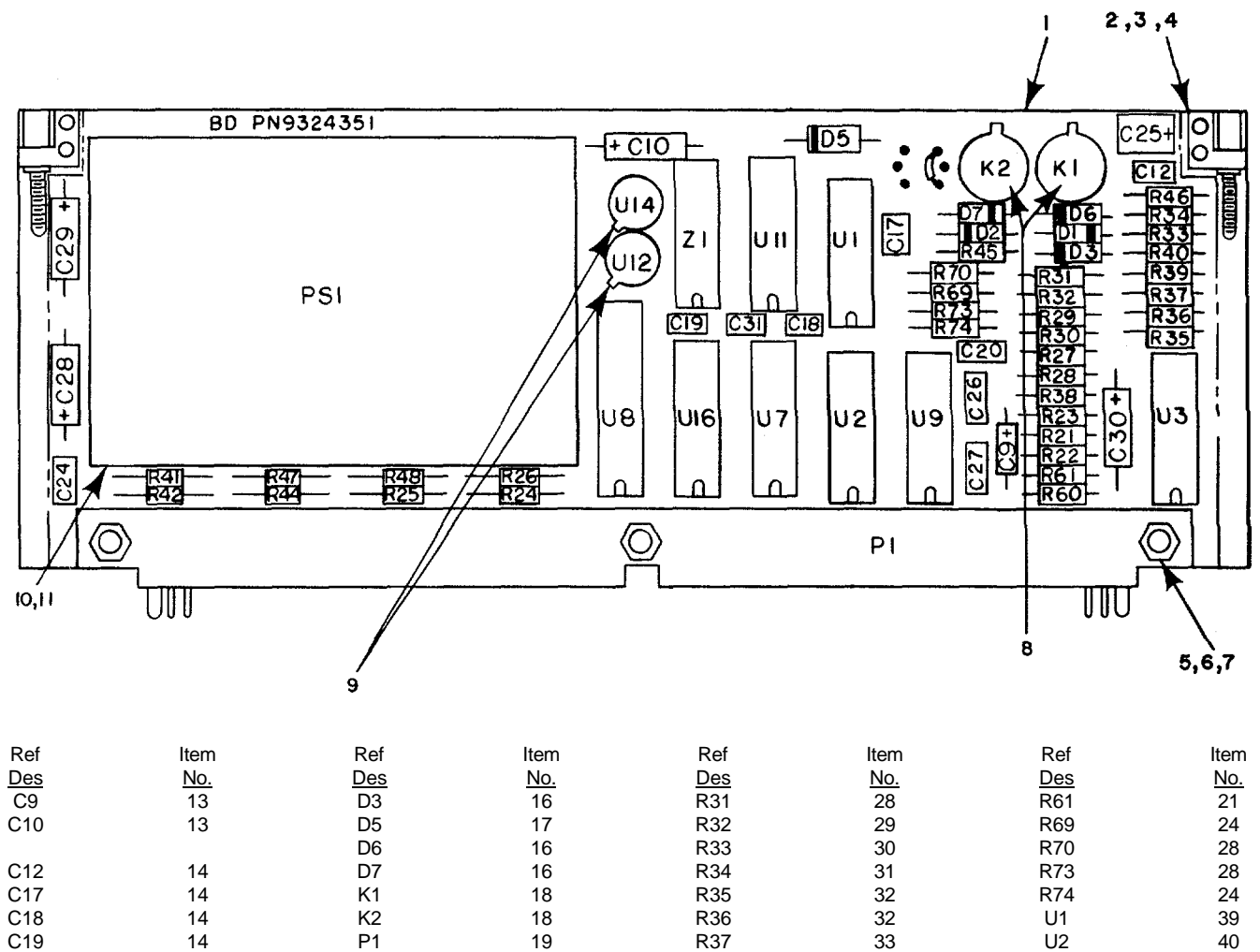

| 610 | 14 | 112 | 10 | N30 | 52 | 01  | 39 |
|-----|----|-----|----|-----|----|-----|----|
| C19 | 14 | P1  | 19 | R37 | 33 | U2  | 40 |
| C20 | 14 | PS1 | 20 | R38 | 34 | U3  | 40 |
| C24 | 14 | R21 | 21 | R39 | 32 | U7  | 41 |
| C25 | 15 | R22 | 22 | R40 | 35 | U8  | 42 |
| C26 | 14 | R23 | 21 | R41 | 36 | U9  | 43 |
| C27 | 14 | R24 | 23 | R42 | 36 | U11 | 44 |
| C28 | 13 | R25 | 22 | R44 | 36 | U12 | 45 |
| C29 | 13 | R26 | 22 | R45 | 37 | U14 | 45 |
| C30 | 13 | R27 | 24 | R46 | 37 | U16 | 46 |
| C31 | 14 | R28 | 25 | R47 | 38 | Z1  | 12 |
| D1  | 16 | R29 | 26 | R48 | 25 |     |    |
| D2  | 16 | R30 | 27 | R60 | 21 |     |    |
|     |    |     |    |     |    |     |    |

NOTE:

Ref Des not used - C1 thru C8, C11, C13 thru C16, C21 thru C23 D4 R1 thru R20, R43, R49 thru R59, R62 thru R68, R71, R72 U4, U5, U6, U10, U13, U15

Figure E-19. Circuit Card Assembly 2A4, Power Supply and Built-In Test

| )                                                                                                    | 1)<br>BATION                                                                                                    | (2)                                                                                                    | (3)                                                                                                    | (4)                                                                                                    | (5)                                                                                                    | (6)                                                                                                    | (7)                                   | (8)                                                           |
|----------------------------------------------------------------------------------------------------|----------------------------------------------------------------------------------------------------|----------------------------------------------------------------------------------------------------|----------------------------------------------------------------------------------------------------|----------------------------------------------------------------------------------------------------|----------------------------------------------------------------------------------------------------|----------------------------------------------------------------------------------------------------|---------------------------------------|---------------------------------------------------------------|
| ILLUSI                                                                                                    | RATION                                                                                                    |                                                                                                    | NATIONAL                                                                                                    |                                                                                                    |                                                                                                    | DESCRIPTION                                                                                                    |                                       | QTY<br>INC                                                    |
| (a)<br>FIG                                                                                                    | (b)<br>ITEM                                                                                                    | SMR                                                                                                    | STOCK<br>NUMBER                                                                                                    |                                                                                                    | FSCM                                                                                                    | USABLE ON CODE                                                                                                    | 11/1/1                                |                                                               |
| NO.                                                                                                    | NO.                                                                                                    | CODE                                                                                                    |                                                                                                    | NOWBER                                                                                                    | 1 00101                                                                                                    |                                                                                                    | 0/101                                 | UNIT                                                          |
| NO.<br>E-19<br>E-19<br>E-19<br>E-19<br>E-19<br>E-19<br>E-19<br>E-19                                                                                                    | NO.<br>1<br>2<br>3<br>4<br>5<br>6<br>7<br>7<br>8<br>9<br>9                                                                                                    | XADZZ<br>PADZZ<br>PADZZ<br>PADZZ<br>PADZZ<br>PADZZ<br>PADZZ<br>PADZZ<br>PADZZ<br>PADZZ                                                                                                    | 1090-01-068-0439<br>5305-00-922-8777<br>5310-01-061-6323<br>5305-00-054-5648<br>5310-00-208-3786<br>5310-00-595-6211                                                                                                    | 9324351<br>9324212<br>MS35275-202<br>9324209<br>MS51957-14<br>NAS671C4<br>MS15795-803<br>9324372<br>M38527/3-01D                                                                                                    | 19203<br>19203<br>96906<br>80205<br>96906<br>80205<br>96906<br>813203<br>81349                                                                                                    | GROUP 0205 CIRCUIT CARD ASSY 2A4, PWR SPLY & BIT<br>9324120-002<br>CIRCUIT BOARD<br>RETAINER - EJECTOR, CIRCUIT CARD<br>SCREW MACHINE<br>WASHER, FLAT<br>SCREW, MACHINE<br>NUT, HEX, SMALL PATTERN<br>WASHER FLAT<br>PAD, MOUNTING<br>PAD, MOUNTING<br>PAD, MOUNTING                                                                                                    |                                       | 1<br>2<br>4<br>4<br>3<br>3<br>3<br>2<br>2                     |
| $ \begin{array}{c} E \cdot 19 \\ E \cdot 19 \\ E \cdot $ | $\begin{array}{c} 10\\ 11\\ 12\\ 13\\ 13\\ 14\\ 15\\ 16\\ 17\\ 19\\ 20\\ 21\\ 22\\ 23\\ 22\\ 23\\ 22\\ 23\\ 22\\ 23\\ 22\\ 25\\ 26\\ 27\\ 28\\ 29\\ 31\\ 32\\ 33\\ 31\\ 32\\ 33\\ 34\\ 35\\ 35\\ 36\\ 37\\ 38\\ 34\\ 30\\ 40\\ 90\\ 40\\ 90\\ 40\\ 90\\ 40\\ 90\\ 40\\ 90\\ 40\\ 90\\ 40\\ 90\\ 40\\ 90\\ 40\\ 40\\ 40\\ 40\\ 40\\ 40\\ 40\\ 40\\ 40\\ 4$ | PADZZ<br>PADZZ<br>PADZZ<br>PADZZ<br>PADZZ<br>PADZZ<br>PADZZ<br>PADZZ<br>PADZZ<br>PADZZ<br>PADZZ<br>PADZZ<br>PADZZ<br>PADZZ<br>PADZZ<br>PADZZ<br>PADZZ<br>PADZZ<br>PADZZ<br>PADZZ<br>PADZZ<br>PADZZ<br>PADZZ<br>PADZZ<br>PADZZ<br>PADZZ<br>PADZZ<br>PADZZ | 1090-01-068-8722<br>5305-00-054-5651<br>5905-01-065-5934<br>5910-00-214-6378<br>5961-00-938-1135<br>5961-00-237-2384<br>1090-01-067-1687<br>5905-01-035-5065<br>5905-00-180-8303<br>5905-00-458-9346<br>5905-00-458-9500<br>5905-00-403-8837<br>5962-01-066-1588<br>5962-01-066-1588 | 9324189<br>MS51957-17<br>M8340101M1002JE<br>M39003/01-2356<br>M39014/01-1576<br>9324371<br>JAN1N4148<br>JAN1N5614<br>M39016/09-012L<br>M55302/59A90Y-6<br>9324221<br>RNC50H2091FS<br>RNC50H1001FS<br>RNC50H1001FS<br>RNC50H1242FS<br>RNC50H1242FS<br>RNC50H1242FS<br>RNC50H1242FS<br>RNC50H103FS<br>RNC50H103FS<br>RNC50H103FS<br>RNC50H103FS<br>RNC50H103FS<br>RC6056170JS<br>RCR056103JS<br>RCR056103JS<br>RCR056103JS<br>RCR056103JS<br>RCR056103JS<br>RCR056103JS<br>RCR056102JS<br>RNC50H10R0FS<br>RNC50H10R0FS<br>9324280<br>9324284 | 19203<br>96906<br>81349<br>81349<br>81349<br>81350<br>81350<br>81350<br>81349<br>81349<br>81349<br>81349<br>81349<br>81349<br>81349<br>81349<br>81349<br>81349<br>81349<br>81349<br>81349<br>81349<br>81349<br>81349<br>81349<br>81349<br>81349<br>81349<br>81349<br>81349<br>81349<br>81349<br>81349<br>81349 | INSULATOR, POWER SUPPLY<br>SCREW MACHINE<br>NETWORK, RESISTOR<br>CAPACITOR, FIXED, ELCTLT<br>CAPACITOR, FIXED, ELCTLT<br>SEMICONDUCTOR DEVICE, DIODE<br>SEMICONDUCTOR DEVICE, DIODE<br>SEMICONDUCTOR DEVICE, DIODE<br>RELAY, ARMATURE<br>CONNECTOR, RECEPTACLE, ELECTRICAL<br>MODULE, POWER SUPPLY<br>RESISTOR, FIXED FILM<br>RESISTOR, FIXED FILM<br>RESISTOR, FIXED FILM<br>RESISTOR, FIXED FILM<br>RESISTOR, FIXED FILM<br>RESISTOR, FIXED FILM<br>RESISTOR, FIXED FILM<br>RESISTOR, FIXED FILM<br>RESISTOR, FIXED FILM<br>RESISTOR, FIXED, FILM<br>RESISTOR, FIXED, FILM<br>RESISTOR, FIXED, FILM<br>RESISTOR, FIXED, FILM<br>RESISTOR, COMPOSITION<br>RESISTOR, COMPOSITION<br>RESISTOR, FIXED, COMPOSITION<br>RESISTOR, FIXED, FILM<br>RESISTOR, FIXED, FILM<br>RESISTOR, FIXED, COMPOSITION<br>RESISTOR, FIXED, FILM<br>RESISTOR, FIXED, FILM<br>RESISTOR, FIXED, FILM<br>RESISTOR, FIXED, FILM<br>RESISTOR, FIXED, FILM<br>RESISTOR, FIXED, FILM<br>RESISTOR, FIXED, FILM<br>RESISTOR, FIXED, FILM<br>RESISTOR, FIXED, FILM<br>RESISTOR, FIXED, FILM<br>RESISTOR, FIXED, FILM<br>RESISTOR, FIXED, FILM<br>RESISTOR, FIXED, FILM<br>RESISTOR, COMPOSITION<br>RESISTOR, FIXED, FILM<br>RESISTOR, COMPOSITION<br>RESISTOR, FIXED, FILM<br>RESISTOR, FIXED, FILM<br>RESISTOR, FIXED, FILM<br>RESISTOR, FIXED, FILM<br>RESISTOR, FIXED, FILM<br>RESISTOR, COMPOSITION<br>RESISTOR, FIXED, FILM<br>MICROCIRCUIT, DIGITAL | А А А А А А А А А А А А А А А А А А А | 1 1 1 5 9 1 5 1 2 1 1 4 3 1 3 2 1 1 3 1 1 1 3 1 1 1 3 2 1 1 2 |
|                                                                                                    |                                                                                                    |                                                                                                    |                                                                                                    |                                                                                                    |                                                                                                    |                                                                                                    |                                       |                                                               |

|              | (1)         | (2)            | (3)                                  | (4)                        | (5)            | (6)                                             | (7)      | (8)        |
|--------------|-------------|----------------|--------------------------------------|----------------------------|----------------|-------------------------------------------------|----------|------------|
|              |             | ļ              | NATIONAL                             |                            |                | DESCRIPTION                                     |          | QTY<br>INC |
| (a)<br>FIC   | (b)<br>ITEM | SMR            | STOCK<br>NUMBER                      | PART<br>NUMBER             | ESCM           | USABLE ON CODE                                  | U/M      |            |
| NC           | . NO.       | OODE           |                                      |                            | 1 00101        |                                                 | 0/101    |            |
|              |             |                |                                      |                            |                | GROUP 0205CIRCUIT CARD ASSY 2A4, PWR SPLY & BIT |          |            |
|              |             |                |                                      |                            |                | 9324120-002(CONTINUED)                          |          |            |
|              |             |                |                                      |                            |                |                                                 |          |            |
| E-19<br>E-19 | 41<br>42    | PADZZ<br>PADZZ | 5962-01-066-1590<br>5962-01-033-6351 | 9324289<br>9324268         | 19203<br>19203 | MICROCIRCUIT, DIGITAL<br>MICROCIRCUIT, DIGITAL  | EA<br>EA | 1<br>1     |
| E-19<br>E-19 | 43<br>44    | PADZZ<br>PADZZ | 5962-01-030-3146<br>5962-01-077-8969 | M38510/30002BCB<br>9324292 | 81349<br>19203 | MICROCIRCUIT, DIGITAL<br>MICROCIRCUIT, LINEAR   | EA<br>EA | 1<br>1     |
| E-19<br>E-19 | 45<br>46    | PADZZ<br>PADZZ | 5962-01-075-3772<br>5962-01-050-0918 | 9324310<br>M38510/30701BEB | 19203<br>81349 | MICROCIRCUIT, LINEAR<br>MICROCIRCUIT DIGITAL    | EA<br>EA | 2<br>1     |
|              |             |                |                                      |                            |                |                                                 |          |            |
|              |             |                |                                      |                            |                |                                                 |          |            |
|              |             |                |                                      |                            |                |                                                 |          |            |
|              |             |                |                                      |                            |                |                                                 |          |            |
|              |             |                |                                      |                            |                |                                                 |          |            |
|              |             |                |                                      |                            |                |                                                 |          |            |
|              |             |                |                                      |                            |                |                                                 |          |            |
|              |             |                |                                      |                            |                |                                                 |          |            |
|              |             |                |                                      |                            |                |                                                 |          |            |
|              |             |                |                                      |                            |                |                                                 |          |            |
|              |             |                |                                      |                            |                |                                                 |          |            |
|              |             |                |                                      |                            |                |                                                 |          |            |
|              |             |                |                                      |                            |                |                                                 |          |            |
|              |             |                |                                      |                            |                |                                                 |          |            |
|              |             |                |                                      |                            |                |                                                 |          |            |
|              |             |                |                                      |                            |                |                                                 |          |            |
|              |             |                |                                      |                            |                |                                                 |          |            |
|              |             |                |                                      |                            |                |                                                 |          |            |
|              |             |                |                                      |                            |                |                                                 |          |            |
|              |             |                |                                      |                            |                |                                                 |          |            |
|              |             |                |                                      |                            |                |                                                 |          |            |
|              |             |                |                                      |                            |                |                                                 |          |            |
|              |             |                |                                      |                            |                |                                                 |          |            |
|              |             |                |                                      |                            |                |                                                 |          |            |
|              |             |                |                                      |                            |                |                                                 |          |            |
|              |             |                |                                      |                            |                |                                                 |          |            |
|              |             |                |                                      |                            |                |                                                 |          |            |
|              |             |                |                                      |                            |                |                                                 |          |            |
|              |             |                |                                      |                            |                |                                                 |          |            |
|              |             |                |                                      |                            |                |                                                 |          |            |
|              |             |                |                                      |                            |                |                                                 |          |            |
|              |             |                |                                      |                            |                |                                                 |          |            |

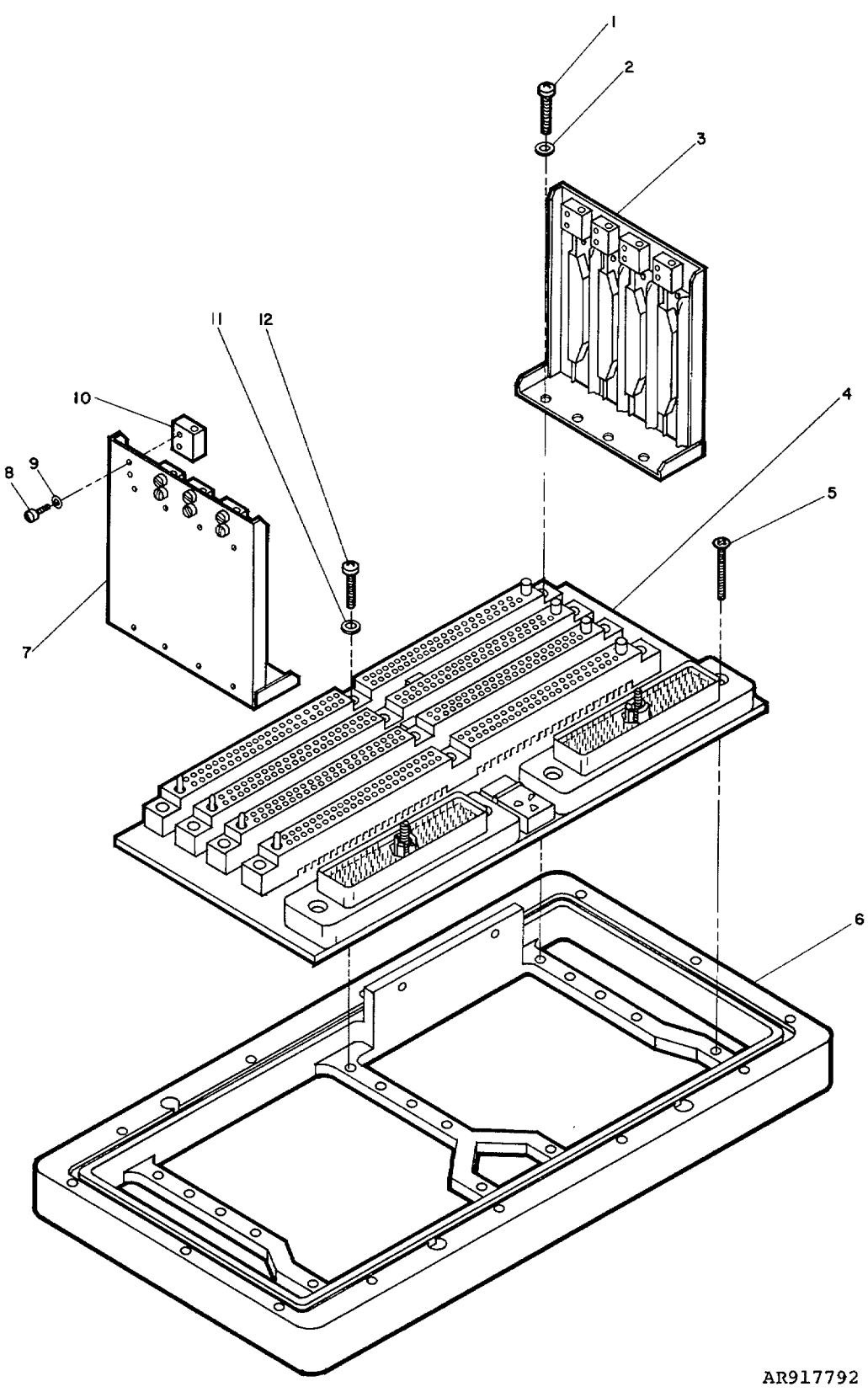

Figure E-20. Operations Unit Subassembly

E-50

| (1)<br>ILLUSTRATION |                                                                                              | (2)                                                                                                    | (3)                                                                                                    | (4)                                | (5)                                                                                                    | (6)                                                                                                    | (7)                                                                                                    | (8)<br>QTY                                                                   |                                                                                                    |
|---------------------|----------------------------------------------------------------------------------------------|----------------------------------------------------------------------------------------------------|----------------------------------------------------------------------------------------------------|------------------------------------|----------------------------------------------------------------------------------------------------|----------------------------------------------------------------------------------------------------|----------------------------------------------------------------------------------------------------|------------------------------------------------------------------------------|----------------------------------------------------------------------------------------------------|
|                     | (a)<br>FIG                                                                                   | (b)<br>ITEM                                                                                                    | SMR<br>CODE                                                                                                  | NATIONAL<br>STOCK<br>NUMBER        | PART<br>NUMBER                                                                                                    | FSCM                                                                                                    | DESCRIPTION<br>USABLE ON CODE                                                                                                    | U/M                                                                          | INC<br>IN<br>UNIT                                                                                                  |
|                     | (ILLUST<br>(a)<br>FIG<br>NO.<br>E-20<br>E-20<br>E-20<br>E-20<br>E-20<br>E-20<br>E-20<br>E-20 | 1)<br>RATION<br>(b)<br>ITEM<br>NO.<br>1<br>2<br>3<br>4<br>5<br>6<br>7<br>8<br>9<br>10<br>11<br>12<br>12<br>12<br>12<br>12<br>12<br>12<br>12<br>12 | (2)<br>SMR<br>CODE<br>PAFZZ<br>PAFZZ<br>PAFZZ<br>PAFZZ<br>PAFZZ<br>PAFZZ<br>PAFZZ<br>PAFZZ<br>PAFZZ<br>PAFZZ | (3)<br>NATIONAL<br>STOCK<br>NUMBER | (4)<br>PART<br>NUMBER<br>MS51957-17<br>MS15795-803<br>9324132-2<br>9324132-2<br>9324132-2<br>9324176<br>9324132-1<br>MS35275-202<br>9324209<br>9324174<br>MS351957-16 | (5)<br>FSCM<br>96906<br>96906<br>19203<br>19203<br>96906<br>19203<br>19203<br>19203<br>19203<br>19203<br>96906 | (6)<br>DESCRIPTION<br>USABLE ON CODE<br>GROUP 02060PERATIONS UNIT SUBASSEMBLY<br>9324123-002<br>SCREW, MACHINE<br>WASHER, FLAT<br>CARD GUIDE ASSEMBLY, RIGHT<br>MOTHERBOARD ASSEMBLY, OU<br>SCREW MACHINE<br>BASEPLATE ASSEMBLY<br>CARD GUIDE ASSEMBLY, LEFT<br>SCREW, MACHINE<br>WASHER, FLAT<br>BLOCK CARD EXTRACTOR<br>WASHER FIAT<br>SCREW MACHINE | (7)<br>U/M<br>EA<br>EA<br>EA<br>EA<br>EA<br>EA<br>EA<br>EA<br>EA<br>EA<br>EA | (8)<br>QTY<br>INC<br>IN<br>UNIT<br>UNIT<br>8<br>8<br>8<br>8<br>1<br>1<br>4<br>1<br>1<br>6<br>6<br>8<br>4<br>4<br>4 |
|                     |                                                                                              |                                                                                                    |                                                                                                    |                                    |                                                                                                    |                                                                                                    |                                                                                                    |                                                                              |                                                                                                    |

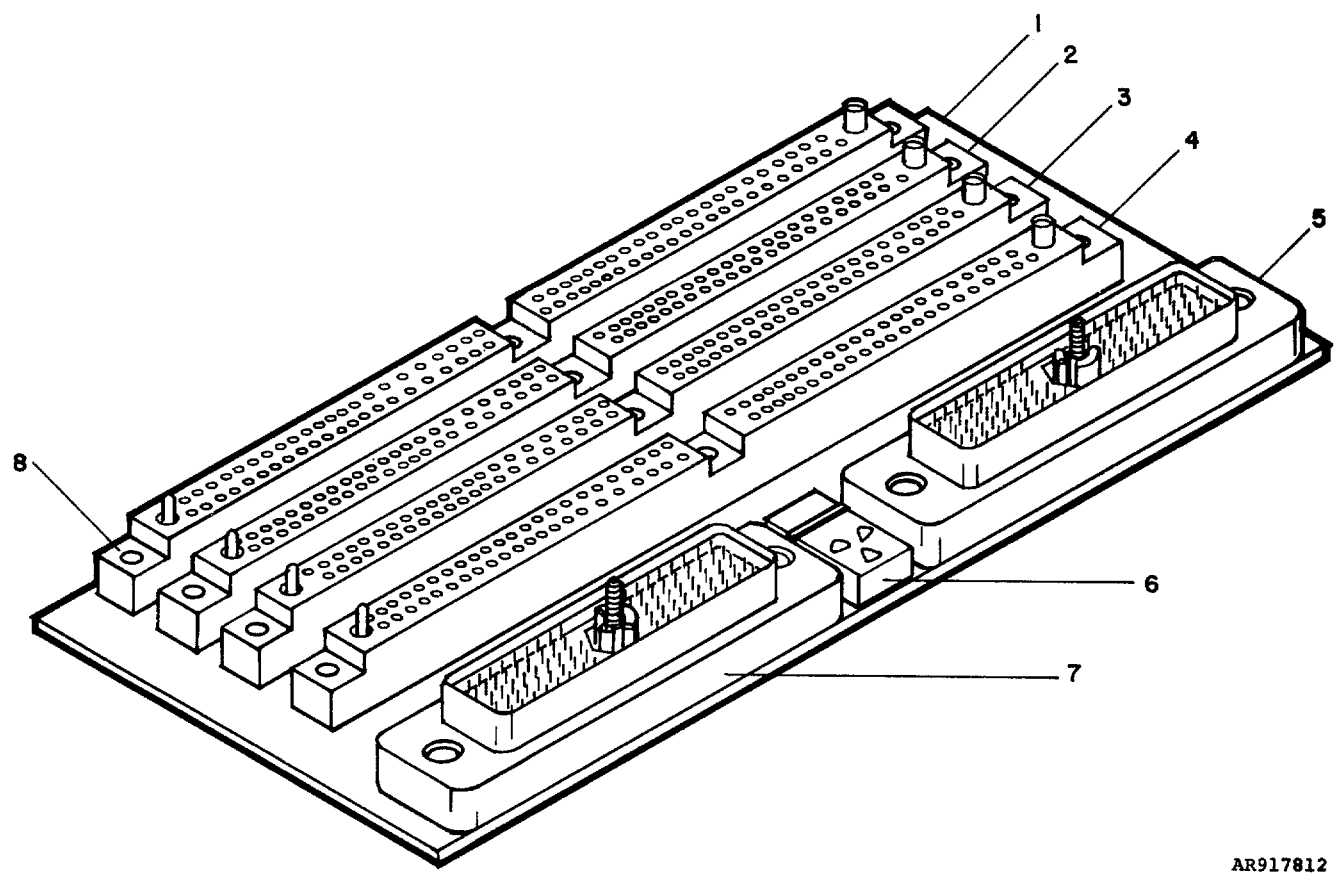

Figure E-21. OU Motherboard Assembly

E-52

| (1)<br>ILLUSTRATION                                          |                                      | (2)                                                                  | (3)                                                                                                    | (4)                                                                                                    | (5)                                                                  | (6)                                                                                                    | (7)                                    | (8)<br>QTY                      |
|--------------------------------------------------------------|--------------------------------------|----------------------------------------------------------------------|----------------------------------------------------------------------------------------------------|----------------------------------------------------------------------------------------------------|----------------------------------------------------------------------|----------------------------------------------------------------------------------------------------|----------------------------------------|---------------------------------|
| (a)<br>FIG                                                   | (b)<br>ITEM                          | SMR<br>CODE                                                          | NATIONAL<br>STOCK<br>NUMBER                                                                                                    | PART<br>NUMBER                                                                                                    | FSCM                                                                 | DESCRIPTION<br>USABLE ON CODE                                                                                                    | U/M                                    | INC<br>IN<br>UNIT               |
| NO.                                                          | NO.                                  |                                                                      |                                                                                                    |                                                                                                    |                                                                      |                                                                                                    |                                        |                                 |
|                                                              |                                      |                                                                      |                                                                                                    |                                                                                                    |                                                                      | GROUP 020601 MOTHERBOARD ASSEMBLY. OU<br>9324159-002                                                                                                    |                                        |                                 |
| E-21<br>E-21<br>E-21<br>E-21<br>E-21<br>E-21<br>E-21<br>E-21 | 1<br>2<br>3<br>4<br>5<br>6<br>7<br>8 | XADZZ<br>PADZZ<br>PADZZ<br>PADZZ<br>PADZZ<br>PADZZ<br>PADZZ<br>PADZZ | 5935-01-076-6416<br>5935-01-076-6416<br>5935-01-076-6416<br>5935-01-078-4161<br>1090-01-068-8721<br>5935-01-078-4160<br>5935-01-076-6416 | 9324353<br>M55302/60B90Y-11<br>M55302/60B90Y-16<br>M55302/60B90Y-1<br>9324316-3N<br>9324316-3V<br>9324316-3V<br>M55302/60B90Y-6 | 19203<br>81349<br>81349<br>81349<br>19203<br>19203<br>19203<br>81349 | CIRCUIT BOARD<br>CONNECTOR, RECEPTACLE, ELECTRICAL<br>CONNECTOR, RECEPTACLE, ELECTRICAL<br>CONNECTOR, RECEPTACLE, ELECTRICAL<br>CONNECTOR, RECEPTACLE, ELECTRICAL<br>INDICATOR, EQUIPMENT STATUS<br>CONNECTOR, RECEPTACLE, ELECTRICAL<br>CONNECTOR RECEPTACLE, ELECTRICAL | EA<br>EA<br>EA<br>EA<br>EA<br>EA<br>EA | 1<br>1<br>1<br>1<br>1<br>1<br>1 |
|                                                              |                                      |                                                                      |                                                                                                    |                                                                                                    |                                                                      |                                                                                                    |                                        |                                 |
|                                                              |                                      |                                                                      |                                                                                                    |                                                                                                    |                                                                      |                                                                                                    |                                        |                                 |
|                                                              |                                      |                                                                      |                                                                                                    |                                                                                                    |                                                                      |                                                                                                    |                                        |                                 |
|                                                              |                                      |                                                                      |                                                                                                    |                                                                                                    |                                                                      |                                                                                                    |                                        |                                 |
|                                                              |                                      |                                                                      |                                                                                                    |                                                                                                    |                                                                      |                                                                                                    |                                        |                                 |
|                                                              |                                      |                                                                      |                                                                                                    |                                                                                                    |                                                                      |                                                                                                    |                                        |                                 |
|                                                              |                                      |                                                                      |                                                                                                    |                                                                                                    |                                                                      |                                                                                                    |                                        |                                 |
|                                                              |                                      |                                                                      |                                                                                                    |                                                                                                    |                                                                      |                                                                                                    |                                        |                                 |

| ILLUS                                        | (1)<br>STRATION                           | (2)                                                                  | (3)               | (4)                                                                                                    | (5)                                                                  | (6)                                                                                                    |                | (7)                                                         | (8)<br>OTY                              |
|----------------------------------------------|-------------------------------------------|----------------------------------------------------------------------|-------------------|----------------------------------------------------------------------------------------------------|----------------------------------------------------------------------|----------------------------------------------------------------------------------------------------|----------------|-------------------------------------------------------------|-----------------------------------------|
| (a)                                          | (b)                                       | SMR                                                                  | NATIONAL<br>STOCK | PART                                                                                                    |                                                                      | DESCRIPTION                                                                                                    |                |                                                             | INC<br>IN                               |
| NO.                                          | NO.                                       | CODE                                                                 | NUMBER            | NUMBER                                                                                                    | FSCM                                                                 |                                                                                                    | USABLE ON CODE | U/M                                                         | UNIT                                    |
|                                              |                                           |                                                                      |                   |                                                                                                    |                                                                      | GROUP 9999<br>BULK ITEMS                                                                                                    |                |                                                             |                                         |
| BULK<br>BULK<br>BULK<br>BULK<br>BULK<br>BULK | 1<br>2<br>3<br>4<br>5<br>6<br>7<br>8<br>9 | PADZZ<br>PADZZ<br>PADZZ<br>PADZZ<br>PADZZ<br>PADZZ<br>PADZZ<br>PADZZ | 9905-01-066-1532  | AWG22, TYPE S<br>MILP15024 TYPE G<br>TYPE GE.015<br>AWG26<br>9324370<br>AWG22, BLK<br>AWG26, TYPE S<br>M23053/6-105-S<br>AWG22, RED | 81348<br>81349<br>81349<br>81349<br>81348<br>81349<br>81349<br>81349 | BULK ITEMS<br>WIRE, SOLID, TINNED (PER QQ-W-343)<br>FOIL, NAMEPLATE LABEL MATERIAL<br>PLASTIC SHEET, GLASS, EPOXY<br>TUBING, IFE, PER MIL-122129<br>ELASTOMER, ROUND, CORD<br>WIRE, STRANDED, TFE PER MIL-W-16878/4<br>WIRE, SOLID, TINNED, PER QQ-W-343<br>TUBING, HEAT-SHRINKABLE<br>WIRE, STRANDED, TFE PER MIL-W-16878/4 |                | $\Xi$ $\Xi$ $\Xi$ $\Xi$ $\Xi$ $\Xi$ $\Xi$ $\Xi$ $\Xi$ $\Xi$ | >>>>>>>>>>>>>>>>>>>>>>>>>>>>>>>>>>>>>>> |
|                                              |                                           |                                                                      |                   |                                                                                                    |                                                                      |                                                                                                    |                |                                                             |                                         |
|                                              |                                           |                                                                      |                   |                                                                                                    |                                                                      |                                                                                                    |                |                                                             |                                         |
|                                              |                                           |                                                                      |                   |                                                                                                    |                                                                      |                                                                                                    |                |                                                             |                                         |
|                                              |                                           |                                                                      |                   |                                                                                                    |                                                                      |                                                                                                    |                |                                                             |                                         |
# Section III. SPECIAL TOOLS LIST

There are no special tools required at this time.

## Section IV.

# NATIONAL STOCK NUMBER INDEX

| STOCK NUMBER     | FIGURE<br>NO. | ITEM<br>NO. | STOCK NUMBER                         | FIGURE<br>NO. | ITEM<br>NO. |
|------------------|---------------|-------------|--------------------------------------|---------------|-------------|
| 5905-00-005-2880 | 17            | 37          | 5910-00-189-3178                     | 17            | 18          |
| 5910-00-010-8422 | 17            | 12          | 5905-00-197-4110                     | 17            | 48          |
| 5910-00-010-8485 | 18            | 11          | 5310-00-208-3786                     | 5             | 7           |
| 5910-00-010-8666 | 5             | 29          | 5310-00-208-3786                     | 7             | 6           |
| 5910-00-010-8666 | 9             | 11          | 5310-00-208-3786                     | 8             | 7           |
| 5910-00-010-8666 | 17            | 17          | 5310-00-208-3786                     | 9             | 6           |
| 5910-00-010-8666 | 18            | 10          | 5310-00-208-3786                     | 16            | 7           |
| 5305-00-054-5647 | 3             | 6           | 5310-00-208-3786                     | 17            | 6           |
| 5305-00-054-5647 | 14            | 3           | 5310-00-208-3786                     | 18            | 6           |
| 5305-00-054-5648 | 6             | 6           | 5310-00-208-3766                     | 19            | 6           |
| 5305-00-054-5648 | /             | 5           | 5910-00-214-5378                     | 5             | 27          |
| 5305-00-054-5648 | 8             | 0           | 5910-00-214-6378                     | 0             | 11          |
| 5305-00-054-5648 | 9             | 5           | 5010 00 214 6378                     | 0<br>17       | 14          |
| 5305-00-054-5648 | 10            | 5           | 5910-00-214-6376                     | 10            | 14          |
| 5305-00-054-5646 | 18            | 5           | 5905-00-223-2741                     | 8             | 24          |
| 5305-00-054-5648 | 19            | 5           | 5905-00-228-5506                     | 5             | 12          |
| 5305-00-054-5649 | 11            | 34          | 5905-00-236-0895                     | 17            | 25          |
| 5305-00-054-5650 | 20            | 12          | 5961-00-237-2384                     | 17            | 21          |
| 5305-00-054-5651 | 12            | 2           | 5961-00-237-2384                     | 19            | 17          |
| 5305-00-054-5651 | 19            | 11          | 5905-00-244-8512                     | 17            | 73          |
| 5305-00-054-5651 | 20            | 1           | 5905-00-256-9323                     | 8             | 22          |
| 5305-00-054-6654 | 2             | 12          | 5905-00-275-0269                     | 17            | 36          |
| 5910-00-056-5472 | 16            | 11          | 5905-00-292-0981                     | 17            | 49          |
| 5910-00-056-5472 | 18            | 9           | 5905-00-401-7430                     | 17            | 55          |
| 5305-00-066-7325 | 20            | 5           | 5905-00-402-1400                     | 17            | 42          |
| 5905-00-106-1249 | 9             | 19          | 5905-00-403-8837                     | 19            | 37          |
| 5905-00-106-1356 | 9             | 18          | 5905-00-412-0758                     | 18            | 14          |
| 5905-00-106-3666 | 5             | 15          | 5905-00-412-0764                     | 17            | 51          |
| 5905-00-106-9356 | 5             | 17          | 5905-00-412-0772                     | 8             | 23          |
| 5905-00-110-0388 | 8             | 27          | 5905-00-412-0772                     | 17            | 39          |
| 5905-00-110-7620 | 4             | 6           | 5905-00-412-4048                     | 17            | 44          |
| 5905-00-110-7620 | 5             | 11          | 5905-00-431-5149                     | 17            | 52          |
| 5905-00-110-7620 | 8             | 18          | 5905-00-433-6479                     | 16            | 16          |
| 5905-00-110-7620 | 9             | 20          | 5905-00-458-9346                     | 19            | 32          |
| 5905-00-110-7620 | 17            | 58          | 5905-00-458-9348                     | 18            | 13          |
| 5905-00-111-4/2/ | 8             | 28          | 5905-00-458-9500                     | 16            | 26          |
| 5905-00-111-4845 | 5             | 16          | 5905-00-458-9500                     | 19            | 35          |
| 5905-00-112-2181 | 10            | 27<br>61    | 5910-00-460-0650<br>5905-00-468-5816 | 10            | 53          |
| 5905-00-113-4860 | 17            | 30          | 5905-00-400-3810                     | 17            | 54          |
| 5910-00-113-5446 | 9             | 10          | 5905-00-470-9481                     | 17            | 27          |
| 5910-00-113-5475 | 4             | 4           | 5905-00-471-2423                     | 17            | 46          |
| 5910-00-113-5475 | 5             | 3           | 5905-00-471-2424                     | 8             | 21          |
| 5910-00-113-5475 | 6             | 12          | 5905-00-471-2424                     | 17            | 50          |
| 5910-00-113-5475 | 7             | 9           | 5905-00-471-9176                     | 8             | 25          |
| 5910-00-113-5475 | 8             | 13          | 5905-00-477-9176                     | 17            | 32          |
| 5910-00-113-5475 | 9             | 12          | 5905-00-479-9945                     | 17            | 47          |
| 5905-00-114-0708 | 5             | 13          | 5905-00-480-4026                     | 17            | 45          |
| 5905-00-114-0711 | 6             | 14          | 5905-00-480-5196                     | 17            | 60          |
| 5905-00-114-0711 | 8             | 19          | 5905-00-484-7874                     | 17            | 59          |
| 5905-00-114-5344 | 9             | 14          | 5905-00-464-7664                     | 0             | 20          |
| 5905-00-116-8555 | 8             | 20          | 5305-00-494-7133                     | 2             | 23          |
| 5905-00-118-4559 | 9             | 16          | 5910-00-495-0042                     | 19            | 13          |
| 5905-00-126-6683 | 9             | 15          | 5905-00-541-7410                     | 17            | 41          |
| 5910-00-131-5475 | 17            | 16          | 5310-00-595-6211                     | 3             | 5           |
| 5905-00-135-6045 | 17            | 26          | 5310-00-595-6211                     | 6             | 8           |
| 5905-00-141-0742 | 9             | 17          | 5310-00-595-6211                     | 7             | 7           |
| 5905-00-141-1132 | 17            | 13          | 5310-00-595-6211                     | 8             | 8           |
| 5910-00-144-4381 | 17            | 15          | 5310-00-595-6211                     | 9             | 7           |
| 5330-00-166-0967 | 2             | 6           | 5310-00-595-6211                     | 11            | 9           |
| 5905-00-180-8303 | 19            | 31          | 5310-00-595-6211                     | 12            | 3           |
| 5905-00-184-7790 | 1/            | 35          | 5310-00-595-6211                     | 14            | 4           |
| 0910-00-109-31/4 | Э             | Ö           | 0310-00-030-0211                     | 01            | o           |

## NATIONAL STOCK NUMBER INDEX (CONT.)

| STOCK NUMBER                         | FIGURE  |          | STOCK NUMBER                          | FIGURE<br>NO | ITEM<br>NO |
|--------------------------------------|---------|----------|---------------------------------------|--------------|------------|
| 5310-00-595-6211                     | 17      | 7        | 5962-01-043-3940                      | 4            | 9          |
| 5310-00-595-6211                     | 18      | 7        | 5935-01-046-0102                      | 13           | 8          |
| 5310-00-595-6211                     | 19      | 7        | 5962-01-050-0918                      | 5            | 1          |
| 5310-00-545-6211                     | 20      | 2        | 5962-01-050-0918                      | 6            | 21         |
| 5310-00-595-6761                     | 11      | 30       | 5962-01-050-0918                      | 9            | 29         |
| 5940-00-614-0537                     | 11      | 10       | 5962-01-050-0918                      | 19           | 46         |
| 5905-00-617-5091                     | 17      | 56       | 5962-01-055-4258                      | 18           | 17         |
| 5310-00-687-6664                     | 2       | 7        | 5910-01-056-5472                      | 4            | 3          |
| 5905-00-721-3305                     | 17      | 33       | 5910-01-056-5472                      | 5            | 5          |
| 5905-00-721-3681                     | 17      | 40       | 5910-01-056-5472                      | 6            | 9          |
| 5305-00-764-2966                     | 11      | 4        | 5910-01-056-5472                      | /            | 8          |
| 5305-00-764-2966                     | 14      | 12       | 5910-01-056-5472                      | 8            | 11         |
| 5310 00 878 3303                     | 0       | 10       | 5910-01-050-5472                      | 9            | 9          |
| 5310-00-676-3292                     | 11      | 0        | 5910-01-050-5472                      | 17           | 14         |
| 5310-00-878-3292                     | 12      | 6        | 5962-01-058-1539                      | 11           | 67         |
| 3439-00-892-4408                     | ESMD    | 3        | 5935-01-058-6517                      | 9            | 8          |
| 5961-00-898-2138                     | 8       | 15       | 5962-01-061-1483                      | 9            | 23         |
| 5305-00-922-8777                     | 3       | 11       | 1090-01-061-6237                      | 2            | 5          |
| 5305-00-922-8777                     | 6       | 3        | 1090-01-061-6238                      | 2            | 2          |
| 5305-00-922-8777                     | 7       | 3        | 1090-01-061-6240                      | 11           | 45         |
| 5305-00-922-8777                     | 8       | 4        | 5355-01-061-6293                      | 11           | 46         |
| 5305-00-972-8777                     | 9       | 3        | 1090-01-061-6313                      | 14           | 2          |
| 5305-00-922-8777                     | 12      | 15       | 5310-01-061-6322                      | 20           | 11         |
| 5305-00-922-8777                     | 16      | 3        | 5310-01-061-6323                      | 3            | 10         |
| 5305-00-922-8777                     | 17      | 3        | 5310-01-061-6323                      | 6            | 4          |
| 5305-00-922-8777                     | 16      | 3        | 5310-01-061-6323                      | 7            | 9          |
| 5305-00-922-8777                     | 19      | 3        | 5310-01-061-6323                      | 8            | 5          |
| 5305-00-922-8777                     | 20      | 8        | 5310-01-061-6323                      | 9            | 4          |
| 5961-00-925-3777                     | 17      | 24       | 5310-01-061-6323                      | 17           | 16         |
| 5961-00-936-1135                     | 5       | 12       | 5310-01-001-0323                      | 17           | 4          |
| 5961-00-938-1135                     |         | 12       | 5310-01-061-6323                      | 17           | 4          |
| 5961-00-938-1135                     | 10      | 20       | 5310-01-061-6323                      | 10           | 4          |
| 5961-00-938-1135                     | 19      | 16       | 5310-01-061-6323                      | 20           | 9          |
| 5310-00-938-2013                     | 11      | 29       | 5999-01-061-6388                      | 20           | 3          |
| 5961-00-951-8757                     | 5       | 10       | 5930-01-063-2447                      | 11           | 6          |
| 5961-00-951-8757                     | 11      | 23       | 5305-01-064-3418                      | 3            | 7          |
| 5305-00-993-9189                     | 2       | 1        | 5999-01-064-9543                      | 8            | 9          |
| 5305-00-993-9189                     | 11      | 2        | 5999-01-064-9543                      | 16           | 9          |
| 5945-01-010-5767                     | 16      | 14       | 5999-01-064-9543                      | 17           | 9          |
| 5999-01-015-3901                     | 8       | 2        | 5905-01-065-5934                      | 19           | 12         |
| 5999-01-015-3901                     | 16      | 10       | 5962-01-065-7026                      | 5            | 18         |
| 5905-01-025-2021                     | 17      | 72       | 5935-01-065-9768                      | 13           | 1          |
| 5962-01-026-2493                     | 1       | 17       | 5962-01-066-0337                      | 8            | 34         |
| 5962-01-027-0605                     | 0       | 22       | 5962-01-000-0337                      | 10           | 40         |
| 5935-01-030-2991                     | 5       | 9        | 9905-01-066-1532                      | BULK         | 40         |
| 5962-01-030-3146                     | 19      | 43       | 5962-01-066-1586                      | 6            | 16         |
| 5962-01-030-6352                     | 6       | 17       | 5962-01-066-1588                      | 19           | 39         |
| 5962-01-031-7030                     | 7       | 13       | 5962-01-066-1590                      | 16           | 23         |
| 5962-01-031-7030                     | 9       | 25       | 5962-01-066-1590                      | 19           | 41         |
| 5962-01-031-7030                     | 17      | 70       | 1090-01-067-1687                      | 11           | 20         |
| 5962-01-031-7030                     | 18      | 16       | 1090-01-067-1688                      | 11           | 21         |
| 5962-01-033-6351                     | 5       | 19       | 1090-01-067-1689                      | 11           | 25         |
| 5962-01-033-6351                     | 6       | 20       | 1090-01-067-1690                      | 11           | 24         |
| 5962-01-033-6351                     | 8       | 35       | 1090-00-068-0437                      | 13           | 3          |
| 5962-01-033-6351                     | 9       | 22       | 1090-00-068-0439                      | 3            | 2          |
| 5962-01-033-6351                     | 19      | 42       | 1090-01-068-0439                      | 6            | 2          |
| 3903-01-033-6580<br>5905-01-033-6580 | 4       | 10       | 1090-01-068-0439<br>1000-01-068-0430  | /            | 2          |
| 5962-01-034-9832                     | 5<br>Q  | 2∩<br>20 | 1090-01-000-0439<br>1000-01-068-0730  | ٥<br>۵       | 2          |
| 5905-01-035-5065                     | 9<br>17 | 57       | 1090-01-000-04-09<br>1090-01-068-0439 | 9<br>16      | 2          |
| 5905-01-035-5065                     | 18      | 15       | 1090-01-068-0439                      | 17           | 2          |
| 5905-01-035-5065                     | 19      | 30       | 1090-01-068-0439                      | 18           | 2          |
| 5962-01-043-3089                     | 17      | 69       | 1090-01-068-0439                      | 19           | 2          |
|                                      |         |          |                                       |              |            |

### Section IV.

FIGURE NO. ITEM NO.

# NATIONAL STOCK NUMBER INDEX (CONT.)

STOCK NUMBER

| STOCK NUMBER     | FIGURE<br>NO. | ITEM<br>NO. |
|------------------|---------------|-------------|
| 1090-01-068-0442 | 9             | 21          |
| 1090-01-068-0442 | 18            | 20          |
| 1090-01-068-0586 | 15            | 3           |
| 1090-01-068-6452 | 11            | 32          |
| 1090-01-068-8716 | 15            | 2           |
| 1090-01-068-8717 | 15            | 4           |
| 1090-01-068-8718 | 11            | 1           |
| 1190-01-068-8721 | 21            | 6           |
| 1090-01-068-8122 | 19            | 10          |
| 1090-01-068-8724 | 11            | 41          |
| 1090-01-068-8726 | 12            | 1           |
| 1090-01-068-8727 | 12            | 14          |
| 1090-01-068-8730 | 12            | 9           |
| 5955-01-069-9526 | 6             | 24          |
| 5962-01-071-6651 | 7             | 12          |
| 1090-01-073-5956 | 3             | 1           |
| 5365-01-073-8457 | 12            | 10          |
| 1090-01-074-8966 | 6             | 5           |
| 5962-01-075-3772 | 8             | 33          |
| 5962-01-075-3772 | 16            | 28          |
| 5962-01-075-3772 | 17            | 71          |
| 5962-01 075-3772 | 19            | 45          |
| 5905-01-075-8888 | 16            | 24          |
| 5905-01-076-5665 | 6             | 25          |
| 5935-01-076-6416 | 21            | 4           |
| 5935-01-076-6416 | 21            | 2           |
| 5935-01-076-6416 | 21            | 3           |
| 5935-01-076-6416 | 21            | 8           |
| 5905-01-076-8441 | 17            | 31          |
| 1090-01-077-8938 | 1             | 2           |
| 1090-01-017-8941 | 12            | 17          |
| 1090-01-077-8941 | 20            | 10          |
| 1090-01-077-8942 | 3             | 9           |
| 1090-01-077-8943 | 3             | 4           |
| 1090-01-077-8944 | 2             | 13          |
| 1091-01-077-8940 | 2             | 9           |
| 1090-01-077-8947 | 1             | 1           |
| 1990-01-077-8948 | 2             | 4           |
| 5955-01-077-8951 | 18            | 24          |
| 1090-01-077-8953 | 2             | 18          |
| 5962-01-077-8968 | 18            | 18          |
| 5962-01-077-8969 | 4             | 7           |
| 5962-01-077-8969 | 8             | 36          |
| 5962-01-077-8969 | 16            | 21          |
| 5962-01-077-8969 | 19            | 44          |
| 1090-01-077-8976 | 14            | 7           |
| 1090-01-077-8977 | 14            | 11          |
| 1090-01-077-8978 | 20            | 4           |
| 1090-01-077-8980 | 2             | 15          |
| 1091-01-077-8981 | 2             | 16          |
| 1090-01-077-8983 | 12            | 8           |
| 5935-01-078-4160 | 21            | 7           |
| 5935-01-078-4161 | 21            | 5           |
| 5340-01-078-4167 | 3             | 3           |
| 1090-01-078-4163 | 14            | 6           |
| 5999-01-079-9252 | 2             | 11          |
| 1090-01-079-9994 | 12            | 12          |
| 5999-01-080-2560 | 20            | 7           |
| 5905-01-081-3641 | 8             | 39          |
| 5962-01-083-4684 | 6             | 15          |
| 5962-01-083-4684 | 7             | 11          |
| 5962-01-083-4685 | 9             | 26          |
|                  |               |             |

## NATIONAL PART NUMBER INDEX

| PART NUMBER                | FSCM  | FIG<br>NO. | ITEM<br>NO.   | PART NUMBER                      | FSCM           | FIG<br>NO. | ITEM<br>NO. |
|----------------------------|-------|------------|---------------|----------------------------------|----------------|------------|-------------|
|                            |       | 2          | 21            | MS35275-202                      | 96906          | 16         | 3           |
|                            |       | 2          | 22            | MS35275-202                      | 96906          | 17         | 3           |
|                            |       | 10         | 1             | MS35275-202                      | 96906          | 18         | 3           |
|                            |       | 14         | 13            | MS35275-202                      | 96906          | 19         | 3           |
|                            |       | 14         | 14            | MS35275-202                      | 96906          | 20         | 8           |
|                            |       | 14         | 15            | MS35431-1                        | 96906          | 11         | 10          |
|                            |       | 17         | 74            | MS35649-224                      | 96906          | 11         | 29          |
|                            |       | 17         | 75            | MS51957-13                       | 96906          | 3          | 6           |
|                            |       | ESMD       | 18            | MS51957-13<br>MS54057 42D        | 96906          | 14         | 3           |
|                            |       | ESIVID     | 19            | MS51957-13D<br>MS51057-14        | 96906          | 2          | 6           |
|                            |       | ESMD       | 20            | MS51957-14<br>MS51957-14         | 96906          | 7          | 5           |
| AWG22 BLK                  | 81349 | BUIK       | 6             | MS51957-14                       | 96906          | 8          | 6           |
| AWG22, RED                 | 81349 | BULK       | 9             | MS51957-14                       | 96906          | 9          | 5           |
| AWG22. TYPE S              | 81348 | BULK       | 1             | MS51957-14                       | 96906          | 16         | 5           |
| AWG26                      | 81349 | BULK       | 4             | MS51957-14                       | 96906          | 17         | 5           |
| AWG26, TYPE S              | 81348 | BULK       | 7             | MS51957-14                       | 96906          | 18         | 5           |
| CFR04ASA103JP              | 81349 | 17         | 11            | MS51957-14                       | 96906          | 19         | 5           |
| JANTX1N963B                | 81349 | 5          | 8             | MS51957-15                       | 96906          | 11         | 34          |
| JAN1N4148                  | 81350 | 5          | 7             | MS51957-16                       | 96906          | 20         | 12          |
| JAN1N4148                  | 81350 | 9          | 13            | MS51957-17                       | 96906          | 12         | 2           |
| JAN1N4148                  | 81350 | 16         | 12            | MS51957-17                       | 96906          | 19         | 11          |
|                            | 81350 | 17         | 20            | MS51957-17                       | 96906          | 20         | 1           |
|                            | 81350 | 19         | 10            | MS51957-10<br>MS51057-2          | 96906          | 10         | 43          |
| JAN1N5614                  | 81350 | 17         | 21            | MS51957-2<br>MS51957-3           | 96906          | 12         | 10          |
| JAN1N5614                  | 81350 | 19         | 17            | MS51957-30                       | 96906          | 2          | 12          |
| JAN1N751A                  | 81350 | 5          | 28            | MS51959-2                        | 96906          | 11         | 4           |
| JAN1N966B                  | 81350 | 8          | 16            | MS51959-2                        | 96906          | 14         | 12          |
| JAN2N2222A                 | 81350 | 5          | 10            | MS51959-4                        | 96906          | 11         | 44          |
| JAN2N2222A                 | 81350 | 17         | 23            | MS90335-1                        | 96906          | 11         | 42          |
| JAN2N2907A                 | 81350 | 17         | 24            | M23053/6-105-5                   | 81349          | BULK       | 8           |
| JAN2N3019                  | 81350 | 16         | 30            | M38510/30001BCB                  | 81349          | 7          | 13          |
| MIL146058TYPE AH           | 81349 | ESMD       | 1             | M38510/30001BCB                  | 81349          | 9          | 25          |
| MILP15024 TYPE G           | 81349 | BULK       | 2             | M38510/30001BCB                  | 81349          | 1/         | 70          |
| MILP233770LASS1            | 81349 |            | 12            | M38510/30001BCB                  | 81349          | 18         | 10          |
| MS15795-802<br>MS15795-803 | 90900 | 3          | 5             | M38510/30003BCB                  | 81349          | 6          | 43          |
| MS15795-803                | 96906 | 6          | 8             | M38510/30004BCB                  | 81349          | q          | 23          |
| MS15795-803                | 96906 | 7          | 7             | M38510/30005BCB                  | 81349          | 6          | 17          |
| MS15795-803                | 96906 | 8          | 8             | M38510/30006BCB                  | 91349          | 18         | 17          |
| MS15795-803                | 96906 | 9          | 7             | M38510/30007BCB                  | 81349          | 7          | 17          |
| MS15795-803                | 96906 | 11         | 9             | M38510/30102BCB                  | 81349          | 17         | 67          |
| MS15795-803                | 96906 | 12         | 8             | M38510/30106BEB                  | 81349          | 4          | 9           |
| MS15795-803                | 96906 | 14         | 4             | M38510/30107BEB                  | 81349          | 8          | 37          |
| MS15795-803                | 96906 | 16         | 6             | M38510/30701BEB                  | 81349          | 5          | 18          |
| MS15795-803                | 96906 | 17         | 1             | M38510/30701BEB                  | 81349          | 6          | 21          |
| MS15795-803                | 90900 | 10         | 7             | M28510/20701BEB                  | 81349          | 9<br>10    | 29<br>46    |
| MS15795-803                | 96906 | 20         | 2             | M38510/3000BCB                   | 81349          | 9          | 30          |
| MS15795-804B               | 96906 | 20         | 7             | M38510/31401BEA                  | 81349          | 8          | 32          |
| MS16995-10                 | 96906 | 12         | 5             | M38510/31504BEB                  | 81349          | 6          | 18          |
| MS21043-04                 | 96906 | 3          | 8             | M38527/1-01D                     | 81349          | 8          | 2           |
| MS21043-04                 | 96906 | 11         | 8             | M38527/1-01D                     | 81349          | 16         | 10          |
| MS21043-04                 | 96906 | 12         | 6             | M38527/2-05D                     | 81349          | 8          | 9           |
| MS24515-718AS15            | 96906 | 11         | 11            | M38527/2-05D                     | 81349          | 16         | 9           |
| MS24693-C1                 | 96906 | 12         | 11            | M38527/2-05D                     | 81349          | 17         | 9           |
| MS24693-C2                 | 96906 | 2          | 1             | M38527/3-01D                     | 81349          | 17         | 8           |
| IVI324693-02               | 90906 | 11         | ۲<br>۲        | N120002/01 2244                  | 01349<br>91240 | 19         | 9           |
| NS24693-03                 | 90906 | 1 I<br>20  | <i>i</i><br>5 | N39003/01-2244<br>M20003/01 2287 | 01349          | 17         | 1∠<br>4     |
| MS24693-C7                 | 96906 | 20<br>11   | 27            | M39003/01-2287                   | 81349          | +<br>5     | +<br>3      |
| MS35275-202                | 96906 | 3          | 11            | M39003/01-2287                   | 81349          | 6          | 12          |
| MS35275-202                | 96906 | 6          | 3             | M39003/01-2287                   | 81349          | 7          | 9           |
| MS35275-202                | 96906 | 7          | 3             | M39003/01-2287                   | 81349          | 8          | 13          |
| MS35275-202                | 96906 | 8          | 4             | M39003/01-2787                   | 81349          | 9          | 12          |
| MS35275-202                | 96906 | 9          | 3             | M39003/01-2287                   | 81349          | 17         | 16          |
| MS35275-202                | 96906 | 12         | 15            | M39003/01-2305                   | 81349          | 17         | 15          |

# NATIONAL PART NUMBER INDEX (CONT.)

| PART NUMBER      | FSCM  | FIG | I ITEM | PART NUMBER   | FSCM  | FIG | ITEM |
|------------------|-------|-----|--------|---------------|-------|-----|------|
|                  |       |     | NO.    | NO.           |       | NO. | NO.  |
|                  |       |     |        |               |       |     |      |
| M20002/01 2256   | 912/0 | 10  | 12     | NAS671C4      | 80205 | 10  | 6    |
| M20002/01-2350   | 01349 | 19  | 13     | NAS071C4      | 80205 | 10  | 0    |
| NI39003/01-2357  | 01349 | 5   | 4      | NA3071C4      | 80205 | 19  | 0    |
| M39003/01-2357   | 81349 | 17  | 8      | RCR05G100J5   | 81349 | 16  | 16   |
| M39003/01-3058   | 81349 | 17  | 6      | RCR05G102JS   | 81349 | 16  | 26   |
| M39003/01-3058   | 81349 | 4   | 18     | RCR05G102JS   | 81349 | 19  | 35   |
| M39003/01-5016   | 81349 | 18  | 13     | RCR05G103JS   | 81349 | 17  | 57   |
| M39014-01-1594   | 81349 | 9   | 3      | RCR05G103JS   | 81349 | 18  | 15   |
| M39014/01-1324   | 81349 | 5   | 11     | RCR05G1031S   | 81349 | 19  | 30   |
| M39014/01-1339   | 813/0 | å   | 10     | RCR05G104 IS  | 813/0 | 10  | 32   |
| M20014/01 1259   | 01040 | 17  | 20     | BCB05C15218   | 91240 | 10  | 21   |
| 10139014/01-1336 | 01349 | 17  | 29     | RCR05G152J5   | 01349 | 19  | 31   |
| M39014/01-1358   | 81349 | 18  | 11     | RCR05G202JS   | 81349 | 18  | 27   |
| M39014/01-1358   | 81349 | 5   | 10     | RCR05G205JS   | 81349 | 17  | 54   |
| M39014/01-1576   | 81349 | 6   | 27     | RCR05G393JS   | 81349 | 17  | .34  |
| M39014/01-1576   | 81349 | 8   | 11     | RCR05G470JS   | 81349 | 19  | 56   |
| M39014/01-1576   | 81349 | 17  | 19     | RCR05G510JS   | 8139  | 19  | 37   |
| M39014/01-1576   | 81349 | 19  | 14     | RCR05G511JS   | 81349 | 17  | 26   |
| M39014/01-1587   | 813/0 | 5   | 26     | RCR05G7521S   | 813/0 | 17  | 55   |
| M39014/01 1507   | 91240 | 5   | 5      | PCP05C824 IS  | 91240 | 10  | 33   |
| N00044/04 4504   | 01049 | 5   | 5      | RCR03002433   | 01349 | 15  | 33   |
| WI39014/01-1594  | 81349 | 0   | 9      | RCR07G102JS   | 81349 | 4   | 6    |
| M39014/01-1594   | 81349 | 1   | 8      | RCR07G102JS   | 81349 | 5   | 11   |
| M39014/01-1594   | 81349 | 8   | 11     | RCR07G102JS   | 81349 | 8   | 18   |
| M39014/01-1594   | 81349 | 9   | 9      | RCR07G102JS   | 81349 | 9   | 20   |
| M39014/01-1594   | 81349 | 16  | 11     | RCR07G102JS   | 81349 | 17  | 56   |
| M39014/01-1594   | 81349 | 17  | 14     | RCR07G103JS   | 81349 | 5   | 15   |
| M39014/01-1594   | 81349 | 18  | Q      | RCR07G1041S   | 81349 | 8   | 27   |
| M39014/05-2213   | 813/0 | 6   | 10     | RCR07G1221S   | 813/0 | 5   | 24   |
| M20016/00 12D    | 01040 | 16  | 10     | RCR07C12235   | 91240 | 5   | 14   |
| M39010/09-12D    | 81349 | 10  | 13     | RCR07G152JS   | 81349 | 5   | 14   |
| M39016/09-12D    | 81349 | 19  | 18     | RCR07G152JS   | 81349 | 9   | 18   |
| M39016/13-057D   | 81349 | 16  | 14     | RCR07G153JS   | 81349 | 8   | 20   |
| M55302/57A36X    | 81349 | 13  | 8      | RCR07G181JS   | 81349 | 9   | 17   |
| M55302/57A66Y-1  | 81349 | 6   | 13     | RCR07G184JS   | 81349 | 8   | 17   |
| M55302/57A66Y-1  | 81349 | 7   | 10     | RCR07G201JS   | 81349 | 5   | 16   |
| M55302/57A66Y-11 | 81349 | 8   | 10     | PCR07G201JS   | 81349 | 16  | 27   |
| MS5302/57A66Y-16 | 81349 | ğ   | 8      | RCR07G202.IS  | 81349 | 5   | 13   |
| M55302/57470V-1  | 813/0 | 1   | 5      | RCR07G203 IS  | 813/0 | 5   | 17   |
| M55302/37A701-1  | 01349 | 4   | 5      | RCR07G203J3   | 01349 | 5   | 20   |
| M55302/57A701-3  | 81349 | 5   | 9      | RCR07G220JS   | 81349 | 5   | 30   |
| M55302/58B36X    | 81349 | 11  | 31     | RCR07G242JS   | 81349 | 5   | 23   |
| M55302/58B66Y-1  | 81349 | 13  | 7      | RCR07G270JS   | 81349 | 17  | 10   |
| M55302/58B66Y-11 | 81349 | 13  | 5      | RCR01G272J5   | 81349 | 8   | 28   |
| M55302/58B66Y-16 | 81349 | 13  | 4      | RCR07G301JS   | 81349 | 17  | 29   |
| M55302/58B66Y-8  | 81349 | 13  | 6      | RCR07G302JS   | 81349 | 16  | 17   |
| M55302/58B70Y-1  | 81349 | 11  | 40     | RCR07G302JS   | 81349 | 17  | 28   |
| M55302/58B70Y-3  | 81349 | 11  | 30     | RCR07G3321S   | 81349 | q   | 15   |
| M65302/5000701 0 | 912/0 | 16  | 20     | PCP07C3331S   | 91240 | 0   | 16   |
| M55302/59A901-1  | 01349 | 10  | 29     |               | 01349 | 9   | 10   |
| M55302/59A90Y-11 | 81349 | 18  | 12     | RCR07G361JS   | 81349 | 5   | 22   |
| M55302/59A90Y-16 | 81349 | 17  | 22     | RCR07G392JS   | 81349 | 16  | 20   |
| M55302/59A90Y-6  | 81349 | 19  | 19     | RCR0/G472JS   | 81349 | 6   | 14   |
| M55302/60B90Y-1  | 81349 | 21  | 4      | RCR07G472JS   | 81349 | 8   | 19   |
| M55302/60B90Y-11 | 81349 | 21  | 2      | RCR07G472JS   | 81349 | 9   | 14   |
| M55302/60B90Y-16 | 81349 | 21  | 3      | RCR07G473JS   | 81349 | 5   | 25   |
| M55302/60B90Y-6  | 81349 | 21  | 8      | RCR07G510JS   | 81349 | 9   | 19   |
| M83248/1-008     | 81349 | 2   | 6      | RCR07G6221S   | 81349 | 5   | 12   |
| M8340101M1001 IB | 91240 | 16  | 24     | PCP20G1821S   | 91340 | 16  | 19   |
| M0340101W10013D  | 01049 | 10  | 24     |               | 01349 | 10  | 10   |
| M8340101M1002JB  | 81349 | 19  | 12     | RNC50H10R0F5  | 81349 | 19  | 30   |
| M8340102M2201JA  | 81349 | 6   | 25     | RNC50H1001FS  | 81349 | 19  | 22   |
| M8340102M2202JB  | 81349 | 4   | 10     | RNC50H1003FS  | 81349 | 19  | 28   |
| M8340102M2202JB  | 81349 | 5   | 21     | RNC50H1242FS  | 81349 | 19  | 24   |
| M8340102M2701JA  | 81349 | 16  | 25     | RNC50H1500FS  | 81349 | 19  | 38   |
| M8340102M3901JA  | 81349 | 8   | 39     | RNC50H2001FS  | 81349 | 19  | 25   |
| M8340102M6801JA  | 81349 | 8   | 38     | RNC50H2491FS  | 81349 | 19  | 21   |
| NAS671C4         | 80205 | ě   | 7      | RNC50H3162ES  | 81349 | 10  | 29   |
| NAS671C4         | 80205 | 7   |        | RNC50H3021FS  | 813/0 | 10  | 23   |
|                  | 00203 | 1   | 7      |               | 01040 | 19  | 20   |
| NA307104         | 00205 | ŏ   | 1      |               | 01349 | 19  | 20   |
| NA50/104         | 80205 | 9   | 0      | KINGSUH6041FS | 81349 | 19  | 21   |
| NAS671C4         | 80205 | 16  | 7      | RNC55H10R0FS  | 81349 | 17  | 73   |
| NAS671C4         | 80205 | 17  | 6      | RNC55H1002FS  | 81349 | 8   | 24   |

## NATIONAL PART NUMBER INDEX (CONT.)

| PART NUMBER              | FSCM  | FIG      | I ITEM<br>NO. | PART NUMBER<br>NO.   | FSCM   | FIG<br>NO.  | ITEM<br>NO. |
|--------------------------|-------|----------|---------------|----------------------|--------|-------------|-------------|
| RNC55H12R1FS             | 81349 | 17       | 72            | 9324139-36           | 19203  | 12          | 7           |
| RNC55HI210FS             | 81349 | 17       | 59            | 9324139-70           | 19203  | 4           | 2           |
| RNC55H1501FS             | 81349 | 17       | 60            | 9324139-70           | 19203j | 5           | 2           |
| RNC55H1581FS             | 81349 | 8        | 26            | 9324142              | 19203  | 11          | 1           |
| RNC55H1782FS             | 81349 | 8        | 22            | 9324143-002          | 1903   | 2           | 9           |
| RNC55H1912F5             | 81349 | 17<br>o  | 43            | 9324141-002          | 19203  | 2           | 13          |
| RNC55H2001FS             | 81349 | 0<br>17  | 20            | 9324140              | 19203  | 3           | 2           |
| RNC55H2002ES             | 81349 | 17       | 32<br>44      | 9324153              | 19203  | 2           | 2           |
| RNC55H2101FS             | 81349 | 17       | 61            | 9324159-002          | 19203  | 20          | 4           |
| RNC55H2102FS             | 81349 | 17       | 45            | 9324168-1            | 19203  | 12          | 1           |
| RNC55H2211FS             | 81349 | 8        | 30            | 9324168-2            | 19203  | 12          | 14          |
| RNC55H2212FS             | 81349 | 17       | 46            | 9324171              | 19203  | 12          | 12          |
| RNC55H2322FS             | 81349 | 17       | 47            | 9324172              | 19203  | 2           | 11          |
| RNC55H2432FS             | 81349 | 17       | 48            | 9324174              | 19203  | 20          | 11          |
| RNC55H2552FS             | 81349 | 1/       | 49            | 9324175-1            | 19203  | 11          | 41          |
|                          | 01349 | 0<br>17  | 21            | 9324175-2            | 19203  | 20          | 5           |
|                          | 01049 | 17       | 50            | 9324170              | 19203  | 20          | 0           |
|                          | 01049 | 17       | 51            | 9324177              | 19203  |             | 4           |
|                          | 01349 | 17       | 52            | 9324181              | 19203  | ESIVIL      | 10          |
| RINC55H4222F5            | 81349 | 17       | 33            | 9324189              | 19203  | 19          | 10          |
| RINC55H4422F5            | 81349 | 17       | 34            | 9324191-1            | 19203  | 11          | 360         |
| RNC55H4642FS             | 81349 | 17       | 35            | 9324197              | 19203  | ESML        | 14          |
| RNC55H4750FS             | 81349 | 8        | 29            | 9324198              | 19203  | 12          | 17          |
| RNC55H4872FS             | 81349 | 17       | 36            | 9324198              | 19203  | 20          | 10          |
| RNC55H4992FS             | 81349 | 17       | 25            | 9324200              | 19203  | ESML        | 10          |
| RNC55H5112FS             | 81349 | 17       | 37            | 9324206              | 19203  | 12          | 9           |
| RNC55H5312FS             | 81349 | 17       | 38            | 9324209              | 19203  | 3           | 10          |
| RNC55H5622FS             | 81349 | 8        | 23            | 9324209              | 19203  | 6           | 4           |
| RNC55H5622FS             | 81349 | 17       | 39            | 9324209              | 19203  | 7           | 4           |
| RNC55H5902FS             | 81349 | 17       | 40            | 9324209              | 19203  | 8           | 5           |
| RNC55H6192FS             | 81349 | 17       | 41            | 9324209              | 19203  | 9           | 4           |
| RNC55H6342FS             | 81349 | 17       | 42            | 9324209              | 19203  | 12          | 16          |
| RCN55H9090FS             | 81349 | 17       | 53            | 9324209              | 19203  | 16          | 4           |
| RWR82S25R11FR            | 81349 | 16       | 19            | 9324209              | 19203  | 17          | 4           |
| SN63WRAP3 .031           | 81348 | ESML     | 3             | 9324209              | 19203  | 18          | 4           |
| TYPE GE.015              | 81349 | BULK     | 3             | 9324209              | 19203  | 19          | 4           |
| TYPE I                   | 81349 | ESML     | 11            | 9324209              | 19203  | 20          | 9           |
| TYPE I, CLASS 3          | 81348 | ESML     | 16            | 9324211              | 19203  | 21          | 6           |
| TYPE II, GRADE N         | 81349 | ESML     | 7             | 9324212              | 19203  | 3           | 2           |
| TYPE II, SIZE 5          | 81349 | ESML     | 2             | 9324212              | 19203  | 6           | 2           |
| TYPE RA                  | 81348 | ESML     | 4             | 9324212              | 19203  | 7           | 2           |
| TYPE RMA                 | 81348 | ESML     | 5             | 9324212              | 19203  | 8           | 3           |
| TYPE SR                  | 81348 | ESML     | 17            | 9324212              | 19203  | 9           | 2           |
| 9324107-002              | 19203 | 1        | 1             | 9324212              | 19203  | 16          | 2           |
| 9324108-002              | 19203 | 1        | 2             | 9324212              | 19203  | 17          | 2           |
| 9324109-002              | 19203 | 3        | 9             | 9324212              | 19203  | 18          | 2           |
| 9324110-002              | 19203 | 3        | 4             | 9324212              | 19203  | 19          | 2           |
| 9324111-002              | 19203 | 2        | 14            | 9324213              | 19203  | 16          | 15          |
| 9324112-002              | 19203 | 2        | 15            | 9324218              | 19203  | 17          | 31          |
| 9324113-002              | 19203 | 2        | 16            | 9324219              | 19203  | 17          | 69          |
| 9324114-002              | 19203 | 2        | 17            | 9324221              | 19203  | 19          | 20          |
| 9324118-002              | 19203 | 14       | 7             | 9324229              | 19203  | 11          | 6           |
| 9324119-002              | 19203 | 14       | 6             | 9324230              | 19203  | 11          | 46          |
| 9324120-002              | 19203 | 14       | 11            | 9324232              | 19203  | 11          | 18'         |
| 9324121                  | 19203 | 11       | 17            | 9324233              | 19203  | 11          | 45          |
| 9324122                  | 19203 | 14       | 2             | 9324234-1            | 19203  | 11          | 21          |
| 9324123-002              | 19203 | 14       | 10            | 9324234-2            | 19203  | 11          | 24          |
| 9324125                  | 19203 | 15       | 2             | 9324234-3            | 19023  | 11          | 25          |
| 9324126                  | 19203 | 15       | 3             | 9324235              | 19203  | 11          | 28          |
| 9324128                  | 19203 | 15       | 4             | 9324236              | 19203  | 11          | 23          |
| 9324130                  | 10203 | 15       | -7<br>1       | 9324230              | 10203  | 13          | 20          |
| 9324132-1                | 19203 | 20       | 7             | 9324240              | 10203  | 10          | 32          |
| 032/132-2                | 10203 | 20       | 3             | 0324240              | 10203  | 12          | 10          |
| 3324132-2<br>0321131-002 | 10200 | 20       | 5<br>4        | JJZ4242-2<br>0321213 | 10203  | 12<br>13    | 10          |
| 0224125 002              | 10203 | ∠<br>10  |               | 3324243<br>0224247   | 10203  | 5           | 1<br>24     |
| 3324133-002<br>0224126 1 | 10200 | 1Z<br>2  | 0<br>20       | JJ24241<br>0224261   | 19203  | U<br>E S MI | 24<br>0     |
| 3024100-1<br>0224126 2   | 19203 | ∠<br>1 / | 20            | JJ24201              | 19203  | SIVIL       | 0           |
| 3324130-2                | 19203 | 14       | ' -           | 3324202              | 19203  | 3           | 3           |

|             |       |      |               | )                  |       |            |             |  |
|-------------|-------|------|---------------|--------------------|-------|------------|-------------|--|
| PART NUMBER | FSCM  | FIG  | I ITEM<br>NO. | PART NUMBER<br>NO. | FSCM  | FIG<br>NO. | ITEM<br>NO. |  |
| 9324263-10  | 19203 | 3    | 1             | 9324321            | 19203 | ESML       | 9           |  |
| 9324264     | 19203 | 5    | 20            | 9324324            | 19203 | 11         | 37          |  |
| 9324265     | 19203 | 11   | 38            | 9324327            | 19203 | ESML       | 6           |  |
| 9324268     | 19203 | 5    | 19            | 9324328-1          | 19203 | 17         | 10          |  |
| 9324268     | 19203 | 6    | 20            | 9324341            | 19203 | 2          | 18          |  |
| 9324268     | 19203 | 8    | 35            | 9324342            | 19203 | 4          | 1           |  |
| 9324268     | 19203 | 9    | 22            | 9324343            | 19203 | 5          | 1           |  |
| 9324268     | 19203 | 19   | 42            | 9324344            | 19203 | 6          | 1           |  |
| 9324274-1   | 19203 | 14   | 5             | 9324345            | 19203 | 7          | 1           |  |
| 9324274-2   | 19203 | 2    | 10            | 9324346            | 19203 | 8          | 1           |  |
| 9324277     | 19203 | ESMI | 13            | 9324347            | 19203 | q          | 1           |  |
| 9324279     | 19203 | 9    | 28            | 9324349            | 19203 | 17         | 1           |  |
| 9324280     | 19203 | 19   | 39            | 9324350            | 19203 | 18         | 1           |  |
| 9324284     | 19203 | 8    | 34            | 9324351            | 19203 | 10         | 1           |  |
| 9324284     | 19203 | 17   | 68            | 9324352            | 19203 | 13         | 2           |  |
| 0324204     | 10200 | 10   | 40            | 0324353            | 19203 | 21         | 1           |  |
| 0324204     | 10200 | 15   | 8             | 0324354            | 19203 | 11         | 13          |  |
| 0324200     | 10203 | 16   | 23            | 0324355            | 19203 | 11         | 20          |  |
| 0324200     | 10200 | 10   | /1            | 0324356            | 19203 | 11         | 20          |  |
| 0324203     | 10203 | 0    | 27            | 9324357            | 19203 | 11         | 16          |  |
| 0224202     | 10203 | 3    | 7             | 0224359            | 10203 | 11         | 22          |  |
| 9324292     | 19203 | 8    | 36            | 9324330            | 19203 | 18         | 24          |  |
| 0324292     | 10203 | 16   | 21            | 9324360            | 19203 | 10         | 1/          |  |
| 0324292     | 10203 | 10   | 21            | 9324361            | 19203 | 11         | 26          |  |
| 9324292     | 19203 | 17   | 65            | 9324362            | 19203 | 11         | 35          |  |
| 9324294 20  | 10203 | 17   | 66            | 0324363            | 19203 | 11         | 15          |  |
| 9324296     | 19203 | 17   | 64            | 9324364            | 19203 | 11         | 12          |  |
| 9324298     | 19203 | 17   | 62            | 9324365            | 19203 | 9          | 24          |  |
| 9324299     | 19203 | 17   | 63            | 9324366            | 19203 | 18         | 18          |  |
| 9324300     | 19203 | 6    | 5             | 9324370            | 19203 | BUIK       | 5           |  |
| 9324303     | 19203 | 6    | 19            | 9324370-1          | 19203 | 2          | 3           |  |
| 9324304     | 19203 | 7    | 12            | 9324370-2          | 19203 | 2          | 19          |  |
| 9324307     | 19203 | 6    | 15            | 9324370-3          | 19203 | 14         | 9           |  |
| 9324307     | 19203 | 7    | 11            | 9324371            | 19203 | 8          | 12          |  |
| 9324308     | 19203 | 6    | 23            | 9324371            | 19203 | 19         | 15          |  |
| 9324309     | 19203 | 6    | 16            | 9324372            | 19203 | 16         | 8           |  |
| 9324310     | 19203 | 8    | 33            | 9324372            | 19203 | 19         | 8           |  |
| 9324310     | 19203 | 16   | 28            | 9324376            | 19203 | 7          | 14          |  |
| 9324310     | 19203 | 17   | 71            | 9324377            | 19203 | 7          | 15          |  |
| 9324310     | 19203 | 19   | 45            | 9324378            | 19203 | 7          | 16          |  |
| 9324311     | 19203 | 9    | 21            | 9324379            | 19203 | 18         | 19          |  |
| 9324311     | 19203 | 18   | 20            | 9324389            | 19203 | 11         | 3           |  |
| 9324312     | 19203 | 18   | 22            | 9324393-001        | 19203 | 14         | 8           |  |
| 9324313     | 19203 | 18   | 21            | 9324394            | 19203 | 16         | 1           |  |
| 9324314     | 19203 | 18   | 23            | 9324395            | 19203 | 8          | 31          |  |
| 9324315     | 19203 | 9    | 26            | 9324395            | 19203 | 16         | 22          |  |
| 9324316-3N  | 19203 | 21   | 5             |                    |       | -          |             |  |
| 9324316-3V  | 19203 | 21   | 7             |                    |       |            |             |  |

## APPENDIX F EXPENDABLE SUPPLIES AND MATERIALS LIST

## Section I. INTRODUCTION

### F-1. Scope.

This appendix lists expendable supplies and material you will need to operate and maintain the Rocket Management Subsystem. These items are authorized to you by CTA 50-970, Expendable Items (Except Medical Class V, Repair Parts, and Heraldic Items).

### F-2. Explanation of Columns.

a. <u>Column 1 - Item Number</u>. This number is assigned to the entry in the listing and is referenced in the narrative instructions to identify the material (e.g., "Use cleaning compound, item 5, Appendix F).

b. <u>Column 2 - Level</u>. This column identifies the lowest level of maintenance that requires the listed item.

- C Operator/Crew
- O Aviation Unit Maintenance
- F Aviation Intermediate Maintenance

c. <u>Column 3 - National Stock Number</u>. This is the National stock number assigned to the item. Use it to request or requisition the item.

d. <u>Column 4 - Description</u>. Indicates the Federal item name and, if required, the description to identify the item. The last line for each item indicates the part number followed by the Federal Supply Code for Manufacturer (FSCM) in parentheses, if applicable.

e. <u>Column 5 - Unit of Measure (U/M)</u>. Indicates the measure used in performing the actual maintenance function. This measure is expressed by a two-character alphabetical abbreviation (e.g., ea. in, pr). If the unit of measure differs from the unit of issue, requisition the lowest unit of issue that will satisfy your requirements.

| (1)<br>ITEM<br>NUMBER | (2)<br>LEVEL | (3)<br>NATIONAL<br>STOCK<br>NUMBER | (4)<br>DESRIPTION                                | (5)<br>U/M |
|-----------------------|--------------|------------------------------------|--------------------------------------------------|------------|
| 1                     | D            |                                    | Coating Conformal MIL146058 Type AR              |            |
| 2                     | D            |                                    | Tape, Lacing, Style 20, Finish B. Type II Size 5 |            |
| 3                     | F            | 3439-00-892-4408                   | Solder, SN63WRAP3 .031                           | LB         |
| 4                     | F,D          |                                    | Flux, Type RA                                    |            |
| 5                     | F,D          |                                    | Flux, Type RMA                                   |            |
| 6                     | D            |                                    | Ink, Black, Marking, PN 9324327                  |            |
| 7                     | D            |                                    | Sealant, Type II, Grade N                        |            |
| 8                     | D            |                                    | Compound Thermal Conducting, PN 9324261          |            |
| 9                     | F,D          |                                    | Petrolatum, White, USP, PN 9324321               |            |
| 10                    | D            |                                    | Adhesive, Epoxy, PN 9324200                      |            |
| 11                    | F,D          |                                    | Lacquer, Black, Low-Reflective, Type I           |            |
|                       |              |                                    |                                                  |            |

### Table F-1. Expendable Supplies and Materials

| (1)            | (2)   |                 | (4)                                       | (5) |
|----------------|-------|-----------------|-------------------------------------------|-----|
| ITEM<br>NUMBER | LEVEL | STOCK<br>NUMBER | DESRIPTION                                | U/M |
| 12             | F,D   |                 | Primer Polyamide Epoxy, MILP23377 Class I |     |
| 13             | D     |                 | Adhesive, Sealant, PN 9324277             |     |
| 14             | D     |                 | Adhesive, PN 9324197                      |     |
| 15             | D     |                 | Adhesive Structural, PN 9324181           |     |
| 16             | D     |                 | Adhesive, Type I, Class 3                 |     |
| 17             | D     |                 | Coating, Conformal, Type SR               |     |
| 18             | F,D   |                 | Brush, Soft Bristle                       |     |
| 19             | F,D   |                 | Cloth, Soft                               |     |
| 20             | D     |                 | Alcohol, Isopropyl                        |     |
| 21             | D     |                 | Wire, Wicking                             |     |
|                |       |                 |                                           |     |

# Table F-1. Expendable Supplies and Materials (Cont)

F-2

# APPENDIX G INDEX OF FAULT CODES

| UNIT UNDER TEST | TEST NO.                                                             | FAULT CODE                                                                                                   | PAGE NO                                                                                                    |
|-----------------|----------------------------------------------------------------------|----------------------------------------------------------------------------------------------------|----------------------------------------------------------------------------------------------------|
| DU              | 10<br>10                                                             | FAULT CODE<br>1111<br>1112<br>1113<br>1114<br>1116<br>2111<br>2113<br>2114<br>2116<br>3111<br>3113<br>4111   | PAGE NO<br>5-15<br>5-18<br>5-21<br>5-23<br>5-24<br>5-28<br>5-32<br>5-32<br>5-33<br>5-36<br>5 -41<br>5-42<br>5-43  |
|                 | 11-40<br>11-45<br>11-50<br>11-60<br>11-65<br>11-70<br>11-75<br>11-80 | 4113<br>1147<br>2147                                                                                         | 5-48<br>5-26<br>5-26<br>5-39<br>5-50<br>5-53<br>5-56<br>5-58<br>5-60                                              |
|                 | 12                                                                   | 1116<br>2113                                                                                                 | 5-24<br>5-32                                                                                                    |
| General         | 13                                                                   | 1114<br>2113<br>4111                                                                                         | 5-23<br>5-32<br>5-43                                                                                              |
| OU              | 20                                                                   | 1117<br>1118<br>1119                                                                                         | 5-66<br>5-69<br>5-72                                                                                              |
|                 |                                                                      | 1159<br>2117<br>2118<br>2119<br>2120<br>3117<br>3118<br>3119<br>3120<br>4117<br>4119<br>4120<br>5120<br>6120 | 5-76<br>5 - 78<br>5-81<br>5-83<br>5-86<br>5-88<br>5-90<br>5-92<br>5-95<br>5-97<br>5-98<br>5-101<br>5-103<br>5-106 |
|                 | 21                                                                   | 1120                                                                                                    | 5-73                                                                                                    |

# APPENDIX H INDEX OF TEST LOCATIONS

| UNIT UNDER TEST | TEST NO. | TESTS                                                                   | PAGE NO. |
|-----------------|----------|-------------------------------------------------------------------------|----------|
| DU              | 10       | All DU subassemblies except panel and control assembly                  | 5-8      |
|                 | 11-40    | Checks/sets DIMMER CONTROL                                              | 5-9      |
|                 | 11-45    | Checks DIMMER CONTROL voltage<br>circuit                                | 5-10     |
|                 | 11-50    | Checks DU control assembly thumb-<br>wheels                             | 5-10     |
|                 | 11-60    | Checks RND REM display lighting                                         | 5-12     |
|                 | 11-65    | Checks RND REM counting sequence<br>circuits                            | 5-12     |
|                 | 11-70    | Checks Display Unit ZONE ARM<br>indicators                              | 5-12     |
|                 | 11-75    | Checks ZONE ARM switch circuitry                                        | 5-12     |
|                 | 11-80    | Checks Watch Dog circuitry                                              | 5-13     |
|                 | 12       | Checks the operation and sets DU ESI                                    | 5-13     |
|                 | 13       | General Simulation Test - Checks<br>operation of repaired Display Units | 5-13     |

### OU

| 20 | Diagnostic Test of All OU Subassemblies | 5-58 |
|----|-----------------------------------------|------|
| 21 | Checks the operation and sets OU ESI    | 5-58 |

H-1

## APPENDIX I DIAGRAMS

**I-1. Scope**. Figures FO-1 thru F0-13 are schematic diagrams of the DU Control Assembly, the DU and OU Motherboard Assemblies, and the plug-in circuit assemblies of the DU and the OU. There is no point-to-point wiring in either unit; therefore, no wiring diagrams are given.

#### I-2. General.

a. The reference designation prefix of each plug-in circuit assembly is given on the face of its respective schematic diagram. The motherboard schematic diagram shows the reference designations of the connectors into which the plug-in circuit assemblies are inserted. The connector designations indicate the reference designations of the circuit assemblies.

#### Examples:

- 1. Memory Assembly 1A3 (figure F0-6) plugs into connector XA3 of the DU Motherboard Assembly (figure F0-2).
- 2. Connector P1 of the Control Assembly (figure F0-1) plugs into connector XP1 of the DU Motherboard Assembly.
- 3. Connector J1 of the DU Motherboard Assembly is the input/output (I/O) connector for the DU and, as such, is the interfacing connector between the DU and the aircraft wiring, including the wiring to the OU's.

b. By using the connector and circuit assembly reference designations, you can trace circuit paths from diagram to diagram and, thereby, from one unit subassembly to another.

By Order of the Secretary of the Army:

E. C. MEYER General' United States Army Chief of Staff

Official:

ROBERT M. JOYCE Brigadier General, United States Army The Adjutant General

**DISTRIBUTION :** 

To be distributed in accordance with DA Form 12-31 (qty req block no. 292 and 294 (MOD) and 203 and 304 (PROD) Operator, DS & GS requirements for AH-IS)

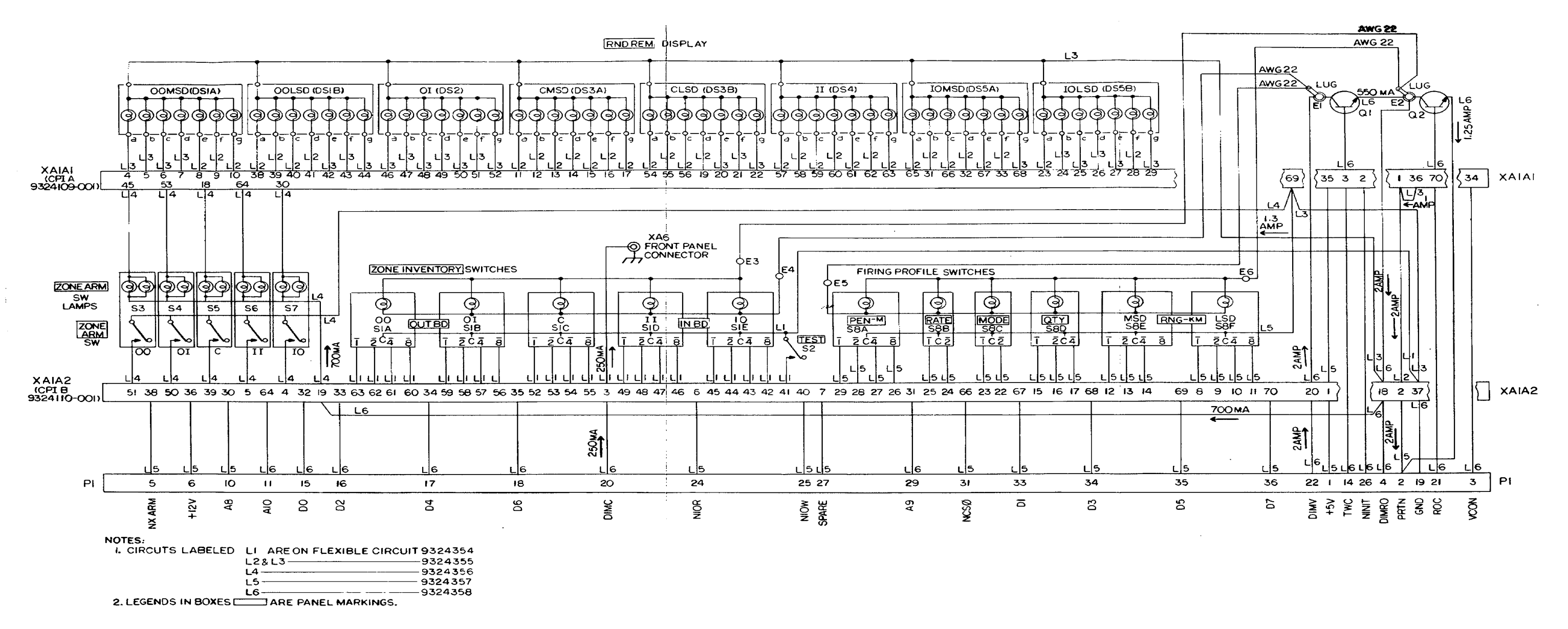

AR917814 Figure FO-1. Control Assembly Schematic Diagram.

| AO<br>AI<br>AI<br>AI<br>AI<br>AI<br>AI<br>AI<br>AI<br>AI<br>AI                                                                                                    |            | JI    | XPSI                                   | XA5(1/0) | XA4 (BITE)                            | XA3 (MEM)                              | XA2 (C | PU) | XPI       |
|----------------------------------------------------------------------------------------------------|------------|-------|----------------------------------------|----------|---------------------------------------|----------------------------------------|--------|-----|-----------|
| A1   2   55   55   55   55     A3   4   55   55   55   55     A3   4   55   55   55   55     A3   4   56   56   56   56     A3   4   56   56   56   56     A6   6   56   56   56   56     A6   6   56   56   56   56     A6   6   56   56   56   56     A6   7   7   7   77   77   77     A10   11   12   20   20   20   20     A10   12   30   61   30   30   30   30   30   30   30   30   30   30   30   30   30   30   30   30   30   30   30   30   30   30   30   30   30   30   30   30   30   30   30   30   30   30   30   30 <t< td=""><td>AO</td><td>1</td><td></td><td>22]</td><td></td><td>22</td><td>[22]</td><td></td><td><math display="block">\square</math></td></t<>                                                                                                    | AO         | 1     |                                        | 22]      |                                       | 22                                     | [22]   |     | $\square$ |
| A2 3<br>A3 4<br>A4 5<br>A6 7<br>A6 7<br>A7 8<br>A9 9<br>A9 9<br>A0 11<br>A11 12<br>A12 13<br>A24 24<br>24 24<br>25 25<br>25 25 25<br>25 25<br>25 25<br>25 25<br>25 25 25<br>25 25<br>25 25<br>25 25<br>2 | AI         | 2     | ······································ | 55       |                                       | 55                                     | 55     |     |           |
| A3 4<br>A4 5<br>A4 6<br>A6 6<br>A6 7<br>A7 8<br>A9 9<br>A9 9<br>A9 9<br>A9 9<br>A9 9<br>A10 11<br>A11 12<br>A12 12<br>A12 12<br>A13 14<br>A13 14<br>A14 15<br>A15 16<br>A15 16<br>A16 16<br>A16 16<br>A17 7<br>A17 8<br>A18 14<br>A18 14<br>A18 15<br>A19 0<br>A10 17<br>A10 17<br>A11 12<br>A12 17<br>A12 17<br>A12 17<br>A12 17<br>A13 14<br>A14 15<br>A15 16<br>A16 16<br>A16 16<br>A17 48<br>A18 16<br>A18 16<br>A19 0<br>A19 0<br>A10 17<br>A10 17<br>A10 17<br>A11 12<br>A12 17<br>A12 17<br>A12 17<br>A12 17<br>A12 17<br>A13 14<br>A14 15<br>A15 16<br>A16 16<br>A16 16<br>A17 48<br>A18 16<br>A18 16<br>A19 0<br>A10 17<br>A10 17<br>A11 12<br>A12 17<br>A12 17<br>A1                                                                   | A2         | 3     | · · · · · · · · · · · · · · · · · · ·  | [23]     | · · · · · · · · · · · · · · · · · · · | 23                                     | 23     |     |           |
| A4 5 24 24 24 24   A6 7 7 7 7 7 7   A6 7 7 7 7 7 7   A7 8 9 26 26 26   A8 9 26 26 26 26   A10 11 22 27 67 11   A11 12 27 67 29 11   A12 13 14 15 61 29   A13 14 15 61 61 61   A14 15 63 63 63 63 63   A13 14 14 64 64 64 64   A14 15 65 65 65 35 35   A15 14 31 31 31 34 34   A14 15 32 32 32 32 35   A15 14 32 32 32 32 32   A15 14 33 33 33 33 33 33   A15 14 32 32 32 32 3                                                                                                    | A3         | 4     |                                        |          |                                       | 56                                     | 56     |     |           |
| AG     6     7     57     57     57     57       AT     8     9     30     325     526     533     10       AB     9     30     326     526     533     526     533     10       AIO     11     31     320     323     227     217     11       AII     12     30     30     30     30     30     30     30     30     30     30     30     30     30     30     30     30     30     30     30     30     30     30     30     30     30     30     30     30     30     30     30     30     30     30     30     30     30     30     30     30     30     30     30     30     30     30     30     30     30     30     30     30     30     30     30     30     30     30     30     30     30     30     30 <t< td=""><td><b>A</b>4</td><td>5</td><td></td><td></td><td></td><td> 24</td><td> 24</td><td></td><td></td></t<>                                                                                                    | <b>A</b> 4 | 5     |                                        |          |                                       | 24                                     | 24     |     |           |
| AG   7   7   7   7   7   7   7   7   7   7   7   7   7   7   7   7   7   7   7   7   7   7   7   7   7   7   7   7   7   7   7   7   7   7   7   7   7   7   7   7   7   7   7   7   7   7   7   7   7   7   7   7   7   7   7   7   7   7   7   7   7   7   7   7   7   7   7   7   7   7   7   7   7   7   7   7   7   7   7   7   7   7   7   7   7   7   7   7   7   7   7   7   7   7   7   7   7   7   7   7   7   7   7   7   7   7   7   7   7   7   7   7   7   7   7   7   7   7                                                                                                    | A5         | 6     |                                        |          |                                       | 57                                     |        | •   |           |
| A7   8                                                                                                    | <b>A</b> 6 | 7     |                                        | · · · -  | 3                                     | 25                                     | 25     |     |           |
| A6   9   -   -   26   26   26   29     A10   11   -   27   60   21   27   60   11     A12   13   -   23   27   60   11   11     A12   13   -   -   20   60   11   11     A13   14   -   -   -   20   60   11   11     A14   15   -   -   -   30   63   63   33   33   33   33   33   33   33   33   33   33   33   33   33   33   33   33   33   33   33   33   33   33   33   33   33   33   33   33   33   33   33   33   33   33   33   33   33   33   33   33   33   33   33   33   33   33   33   33   33   33   33   33   33   33   33   33   33   33                                                                                                    | A7         | 8     |                                        | · · ·    |                                       | 58                                     |        |     |           |
| A9   10   59   59   29     A11   12   61   27   67   11     A12   13   14   61   29   14     A13   14   61   62   62   15     A15   16   63   63   63   63   63     A15   16   63   63   63   63   63   63     A15   16   63   63   63   63   63   63   63   63   63   63   63   63   63   63   63   63   63   63   63   63   63   63   63   63   63   63   63   63   63   63   63   63   63   63   63   63   63   63   63   63   63   63   63   63   63   63   63   63   63   63   63   63   64   64   64   64   64   64   64   64   64   64   64   64   64   64 <td>A8</td> <td>9</td> <td></td> <td></td> <td></td> <td></td> <td>26</td> <td></td> <td>10</td>                                                                                                    | A8         | 9     |                                        |          |                                       |                                        | 26     |     | 10        |
| AIO   1<br>AII   2<br>AIZ   13<br>AIZ   14<br>AIZ   13<br>AIZ   14<br>AIZ   15<br>AIS   6<br>DO   17<br>D   18<br>D 0   17<br>D   18<br>D 0   17<br>D   18<br>D 2   9<br>D 2   9<br>D 3   20<br>D 4   21<br>D 5   22<br>D 5   22<br>D 5   31<br>D 2   9<br>D 2   9                                                                                                    | A9         | 10    |                                        |          |                                       |                                        |        |     | 29        |
| AII   12   61   62     AI3   14   61   61   61     AI3   14   61   62   61     AI3   14   61   62   61     AI3   14   63   63   63   63   63     D0   17   63   63   63   63   63   63     D1   19   63   63   63   63   63   63   63     D2   19   64   64   64   64   64   64   64   64   64   64   64   64   64   64   64   64   64   64   64   64   64   64   64   64   64   64   64   64   64   64   64   64   64   64   64   64   64   64   64   64   64   64   64   64   64   64   64   64   64   64   64   64   64   64   64   64   64   64   64   64 <td>AIO</td> <td>11</td> <td></td> <td></td> <td>· · · · · · · · · · · · · · · · · · ·</td> <td>27</td> <td></td> <td></td> <td>     </td>                                                                                                    | AIO        | 11    |                                        |          | · · · · · · · · · · · · · · · · · · · | 27                                     |        |     |           |
| A12   13                                                                                                    | AH         | 12    |                                        |          |                                       |                                        |        |     | 1 1       |
| A13   14   61   61   61   62   15     A15   16   62   62   63   63   63   63   63   63   63   63   63   63   63   63   63   63   63   63   63   63   63   63   63   63   63   63   63   63   63   63   63   63   63   63   63   63   63   63   63   63   63   63   63   63   63   63   63   63   63   63   63   63   63   63   63   63   63   63   63   63   63   63   63   63   63   63   63   63   63   63   63   64   64   64   64   64   64   64   64   64   64   64   64   64   64   64   64   64   64   64   64   64   64   64   64   64   64   64   64   64   64   64                                                                                                    | A12        | 13    |                                        |          |                                       |                                        | 28     |     |           |
| AIA   15   29     AIA   15   62     DO   17   30   30   30   30     DI   18   63   63   63   63   63     DI   18   64   64   64   64   34     D4   21   32   32   32   32   32   32   31   31   36     D4   21   32   32   32   32   32   32   33   33   33   33   33   33   33   33   33   33   33   33   33   33   33   33   33   33   33   33   33   33   33   33   33   33   33   33   33   33   33   33   33   33   33   33   33   33   33   33   33   33   33   33   33   33   33   33   33   33   33   33   33   33   33   33   34   34   34   34   34                                                                                                    | AI3        | 14    |                                        |          |                                       |                                        |        |     |           |
| AIS   I6   60   63   63   63   63   63   63   63   63   63   63   63   63   63   63   63   63   63   63   63   63   63   63   63   63   63   63   63   63   63   63   63   63   63   63   63   63   63   63   63   63   63   63   63   63   63   63   63   63   63   63   63   63   63   63   63   63   63   63   63   63   63   63   63   63   63   63   64   64   64   64   64   64   64   64   64   64   64   64   64   64   64   65   65   65   65   65   65   65   65   65   65   65   66   66   66   66   66   66   36   66   36   60   60   7   7   7   7   7   7   7 <td><b>Δ14</b></td> <td>15</td> <td></td> <td></td> <td>···=</td> <td></td> <td>- 29</td> <td></td> <td></td>                                                                                                    | <b>Δ14</b> | 15    |                                        |          | ···=                                  |                                        | - 29   |     |           |
| 0 0   17   30   30   30   30   30   33     0 1   18   63   63   63   63   63   33     0 2   19   31   31   31   31   31   31   10     0 4   21   64   64   64   64   64   34     0 4   21   32   65   65   65   65   65   33   33   34   17     0 5   22   65   65   65   65   65   65   35   35   19     0 7   24   66   66   66   66   66   36   36   36   36   33   33   19   19   19   19   19   19   19   19   19   19   19   11   19   19   10   19   10   19   10   10   10   10   10   10   10   10   10   10   10   10   10   10   10   10   10   10   10 </td <td>AI5</td> <td>16</td> <td></td> <td>~</td> <td>~~~1</td> <td>~~~~~~~~~~~~~~~~~~~~~~~~~~~~~~~~~~~~~~</td> <td></td> <td></td> <td></td>                                                                                                    | AI5        | 16    |                                        | ~        | ~~~1                                  | ~~~~~~~~~~~~~~~~~~~~~~~~~~~~~~~~~~~~~~ |        |     |           |
| 0 i   i6   63   63   63   63   63   64   34     0 3   20   64   64   64   64   34   34     0 4   21   32   32   32   32   32   32   34   34     0 4   21   32   32   32   32   32   32   35   35   36   34   34   34   34   34   34   34   34   34   34   34   34   34   34   34   34   34   34   34   34   34   34   34   34   34   34   34   34   34   34   34   34   34   34   34   34   34   34   34   34   34   34   34   34   34   34   34   34   34   34   34   34   34   34   34   34   34   34   34   34   34   34   34   34   34   34   34   34   34   34   34                                                                                                    | DO         | 17    |                                        |          |                                       | 30                                     |        |     | 15        |
| 02   19   31   31   31   31   31   34   34     04   21   32   32   32   32   32   32   32   34   34   34   34   34   34   34   34   34   34   34   34   34   34   34   34   34   34   34   34   34   34   34   34   34   34   34   34   34   34   34   34   34   34   34   34   34   34   34   34   34   34   34   34   34   34   34   34   34   34   34   34   34   34   34   34   34   34   34   34   34   34   34   34   34   34   34   34   34   34   34   34   34   34   34   34   34   34   34   34   34   34   34   34   34   34   34   34   34   34   34   35   35 <t< td=""><td>DI</td><td>18</td><td>·····</td><td>63  </td><td></td><td></td><td></td><td></td><td>33</td></t<>                                                                                                    | DI         | 18    | ·····                                  | 63       |                                       |                                        |        |     | 33        |
| 03   20   64   64   64   64   32   32   32   32   32   32   32   32   32   32   32   32   32   32   32   32   32   32   32   32   32   32   32   32   32   32   32   32   32   32   32   32   32   32   32   32   32   32   32   32   32   32   33   33   33   33   33   33   33   33   33   33   33   33   33   33   33   33   33   33   33   33   33   33   33   33   33   33   33   33   33   33   33   33   33   33   33   33   36   66   66   66   66   66   66   66   66   66   66   66   66   66   66   66   66   66   66   66   66   66   66   66   66   60   60   60 <td< td=""><td>02</td><td>19</td><td></td><td></td><td></td><td> 31</td><td>  3I  </td><td></td><td>16</td></td<>                                                                                                    | 02         | 19    |                                        |          |                                       | 31                                     | 3I     |     | 16        |
| 04 21 32 32 32 32 32 32 32 32 32 32 32 32 32 32 32 32 32 32 32 32 32 32 32 32 32 32 32 32 32 32 32 32 32 32 32 32 32 32 32 32 32 32 32 32 32 32 33 33 33 33 33 33 33 33 33 33 33 33 33 33 33 33 33 33 33 33 33 33 33 33 33 33 33 33 33 33 33 33 33 33 33 33 33 33 33 33 33 33 33 33 33 33 33 33 33 33 33 33 33 33 33 33 33 33 33 33 33 33 33 33 33 33 33 33 33 33 33 33 33 33 33 33 33 33 33 <                                                                                                    | 03         | 20    |                                        | 64       | 64                                    | 64                                     |        |     | 34        |
| 05 22 65 65 65 65 65   06 23 66 66 66 66   NSTDN 25 51 51 51   NCS0 27 51 51 51   NCS3 28 28 28 20   NKDOG 30 28 29 20   NKDOG 30 28 29 20   NKDOG 30 28 29 20   NKDOG 30 28 29 20   NKDOG 30 28 29 20   NKDOG 30 28 29 20   NKTRO 31 29 60 60   NHLD 33 50 50 50   NKTRO 32 60 60 60   NMRD 37 37 50 50   NMRVR 38 49 49 48 24   NIOWR 40 48 48 26   NINT 41 62 62 62 7                                                                                                    | D4         | 21    | · · · · · · · · · · · · · · · · · · ·  | 32       | 32                                    | 32                                     |        |     | 117       |
| D6 23 33 34 34 34 <                                                                                                    | D5         | 25    | H                                      |          | 65                                    |                                        |        |     | 35        |
| 07   24   66   66   66   66   66   66   66   66   66   66   66   66   66   66   66   66   66   66   66   66   66   66   66   66   66   66   66   66   66   66   66   66   66   66   66   66   66   66   66   66   66   66   66   66   66   66   66   66   66   66   66   66   66   66   66   66   66   66   66   66   66   51   51   51   51   52   52   52   52   52   52   52   52   52   52   52   52   52   52   52   52   52   52   52   52   52   52   52   52   52   52   52   52   52   52   52   52   52   52   52   52   52   52   52   52   52   52   52   52   52 <td< td=""><td>D6</td><td>23</td><td></td><td></td><td></td><td> 33</td><td></td><td></td><td>18</td></td<>                                                                                                    | D6         | 23    |                                        |          |                                       | 33                                     |        |     | 18        |
| NSHTDN 25 61 61 61 51 51   NCS0 27 58 58 52 52   NCS3 28 28 28 28   NCS2 29 29 52 52   NCS0 31 29 29 20   NSTRD 32 60 44   NHLO 33 41 41   OUCLK 36 47 50   NMWR 38 49 49   NIORD 39 49 49   NIORD 39 49 48   NIOWR 40 48 48   CV 43 48 48                                                                                                    | D7         | 24    |                                        |          |                                       | [_66]                                  |        |     | 36        |
| NCSI   26   51   51   51   51   51   51   51   51   51   51   51   51   51   51   51   51   51   51   51   51   51   51   51   51   51   51   51   51   51   51   51   51   51   51   51   51   51   51   51   51   51   51   51   51   52   52   52   52   52   52   52   50   50   50   50   50   50   50   50   50   50   50   50   50   50   50   50   50   50   50   50   50   50   50   50   50   50   50   50   50   50   50   50   50   50   50   50   50   50   50   50   50   50   50   50   50   50   50   50   50   50   50   50   50   50   50   50   50   50   50   <                                                                                                    | NSHTDN     | 25    | · · · · · · · · · · · · · · · · · · ·  |          | <u> </u>                              | <u> </u>                               |        |     |           |
| NCSQ   27   19   19   19   31     NCS2   29   52   52   20   20   20   20   20   20   20   20   20   20   20   20   20   20   20   20   20   20   20   20   20   20   20   20   20   20   20   20   20   20   20   20   20   20   20   20   20   20   20   20   20   20   20   20   20   20   20   20   20   20   20   20   20   20   20   20   20   20   20   20   20   20   20   20   20   20   20   20   20   20   20   20   20   20   20   20   20   20   20   20   20   20   20   20   20   20   20   20   20   20   20   20   20   20   20   20   20   20   20   20   20                                                                                                    | NCSI       | 26    |                                        | 58       | · · · · · · · · · · · · · · · · · · · |                                        |        |     |           |
| NCS3   28   52   52     NCS2   29   29   29   20     NKD0G   30   29   29   29     NSTRD   32   60   60   44     BUSEN   34   41   41     OUCLK   36   47   50   50     NMWR   38   50   50   50     NIORD   39   49   49   49     NIOWR   40   48   48   25     NINIT   41   48   48   26                                                                                                    | NCSO       | 27    |                                        |          |                                       |                                        |        |     | 31        |
| NCS2 29 20 20   NKD0G 30 29 29   NCNTRO 31 29 60   NSTRD 32 60 60   NHLD 33 44   BUSEN 34 41   OUCLK 36 47   NMRD 37 50   NMWR 38 49   NIORD 39 49   IB 18   IB 18   IB 18   IB 18   IB 18   IB 18   IB 18   IB 18   IB 18   IB 18   IB 18   IB 18   IB 18   IB 18   IB 18   IB 18   IB 18   IB 18   IB 18   IB 18   IB 18   IB 18   IB 18   IB 18   IB 18   IB 18   IB 18   IB 18                                                                                                    | NCS3       | 28    |                                        |          |                                       |                                        | - 52   |     |           |
| NKUOG 30 28 28 29 29   NSTRD 32 60 60 44   NHLO 33 60 60 44   BUSEN 34 41 41   OUCLK 36 47 50 50   NMRD 37 50 18   NIORD 39 49 16 16   NIOWR 40 48 48 26   NINIT 41 48 48 26                                                                                                    | NCS2       | 23    |                                        |          |                                       | 20                                     |        |     |           |
| NCNTRO 31 29 29 60 44   NSTRD 32 60 60 44   NHLD 33 41 41   OUCLK 36 47 47   NMRD 37 50 50   NMWR 38 49 49   NIORD 39 49 16   NIOWR 40 48 48   TMR 42 48 48                                                                                                    | NKDOG      | 30    |                                        | 28       |                                       |                                        |        |     |           |
| NSTRD 32 60 60   NHLO 33 44   BUSEN 34 41   OUCLK 36 47   NMRD 37 50   NMWR 38   NIORD 39   49 16   16 48   62 62                                                                                                    | NCNIRO     | 31    |                                        | 29       | 29                                    |                                        |        |     | 1 1       |
| NHLD 33   BUSEN 34   OUCLK 36   NMRD 37   NMRD 37   NMWR 38   NIORD 39   NIOWR 40   16 48   62 62                                                                                                    | NISTRO     | 32    |                                        |          |                                       |                                        |        |     | 1 1       |
| BUSEN 34 47   OUCLK 36 47   NMRD 37 50   NMWR 38 18   NIORD 39 49   NIORD 39 49   NIOWR 40 48   NINIT 41   42 48   52 62                                                                                                    | NHLU       | 33    |                                        |          |                                       |                                        |        |     |           |
| OUCLK 36 47   NMRD 37 50   NMWR 38   NIORD 39   NIORD 39   NIOWR 40   16 16   18 16   18 16   16 25   17 48   18 48                                                                                                    | OUDEN      | 34    |                                        |          |                                       |                                        |        |     |           |
| NMRD 37 50 50   NMWR 38 18 18   NIORD 39 49 24   NIORD 39 49 25   NINIT 41 48 48   TMR 42 62 62                                                                                                    |            | 1     | •                                      | 1171     |                                       |                                        | 17     |     |           |
| NMWR 38 38 38   NIORD 39 49 49   NIORD 49 49   NIOWR 40 49   NIOWR 40 48   NINIT 41   TMR 42   ACK 43                                                                                                    | NIMOD      | 30    |                                        |          |                                       |                                        |        |     |           |
| NIORD 39 49 24   NIOWR 40 49 25   NINIT 41 48 48   TMR 42 62 62                                                                                                    |            | 3/    |                                        |          |                                       |                                        |        |     |           |
| NIOWR 40 49 24   NIOWR 40 16 25   NINIT 41 48 48   TMR 42 62 62                                                                                                    |            | 30    |                                        | 101      | 3                                     |                                        |        |     | 1201      |
| NINIT 41 16 25   NINIT 41 48 48   TMR 42 62 62                                                                                                    | NICHE      |       |                                        |          |                                       |                                        |        |     | 24        |
| TMR 42 62 62                                                                                                    | NINIT      |       |                                        | 48       | 48                                    |                                        |        |     | 20        |
|                                                                                                    | TMR        | 42    |                                        | 62       |                                       |                                        |        |     | 20        |
|                                                                                                    | ACK        | 172   |                                        |          |                                       |                                        |        |     |           |
|                                                                                                    | AUN        | 173   |                                        |          | :                                     |                                        |        |     |           |
| HIDA 44 45                                                                                                    |            | امم ا |                                        | <u></u>  |                                       |                                        | 45     |     |           |
|                                                                                                    | NCDL       | 20    |                                        |          |                                       |                                        |        |     |           |
|                                                                                                    |            |       |                                        |          |                                       |                                        |        |     |           |
|                                                                                                    | TWC        | اهم ا |                                        |          |                                       |                                        |        |     | ا مرا     |
| VCON 49 22 3                                                                                                    | VCON       | 49    |                                        |          |                                       |                                        |        |     | 3         |
|                                                                                                    | DIMRO      | 50    | TP LEL                                 |          |                                       |                                        |        |     | 44        |

.

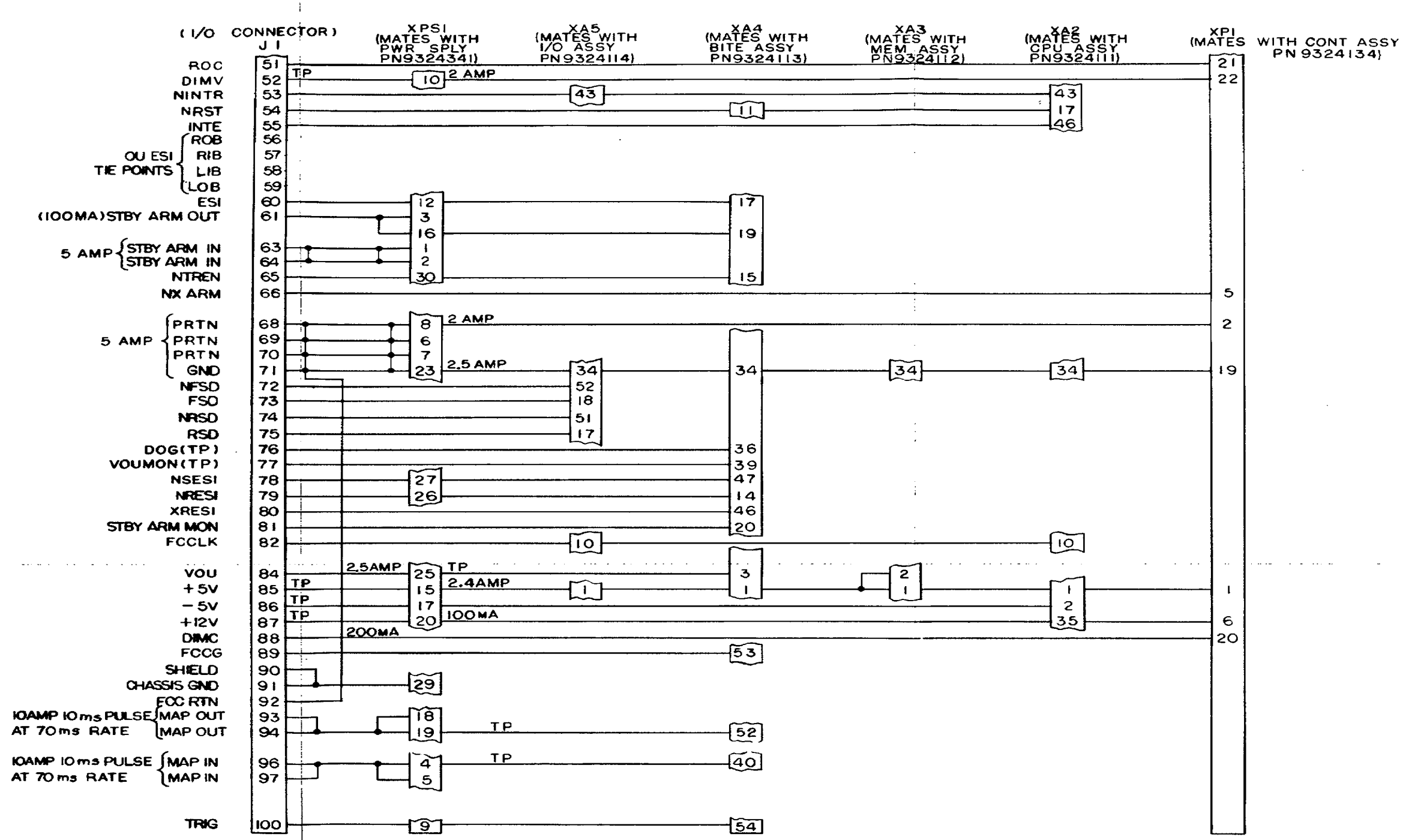

...

3. NUMBERED CIRCLES () ARE CONNECTIONS TO AIA2

I. UNLESS OTHERWISE SPECIFIED: A.ALL RESISTANCE VALUES ARE IN OHMS ± 5% B.ALL RESISTORS ARE & WATT C. CAPACITANCE VALUES ARE IN MICROFARADS D. CAPACITORS ARE 0.IJJF, 50V

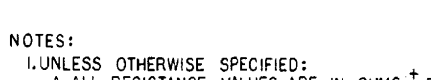

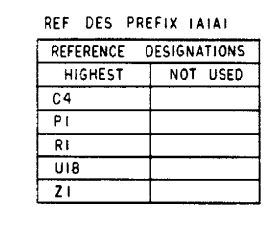

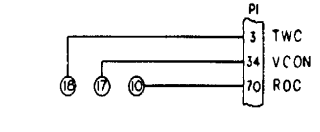

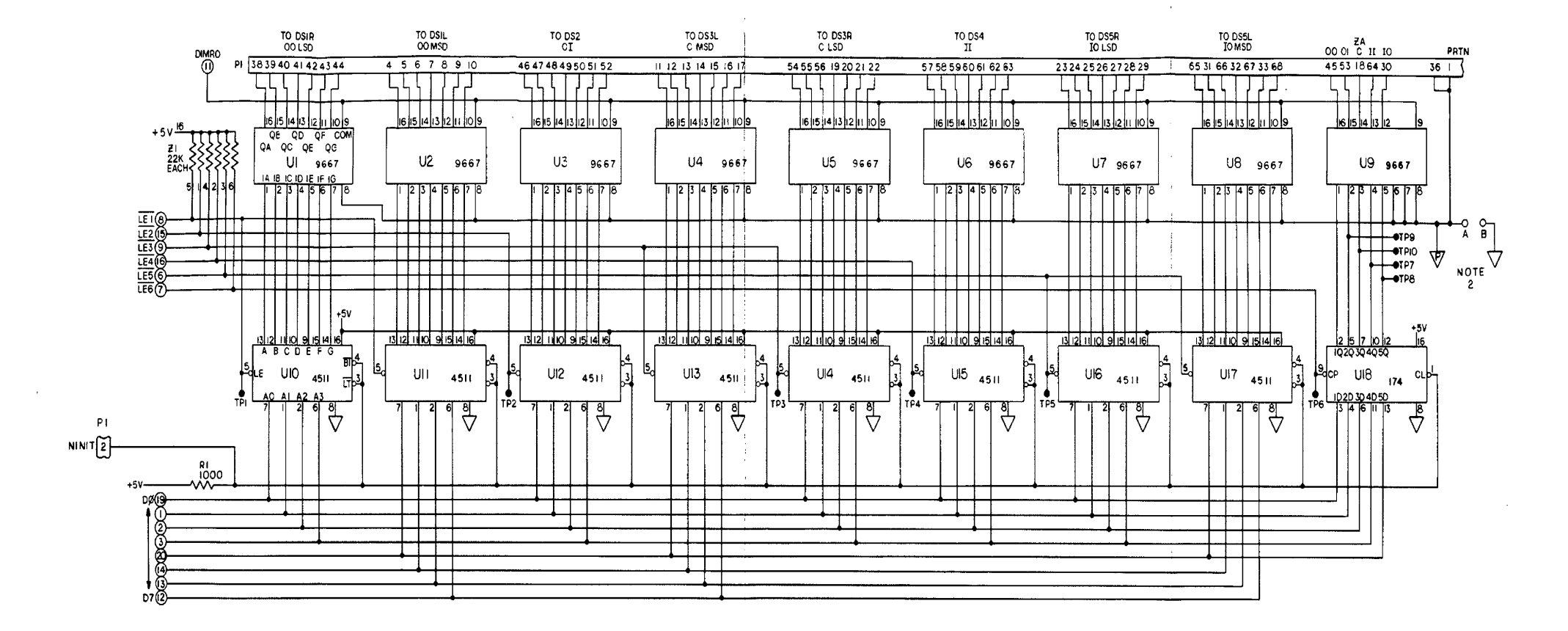

.

AR917817

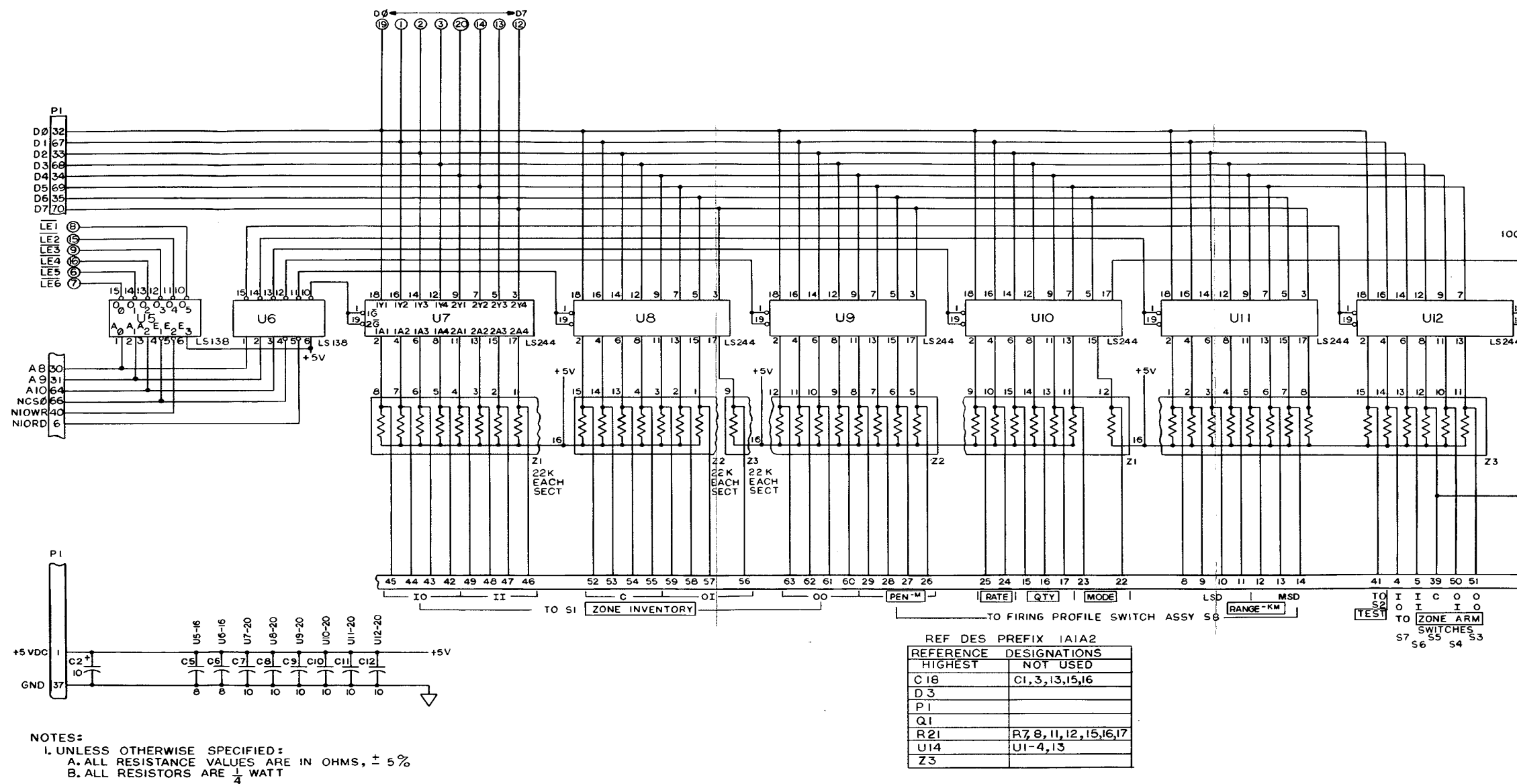

C. CAPACITANCE VALUES ARE IN MICROFARADS D. CAPACITORS ARE 0.1.UF 2. J INDICATES SIGNAL GROUND

V INDICATES POWER RETURN

V 3. LEGEND IN BOXES ARE PANEL MARKINGS 4. NUMBERED CIRLES O ARE CONNECTIONS TO ATAT

Figure FO-4. Control Panel Interface Subassembly B 1A1A2 Schematic Diagram (Sheet 1 of 2)

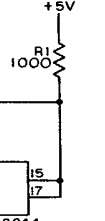

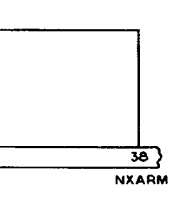

AR917818

Figure FO-4. Control Panel Interface Subassembly B 1A1A2 Schematic Diagram (Sheet 1 of 2)

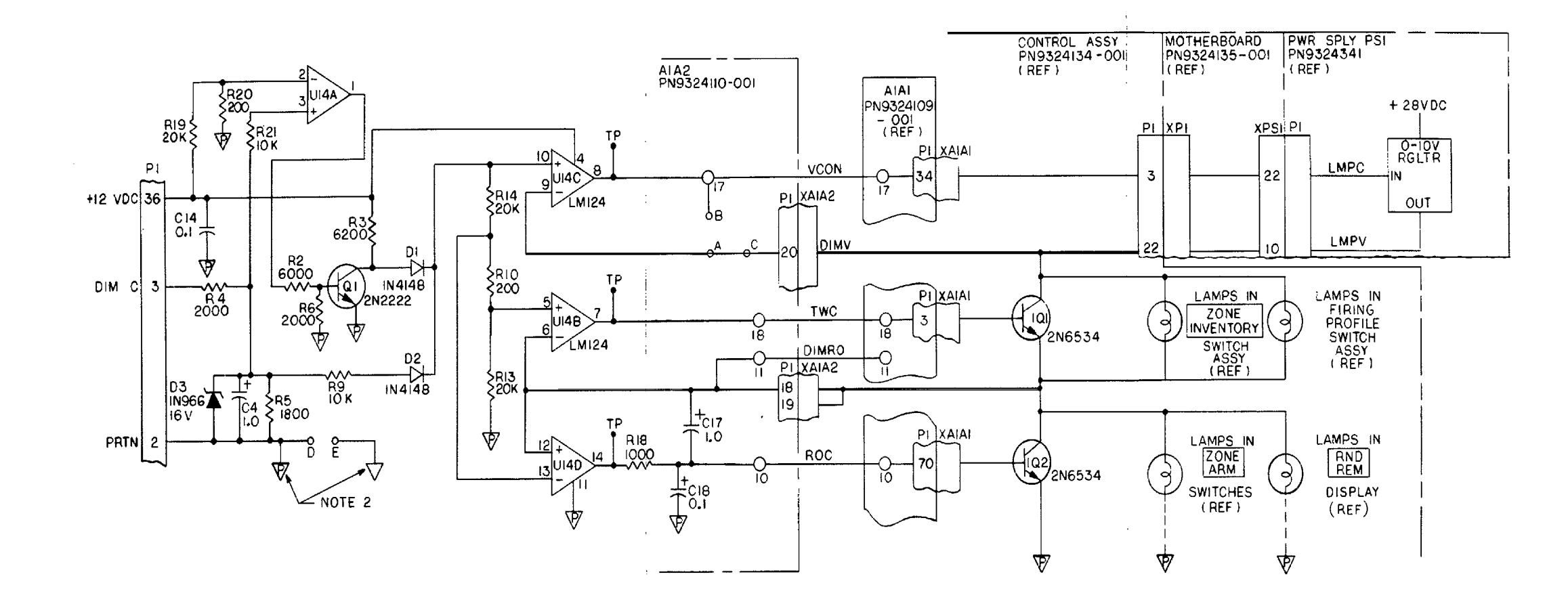

AR917819 Figure FO-4. Control Panel Interface Subassembly B 1A1A2 Schematic Diagram (Sheet 2 of 2)

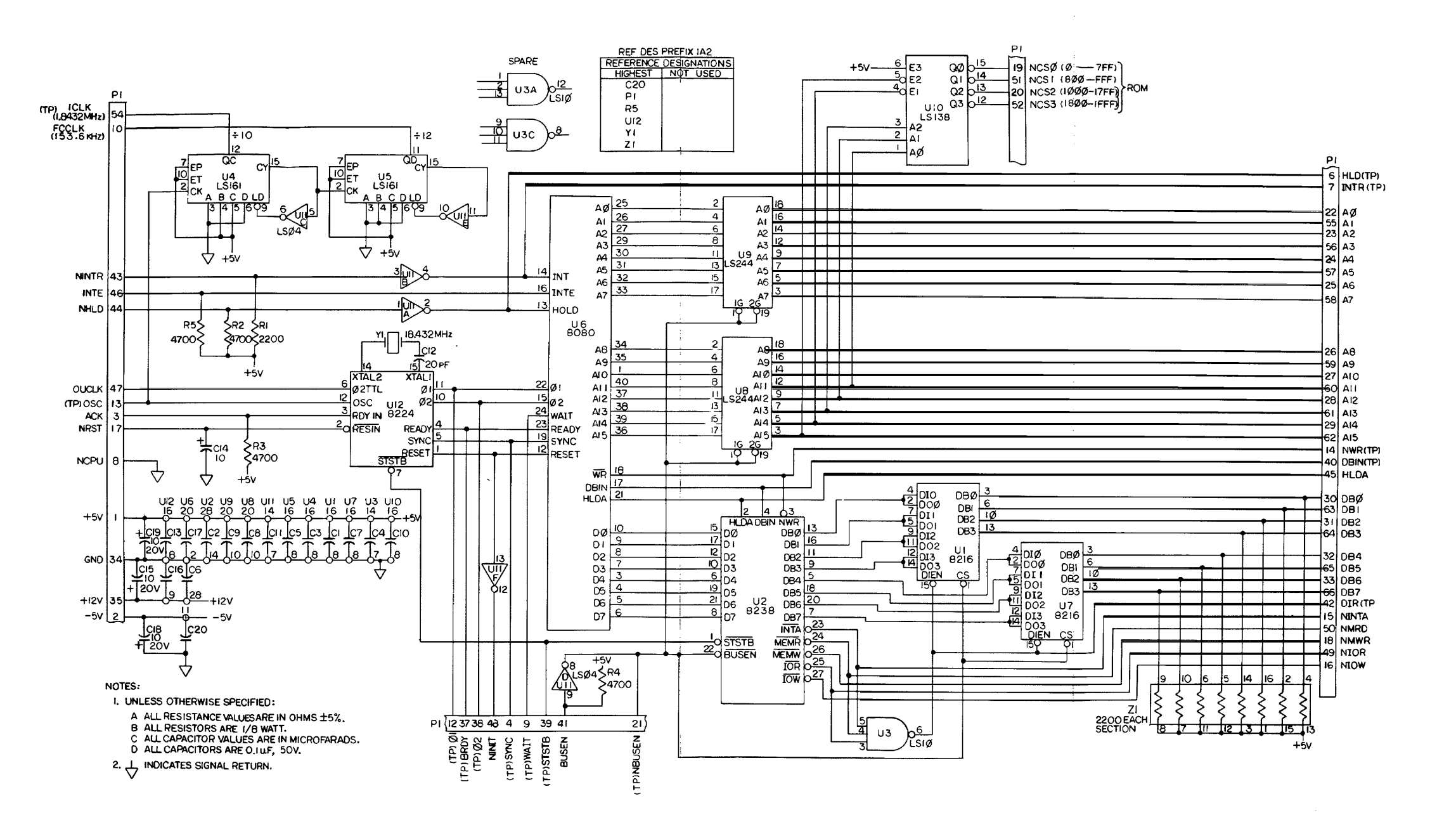

AR917820A Figure FO-5. CPU Assembly 1A2, Serial No. 399 and below Schematic Diagram

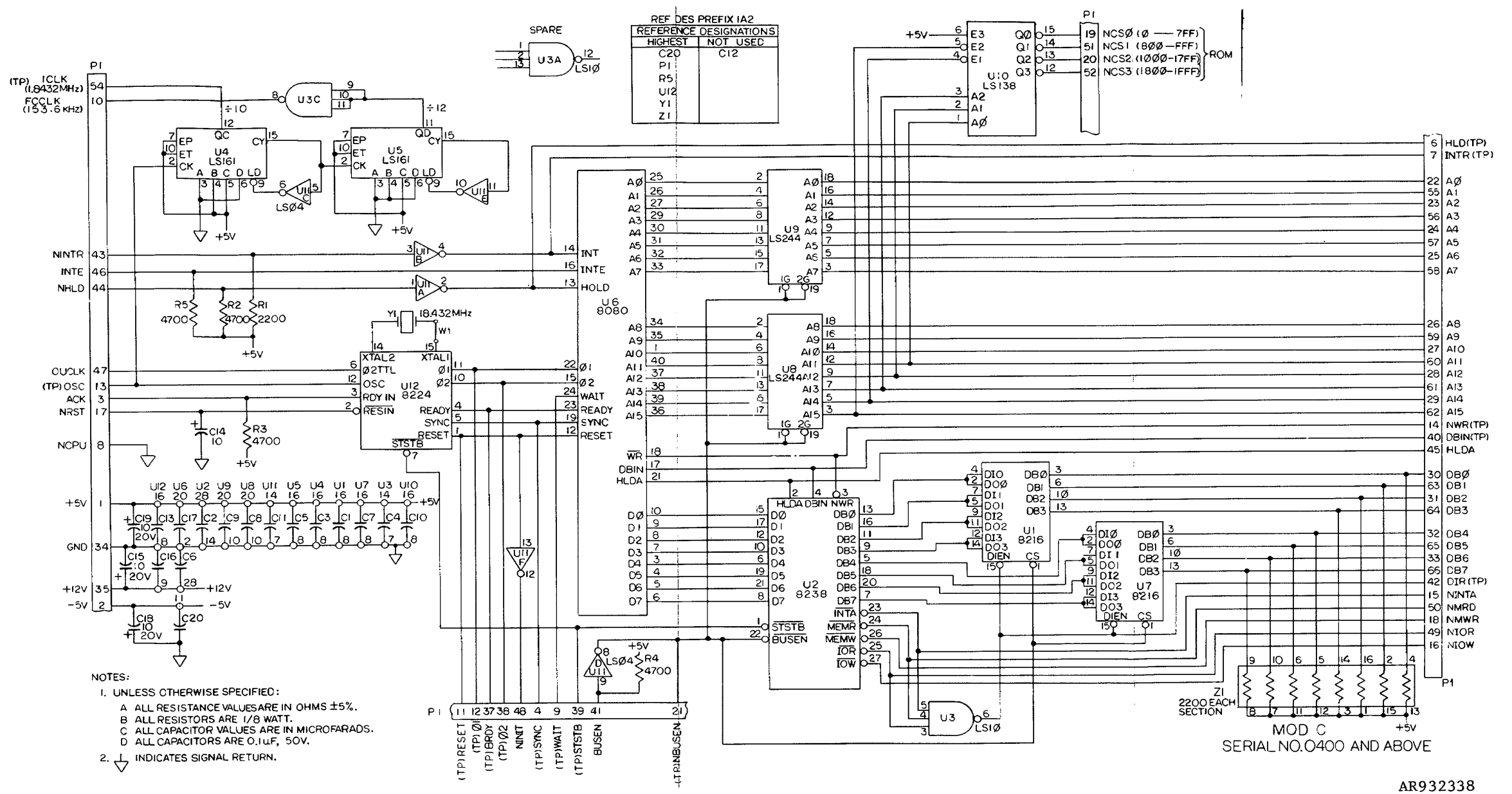

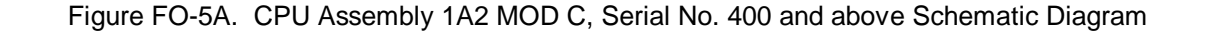

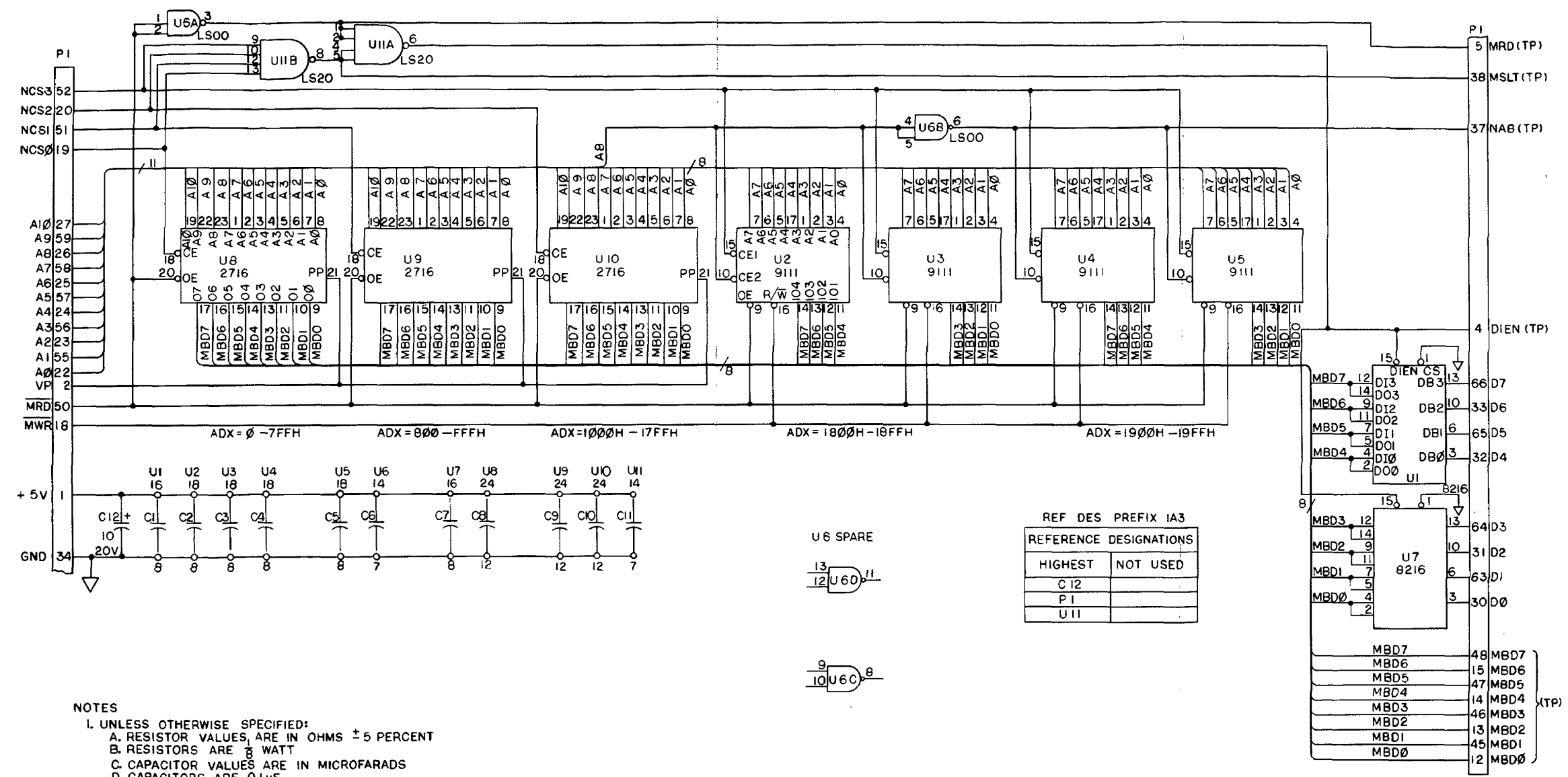

•

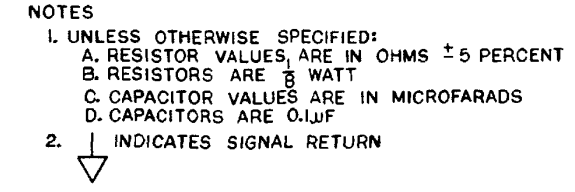

AR917821

Figure FO-6. Memory Assembly 1A3 Schematic Diagram

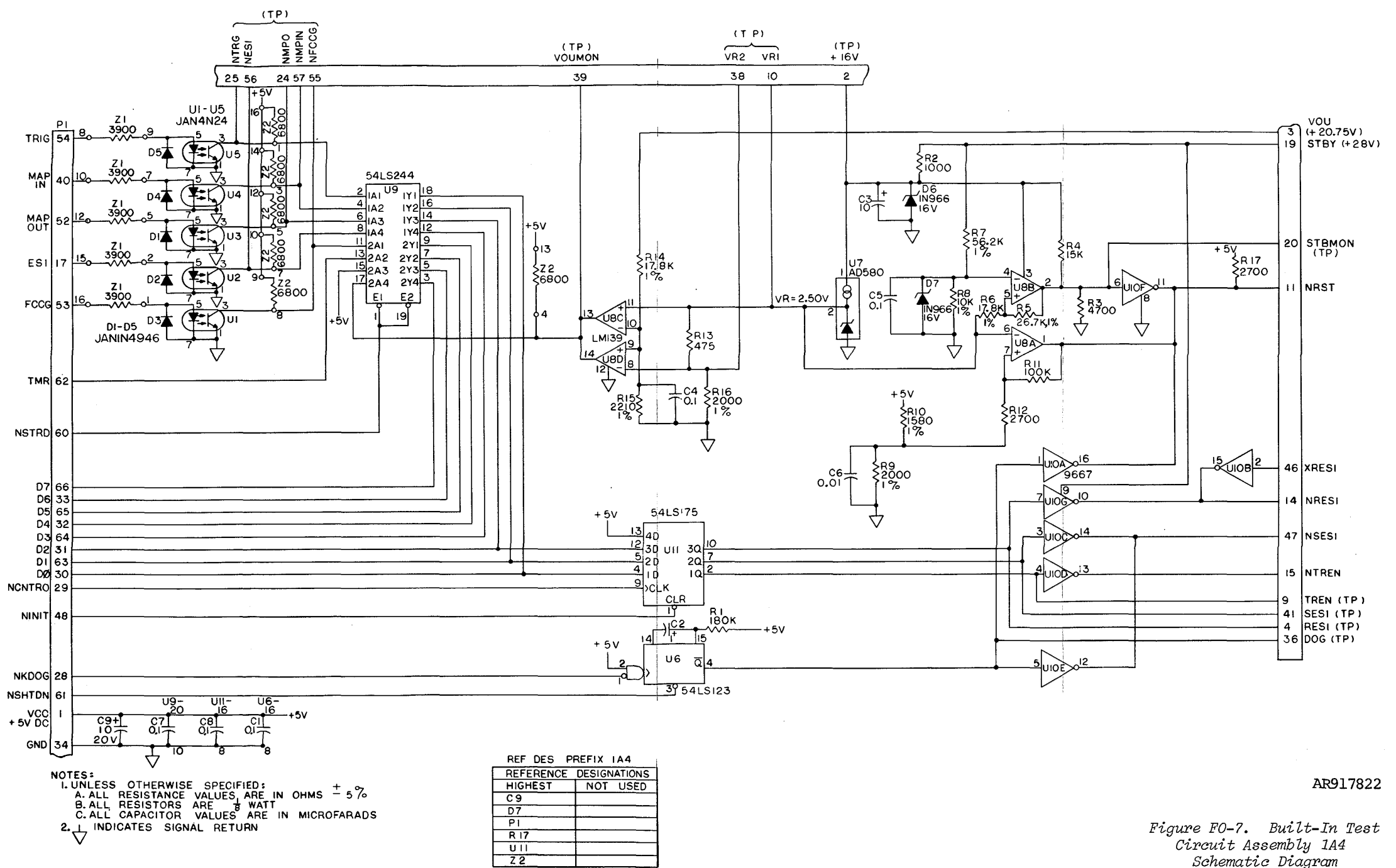

Figure FO-7. Built-In Test Circuit Assembly 1A4 Schematic Diagram

Figure FO-7. Built-In Test Circuit Assembly 1A4 Schematic Diagram

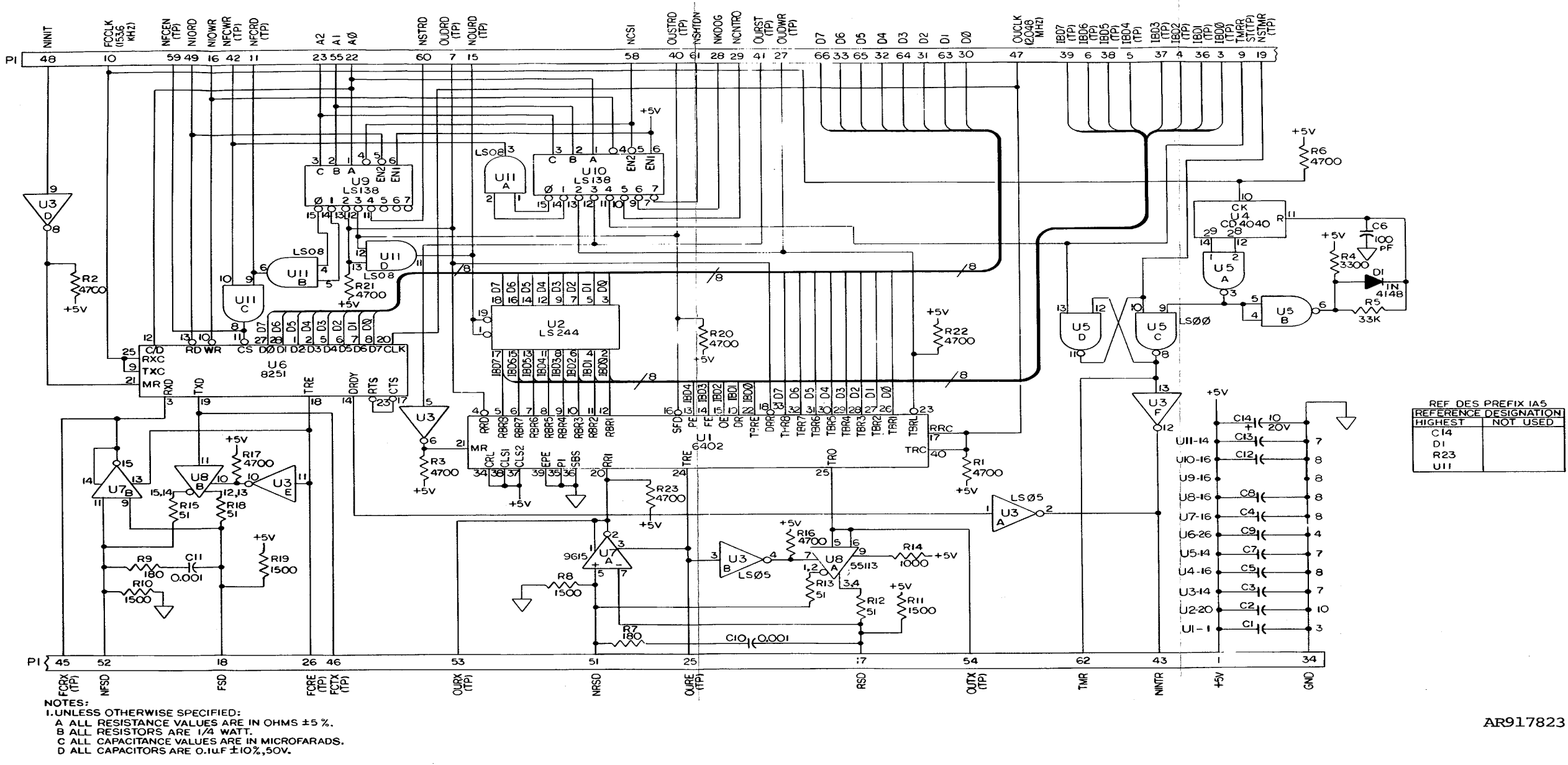

.

Figure FO-8. I/O Assembly 1A5 Schematic Diagram

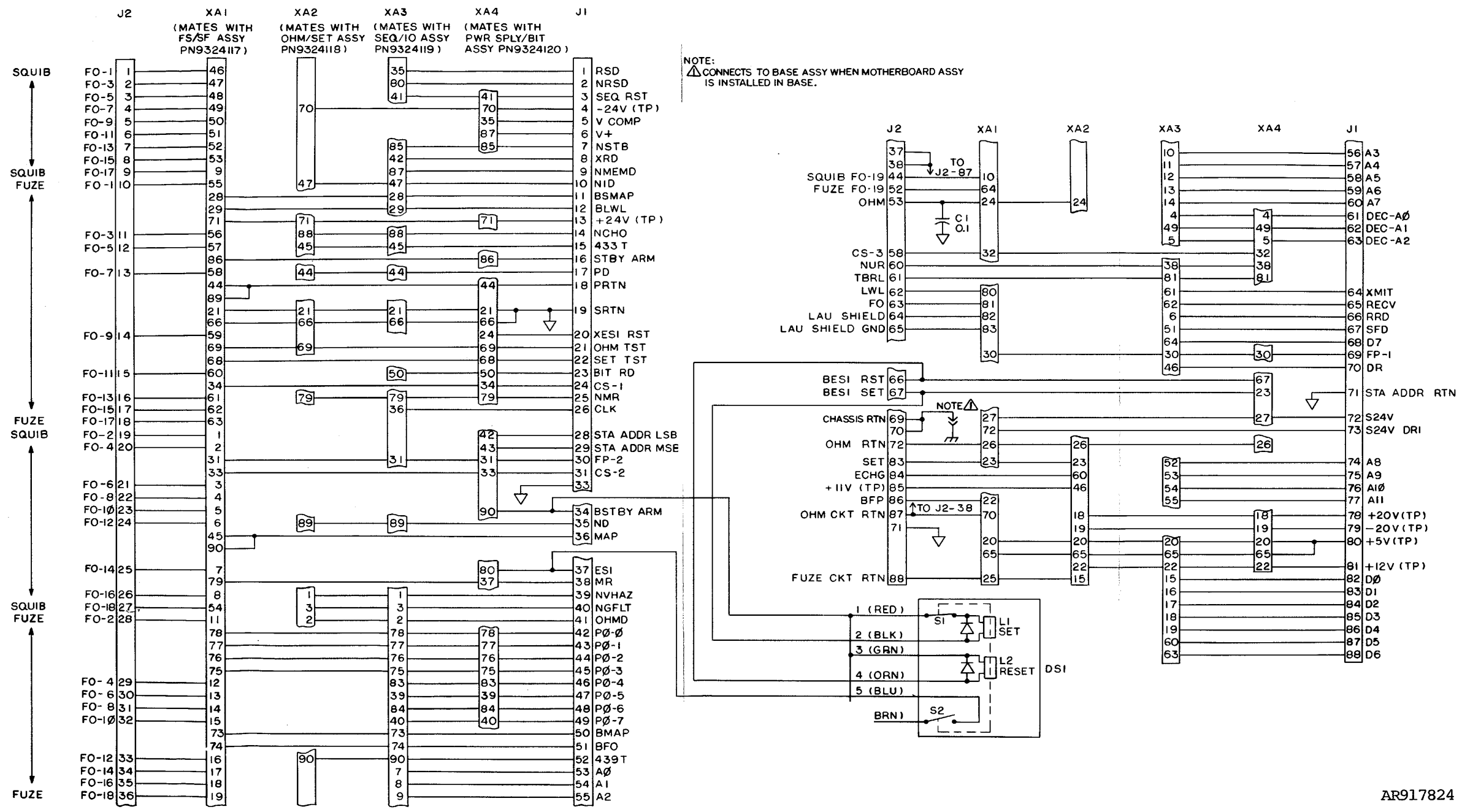

{

Figure FO-9. OU Motherboard Assembly Schematic Diagram

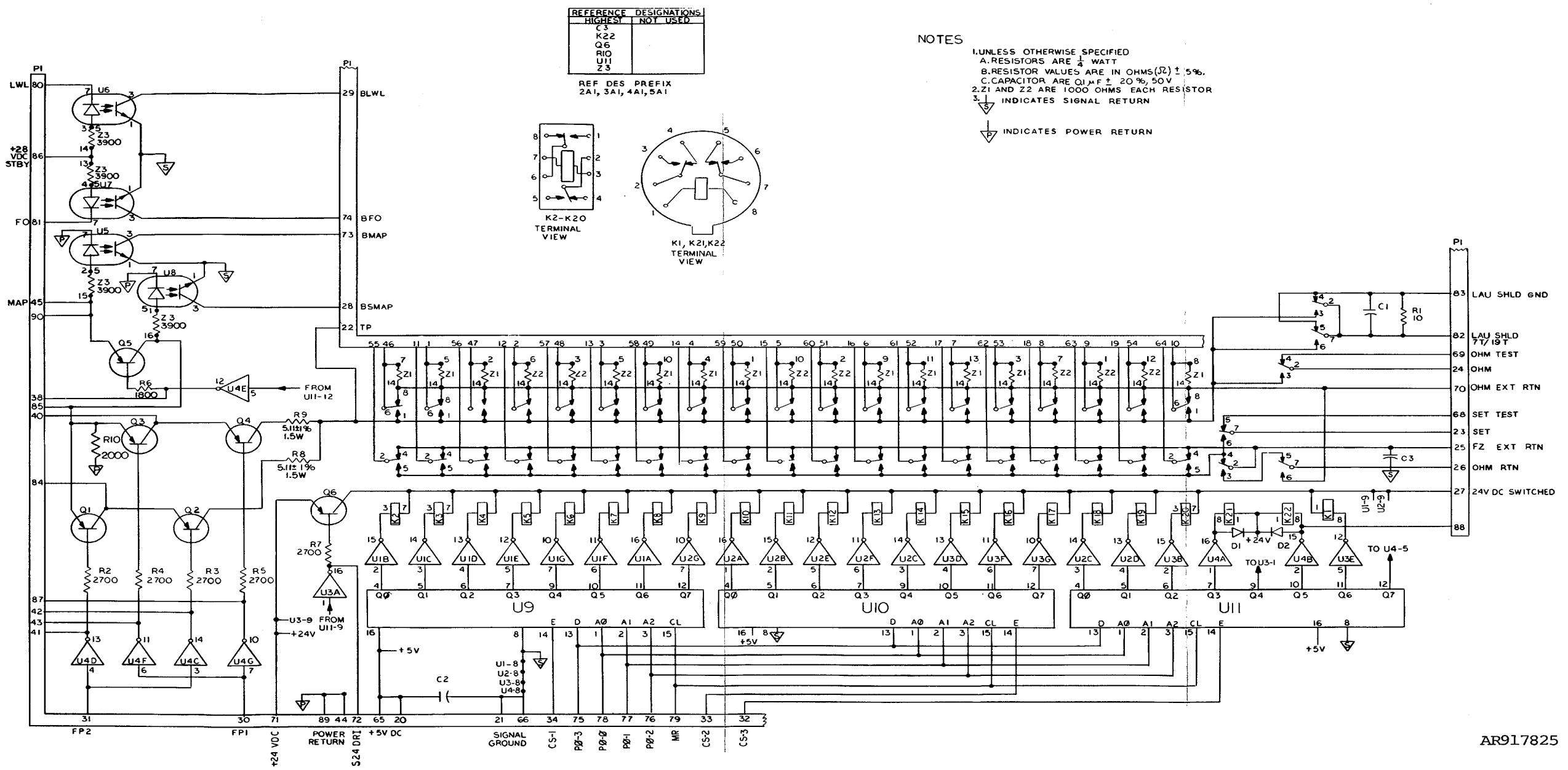

Figure FO-10. Fuze Set/Squib Fire Assembly 2A1 Schematic Diagram

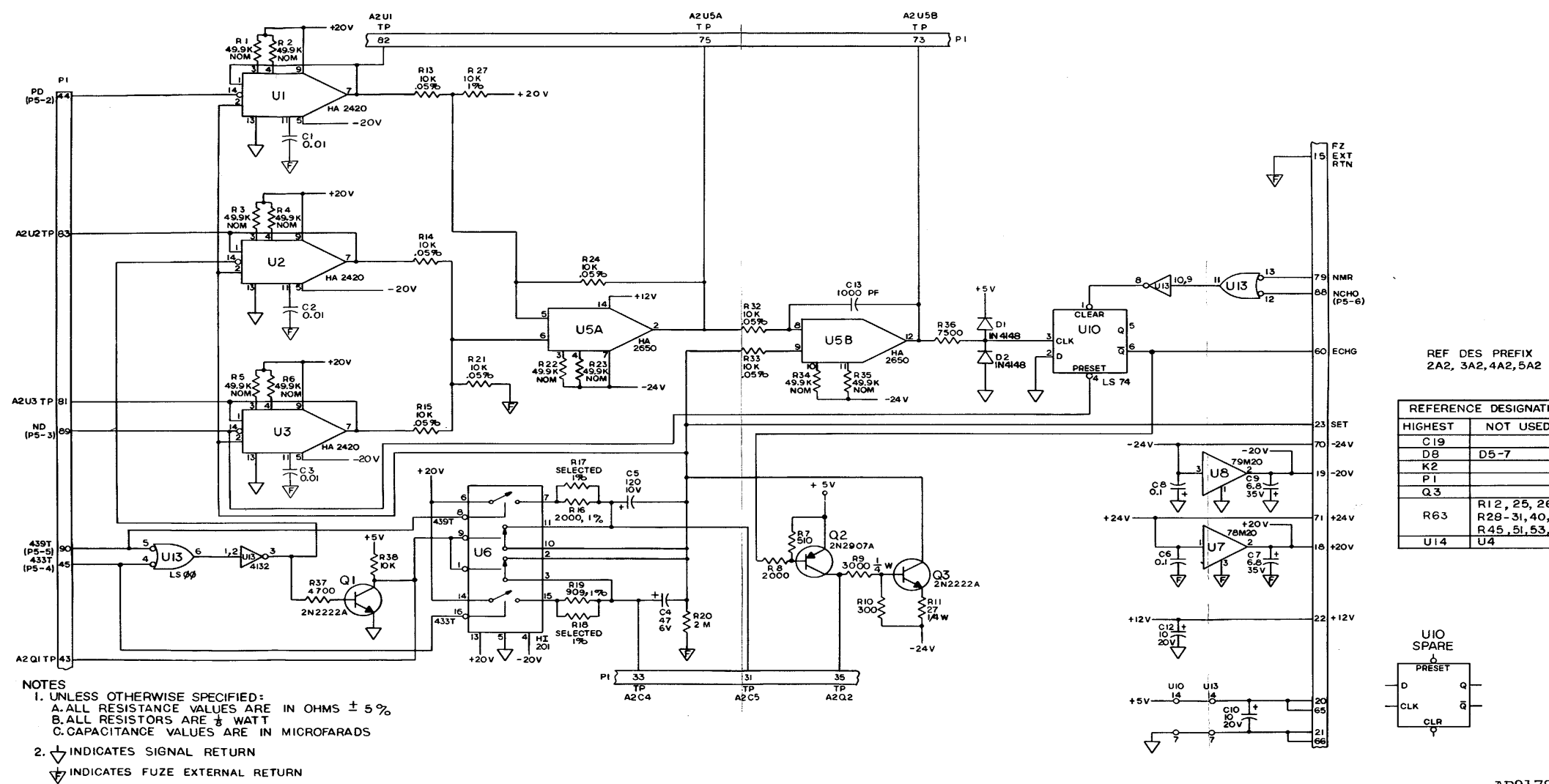

| REFERENC | CE DESIGNATIONS                                   |
|----------|---------------------------------------------------|
| IIGHEST  | NOT USED                                          |
| C19      |                                                   |
| DB       | D5-7                                              |
| К2       |                                                   |
| PI       |                                                   |
| Q.3      |                                                   |
| R63      | R12, 25, 26,<br>R28-31, 40, 41<br>R45, 51, 53, 54 |
| U14      | U4                                                |
|          |                                                   |

AR917826

Figure FO-11. Ohmeter/Setter Assembly 2A2 Schematic Diagram (Sheet 1 of 2)

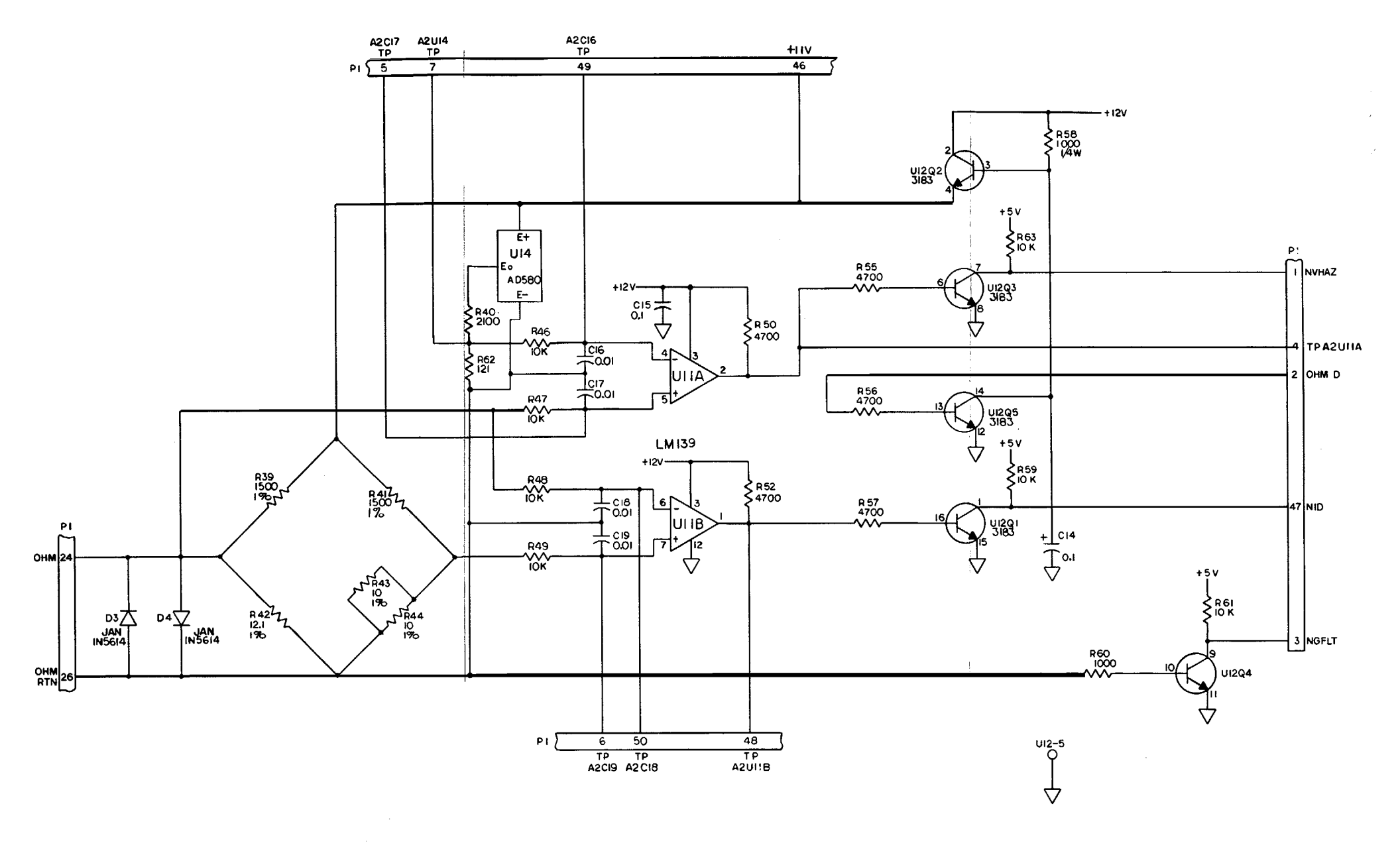

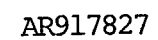

Figure FO-11. Ohmeter/Setter Assembly 2A2 Schematic Diagram (Sheet 2 of 2)

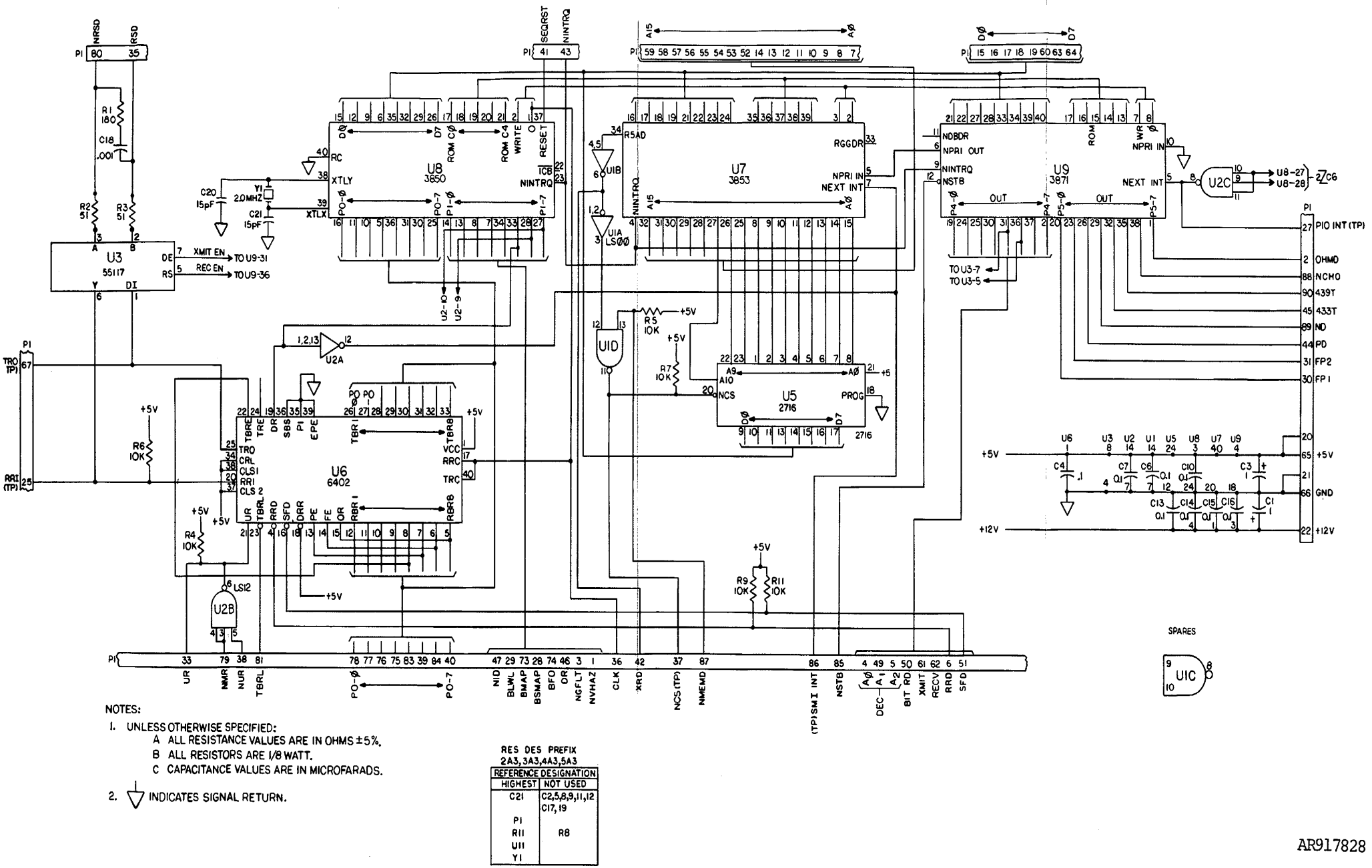

AR917828

Figure FO-12. Sequencer and I/O Assembly 2A3 Schematic Diagram

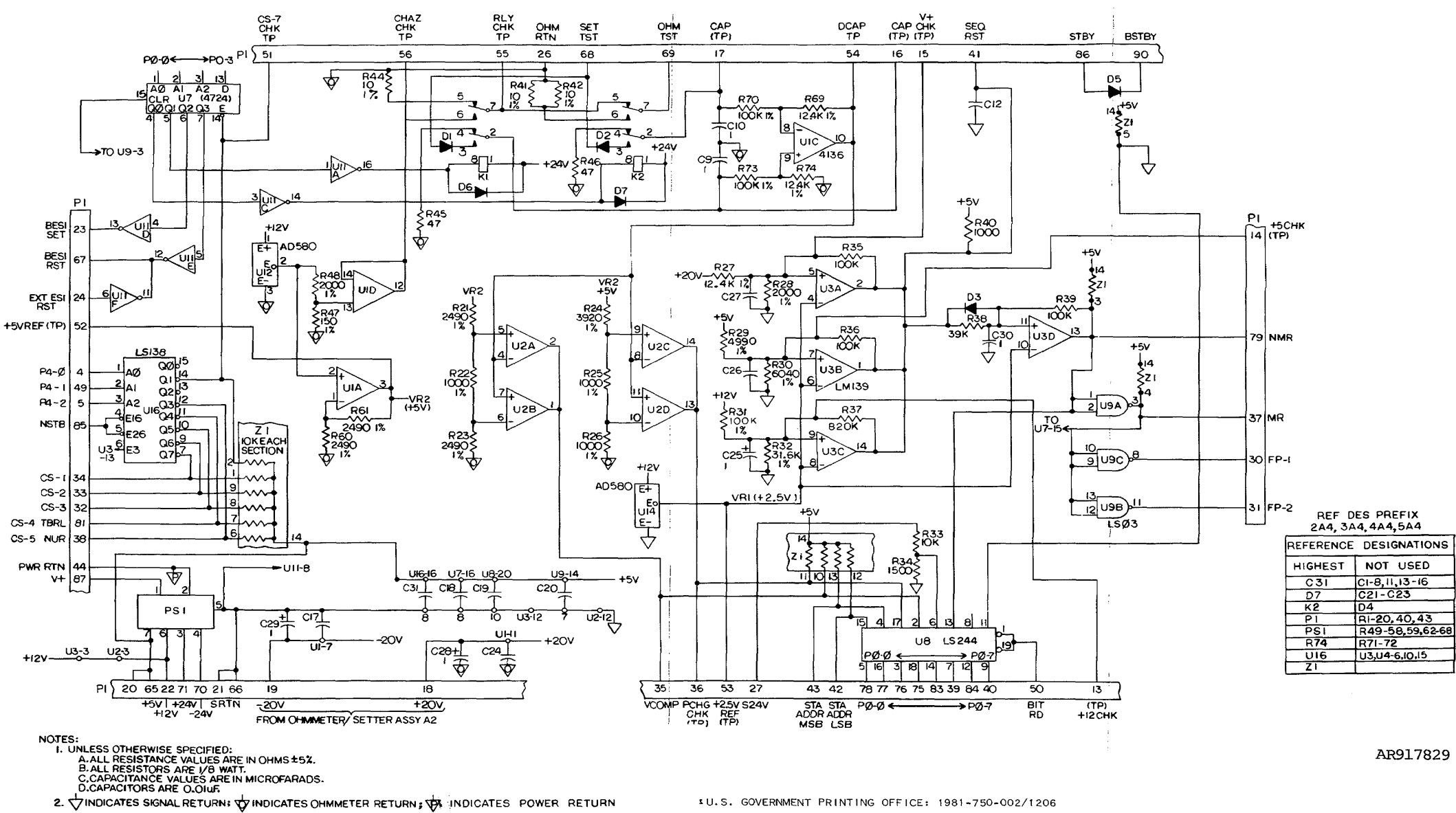

į.

Figure FO-13. Power Supply and Built-In Test Circuit Assembly 2A4 Schematic Diagram.

|                              | RECOMMENDED CHA                                                                                    | ANGES TO | EQUIPMENT TECHNICAL PUBLICATIONS     |
|------------------------------|----------------------------------------------------------------------------------------------------|----------|--------------------------------------|
|                              | Some                                                                                               | THING    | WRONG WITH PUBLICATION               |
| THE<br>DOL<br>CAR<br>ANI     | NJOT DOWN THE<br>PE ABOUT IT ON THIS FORM.<br>EFULLY TEAR IT OUT, FOLD I<br>D DROP IT IN THE MAIL. | T DATE S | (PRINT YOUR UNIT'S COMPLETE ADDRESS) |
|                              |                                                                                                    |          | PUBLICATION TITLE                    |
|                              |                                                                                                    |          |                                      |
| BE EXACT PIN-POINT WHER      | IN THIS SPACE,                                                                                     | TELL WHA | T IS WRONG                           |
| NO. GRAPH NO.                |                                                                                                    |          |                                      |
| PRINTED NAME, GRADE OR TITLE | AND TELEPHONE NUMBER                                                                               | SIGN HE  | RE                                   |

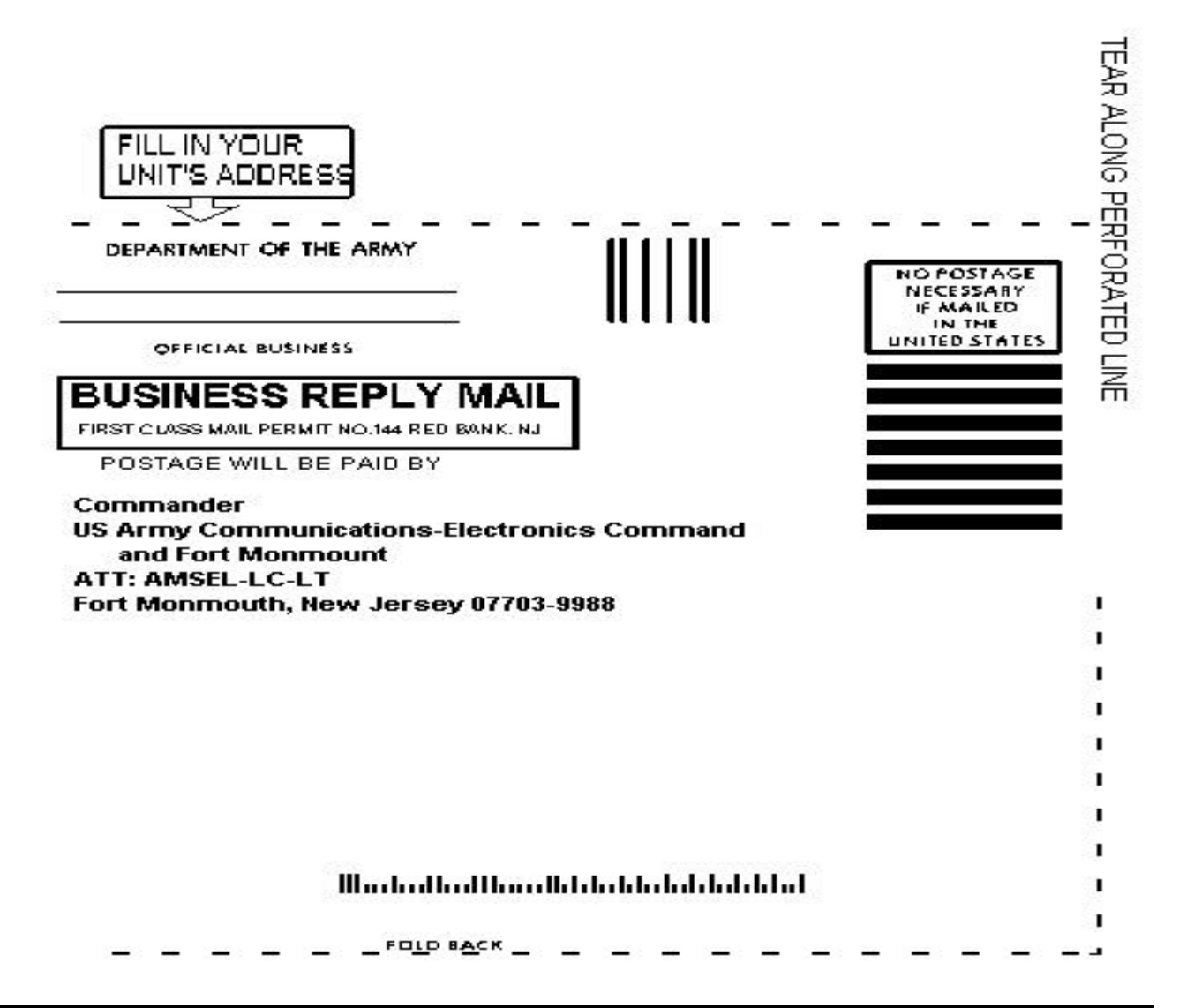

#### THE METRIC SYSTEM AND EQUIVALENTS

#### LINEAR MEASURE

- 1 Centimeter = 10 Millimeters =0.01 Meters = 0.3937 Inches
- 1 Meter= 100 Centimeters= 1000 Millimeters=39.37 Inches
- 1 Kilorneter= 1000 Meters 0.621 Miles

### **WEIGHTS**

- 1 Gram=0.001 Kilograms=1000 Milligrams=0.035 Ounces
- 1 Kilogram =1000 Grams =2.2 Lb

1 Metric Ton =1000 Kilograms =1 Megagram =1.1 Short Ton; LIQUID MEASURE

- 1 Milliliter=0.001 Liters=0.0338 Fluid Ounces
- 1 Liter= 1000 Milliliters=33.82 Fluid Ounces

#### SQUARE MEASURE

1 Sq Centimeter=100 Sq Millimeters=C.155 Sq Inches 1 Sq Meter=10,000 Sq Centimeters=10.7654 Fee'

1 Sq Kilometer=1,000,000 Sq Meters=0.386 Sq Miles

#### CUBIC MEASURE

1 Cu Centimeter=1000 Cu Millimeters=0.06 Cu Inches 1 Cu Meter =1,000,000 Cu Centimeters =35.31 Cu Feet

#### TEMPERATURE

 $5/9 (OF - 32) = ^{\circ}C$ 212° Fahrenheit is equivalent to 100° Celsius 90° Fahrenheit is equivalent to 32.2° Celsius 32° Fahrenheit is equivalent *to 00* Celsius 9/5 C° + 32 = F°

# APPROXIMATE CONVERSION FACTORS

| TO CHANGE                                                                                                    | TO                                                                                                    | MULTIPLY BY                                                                                                    |
|----------------------------------------------------------------------------------------------------|----------------------------------------------------------------------------------------------------|----------------------------------------------------------------------------------------------------|
| Inches                                                                                                    | Centimeters                                                                                                    | 2.540                                                                                                    |
| Feet                                                                                                    | Meters                                                                                                    | 0.305                                                                                                    |
| Yards                                                                                                    | Meters                                                                                                    | 0.914                                                                                                    |
| Miles                                                                                                    | Kilometers                                                                                                    | 1.609                                                                                                    |
| Square Inches                                                                                                    | . Square Centimeters                                                                                                    | 6.451                                                                                                    |
| Square Feet                                                                                                    | . Square Meters                                                                                                    | 0.093                                                                                                    |
| Square Yards                                                                                                    | . Square Meters                                                                                                    | 0.836                                                                                                    |
| Square Miles                                                                                                    | . Square Kilometers.                                                                                                    | 2. 590                                                                                                    |
| Acres                                                                                                    | Square Hectometers                                                                                                    | 0.405                                                                                                    |
| Cubic Feet                                                                                                    | . Cubic Meters                                                                                                    | 0.028                                                                                                    |
| Cubic Yards                                                                                                    | . Cubic Meters                                                                                                    | 0.765                                                                                                    |
| Fluid Ounces                                                                                                    | . Milli liters                                                                                                    | 29.573                                                                                                    |
| Pints                                                                                                    | Liters                                                                                                    | 0.473                                                                                                    |
| Quarts                                                                                                    | Liters                                                                                                    | 0.946                                                                                                    |
| Gallons                                                                                                    | Liters                                                                                                    | 3.785                                                                                                    |
| Ounces                                                                                                    | Grams                                                                                                    |                                                                                                    |
| Pounds                                                                                                    | Kilograms                                                                                                    | 0.454                                                                                                    |
| Short Tons                                                                                                    | . Metric Tons                                                                                                    | 0.907                                                                                                    |
| Pound-Feet                                                                                                    | . Newton-Meters.                                                                                                    | 1.356                                                                                                    |
| Pounds per Square Inch                                                                                                    | Kilopascals                                                                                                    | 6.895                                                                                                    |
| Miles per Gallon.                                                                                                    | Kilometers per Liter                                                                                                    | 0.425                                                                                                    |
| Miles per Hour                                                                                                    | . Kilometers per Hour                                                                                                    | 1.609                                                                                                    |
|                                                                                                    |                                                                                                    |                                                                                                    |
|                                                                                                    |                                                                                                    |                                                                                                    |
| TO CHANGE                                                                                                    | <u>TO</u>                                                                                                    | MULTIPLY BY                                                                                                    |
| TO CHANGE<br>Centimeters                                                                                                    | <u>TO</u><br>. Inches                                                                                                    | <u>MULTIPLY BY</u><br>0.394                                                                                                    |
| TO CHANGE<br>Centimeters<br>Meters                                                                                                    | <u>TO</u><br>. Inches<br>Feet                                                                                                    | <u>MULTIPLY BY</u><br>0.394<br>                                                                                                    |
| TO CHANGE<br>Centimeters<br>Meters<br>Meters                                                                                                    | TO<br>Inches<br>Feet<br>Yards.                                                                                                    | <u>MULTIPLY BY</u><br>0.394<br>                                                                                                    |
| TO CHANGE<br>Centimeters<br>Meters<br>Meters<br>Kilometers                                                                                                    | <u>TO</u><br>. Inches<br>Feet<br>Yards                                                                                                    | <u>MULTIPLY BY</u><br>                                                                                                    |
| TO CHANGE<br>Centimeters<br>Meters<br>Meters<br>Kilometers<br>Square Centimeters                                                                                                    | TO<br>Inches<br>Feet<br>Yards<br>Miles<br>Square Inches                                                                                                    | <u>MULTIPLY BY</u><br>                                                                                                    |
| TO CHANGE<br>Centimeters<br>Meters<br>Meters<br>Kilometers<br>Square Centimeters<br>Square Meters                                                                                                    | TO                                                                                                    | <u>MULTIPLY BY</u><br>                                                                                                    |
| TO CHANGE<br>Centimeters<br>Meters<br>Meters<br>Kilometers<br>Square Centimeters<br>Square Meters<br>Square Meters                                                                                                    | TO                                                                                                    | <u>MULTIPLY BY</u><br>                                                                                                    |
| TO CHANGE     Centimeters     Meters     Meters     Kilometers     Square Centimeters     Square Meters     Square Meters     Square Kilometers                                                                                                    | TO     . Inches     Feet     . Yards     . Miles     . Square Inches     . Square Feet     . Square Yards     . Square Miles                                                                                                    | <u>MULTIPLY BY</u><br>0.394<br>                                                                                                    |
| TO CHANGECentimetersMetersMetersMetersSquare CentimetersSquare MetersSquare MetersSquare MetersSquare MetersSquare KilometersSquare Hectometers                                                                                                    | TO                                                                                                    | <u>MULTIPLY BY</u><br>0.394<br>                                                                                                    |
| TO CHANGECentimetersMetersMetersMetersKilometersSquare CentimetersSquare MetersSquare MetersSquare MetersSquare MetersSquare HectometersSquare HectometersCubic Meters                                                                                                  | <u>TO</u> Inches     Feet     Yards     Miles     Square Inches     Square Feet     Square Yards     Square Miles     Acres     Cubic Feet                                                                                                    | <u>MULTIPLY BY</u><br>0.394<br>0.3280<br>094<br>0621<br>0.155<br>10.764<br>1.196<br>0.386<br>2.471<br>35.315                                                                                                    |
| TO CHANGECentimetersMetersMetersMetersKilometersSquare CentimetersSquare MetersSquare MetersSquare MetersSquare HectometersSquare HectometersCubic MetersCubic Meters                                                                                                   | <u>TO</u> Inches     Feet     Yards     Miles     Square Inches     Square Feet     Square Yards     Square Miles     Acres     Cubic Feet     Cubic Feet                                                                                                    | <u>MULTIPLY BY</u><br>0.394<br>0.3280<br>094<br>0.621<br>.0.155<br>10.764<br>1196<br>.0.386<br>2.471<br>35.315<br>308                                                                                                    |
| TO CHANGECentimetersMetersMetersMetersKilometersSquare CentimetersSquare MetersSquare MetersSquare MetersSquare KilometersSquare HectometersCubic MetersCubic MetersMilliliters                                                                                         | <u>TO</u> Inches     Feet     Yards     Miles     Square Inches     Square Feet     Square Yards     Square Miles     Acres     Cubic Feet     Cubic Feet     Fluid Ounces                                                                                                    | <u>MULTIPLY BY</u><br>0.394<br>0.3280<br>094<br>0.621<br>.0.155<br>10.764<br>1196<br>.0.386<br>.2.471<br>35.315<br>.1.308<br>.0.034                                                                                                    |
| TO CHANGE     Centimeters     Meters     Meters     Milometers     Square Centimeters     Square Meters     Square Meters     Square Meters     Square Hectometers     Cubic Meters     Cubic Meters     Milliliters     Liters                                         | <u>TO</u> . Inches     Feet     Yards     Yards     . Miles     Square Inches     . Square Feet     . Square Yards     . Square Miles     . Cubic Feet     . Cubic Feet     . Fluid Ounces     . Pints                                                                                               | <u>MULTIPLY BY</u><br>0.394<br>0.3280<br>1.094<br>0.621<br>0.155<br>10. 764<br>1196<br>0.386<br>2.471<br>308<br>0.034<br>034<br>034                                                                                                    |
| TO CHANGE     Centimeters     Meters     Meters     Milliliters     Cubic Meters     Cubic Meters     Liters                                                                                                    | <u>TO</u> Inches     Feet     Yards.     Miles     Square Inches     Square Feet     Square Yards     Square Miles     Acres     Cubic Feet     Cubic Feet     Fluid Ounces     Pints     Quarts                                                                                                    | <u>MULTIPLY BY</u><br>0.394<br>0.3280<br>1.094<br>0.621<br>0.155<br>10.764<br>196<br>0.386<br>2.471<br>308<br>0.34<br>2.113<br>1.057                                                                                                    |
| TO CHANGE     Centimeters     Meters     Meters     Milometers     Square Centimeters     Square Meters     Square Meters     Square Kilometers     Square Hectometers     Cubic Meters     Cubic Meters     Milliliters     Liters     Liters                          | <u>TO</u> Inches     Feet     Yards     Yards     Square Seet     Square Feet     Square Yards     Square Miles     Acres     Cubic Feet     Cubic Yards     Fluid Ounces     Pints     Quarts     Gallons                                                                                           | <u>MULTIPLY BY</u><br>0.394<br>0.3280<br>1.094<br>0621<br>0.155<br>0.764<br>1.196<br>0.386<br>2.471<br>35.315<br>1.308<br>0.034<br>2.113<br>1.057<br>0.264                                                                                                    |
| TO CHANGE     Centimeters     Meters     Meters     Meters     Square Centimeters     Square Meters     Square Meters     Square Meters     Square Hectometers     Cubic Meters     Cubic Meters     Milliliters     Liters     Liters     Grams                        | <u>TO</u> Inches     Feet     Yards     Miles     Square Inches     Square Feet     Square Yards     Square Miles     Acres     Cubic Feet     Cubic Yards     Fluid Ounces     Pints     Quarts     Gallons     Ounces                                                                              | <u>MULTIPLY BY</u><br>0.394<br>0.34<br>094<br>004<br>0621<br>.0.155<br>10.764<br>0.386<br>2.471<br>308<br>0.034<br>0.034<br>1.057<br>0.264<br>0.35                                                                                                    |
| TO CHANGE     Centimeters     Meters     Meters     Meters     Square Centimeters     Square Meters     Square Meters     Square Kilometers     Square Hectometers     Cubic Meters     Cubic Meters     Liters     Liters     Grams     Kilograms                      | <u>TO</u> Inches     Feet     Yards     Miles     Square Inches     Square Feet     Square Yards     Square Miles     Acres     Cubic Feet     Cubic Yards     Fluid Ounces     Pints     Quarts     Gallons     Ounces     Pounds                                                                   | <u>MULTIPLY BY</u><br>0.394<br>0.394<br>0.3280<br>094<br>0.621<br>.0.155<br>10.764<br>1196<br>.0.386<br>2.471<br>35.315<br>.1.308<br>0.034<br>0.34<br>057<br>0264<br>035<br>.2.205                                                                                        |
| TO CHANGE     Centimeters     Meters     Meters     Milometers     Square Centimeters     Square Meters     Square Meters     Square Kilometers     Square Hectometers     Cubic Meters     Cubic Meters     Liters     Liters     Liters     Kilograms     Metric Tons | <u>TO</u> Inches     Feet     Yards     Miles     Square Inches     Square Feet     Square Yards     Square Miles     Acres     Cubic Feet     Cubic Yards     Fluid Ounces     Pints     Quarts     Gallons     Ounces     Pounds     Short Tons                                                    | <u>MULTIPLY BY</u><br>0.394<br>                                                                                                    |
| TO CHANGECentimetersMetersMetersMetersSquare CentimetersSquare MetersSquare MetersSquare MetersSquare HectometersCubic MetersCubic MetersLitersLitersLitersLitersGramsKilogramsMetric TonsNewton-Meters                                                                 | <u>TO</u> Inches     Feet     Yards     Miles     Square Inches     Square Feet     Square Yards     Square Miles     Acres     Cubic Feet     Cubic Feet     Pluid Ounces     Pints     Quarts     Gallons     Ounces     Pounds     Short Tons                                                     | <u>MULTIPLY BY</u><br>0.394<br>0.394<br>0.3280<br>1.094<br>0.621<br>0.155<br>10. 764<br>1196<br>0.386<br>2.471<br>35.315<br>1.308<br>0.034<br>2.113<br>1.057<br>0.264<br>0.035<br>2.205<br>1.102<br>0738                                                                  |
| TO CHANGECentimetersMetersMetersMetersSquare CentimetersSquare MetersSquare MetersSquare MetersSquare HectometersCubic MetersCubic MetersLitersLitersLitersLitersGramsKilogramsMetric TonsNewton-Meters                                                                 | <u>TO</u> Inches     Feet     Yards.     Miles     Square Inches     Square Feet.     Square Yards     Square Miles     Acres.     Cubic Feet     Cubic Feet     Pints     Quarts     Gallons     Ounces     Pounds     Short Tons     Pounds per Square Inch                                        | MULTIPLY BY       0.394       3.280       1.094       0.621       0.155       10.764       1.196       0.386       2.471       35.315       1.308       0.034       2.113       1.057       0.264       0.035       2.205       1.102       0.738                         |
| TO CHANGECentimetersMetersMetersMetersSquare CentimetersSquare MetersSquare MetersSquare MetersSquare HectometersCubic MetersCubic MetersLitersLitersLitersLitersKilogramsMetric TonsNewton-MetersKilopascalsKilometers per Liter                                       | <u>TO</u> Inches     Feet     Yards.     Miles     Square Inches     Square Feet.     Square Yards     Square Miles     Acres.     Cubic Feet     Cubic Yards     Fluid Ounces     Pints     Quarts     Gallons     Ounces     Pounds     Short Tons     Pounds per Square Inch     Miles per Gallon | MULTIPLY BY       0.394       3.280       1.094       0.621       0.155       10.764       1.196       0.386       2.471       35.315       1.308       0.034       2.113       1.057       0.264       0.035       2.205       1.102       0.738       0.145       2.354 |

1 CM. 2 INCHES ш Π 1.